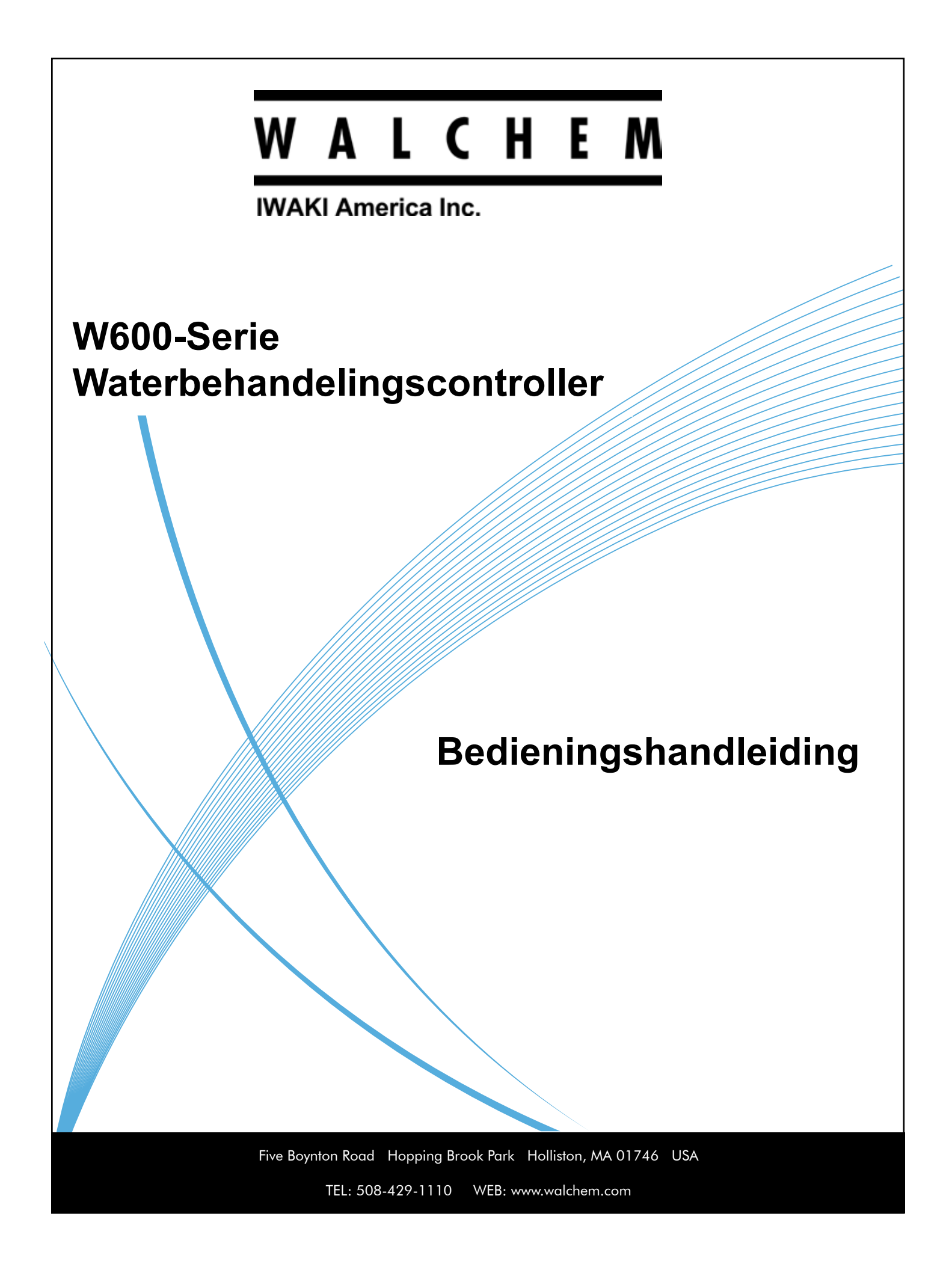

### Kennisgeving

© 2017 WALCHEM, Iwaki America Incorporated (hierna "Walchem") 5 Boynton Road, Holliston, MA 01746 USA (508) 429-1110 Alle rechten voorbehouden Gedrukt in de VS

### Eigendomsrecht

De informatie en beschrijvingen in dit document zijn eigendom van WALCHEM. Deze informatie en beschrijvingen mogen op geen enkele wijze worden gekopieerd of gereproduceerd, noch verspreid of verdeeld zonder de uitdrukkelijke voorafgaande schriftelijke toestemming van WALCHEM, 5 Boynton Road, Holliston, MA 01746.

Dit document is alleen ter informatie bedoeld en kan zonder voorafgaande kennisgeving worden gewijzigd.

### Beperkte garantieverklaring

WALCHEM garandeert door haar geproduceerde uitrusting waarop haar naam is aangebracht en geeft garantie op eventuele gebrekkige afwerking en materiaalfouten gedurende een periode van 24 maanden voor elektronische onderdelen, en 12 maanden voor mechanische onderdelen en elektrodes vanaf de datum van levering rechtstreeks uit de fabriek of door een erkende verdeler. Deze garantie geldt alleen bij normaal gebruik en onderhoud en wanneer de uitrusting gebruikt wordt conform de instructies van WALCHEM en voor het doel dat schriftelijk is vastgelegd op het moment van aankoop, indien van toepassing. De aansprakelijkheid van WALCHEM volgens deze garantie blijft beperkt tot de vervanging of reparatie F.O.B. Holliston, MA U.S.A. van alle defecte uitrusting of onderdelen die teruggestuurd werden naar WALCHEM, waarvan de transportkosten vooraf betaald zijn en waarvan WALCHEM na inspectie heeft vastgesteld dat ze inderdaad gebreken vertonen. Aan normale slijtage onderhevige onderdelen van elastomeer (synthetisch rubber) en glas zijn niet gedekt door enige garantie.

DEZE GARANTIE VERVANGT ELKE ANDERE EXPLICIETE OF IMPLICIETE GARANTIE, ZOWEL M.B.T. DE OMSCHRIJVING ERVAN, DE KWALITEIT, DE GESCHIKTHEID VOOR VERKOOP, GESCHIKTHEID VOOR ENIG DOEL OF GEBRUIK, ALS VOOR ELKE ANDERE TOEPASSING.

180656 Rev.H April 2017

## INHOUD

| 1.0        | INLE          | IDING                                            | 1       |
|------------|---------------|--------------------------------------------------|---------|
| 2.0        | SPE           | CIFICATIES                                       | 2       |
| 21         | Meetr         | noaeliikheden                                    | 2       |
| 2.2        | Elektr        | isch: input/output                               | 3       |
| 2.3        | Mech          | anisch                                           | 5       |
| 2.4        | Variat        | belen en hun limieten                            | 6       |
| 3 0        |               | AKKEN & INSTALLATIE                              | 8       |
| 5.0        |               |                                                  |         |
| 3.1        | Hetto         | iestel ultpakken                                 | ŏ       |
| 3.Z        | NIONIa        | age van de kast met de elektronische onderdelen  | ð       |
| 3.3<br>24  | Sense         | oninstallatie                                    | 9<br>10 |
| 3.4<br>2.5 | Eloktr        |                                                  | 12      |
| 3.5        | Eleku         |                                                  | 13      |
| 4.0        | FUN           |                                                  | 31      |
| 4.1        | Front         | paneel                                           | 31      |
| 4.2        | Aanra         | akscherm                                         | 31      |
| 4.3        | Picto         | grammen                                          | 31      |
| 4.4        | Opsta         |                                                  | 33      |
| 4.5        | Ultscr        | nakelen                                          | 40      |
| 5.0        | BED           | ENING met behulp van het aanraakscherm           | 40      |
| 5.1        | Menu          | Alarmmeldingen                                   | 40      |
| 5.2        | Menu          | Ingangen                                         | 40      |
| 5          | .2.1          | Meting van de geleidbaarheid via contact         | 44      |
| 5          | .2.2          | Inductieve geleidbaarheid                        | 45      |
| 5          | .2.3          | Temperatuur                                      | 46      |
| 5          | .2.4          | pH                                               | 46      |
| 5          | .2.5          | Redox                                            | 47      |
| 5          | .2.6          |                                                  | 48      |
| 5          | .2.7          | Algemene sensor                                  | 48      |
| 5          | .2.8          | Zender-Ingang en Al-monitor-Ingang               | 49      |
| 5          | .2.9          | Fluorometeringang                                | 50      |
| 5          | .2.10         | Di loestano                                      | 50      |
| 0<br>5     | 0.2.11        | Debietmeter met cohoenoprod                      | 51      |
| 5<br>5     | 2.12          | Virtuele ingeng                                  | 57      |
| 53         | .2.13<br>Monu | Litaangen                                        | 52      |
| 5.5        |               | Relais willekeurige bedieningsmodus              | 53      |
| 5          | 32            | Relais Aan/Liit bedieningsmodus                  | 53      |
| 5          | 33            | Relais, Adir Oli bedieningsmodus "Debiet-timer"  | 57      |
| 5          | 34            | Relais, bedieningsmodus "Dosering & Spui"        | 54      |
| 5          | 35            | Relais, bedieningsmodus "Dosering a Spui"        | 55      |
| 5          | 3.6           | Relais bedieningsmodus "Percentage Timer"        | 55      |
| 5          | 37            | Relais bedieningsmodus "Riocide Timer"           | 55      |
| 5          | 3.8           | Relais alarmuitoanosmodus                        | 57      |
| 5          | 39            | Relais bedieningsmodus "Tiidsproportioneel"      | 57      |
| 5          | .3.10         | Relais, bedieningsmodus "Bemonster Interval"     | 58      |
| 5          | .3.11         | Relais of analoge uitgang, stand "Handbediening" | 59      |
| -          |               |                                                  |         |

| 5          | .3.12             | Relais, bedieningsmodus "Pulsproportioneel"             |          |
|------------|-------------------|---------------------------------------------------------|----------|
| 5          | .3.13             | Relay, PID Control Mode                                 |          |
| 5          | .3.14             | Relais. bedieningsmodus "Dubbel Setpunt"                |          |
| 5          | .3.15             | Relais, bedieningsmodus "Timer"                         |          |
| 5          | .3.16             | Relais, Sondespoelingmodus                              |          |
| 5          | .3.17             | Relais, bedieningsmodus Piek                            |          |
| 5          | .3.18             | Relais, regelmodus cascade-uitgang                      |          |
| 5          | .3.19             | Analoge uitgang, bedieningsmodus "Doorsturen"           | 73       |
| 5          | .3.20             | Analoge uitgang, bedieningsmodus "Proportioneel"        | 73       |
| 5          | .3.21             | Analog Output, PID Control Mode                         | 74       |
| 5.4        | Menu              | Configuratie                                            | 77       |
| 5          | .4.1              | Algemene Instellingen                                   | 77       |
| 5          | .4.2              | Veiligheidsinstellingen                                 | 77       |
| 5          | .4.3              | Netwerk Instellingen                                    |          |
| 5          | .4.4              | Netwerk Details                                         | 78       |
| 5          | .4.6              | Instellingen e-mailrapportage                           | 79       |
| 5          | .4.7              | Display-instellingen                                    | 80       |
| 5          | .4.8              | Bestand Hulpprogramma                                   | 80       |
| 5          | .4.8              | Regelaar Details                                        | 81       |
| 5.5        | Menu              | HUA                                                     | 82       |
| 5.6        | Menu              | Grafiek                                                 | 82       |
| 6.0        | BEDI              | ENING via ethernet                                      | 83       |
| 6 1        | Appel             |                                                         |          |
| 0.1        | 1 1               |                                                         |          |
| 6          | 1.1               | Met behulp van oon vast IP adres                        |          |
| 62         | . I.Z<br>Dochi    | strocks consultan on con computer                       | 03<br>Q/ |
| 63         | Door              | de webpagipa's bewegen                                  |          |
| 0.5        | DUUI              |                                                         | 04       |
| 7.0        | OND               | ERHOUD                                                  | 84       |
| 7.1        | Elektr            | odereiniging                                            |          |
| 7.2        | Verva             | ngen van de zekeringBescherming van bekrachtigde relais | 85       |
| 8 0        | PRO               |                                                         | 85       |
| 0.0        | Kalibr            |                                                         |          |
| 0. I<br>0  |                   | alleloul                                                |          |
| 0          | .   .             |                                                         |          |
| 0          | .1.2              |                                                         |          |
| 0          | .1.3              |                                                         |          |
| 0          | .1.4              |                                                         |          |
| 0          | .1.5              |                                                         |          |
| ð<br>o     | . 1.6 Ar          | laioge ingangen                                         | 87       |
| 8          | .   . /<br>Aleres | nemperatuursensoren                                     |          |
| 8.2<br>0.2 | Alarm             | meiaingen                                               |          |
| 8.3        | Proce             | aure voor evaluatie van de geleidbaarneidselektrode     |          |
| 8.4        | Proce             | aure voor evaluatie van de pH/Redox-elektrode           |          |
| 8,5        | Diagn             | oseiampjes                                              |          |
| 9.0        | Ident             | ificatie van reserveonderdelen                          | 93       |
|            | • <b>-</b> -      |                                                         |          |
| 10,0       | SER               | /ICEBELEID                                              | 112      |

## 1.0 INLEIDING

De controllers uit de Walchem W600-serie bieden een hoog niveau van flexibiliteit bij de regeling van toepassingen voor waterbehandeling.

Er zijn een of twee sensoringangen beschikbaar die geschikt zijn voor uiteenlopende sensoren:

Meting van de geleidbaarheid via contact Inductieve geleidbaarheidsensor pH Redox Alle Walchem desinfectiesensoren Algemeen (elk type sensor met een lineaire-spanningsuitgang tussen -2 en 2 VDC)

Een analoge (4-20 mA) sensoringangskaart met twee ingangscircuit is ook beschikbaar voor gebruikt met 2-, 3- of 4-draads zenders. Daarnaast is er een sensorkaart beschikbaar die één sensor (contactgeleidbaarheid, pH, ORP, desinfectie of generiek) combineert met één analoge ingang (4-20 mA).

Zes relaisuitgangen kunnen worden ingesteld volgens diverse bedieningsmodussen:

Aan/Uit instelpunt Tijdsevenredige regeling Puls-proportionele regeling (wanneer aangeschaft met optische solid-state-uitgangen voor de pulsfunctie) PID-regeling(wanneer aangeschaft met optische solid-state-uitgangen voor de pulsfunctie) Hoofd-/cascaderegeling tot maximaal 6 relais. Tweevoudig instelpunt Timer Spui of Dosering op basis van de input van een debietmeter met schoepenrad of contactor Dosering en spui Dosering en spui met blokkering Dosering als percentage van spui Dosering als percentage van de verstreken tijd Dag-, week-, 2-weken of 4-weken-biocidetimers met voorspui en spuiblokkering na toevoeging Periodieke bemonstering voor ketels met proportioneel aflaten, controle op een onderschept staal Altijd aan, tenzij vergrendeld Timer sondespoeling Piek om instelpunt op getimede basis af te wisselen Diagnostisch alarm geïnitieerd door: Hoge of lage sensorwaarde Geen debiet Time-out relaisuitgang Sensorfout

Een optionele kaart met twee geïsoleerde, analoge uitgangen kan worden geïnstalleerd om sensoringangssignalen opnieuw te versturen naar een chart recorder, datalogger, PLC of een ander apparaat. Ze kunnen ook op pompen, stelelementen, doseerpompen worden aangesloten voor lineaire proportionele regeling of PID Control.

Een ethernetoptie maakt toegang op afstand tot de programmering van de controller mogelijk via een rechtstreeks aangesloten pc, via een local area network (LAN) of via een VTouch-accountmanagementserver van Walchem. Daarmee kunnen datalogbestanden (in .csv-indeling, compatibel met spreadsheets als Excel) en alarmen via e-mail worden verzonden naar maximaal acht e-mailadressen.

Met onze USB-functies is het mogelijk om de software in de controller te upgraden naar de recentste versie. Met de configuratiebestand-functie kunt u alle instelpunten van de Controller opslaan op een USB-flashdisk en deze vervolgens in een andere controller importeren, waardoor het programmeren van meerdere controllers snel en gemakkelijk gaat. Met de datalogger-functie kunt u de meetwaarden van de sensor en de relaisbekrachtigingsgebeurtenissen op een USB-flashdisk opslaan.

# 2.0 SPECIFICATIES

# 2.1 Meetmogelijkheden

| Meting van de geleidbaarheid via contact met celconstante 0.01              |                                                                                                    |                                                                                                    |                               |  |
|-----------------------------------------------------------------------------|----------------------------------------------------------------------------------------------------|----------------------------------------------------------------------------------------------------|-------------------------------|--|
| Bereik                                                                      |                                                                                                    | 0-300 µS/cm                                                                                                    |                               |  |
| Resolutie                                                                   |                                                                                                    | 0,01 µS/cm, 0,0001 mS/cm, 0,001 mS/m, 0,0001 S/m, 0,01 ppm                                                         |                               |  |
| Precisie                                                                    |                                                                                                    | $\pm$ 1% van de afgelezen waarde                                                                                   |                               |  |
|                                                                             |                                                                                                    |                                                                                                    |                               |  |
| Meting van de geleidbaarhe                                                  | eid via contact met                                                                                                    | celconstante 0.1                                                                                                   |                               |  |
| Bereik                                                                      |                                                                                                    | 0-3.000 μS/cm                                                                                                    |                               |  |
| Resolutie                                                                   |                                                                                                    | 0,1 µS/cm, 0,0001 mS/cm, 0,01 n                                                                                    | nS/m, 0,0001 S/m, 0,1 ppm     |  |
| Precisie                                                                    |                                                                                                    | $\pm$ 1% van de afgelezen waarde                                                                                   |                               |  |
|                                                                             |                                                                                                    |                                                                                                    |                               |  |
| Meting van de geleidbaarhe                                                  | eid via contact met                                                                                                    | celconstante 1.0                                                                                                   |                               |  |
| Bereik                                                                      |                                                                                                    | 0-30.000 µS/cm                                                                                                    |                               |  |
| Resolutie                                                                   |                                                                                                    | 1 µS/cm, 0,001 mS/cm, 0,1 mS/m                                                                                     | n, 0,0001 S/m, 1 ppm          |  |
| Precisie                                                                    |                                                                                                    | ± 1% van de afgelezen waarde                                                                                       |                               |  |
|                                                                             |                                                                                                    |                                                                                                    |                               |  |
| Meting van de geleidbaarhe                                                  | eid via contact met                                                                                                    | celconstante 10.0                                                                                                  |                               |  |
| Bereik                                                                      |                                                                                                    | 0-300.000 μS/cm                                                                                                    |                               |  |
| Resolutie                                                                   |                                                                                                    | 10 µS/cm, 0,01 mS/cm, 1 mS/m, 0,001 S/m, 10 ppm                                                                    |                               |  |
| Precisie                                                                    |                                                                                                    | $\pm$ 1% van de afgelezen waarde                                                                                   |                               |  |
|                                                                             |                                                                                                    |                                                                                                    |                               |  |
| рН                                                                          |                                                                                                    | Redox                                                                                                    |                               |  |
| Bereik –2 tot 16 pH                                                         | -eenheden                                                                                                    | Bereik –1500 tot 1500 m                                                                                            | ηV                            |  |
| Resolutie 0,01 pH-eenl                                                      | heid                                                                                                    | Resolutie 0,1 mV                                                                                                   |                               |  |
| Precisie $\pm 0,01\%$ van d                                                 | de afgelezen waarde                                                                                                    | Precisie $\pm 1 \text{ mV}$                                                                                        |                               |  |
|                                                                             |                                                                                                    |                                                                                                    |                               |  |
| Desinfectiesensoren                                                         | 1500 17                                                                                                    |                                                                                                    | 20.000                        |  |
| Bereik (mV) $-2000$ tot                                                     | 1500 mV                                                                                                    | Bereik (ppm) $0-2$ ppm tot $0-20.000$ ppm                                                                          |                               |  |
| Resolutie (mV) 0,1 mV                                                       |                                                                                                    | Resolutie (ppm) Varieert naargelang van bereik en steilheid                                                        |                               |  |
| $\frac{\text{Precisie}(mV)}{\pm 1 \text{ mV}}$                              |                                                                                                    | Precisie (ppm) Varieert naargelang van bereik en steilheid                                                         |                               |  |
|                                                                             |                                                                                                    |                                                                                                    |                               |  |
| Temperatuur                                                                 |                                                                                                    | Analoog (4-20 mA)                                                                                                  |                               |  |
| $\frac{\text{Bereik}}{\text{Bereik}} = -5^{\circ}\text{C tot } 260^{\circ}$ | $C(23^{\circ}F \text{ tot } 500^{\circ}F)$                                                                                                    | Bereik 0 tot 22 mA                                                                                                 |                               |  |
| Resolutie $0,1^{\circ}C(0,1^{\circ}F)$                                      | <sup>(</sup> )                                                                                                    | Resolutie 0,01 mA                                                                                                  |                               |  |
| $\frac{\text{Precisie}}{\pm 1\% \text{ van de }}$                           | afgelezen waarde                                                                                                    | Precisie $\pm 0,5\%$ van meetwaarde                                                                                |                               |  |
| Tuductions coloidh couhaid                                                  |                                                                                                    |                                                                                                    |                               |  |
| Densilven                                                                   | Decolutio                                                                                                    |                                                                                                    | Dreasisia                     |  |
| 500 12 000 uS/om                                                            | LuS/am 0.01 mS                                                                                                    | /am 0.1 mS/m 0.001 S/m 1 nnm                                                                                       | 10/ yen de afgelezen weerde   |  |
| 2 000 40 000 ··S/cm                                                         | $1 \mu S/cm, 0.01 mS/cm$                                                                                                    | $\frac{1}{1000}$ $\frac{1}{1000}$ $\frac{1}{1000}$ $\frac{1}{1000}$ $\frac{1}{10000000000000000000000000000000000$ | 1 70 vall de algelezen waarde |  |
| 5.000-40.000 μδ/cm                                                          | $1 \mu S/cm, 0.01 mS/cm 0.1 mS/cm 0.1$ | (cm, 0,1 mS/m, 0,001 S/m, 1 ppm)                                                                                   | 170 van de afgelezen waarde   |  |
| 10.000-150.000 μS/cm                                                        | $10 \ \mu S/cm, 0.1 \ mS/cm = 0.1 \ cm$                                                                                                    | /cm, 1 mS/m, 0,01 S/m, 10 ppm                                                                                      | 170 van de afgelezen waarde   |  |
| 50.000-500.000 μS/cm                                                        | $10 \mu\text{S/cm}, 0.1 \text{mS}$                                                                                                    | <u>/cm, 1 mS/m, 0,01 S/m, 10 ppm</u>                                                                               | 1% van de afgelezen waarde    |  |
| 200.000-2.000.000 μS/cm                                                     | 100 µS/cm, 0,1 m                                                                                                    | s/cm, 1 ms/m, 0,1 s/m, 100 ppm                                                                                     | 1% van de atgelezen waarde    |  |

| Temperatuur °C | Vermenigvuldigingsfactor |   | Temperatuur °C | Vermenigvuldigingsfactor |
|----------------|--------------------------|---|----------------|--------------------------|
| 0              | 181,3                    |   | 80             | 43,5                     |
| 10             | 139,9                    |   | 90             | 39,2                     |
| 15             | 124,2                    |   | 100            | 35,7                     |
| 20             | 111,1                    | 1 | 110            | 32,8                     |
| 25             | 100,0                    |   | 120            | 30,4                     |
| 30             | 90,6                     |   | 130            | 28,5                     |
| 35             | 82,5                     |   | 140            | 26,9                     |
| 40             | 75,5                     |   | 150            | 25,5                     |
| 50             | 64,3                     |   | 160            | 24,4                     |
| 60             | 55,6                     |   | 170            | 23,6                     |
| 70             | 48,9                     |   | 180            | 22,9                     |

NB: De hierboven vermelde waarden voor geleidbaarheid gelden bij 25°C. Bij hogere temperaturen wordt het bereik verminderd volgens de vermenigvuldigingsfactor in de tabel.

# 2.2 Elektrisch: input/output

| Ingangsvermogen                                                               | 100 – 240 VAC, 50 of 60 Hz, maximaal 7A.<br>Zekering: 6,3 A                                                                                                    |  |  |
|-------------------------------------------------------------------------------|----------------------------------------------------------------------------------------------------|--|--|
| Ingangen                                                                      |                                                                                                    |  |  |
| Sensoringangssignalen (0, 1 of 2 afhankelijk                                  | x van de modelcode)                                                                                                    |  |  |
| Meting van de geleidbaarheid via contact                                      | 0,01; 0,1; 1,0; of 10,0 celconstante OF                                                                                                    |  |  |
| Inductieve geleidbaarheid                                                     | Niet beschikbaar op de combinatie sensor/analoge ingangskaarten) OF                                                                                                    |  |  |
| Desinfectie                                                                   | OF                                                                                                    |  |  |
| Versterkte pH of Redox                                                        | Vereist een voorversterkt signaal. Walchem WEL- of WDS-serie aanbevolen.<br>±5VDC-voeding beschikbaar voor externe voorversterkers.                                                                                                    |  |  |
| Elke sensoringangskaart bevat een temperatuu                                  | ringang                                                                                                    |  |  |
| Temperatuur                                                                   | 100 of 1000 ohm RTD, 10K of 100K thermistor                                                                                                    |  |  |
| Analoog (4-20 mA) sensoringang (0, 1, 2 of<br>4 afhankelijk van de modelcode) | Ondersteuning voor transmitters met 2-draden inwendig gevoed of<br>met eigen voeding<br>Ondersteuning voor transmitters met 3- of 4 -draden<br>Elk dubbele sensor ingangsbord heeft twee kanalen: kanaal 1, 130<br>ohm ingangsweerstand en kanaal 2, 280 ohm ingangsweerstand.<br>De combinatie ingangsbord heeft eén kanaal, 280 ohm<br>ingangsweerstand<br>Beschikbaar vermogen: Eén afzonderlijk geïsoleerde 24VDC ± 15%<br>voedingen per bord. 1.5 W maximaal per kanaal.<br>2W (83 mA bij 24 VDC) totaal vermogensverbruik voor alle kanalen<br>(vier kanalen in totaal mogelijk als er twee dubbele<br>borden geïnstalleerd zijn; 2W is equivalent met 2 Little Dippers). |  |  |
| Digitale ingangssignalen (6):                                                 |                                                                                                    |  |  |
| Digitale ingangen – status-type                                               | Elektrisch: optisch geïsoleerd en met een elektrisch geïsoleerde<br>9V-voeding met nominale stroom van 2,3 mA wanneer de digitale<br>inputschakelaar wordt gesloten<br>Typische responstijd: < 2 seconden<br>Ondersteunde toestellen: alle geïsoleerde droge contacten (bijv. relais,<br>reed-schakelaar)<br>Types: Vergrendeling                                                                                                    |  |  |

| Digitale ingangen – type lagesnelheidsteller                                           | Elektrisch: Optisch geïsoleerd en met een elektrisch geïsoleerde<br>9V-voeding met een nominale stroom van 2,3 mA wanneer de digitale<br>inputschakelaar wordt gesloten — 0–10 Hz, 50 msec minimumbreedte<br>Ondersteunde toestellen: Elk apparaat met een geïsoleerde open drain,<br>open collector, transistor of reed-schakelaar<br>Types: Contactdebietmeter          |  |  |
|----------------------------------------------------------------------------------------|----------------------------------------------------------------------------------------------------|--|--|
| Digitale ingangen – type hogesnelheid-<br>steller                                      | Elektrisch: Optisch geïsoleerd en met een elektrisch geïsoleerde<br>9V-voeding met een nominale stroom van 2,3 mA wanneer de digitale<br>inputschakelaar is gesloten — 0–500 Hz, 1,00 msec minimumbreedte<br>Ondersteunde toestellen: Elk apparaat met een geïsoleerde open drain,<br>open collector, transistor of reed-schakelaar<br>Types: Debietmeter met schoepenrad |  |  |
| Uitgangen                                                                              |                                                                                                    |  |  |
| Mechanisch relais met voeding (0 of 6<br>afhankelijk van de modelcode):                | Met voeding op printplaat met geschakelde netspanning<br>6 A (resistief), 93 W<br>De zes relais worden in hun geheel door een zekering beschermd; de<br>totale stroom door dit geheel mag niet meer dan 6 A bedragen                                                                                                    |  |  |
| Mechanisch relais met droog contact (0, 2<br>of 4 afhankelijk van de modelcode):       | 6 A (resistief), 93 W<br>Relais met droog contact zijn niet beveiligd met een zekering                                                                                                    |  |  |
| Puls-uitgangen (0, 2 of 4 afhankelijk van de modelcode):                               | Optisch geïsoleerd, solid-state-relais<br>200mA, 40 VDC Max.<br>VLOWMAX = 0,05V @ 18 mA                                                                                                    |  |  |
| 4 - 20 mA (0 of 2)                                                                     | Intern gevoed<br>Volledig geïsoleerd<br>600 ohm maximale weerstandsbelasting<br>Resolutie 0,0015% van de meetbreedte<br>Precisie $\pm$ 0,5% van de afgelezen waarde                                                                                                    |  |  |
| Ethernet                                                                               | 10/100 802,3-2005<br>Auto MDIX-ondersteuning<br>Automatische onderhandeling                                                                                                    |  |  |
| Goedkeuringen door officiële instellingen                                              |                                                                                                    |  |  |
| Veiligheid                                                                             | UL 61010-1:2012 3e ed.                                                                                                    |  |  |
|                                                                                        | CSA C22.2 nr. 61010–1:2012 3e Ed.                                                                                                    |  |  |
|                                                                                        | IEC 61010–1, 2010 3e Ed.                                                                                                    |  |  |
|                                                                                        | EN 61010–1:2010 3e Ed.                                                                                                    |  |  |
| EMC                                                                                    | IEC 61326–1:2012                                                                                                    |  |  |
|                                                                                        | EN 61326-1:2013                                                                                                    |  |  |
| NB: De controller voldoet aan de prestatiecriteria B volgens EN61000–4–6, EN61000–4–3. |                                                                                                    |  |  |

\*Apparatuur van categorie A: Uitrusting geschikt voor gebruik in andere toepassingen dan huishoudelijke, en apparaten die rechtstreeks aangesloten zijn op het laagspanningsnet (100 - 240 VAC) dat gebouwen met een woonfunctie van stroom voorziet.

## 2.3 Mechanisch

| Materiaal van de behuizing         | polycarbonaat                                                                    |
|------------------------------------|----------------------------------------------------------------------------------|
| Beschermingsgraad van de behuizing | NEMA 4X (IP65)                                                                   |
| Afmetingen                         | 9,5" x 8" x 4" (241 mm x 203 mm x 102 mm)                                        |
| Display                            | Monochroom-display met achtergrondverlichting en aanraakscherm, 320 x 240 pixels |
| Omgevingstemperatuur bij bedrijf   | -20°C tot 55°C (-4°F tot 131°F)                                                  |
| Opslagtemperatuur                  | $-20^{\circ}$ C tot $80^{\circ}$ C ( $-4 - 176^{\circ}$ F)                       |

## Mechanisch (Sensoren) (\*Zie grafiek)

| Sensor                                         | Druk                                                                            | Temperatuur                                               | Materialen                                                                  | Proces<br>aansluitingen                                     |
|------------------------------------------------|---------------------------------------------------------------------------------|-----------------------------------------------------------|-----------------------------------------------------------------------------|-------------------------------------------------------------|
| Inductieve geleidbaarheid                      | 0-150 psi (0-10 bar)*                                                           | CPVC: 32-158°F (0 to 70°C)*<br>PEEK: 32-190°F (0 to 88°C) | CPVC, FKM in-line o-ring<br>PEEK, 316 RVS in-line<br>adapter                | 25mm NPTM<br>onderdompeling<br>51mm NPTM in-line<br>adapter |
| рН                                             | 0-100 psi (0-7 bar)*                                                            | 50-158°F (10-70°C)*                                       | CPVC, Glas, FKM o-ring,                                                     | 25mm NPTM                                                   |
| ORP                                            | 0-100 psi (0-7bar)*                                                             | 32-158°F (0-70°C)*                                        | HDPE, Titanium staafje,       2-158°F (0-70°C)*       glas-gevuld PP T-stuk |                                                             |
| Contact geleidbaarheid<br>(Condensate)         | 0-200 psi (0-14 bar)                                                            | 32-248°F (0-120°C)                                        | 316 RVS, PEEK                                                               | 19mm NPTM                                                   |
| Contact geleidbaarheid<br>Grafiet (Toren)      | 0-150 psi (0-10 bar)*                                                           | 32-158°F (0-70°C)*                                        | Grafiet, glas-gevuld PP,<br>FKM o-ring                                      | 19mm NPTM                                                   |
| Contact geleidbaarheid RVS<br>(Toren)          | 0-150 psi (0-10 bar)*                                                           | 32-158°F (0-70°C)*                                        | 316SS, glas-gevuld PP,<br>FKM o-ring                                        | 19mm NPTM                                                   |
| Contact geleidbaarheid<br>(Ketel)              | 0-250 psi (0-17 bar)                                                            | 32-401°F (0-205°C)                                        | 316 RVS, PEEK                                                               | 19mm NPTM                                                   |
| Contact geleidbaarheid<br>(Hoge druk Toren)    | 0-300 psi (0-21 bar)*                                                           | 32-158°F (0-70°C)*                                        | 316 RVS, PEEK                                                               | 19mm NPTM                                                   |
| pH (Hoge druk)                                 | 0-300 psi (0-21 bar)*                                                           | 32-275°F (0-135°C)*                                       | Glas, Polymer, PTFE, 316<br>RVS, FKM                                        | 13mm NPTM gland                                             |
| ORP (Hoge druk)                                | 0-300 psi (0-21 bar)*                                                           | 32-275°F (0-135°C)*                                       | Platinum, Polymer, PTFE,<br>316 RVS, FKM                                    | 13mm NPTM gland                                             |
| Vrije Chloor/Broom                             | 0-14.7 psi (0-1 bar)                                                            | 32-113°F (0-45°C)                                         |                                                                             |                                                             |
| Vrije Chloor/Broom met<br>uitgebreid pH bereik | 0-14.7 psi (0-1 bar)                                                            | 32-113°F (0-45°C)                                         | -                                                                           |                                                             |
| Totale Chloor                                  | 0-14.7 psi (0-1 bar)                                                            | 32-113°F (0-45°C)                                         | PVC, Polycarbonaat,                                                         | 6mm NPTF Inlet                                              |
| Chloordioxide                                  | 0-14.7 psi (0-1 bar)                                                            | 32-131°F (0-55°C)                                         | <ul> <li>silicone rubber, RVS,</li> <li>PEEK_EKM_Isoplast</li> </ul>        | 19mm NPTF Outlet                                            |
| Ozon                                           | 0-14.7 psi (0-1 bar)                                                            | 32-131°F (0-55°C)                                         | - TEEK, TKW, Isopiasi                                                       |                                                             |
| Perazijnzuur                                   | 0-14.7 psi (0-1 bar)                                                            | 32-131°F (0-55°C)                                         | _                                                                           |                                                             |
| Waterstofperoxide                              | 0-14.7 psi (0-1 bar)                                                            | 32-113°F (0-45°C)                                         | _                                                                           |                                                             |
| Debietschakelaar                               | 0-150 psi (0-10 bar) bar tot 100°F (38°C)*<br>0-50 psi (0-3 bar) @ 140°F (60°C) | 32-140°F (0-60°C)*                                        | GFRPP, PVC, FKM,<br>Isoplast                                                | 19mm NPTF                                                   |
| Debietschakelaar<br>(Hoge druk)                | 0-300 psi (0-21 bar)*                                                           | 32-158°F (0-70°C)*                                        | Carbon steel, Brass, 316<br>RVS, FKM                                        | 19mm NPTF                                                   |

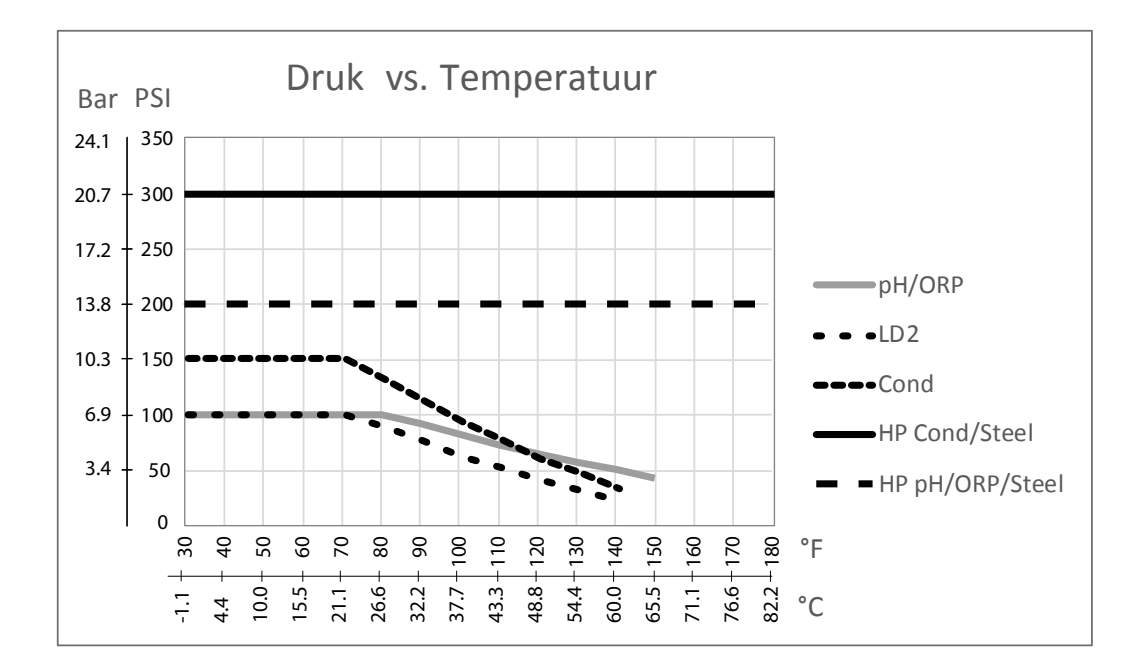

## 2.4 Variabelen en hun limieten

| Sensoringangsinstellingen                                          | Lage grenswaarde            | Hoge grenswaarde            |
|--------------------------------------------------------------------|-----------------------------|-----------------------------|
| Alarmgrenswaarden                                                  | Ondergrens van sensorbereik | Bovengrens van sensorbereik |
| Ingangsalarm - dode band                                           | Ondergrens van sensorbereik | Bovengrens van sensorbereik |
| Celconstante (alleen geleidbaarheidsmeting)                        | 0,01                        | 10                          |
| Effeningsfactor                                                    | 0%                          | 90%                         |
| Compfactor (alleen geleidbaarheid lineaire ATC)                    | 0%                          | 20.000%                     |
| Installatiefactor (alleen geleidbaarheidsmeting zonder elektroden) | 0,5                         | 1,5                         |
| Lengte van de kabel                                                | 0,1                         | 3.000                       |
| ppm conversiefactor                                                | 0,001                       | 10,000                      |
| Standaardtemperatuur                                               | -5                          | 500                         |
| Dode band                                                          | Ondergrens van sensorbereik | Bovengrens van sensorbereik |
| Kal Nodig Alarm                                                    | 0 dagen                     | 365 dagen                   |
| Sensorhelling (/algemene sensor alleen)                            | -1.000.000                  | 1.000.000                   |
| Sensor-offset (alleen algemene sensor)                             | -1.000.000                  | 1.000.000                   |
| Laag bereik (alleen algemene sensor)                               | -1.000.000                  | 1.000.000                   |
| Hoog bereik (alleen algemene sensor)                               | -1.000.000                  | 1.000.000                   |
| 4 mA-waarde (zender, alleen analoge ingang AI-monitor)             | 0                           | 100                         |
| 20 mA-waarde (zender, alleen analoge ingang AI-monitor)            | 0                           | 100                         |
| Max. sensorbereik (alleen analoge ingang fluorometer)              | 0 ppb                       | 100.000 ppb                 |
| Fluo/Product Ratio (alleen analoge ingang fluorometer)             | 0 ppb/ppm                   | 100 ppb/ppm                 |
| Instellingen debietmeterinput                                      | Lage grenswaarde            | Hoge grenswaarde            |
| Totaalteller-alarm                                                 | 0                           | 100.000.000                 |
| Volume/contact voor eenheden van gallon of in liter                | 1                           | 100.000                     |
| K- Factor voor eenheden van gallon of in liter                     | 0.01                        | 10.000                      |

| Volume/contact voor eenheden van m <sup>3</sup>                                 | 0.001                        | 1.000                           |
|---------------------------------------------------------------------------------|------------------------------|---------------------------------|
| K-Factor voor eenheden van m <sup>3</sup>                                       | 1                            | 100.000                         |
| Effeningsfactor                                                                 | 0%                           | 90%                             |
| Stel Debiet Totaal In                                                           | 0                            | 1.000.000,000                   |
| Instellingen Doseercontrole                                                     | Lage grenswaarde             | Hoge grenswaarde                |
| Totalisator Alrm                                                                | 0 vol. units                 | 1,000,000 vol. units            |
| Stel Debiet Totaal In                                                           | 0 vol. units                 | 1,000,000,000 vol. units        |
| Debiet Alarm Vertraging                                                         | 00:10 minuten                | 59:59 minuten                   |
| Debiet Alarm Wissen                                                             | 1 Contact                    | 100,000 Contacten               |
| Dode Band                                                                       | 0%                           | 90%                             |
| Reprime Tijd                                                                    | 00:00 minuten                | 59:59 minuten                   |
| Volume/Contact                                                                  | 0.001 ml                     | 1,000.000 ml                    |
| Effeningsfactor                                                                 | 0%                           | 90%                             |
| Instellingen relaisuitgang                                                      | Lage grenswaarde             | Hoge grenswaarde                |
| Tijdslimiet uitgang                                                             | 1 seconde                    | 86.400 seconden (0 = onbeperkt) |
| Tijdslimiet handbediening                                                       | 1 seconde                    | 86.400 seconden (0 = onbeperkt) |
| Min. relaisschakelduur                                                          | 0 seconden                   | 300 seconden                    |
| Instelpunt                                                                      | Ondergrens van sensorbereik  | Bovengrens van sensorbereik     |
| Piek setpunt (piekmodus)                                                        | Ondergrens van sensorbereik  | Bovengrens van sensorbereik     |
| Arbeidscyclus Periode (aan/uit, piek, dubbele-in-<br>stelpuntmodi)              | 0:00 minuten                 | 59:59 minuten                   |
| Arbeidscyclus (aan/uit, piek, dubbele-instelpuntmodi)                           | 0%                           | 100%                            |
| AAN Vertragingstijd (Manueel, aan/uit, dubbele-instel-<br>puntmodi)             | 0 seconden                   | 23:59:59 HH:MM:SS               |
| UIT Vertragingstijd (Manueel, aan/uit, dubbele-instel-<br>puntmodi)             | 0 seconden                   | 23:59:59 HH:MM:SS               |
| Dode band                                                                       | Ondergrens van sensorbereik  | Bovengrens van sensorbereik     |
| Doseertijd (debiet-timermode)                                                   | 0 seconden                   | 86.400 seconden                 |
| Accumulatorvolume (debiet-timermode)                                            | 0                            | 1.000.000                       |
| Doseerpercentage (stand "Dosering na Spui")                                     | 0%                           | 100%                            |
| Tijdslimiet doseringsblokkering (standen "Dosering & Spui", "Dosering na Spui") | 0 seconden                   | 86.400 seconden                 |
| Aftappen vooraf – geleidbaarheid (stand "Biocide")                              | 1 (0 = niet aftappen vooraf) | Bovengrens van sensorbereik     |
| Tijd voor aftappen vooraf (stand "Biocide")                                     | 0 seconden                   | 86.400 seconden                 |
| Spui Blokkering (stand "Biocide")                                               | 0 seconden                   | 86.400 seconden                 |
| Gebeurtenisduur (biocide-, timermodes)                                          | 0 seconden                   | 86.400 seconden                 |
| Proportionele band (tijd/puls-proportionele modus, periodieke bemonstering)     | Ondergrens van sensorbereik  | Bovengrens van sensorbereik     |
| Bemonsteringsperiode (stand "Tijdsevenredig")                                   | 10 seconden                  | 3600 seconden                   |
| Bemonsteringstijd (stand "Periodieke bemonstering")                             | 0 seconden                   | 3600 seconden                   |
| Uitsteltijd (stand "Periodieke bemonstering", sondespoeling                     | 0 seconden                   | 3600 seconden                   |
| Maximaal aflaten (stand "Periodieke bemonstering")                              | 0 seconden                   | 3600 seconden                   |
| Wachttijd (stand "Periodieke bemonstering")                                     | 0 seconden                   | 86.400 seconden                 |
| Maximumsnelheid (stand "Puls-evenredig", Puls PID)                              | 10 pulsen/minuut             | 480 pulsen/minuut               |
| Minimumoutput (stand "Puls-evenredig", Puls PID)                                | 0%                           | 100%                            |
| Maximumoutput (stand "Puls-evenredig", Puls PID)                                | 0%                           | 100%                            |

| Gain (Puls PID Standaardmodus)                | 0.001                       | 1000.000                            |
|-----------------------------------------------|-----------------------------|-------------------------------------|
| Integratie Tijd (Puls PID Standaardmodus)     | 0.001 seconden              | 1000.000 seconden                   |
| Differentiatie Tijd (Puls PID Standaardmodus) | 0 seconden                  | 1000.000 seconden                   |
| Proportionele Gain (Puls PID Parallelmodus)   | 0.001                       | 1000.000                            |
| Integratie Gain (Puls PID Parallelmodus)      | 0.001 /seconde              | 1000.000 /seconde                   |
| Differentiatie Gain (Puls PID Parallelmodus)  | 0 seconden                  | 1000.000 seconden                   |
| Ingang Min (Puls PID modus)                   | Ondergrens van sensorbereik | Bovengrens van sensorbereik         |
| Ingang Max (Puls PID modus)                   | Ondergrens van sensorbereik | Bovengrens van sensorbereik         |
| Slijtage Cyclus Tijd (Lagmodus)               |                             |                                     |
| Vertragingstijd (Lagmodus)                    |                             |                                     |
| Instellingen analoge (4–20 mA) uitgang        | Lage grenswaarde            | Hoge grenswaarde                    |
| 4 mA-waarde (Doorsturenmodus)                 | Ondergrens van sensorbereik | Bovengrens van sensorbereik         |
| 20 mA-waarde (Doorsturenmodus)                | Ondergrens van sensorbereik | Bovengrens van sensorbereik         |
| Output handbediening                          | 0%                          | 100%                                |
| Instelpunt (Proportioneel, PID modus)         | Ondergrens van sensorbereik | Bovengrens van sensorbereik         |
| Proportionele Band (Proportioneelmodus)       | Ondergrens van sensorbereik | Bovengrens van sensorbereik         |
| Minimumoutput (Proportionele, PID modus)      | 0%                          | 100%                                |
| Maximumoutput (Proportionele, PID modus)      | 0%                          | 100%                                |
| Output stand "Uit" (Proportionele, PID modus) | 0 mA                        | 21 mA                               |
| Output "Fout" (Niet in handbediening)         | 0 mA                        | 21 mA                               |
| Uitgang Fout (Niet in handbediening)          | 0 mA                        | 21 mA                               |
| Hand Tijdslimiet (Niet in Doorsturenmodus)    | 1 seconde                   | 86.400 seconden ( $0 = $ onbeperkt) |
| Uitgng Tijdslimiet (Proportionele, PID modus) | 1 seconde                   | 86.400 seconden ( $0 =$ onbeperkt)  |
| Gain (PID, Standard modus)                    | 0.001                       | 1000.000                            |
| Integratie Tijd (PID Standard modus)          | 0.001 seconden              | 1000.000 seconden                   |
| Differentiatie Tijd (PID Standard modus)      | 0 seconden                  | 1000.000 seconden                   |
| Proportionele Gain Gain (PID Parallel modus)  | 0.001                       | 1000.000                            |
| Integratie Gain (PID Parallel modus)          | 0.001 /seconde              | 1000.000 /seconde                   |
| Differentiatie Gain (PID Parallel modus)      | 0 seconden                  | 1000.000 seconden                   |
| Ingang Min (PID modus)                        | Ondergrens van sensorbereik | Bovengrens van sensorbereik         |
| Ingang Max (PID modus)                        | Ondergrens van sensorbereik | Bovengrens van sensorbereik         |
| Configuratie-instellingen                     | Lage grenswaarde            | Hoge grenswaarde                    |
| Lokaal wachtwoord                             | 0000                        | 9999                                |
| VTouch-updateperiode                          | 1 minuut                    | 1440 minuten                        |
| Reactietime-out VTouch                        | 10 seconden                 | 60 seconden                         |
| Alarmvertraging                               | 0:00 minuten                | 59:59 minuten                       |
| SMTP-poort                                    | 0                           | 65535                               |
| Grafiekinstellingen                           | Lage grenswaarde            | Hoge grenswaarde                    |
| Lage asgrenswaarde                            | Ondergrens van sensorbereik | Bovengrens van sensorbereik         |
| Hoge asgrenswaarde                            | Ondergrens van sensorbereik | Bovengrens van sensorbereik         |

# 3.0 UITPAKKEN & INSTALLATIE

### 3.1 Het toestel uitpakken

Inspecteer de inhoud van de doos. Maak de vervoerder onmiddellijk attent op tekenen van schade aan de controller of aan de onderdelen ervan. Neem contact op met uw verdeler (dealer) als er onderdelen ontbreken. De doos moet een W600 Controller en een bedieningshandleiding bevatten. Alle opties of toebehoren moeten ook aanwezig zijn, zoals besteld.

## 3.2 Montage van de kast met de elektronische onderdelen

De behuizing van de controller wordt geleverd met montagegaten. De behuizing moet op de muur worden bevestigd, op ooghoogte en op een trillingsvrij oppervlak. Gebruik alle vier de montagegaten voor een maximale stabiliteit. Gebruik M6 (1/4" diameter) bevestigingen, aangepast aan de aard van de wand. De beschermingsgraad van de behuizing is NEMA 4X (IP65). De maximale bedrijfstemperatuur bedraagt 55°C (131°F); daarmee moet rekening worden gehouden als de installatie gebeurt op een plaats waar een hoge temperatuur heerst. Rond de kast moet de volgende vrije ruimte aanwezig zijn:

Bovenaan:50 mm (2")Links:203 mm (8") (niet van toepassing voor voorbedrade types)Rechts:102 mm (4")Onderaan:178 mm (7")

### 3.3 Sensorinstallatie

Zie de specifieke instructies die bij de sensor worden geleverd voor gedetailleerde aanwijzingen in verband met de montage.

### Algemene richtlijnen

Breng de sensoren aan op een plaats waar een actieve bemonstering van het water mogelijk is en waar de sensoren gemakkelijk kunnen worden verwijderd om ze te reinigen. Breng de sensor zodanig aan, dat zich geen luchtbellen vormen rond het voelergedeelte. Breng de sensor zodanig aan, dat zich geen bezinksel of olie opstapelt rond het voelergedeelte.

### Montage van de in-line sensor

In-line gemonteerde sensoren moeten zodanig zijn aangebracht dat het T-stuk altijd vol is en de sensoren nooit droog komen te staan door een daling van het vloeistofpeil. Raadpleeg figuur 2 voor een typische installatie.

Maak een aftakking aan de afvoerzijde van de circulatiepomp zodat een minimumdebiet van 1 gallon (3,8 liter) per minuut door het spruitstuk van de debietschakelaar loopt. Het monster moet onderaan het spruitstuk binnenstromen om de debietschakelaar te bedienen en terugkeren naar een punt met een lagere druk om de stroming te verzekeren. Installeer een afsluiter aan beide kanten van het spruitstuk om het debiet te stoppen voor onderhoud van de sensor.

BELANGRIJK: Om scheurvorming aan de binnenschroefdraden van het meegeleverde leidingwerk te voorkomen, mag u niet meer dan 3 windingen PTFE-tape aanbrengen en de koppelingen niet sterker dan VINGERvast plus <sup>1</sup>/<sub>2</sub> draai aandraaien! Gebruik geen toevoegmiddel voor leidingen om de schroefdraad van de debietschakelaar af te dichten, aangezien hierdoor het doorzichtige plastic zou barsten!

### Montage van de dompelsensor

Als de sensoren in de procesvloeistof moeten worden ondergedompeld, bevestig ze dan stevig aan het vat, en bescherm de kabel met kunststof buis, bovenaan verzegeld met een pakkingbus om een voortijdige uitval te voorkomen. Plaats de sensoren in een zone waar de oplossing goed in beweging is.

Sensoren moeten zo geplaatst worden dat ze snel reageren op een goed gemengd monster van het proceswater en de behandelingschemicaliën. Als ze te dicht bij het inspuitpunt van de chemicaliën liggen, zullen ze concentratiepieken zien en te vaak cyclisch in- en uitschakelen; als ze te ver van het inspuitpunt van de chemicaliën zijn aangebracht, zullen ze te traag reageren op de concentratiewijzigingen, en zult u het instelpunt voorbijschieten.

De **contactgeleidbaarheidssensor** moet zo dicht mogelijk bij de controller geplaatst worden, op een maximumafstand van ca. 75 m (250 ft). Minder dan 8 m (25 ft) is aanbevolen. De kabel moet tegen elektrische stoorsignalen worden beschermd. Leg de kabels voor de sensorsignalen (laagspanning) altijd minstens 15 cm van wisselstroomkabels.

De **geleidbaarheidssensor** zonder elektroden moet zo dicht mogelijk bij de controller geplaatst worden, op een maximumafstand van ca. 120 ft (37 m). minder dan 6 m (20 ft) is aanbevolen. De kabel moet tegen elektrische stoorsignalen worden beschermd. Leg de kabels voor de sensorsignalen (laagspanning) altijd minstens 15 cm van wisselstroomkabels. Deze sensoren worden beïnvloed door de geometrie en het geleidingsvermogen van hun omgeving. U moet er dus voor zorgen dat er 15 cm rondom de sensor alleen monster zit, of dat alle geleidende en niet-geleidende elementen dichter bij de sensor consistent geplaatst zijn. Installeer de sensor niet in het pad van eventuele elektrische stromen die door de oplossing kunnen vloeien. Dit zou immers de meetwaarden kunnen beïnvloeden.

De **pH/Redox-sensor** moet zo dicht mogelijk bij de controller geplaatst worden, op een maximumafstand van ca. 305 m. Een aftakblok en afgeschermde verlengkabel zijn verkrijgbaar als de standaardlengte van 6 m niet volstaat. De pH- en Redox-elektroden moeten zo worden geïnstalleerd dat de meetvlakken altijd nat blijven. Een U-sifon in het spruitstuk moet dit verwezenlijken, zelfs als de monsterstroom stopt. Deze elektroden moeten geïnstalleerd worden met de meetvlakken omlaag gericht; d.w.z. minstens 5 graden meer dan horizontaal.

De desinfectiesensor moet zo dicht mogelijk bij de controller geplaatst worden, op een maximumafstand van ca. 30 m. Een aftakblok en afgeschermde verlengkabel zijn verkrijgbaar als de standaardlengte van 6 m niet volstaat. De sensor moet zodanig worden geïnstalleerd dat de meetvlakken altijd nat blijven. Als het membraan uitdroogt, zal het gedurende 24 uur traag reageren op veranderingen van het gehalte aan desinfectiemiddel. Als het membraan herhaaldelijk uitdroogt, zal het minder lang meegaan dan normaal. De doorstroomcel moet aan de afvoerzijde van een circulatiepomp of stroomafwaarts van een zwaartekrachttoevoer worden geplaatst. De toestroom naar de cel moet komen van de onderzijde waarop de  $\frac{3}{4}$ " ×  $\frac{1}{4}$ " NPT verloopbus is gemonteerd. Deze verloopbus zorgt voor de stroomsnelheid die nodig is voor een nauwkeurige meting, en mag niet worden verwijderd! Er moet een U-sifon worden geïnstalleerd, zodat de sensor ondergedompeld blijft, ook als de vloeistofstroom stilvalt. De uitlaatopening van de doorstroomcel moet loodrecht staan op de open atmosfeer, tenzij de systeemdruk 1 atmosfeer of minder bedraagt. Indien de vloeistofstroom door de leiding niet kan worden gestopt voor het schoonmaken en kalibreren van de sensor, dan moet deze laatste worden aangebracht in een parallelleiding (bypass-leiding) die met isolatiekleppen kan worden afgesloten om verwijderen van de sensor mogelijk te maken. Installeer de sensor verticaal, met het meetvlak omlaag gericht, minstens 5 graden meer dan horizontaal. De regeling van de doorstroomsnelheid moet stroomopwaarts van de sensor gebeuren, want elke doorstroombelemmering stroomafwaarts van de sensor zou de druk tot boven de atmosferische druk kunnen brengen, waarbij de membraankap beschadigd zou kunnen worden!

# Belangrijke aanwijzingen in verband met de installatie van de ketelsensor: (raadpleeg een typische installatietekening)

- 1. Zorg ervoor dat het minimumwaterpeil in de ketel minstens 10 tot 15 cm boven de afschuimaflaatleiding ligt. Als de afschuimerleiding dichter bij het oppervlak van de vloeistof ligt, dan kan er stoom aangezogen worden in plaats van ketelwater. De afschuimerleiding moet ook boven de hoogst gelegen buis liggen.
- 2. Zorg dat de binnendiameter overal minimaal 3/4 inch bedraagt zonder doorstroombelemmeringen vanaf de aansluiting voor de aflaatleiding van de ketelafschuimer naar de elektrode. Bij een binnendiameter van minder dan 3/4" zal de gemeten geleidbaarheid te laag en onregelmatig zijn. Beperk het gebruik van T-stukken, kleppen, ellebogen of verbindingsstukken tussen de ketel en de elektrode tot een minimum.
- 3. Breng een handbediende afsluiter aan, zodat de elektrode verwijderd en gereinigd kan worden. Deze afsluiter moet een type met volledige doorstroming zijn om geen weerstand te bieden aan de vloeistofstroom.
- 4. Houd de afstand van de aflaatleiding voor de afschuimerleiding van de ketel tot de elektrode zo kort mogelijk, met een maximum van 3 meter (10 ft).
- 5. Breng de elektrode aan in de zijtak van een kruising in een horizontaal stuk leiding aan. Dit zal de vorming van stoombellen rond de elektrode tot een minimum beperken en de doorgang van vaste stoffen mogelijk maken.
- 6. Er MOET een debietregelaar zijn na de elektrode en/of regelkraan om tegendruk tot stand te brengen. Deze debietregelaar moet ofwel een debietregelkraan zijn of een koppelstuk met een vernauwing. De mate waarin het debiet wordt beperkt, is bepalend voor het aflaatdebiet, en moet daaraan aangepast zijn.
- 7. Breng een gemotoriseerde kogelklep of elektromagnetische klep aan volgens de instructies van de fabrikant.

Om de beste resultaten te verkrijgen, dient u de opening in de elektrode voor het meten van de geleidbaarheid zodanig te richten dat het water zonder omwegen door het gat stroomt.

# Leidraad voor het bepalen van de afmetingen van aflaatkranen en platen met gekalibreerde openingen

1. Bepaal de hoeveelheid geproduceerde stoom per uur:

Raadpleeg het typeplaatje van de ketel (waterbuisketels) of bereken het pk-vermogen (vlambuisketels): pk x 34,5 = lbs/hr.

Voorbeeld: 100 pk = 3450 lbs/uur.

### 2. Bepaal de concentratie (GEBASEERD OP HET VOEDINGSWATER)

Een specialist in chemische waterbehandeling moet het gewenste aantal concentratiecycli bepalen. Dit is de verhouding van het totaal gehalte aan opgeloste zouten TDS (Total Dissolved Salts) in het ketelwater en die in het voedingswater. Met voedingswater bedoelen we het water dat aan de ketel wordt toegevoerd vanuit de ontluchter; daarin zijn het suppletiewater en het teruggevoerde condensaat inbegrepen. Voorbeeld: 10 concentratiecycli werden aanbevolen

### 3. Bepaal het vereiste aflaatdebiet (in pond per uur)

Aflaatdebiet = stoomproductie / (Concentratieverhouding -1) Voorbeeld: 3450/(10-1) = 383,33 lbs/u

### 4. Bepaal of permanente dan wel periodieke bemonstering nodig is

Kies voor periodieke bemonstering wanneer de ketel of de belasting onderbroken werken, of bij ketels waarvan het vereiste aflaatdebiet kleiner is dan 25% van de kleinste beschikbare debietregelkraan of minder dan het debiet door de kleinste gekalibreerde opening. Zie de grafieken op de volgende pagina.

Kies voor permanente bemonstering wanneer de ketel 24 uur per dag wordt gebruikt en het vereiste aflaatdebiet groter is dan 25% van de kleinste toepasselijke debietregelkraan of gekalibreerde opening. Zie de grafieken op de volgende pagina.

U verkrijgt de beste procesregeling door een debietregelkraan te gebruiken, aangezien u het debiet dan gemakkelijker kunt regelen. De aanwijzer op de klep geeft ook een visuele aanduiding dat het debiet werd gewijzigd. Als de klep verstopt is, kan deze worden geopend om het vuil te verwijderen. Naderhand kan de klep dan weer in de vorige positie gezet worden.

Als een plaat met gekalibreerde opening wordt gebruikt, moet u voor heel wat toepassingen stroomafwaarts van de opening een klep aanbrengen om het debiet nauwkeurig te kunnen regelen en extra tegendruk te voorzien.

Voorbeeld: Een ketel van 80 psi vergt een aflaatdebiet van 383,33 lbs/uur. Het maximumdebiet van de kleinste debietregelkraan is 3250 lbs/uur.  $3250 \times 0.25 = 812.5 - \text{dit}$  is te veel is voor permanente bemonstering. Door een gekalibreerde opening te gebruiken, bedraagt het debiet door de plaat met de kleinste diameter 1275 lbs/uur. Dit is te hoog voor permanente bemonstering.

# 5. Bepaal de afmeting van de opening of van de debietregelkraan om het gewenste aflaatdebiet tot stand te brengen

Gebruik de volgende grafieken om een debietregeltoestel te selecteren:

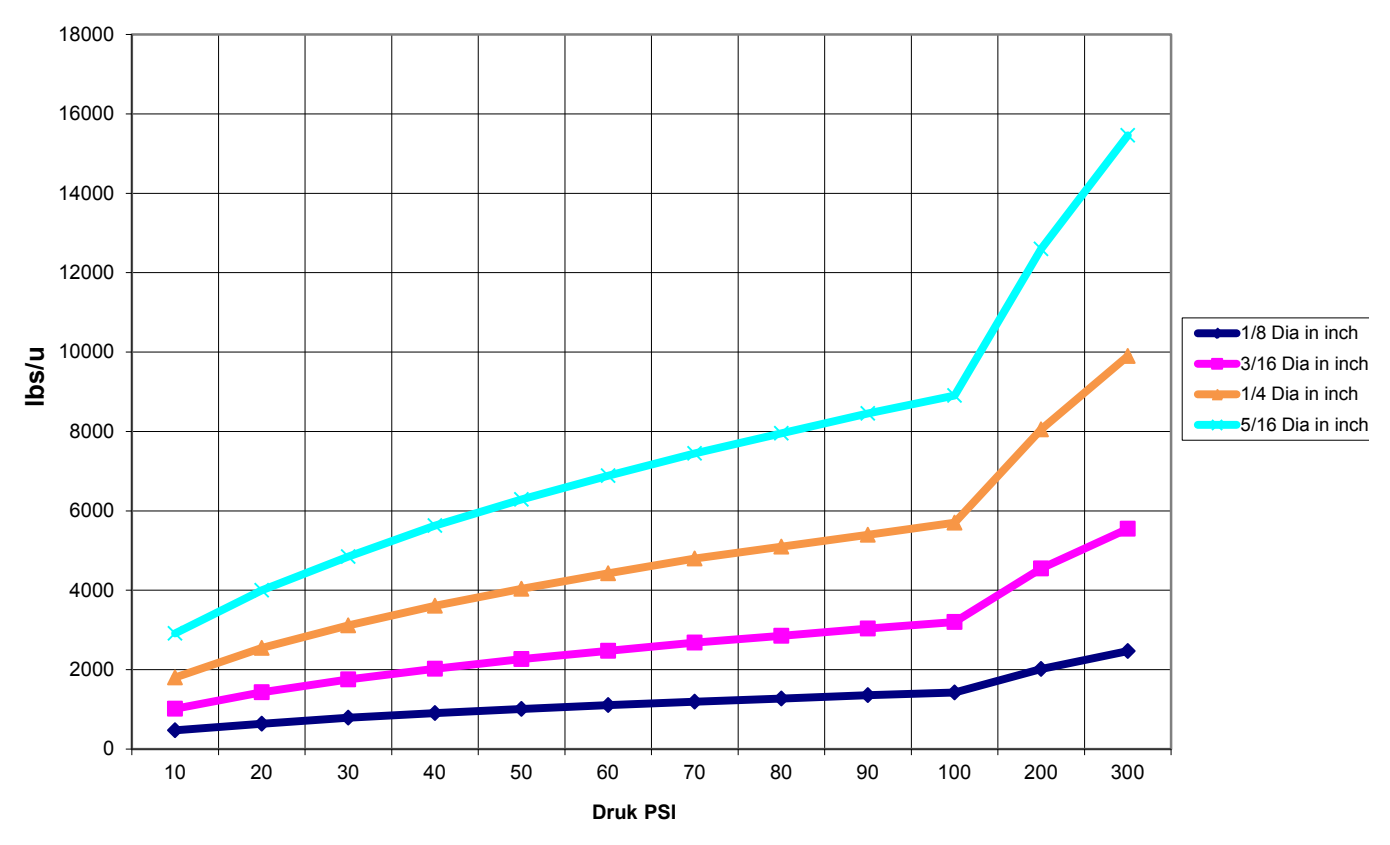

#### Debiet in lbs/u voor diverse orificen

Debietregelaar Maximaal debiet in Ibs/u

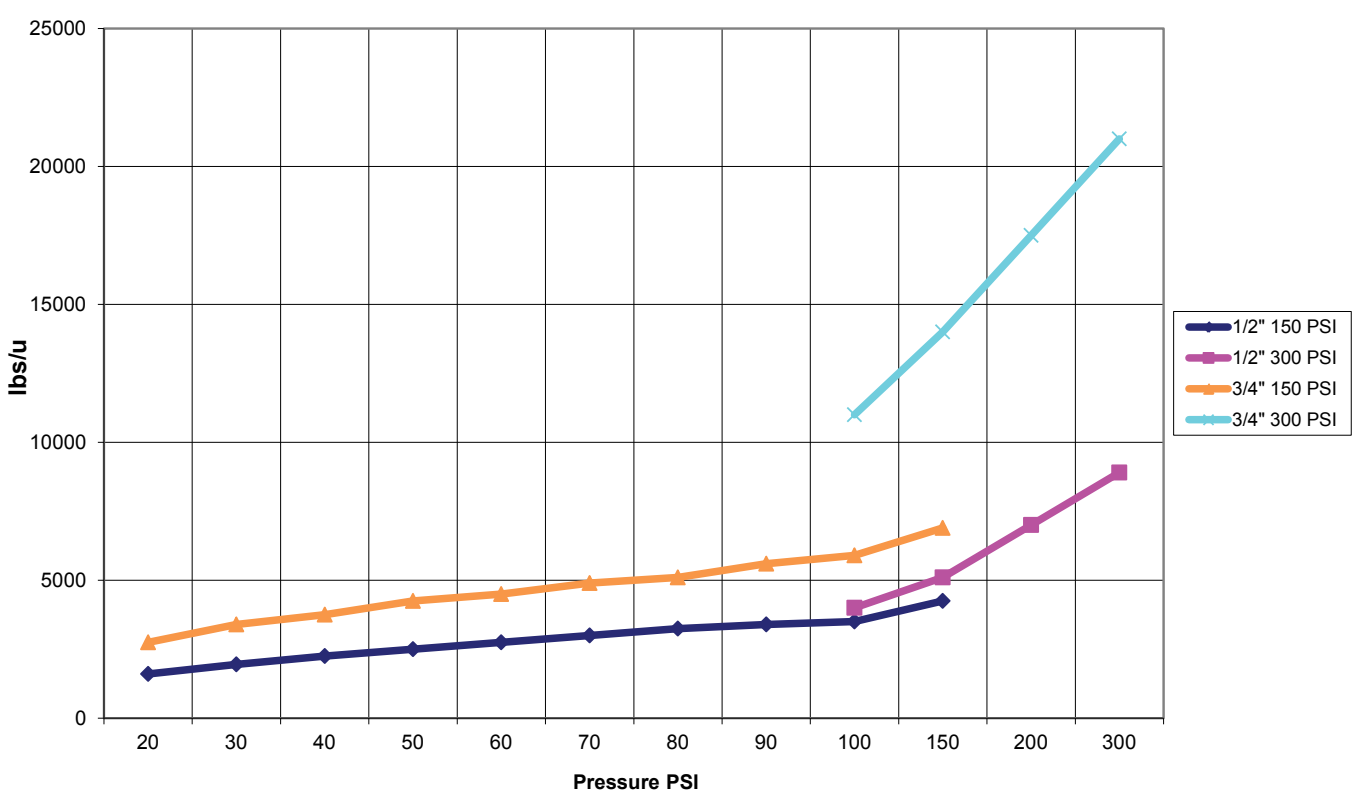

## 3.4 Betekenis van de pictogrammen

| Symbool | Publicatie          | Beschrijving                              |
|---------|---------------------|-------------------------------------------|
|         | IEC 417, nr. 5019   | Aardingsklem                              |
| I       | IEC 417, nr. 5007   | Aan (voeding)                             |
| 0       | IEC 417, nr. 5008   | Uit (voeding)                             |
| 4       | ISO 3864, nr. B.3.6 | Opgelet, gevaar voor elektrische schokken |
|         | ISO 3864, nr. B.3.1 | Opgelet                                   |

## 3.5 Elektrische installatie

De verschillende standaardmogelijkheden voor de bedrading worden in figuur 1 weergegeven. Bij levering is uw controller voorbedraad in de fabriek of klaar voor vaste bedrading. Naargelang van de configuratie van de door u gekozen opties voor de controller moet u alle of een aantal van de ingangs-/uitgangsapparaten vast bedraden. Zie afbeeldingen 6 tot en met 17 voor de lay-out van de printplaten en de bedrading.

NB: Bij het aanbrengen van de bedrading voor de ingang van de optionele debietmeter met contactor, de 4–20 mA uitgangen, of een debietschakelaar op afstand, is het raadzaam hiervoor gebruik te maken van soepele, afgeschermde en paarsgewijs getwiste draad ("stranded STP") met diameter 22–26 AWG. Afscherming moet bij de controller worden afgesloten bij de gemakkelijkst te bereiken afschermingsklem.

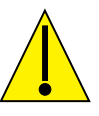

### **OPGELET**

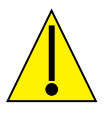

| 1. | Er zijn circuits binnen de controller die onder spanning blijven staan, zelfs wanneer de voedingsschakelaar op het frontpaneel UIT staat! Het frontpaneel mag nooit worden geopend als de controller nog onder spanning staat! Als uw controller voorbedraad is, dan wordt hij geleverd met een 2,44 m lang snoer (8 ft, diameter 18 AWG) met stekker (Amerikaanse uitvoering). Om het frontpaneel te openen is gereedschap (een Phillips-schroevendraaier nr. 1) vereist. |
|----|----------------------------------------------------------------------------------------------------|
| 2. | Bij het aanbrengen van de controller moet u er voor zorgen dat er altijd vrije toegang is tot de uitschakelinrichting!                                                                                                    |
| 3. | De elektrische installatie van de controller mag alleen gebeuren door opgeleid personeel, in overeenstemming met alle toepasbare nationale, gewestelijke en lokale voorschriften!                                                                                                    |
| 4. | Het is noodzakelijk dat dit product correct wordt geaard. Elke poging om de aardingsfunctie te omzeilen brengt de veiligheid van personen en goederen in gevaar.                                                                                                    |
| 5. | Het gebruik van dit product op een manier die niet door Walchem gespecificeerd is, kan de door de uitrusting geboden bescherming nadelig beïnvloeden.                                                                                                    |

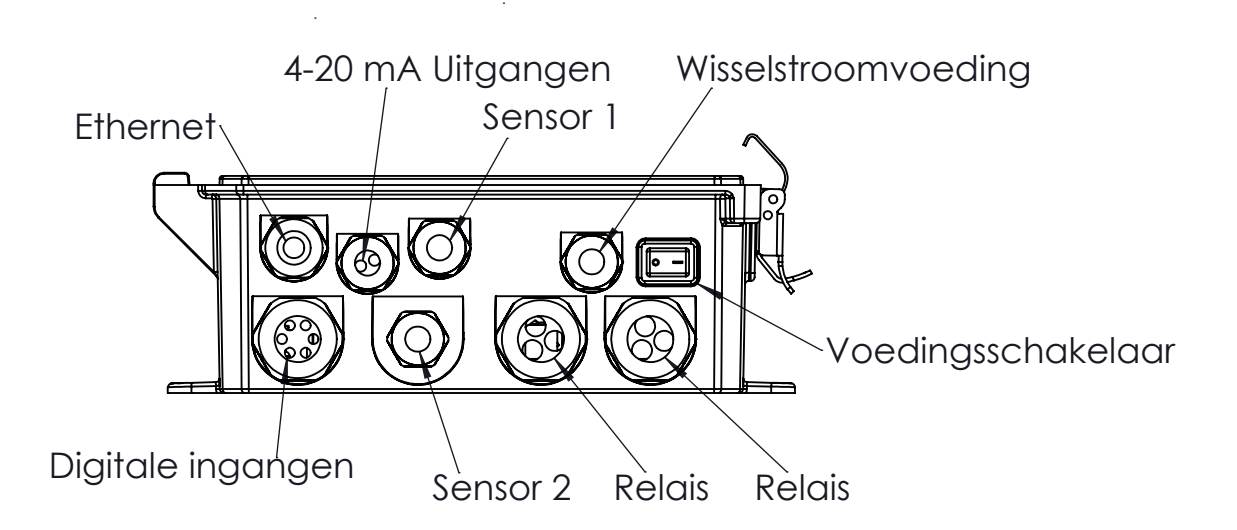

### Figuur 1 Bekabeling leidingwerk

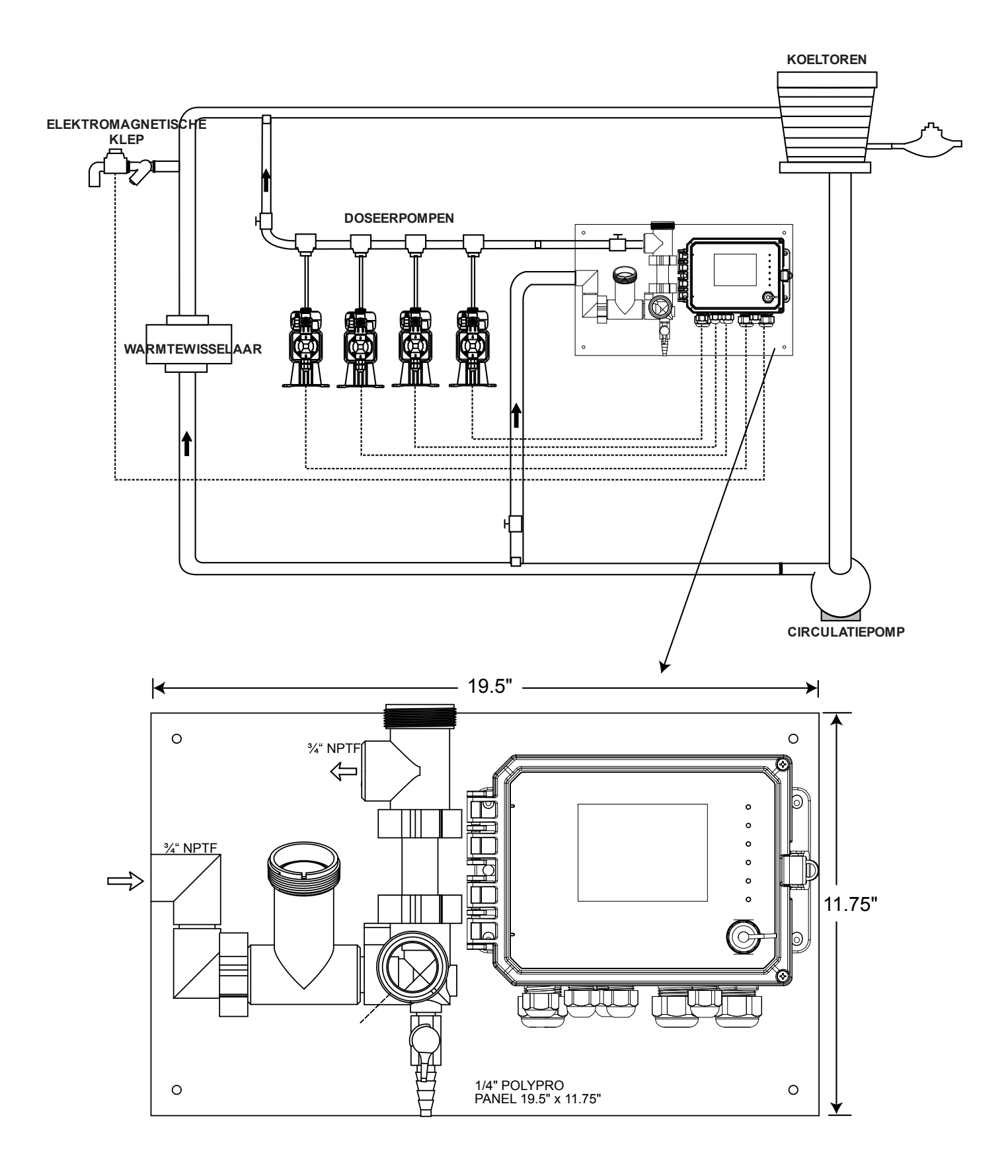

Figuur 2 Typische installatie – koeltoren

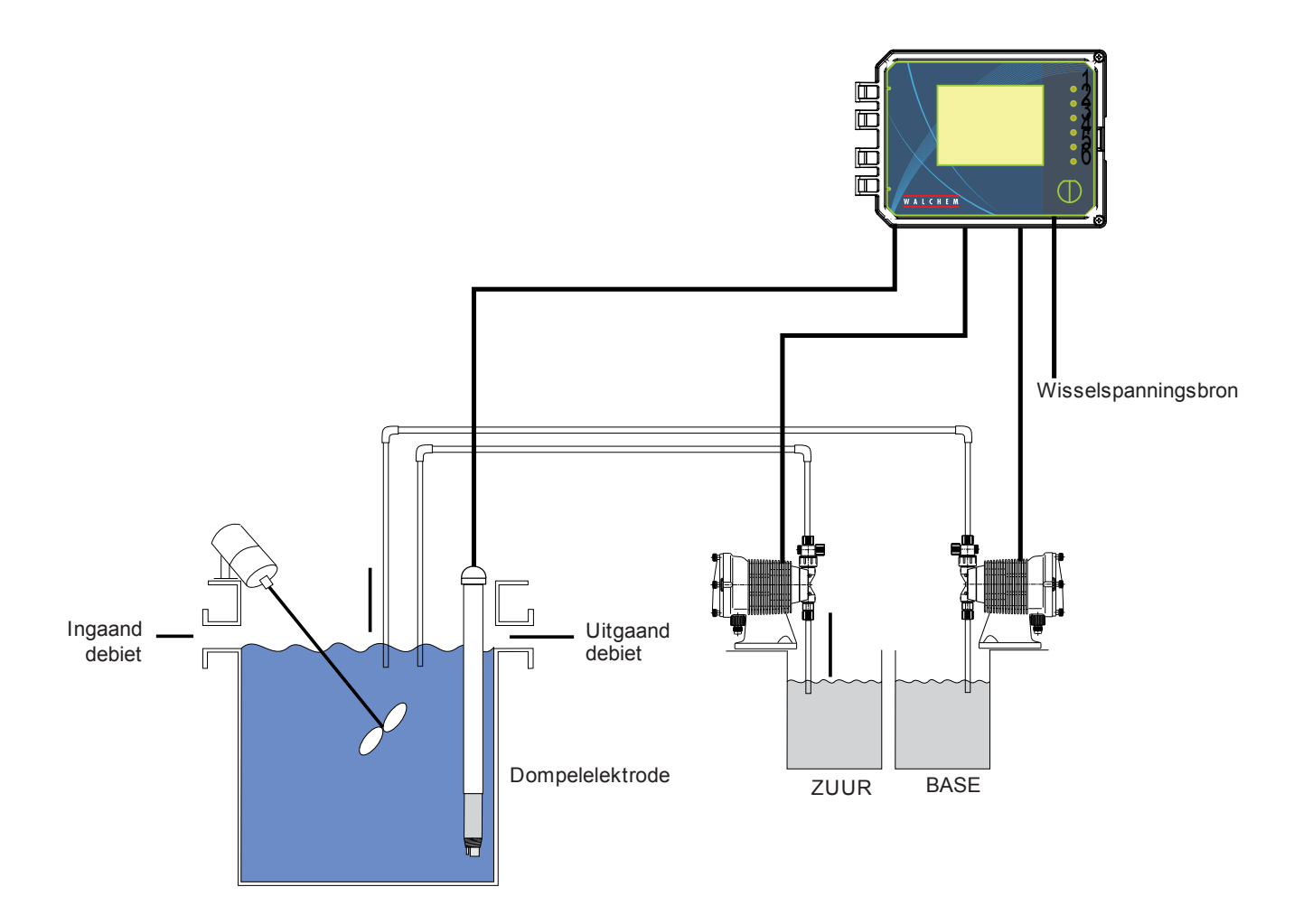

Figuur 3 Typische installatie – dompeltoepassing koeltoren

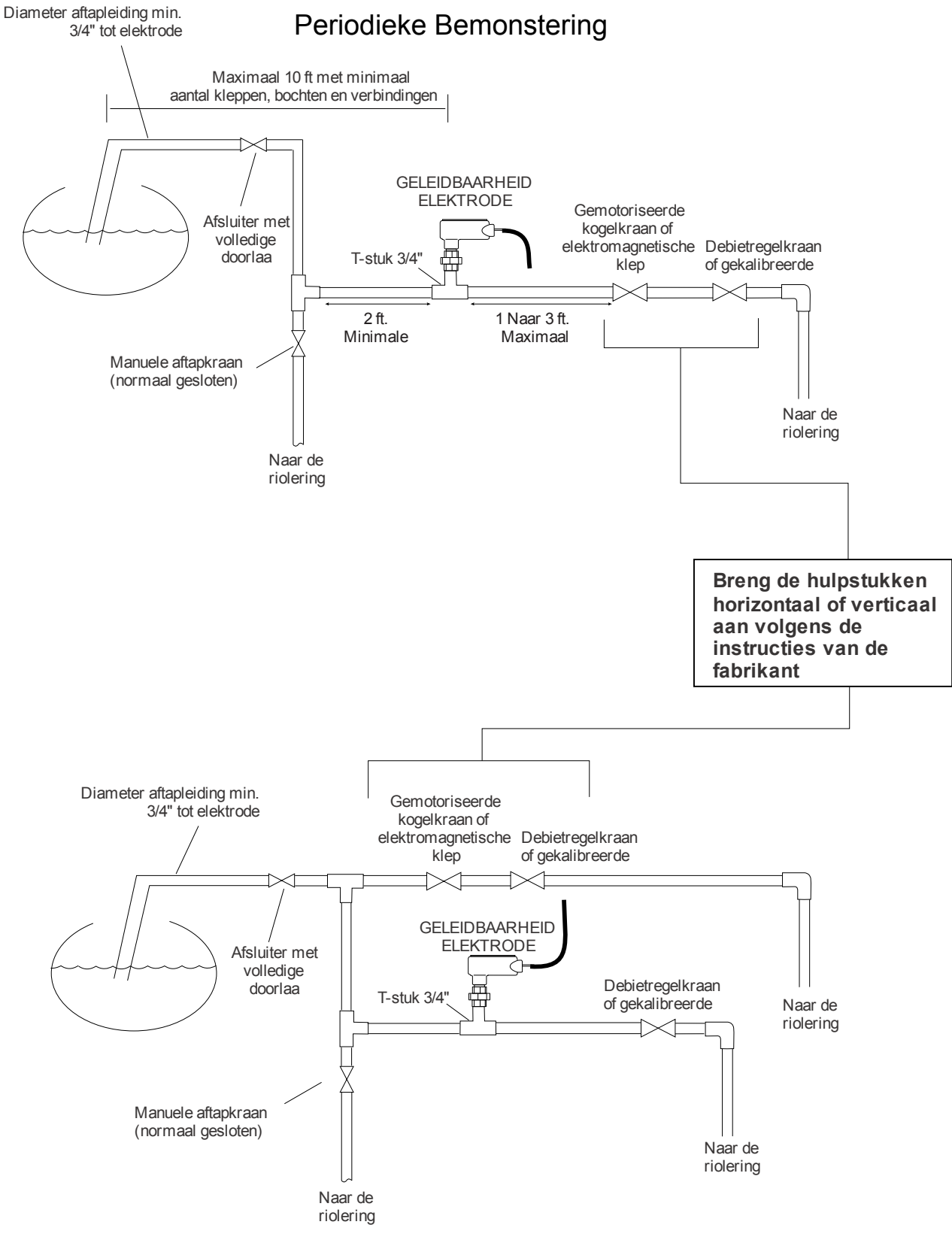

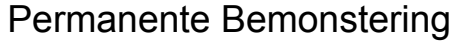

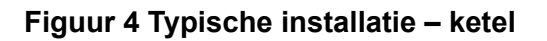

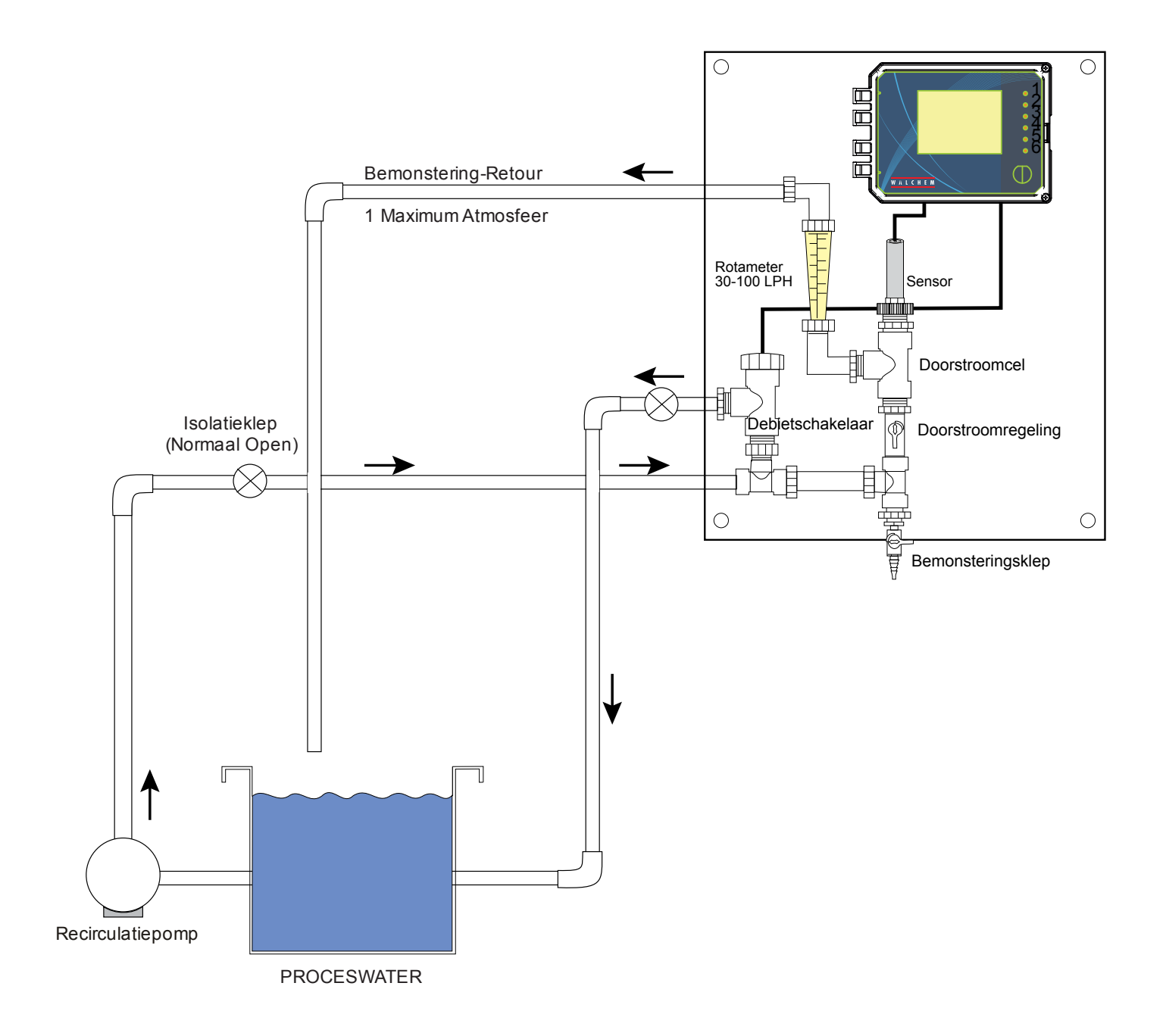

Figuur 5 Typische installatie – desinfectiesensor

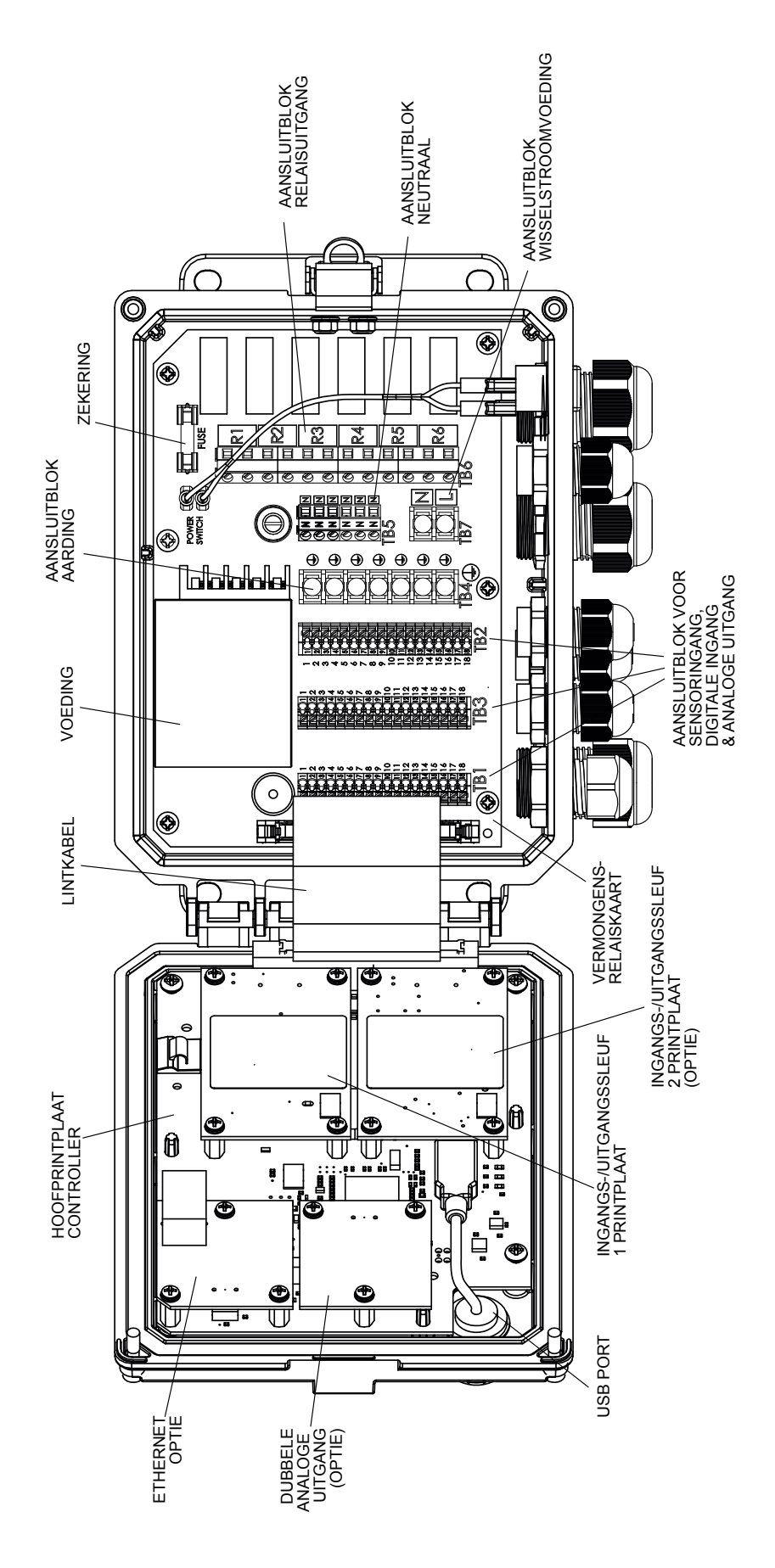

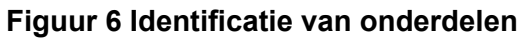

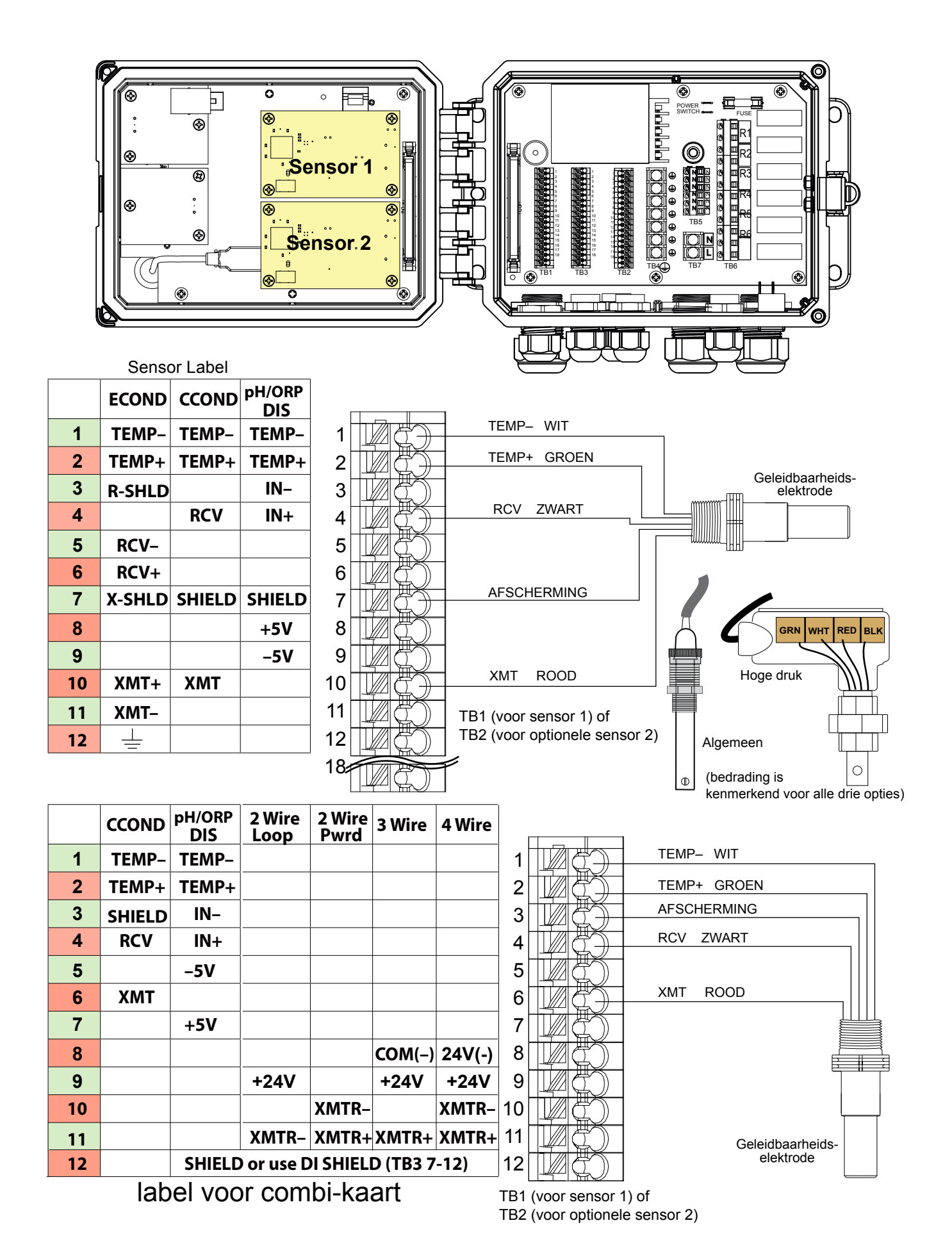

#### Figuur 7 Bedrading van de ingang voor de contactgeleidbaarheidssensor

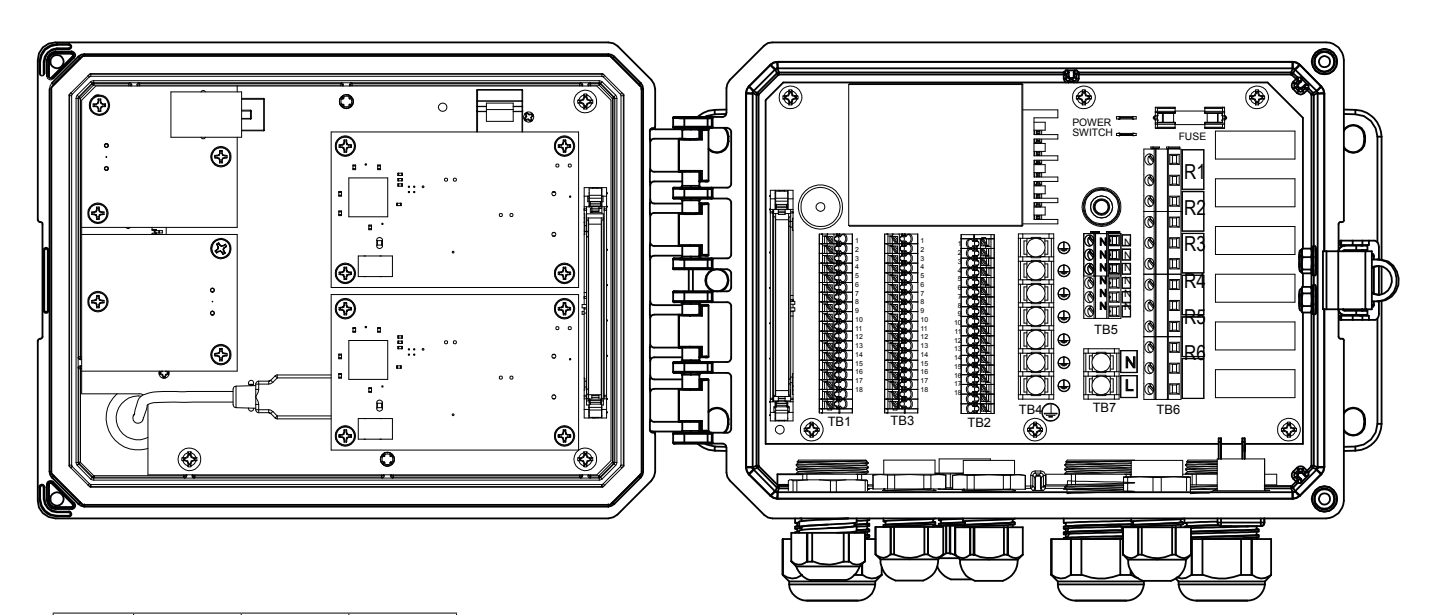

|    | ECOND    | CCOND  | pH/ORP<br>DIS |
|----|----------|--------|---------------|
| 1  | TEMP-    | TEMP-  | TEMP-         |
| 2  | TEMP+    | TEMP+  | TEMP+         |
| 3  | R-SHLD   |        | IN-           |
| 4  |          | RCV    | IN+           |
| 5  | RCV-     |        |               |
| 6  | RCV+     |        |               |
| 7  | X-SHLD   | SHIELD | SHIELD        |
| 8  |          |        | +5V           |
| 9  |          |        | -5V           |
| 10 | XMT+     | ХМТ    |               |
| 11 | XMT-     |        |               |
| 12 | <u> </u> |        |               |

SENSORLABEL

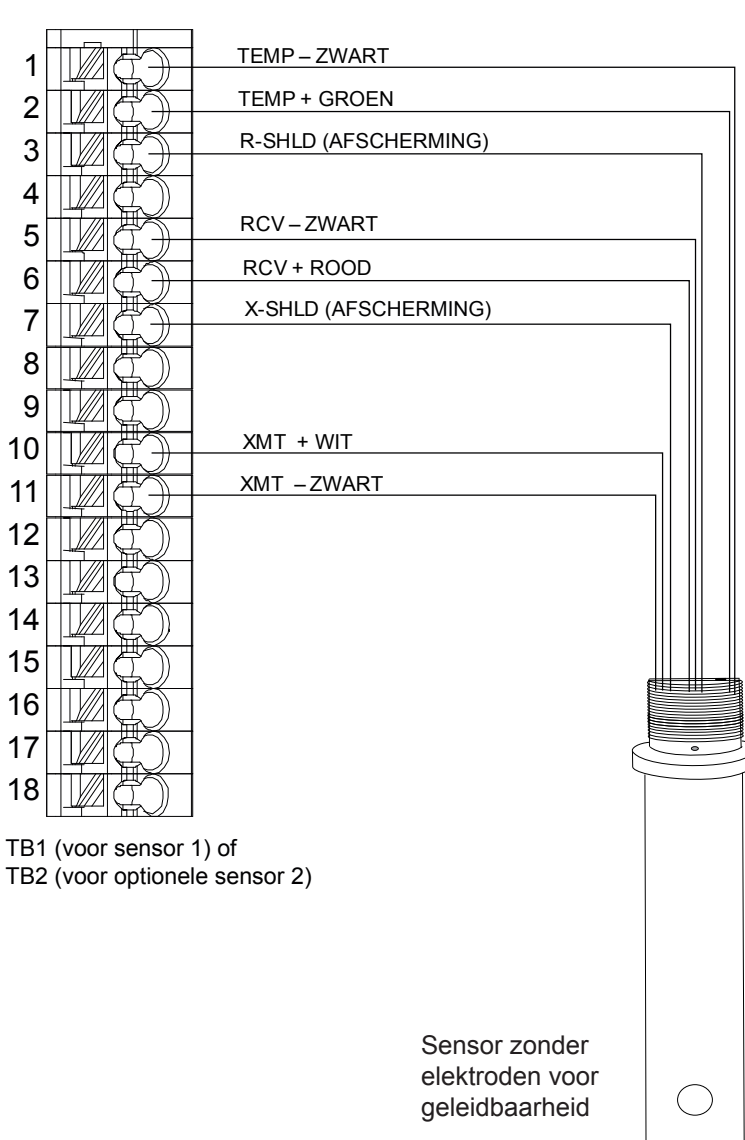

Figuur 8 Bedrading van de ingang voor de geleidbaarheidssensor zonder elektroden

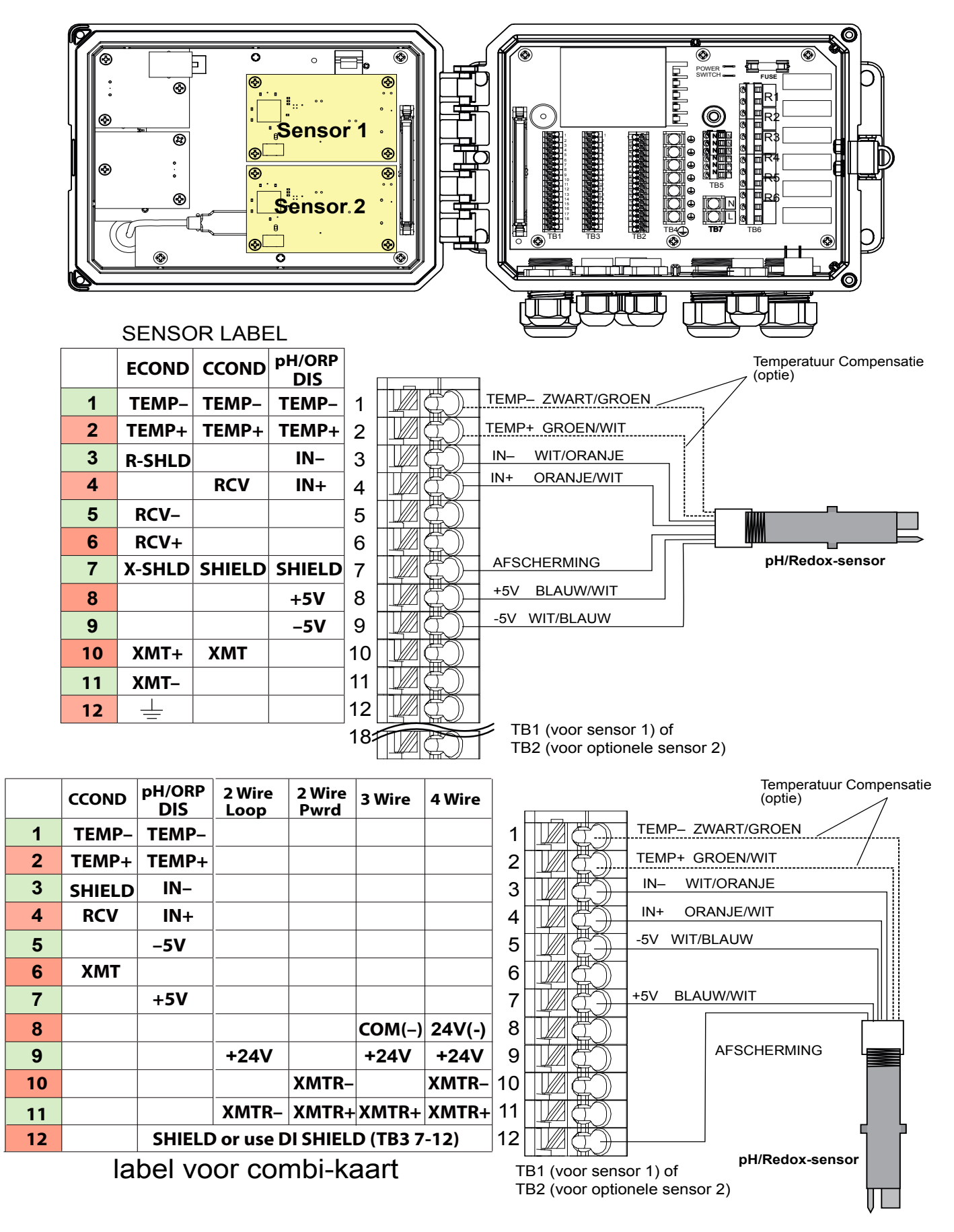

Figuur 9 Bedrading van de ingang voor de pH/Redox-sensor  $^{22}$ 

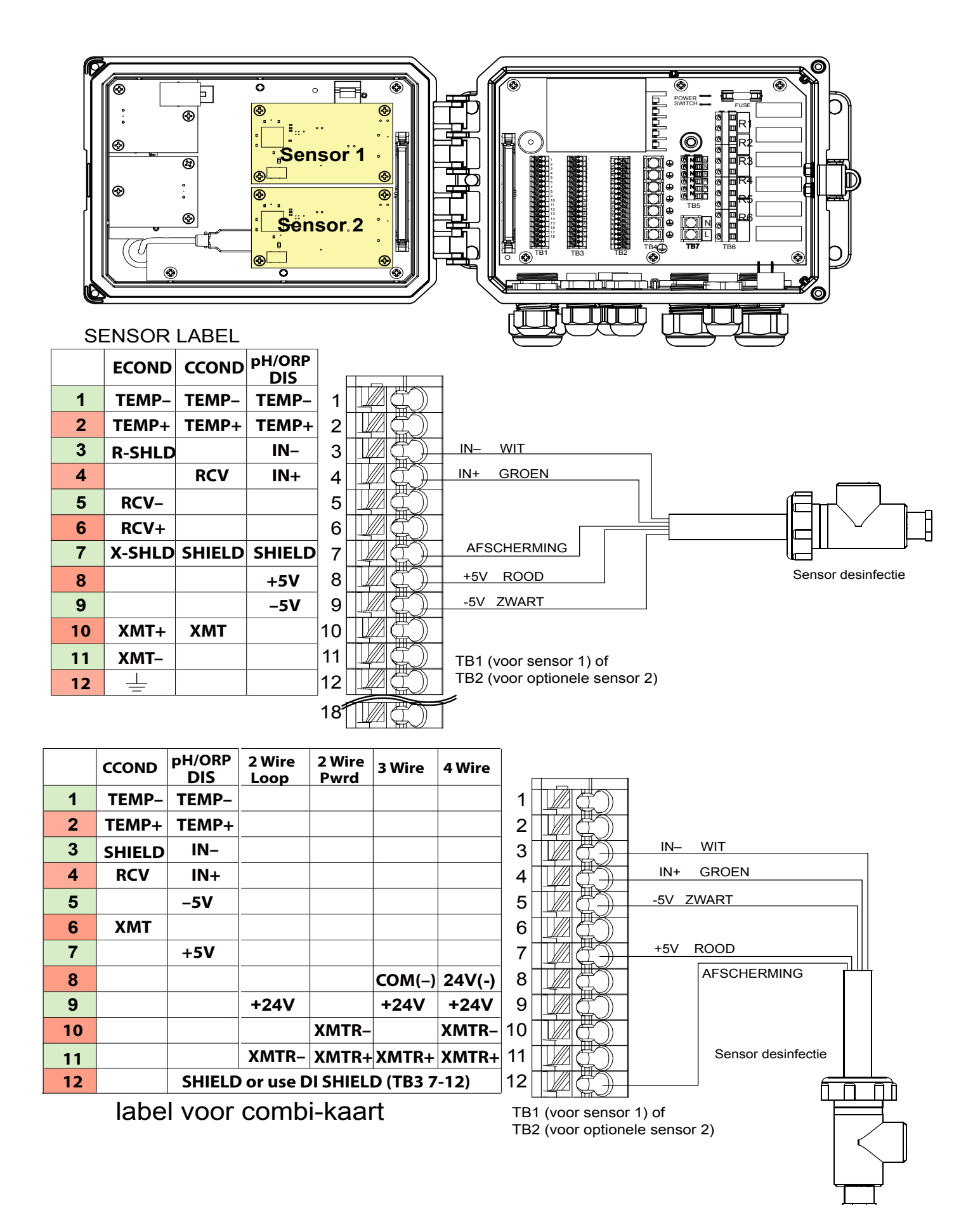

Figuur 10 Bedrading van de ingang voor de desinfectiesensor

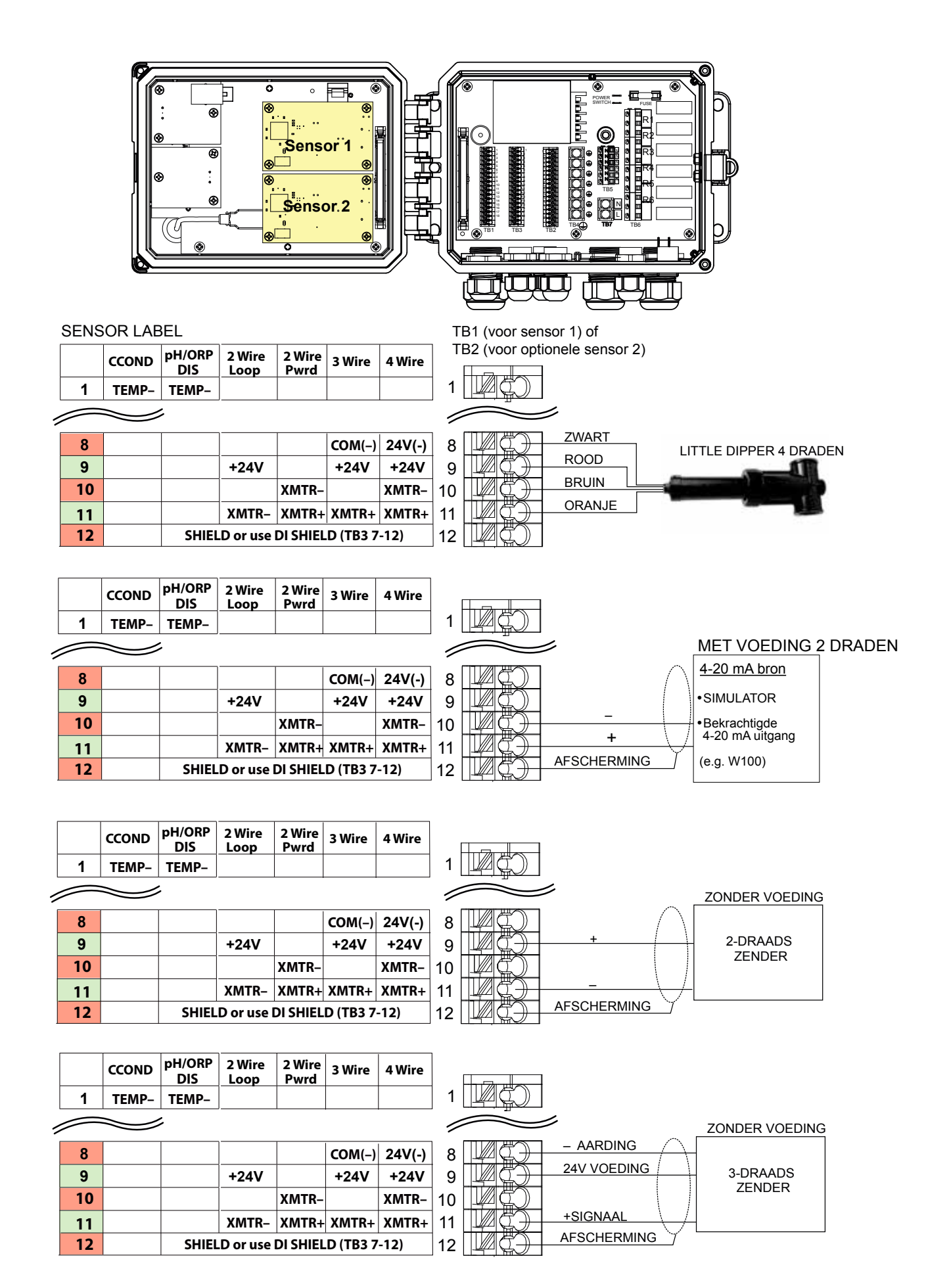

Figuur 11 Bedradingcombinatiekaart voor 4-20 mA dubbele sensoringang

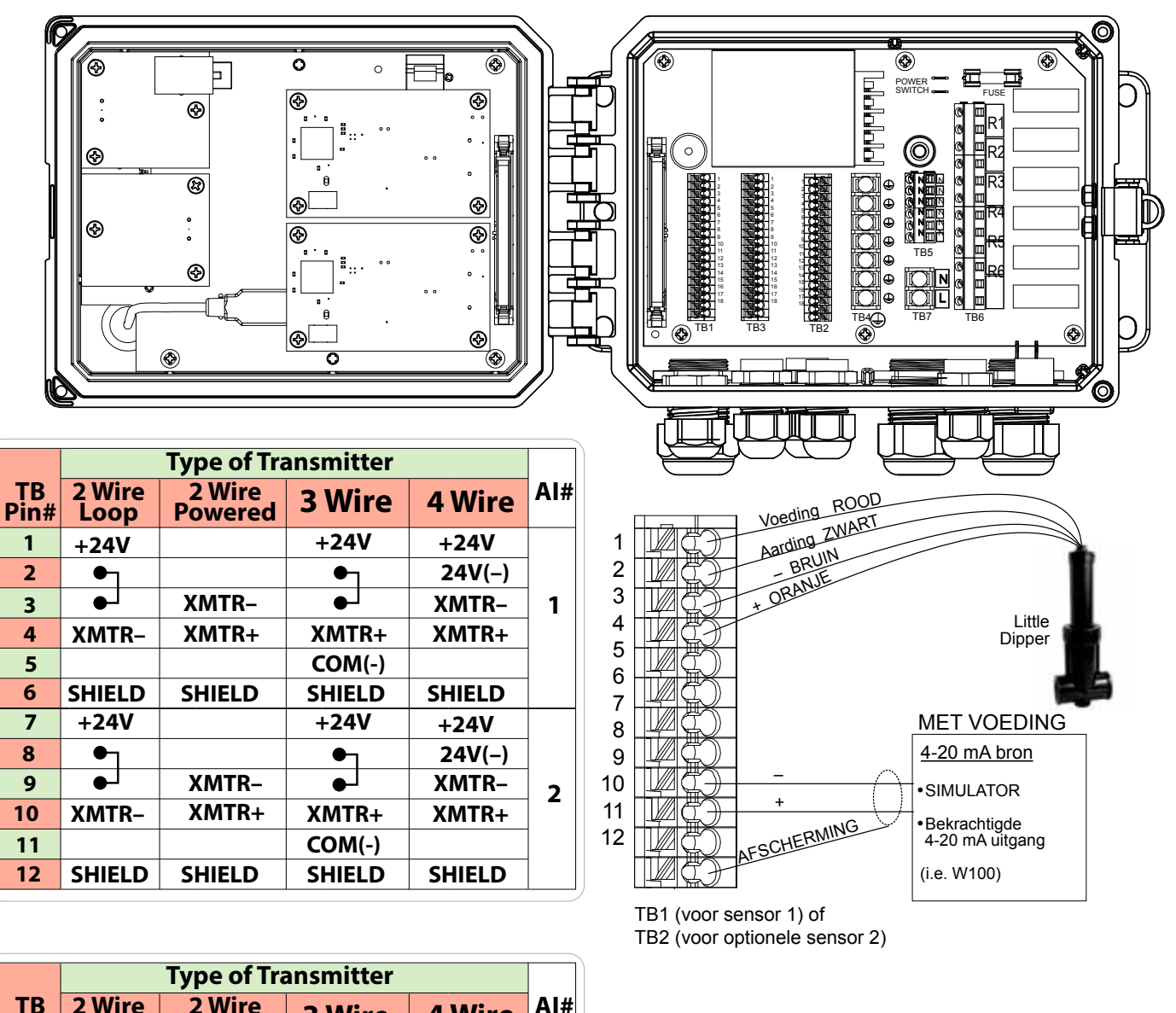

|            | Type of Transmitter |                   |        |        |     |
|------------|---------------------|-------------------|--------|--------|-----|
| TB<br>Pin# | 2 Wire<br>Loop      | 2 Wire<br>Powered | 3 Wire | 4 Wire | AI# |
| 1          | +24V                |                   | +24V   | +24V   |     |
| 2          | ●┐                  |                   | ●┐     | 24V(-) |     |
| 3          | ●┘                  | XMTR-             | ●      | XMTR-  | 1   |
| 4          | XMTR-               | XMTR+             | XMTR+  | XMTR+  |     |
| 5          |                     |                   | COM(-) |        |     |
| 6          | SHIELD              | SHIELD            | SHIELD | SHIELD |     |
| 7          | +24V                |                   | +24V   | +24V   |     |
| 8          | •                   |                   | ●┐     | 24V(-) |     |
| 9          | ●┘                  | XMTR-             | ●      | XMTR-  | 2   |
| 10         | XMTR-               | XMTR+             | XMTR+  | XMTR+  |     |
| 11         |                     |                   | COM(-) |        |     |
| 12         | SHIELD              | SHIELD            | SHIELD | SHIELD |     |

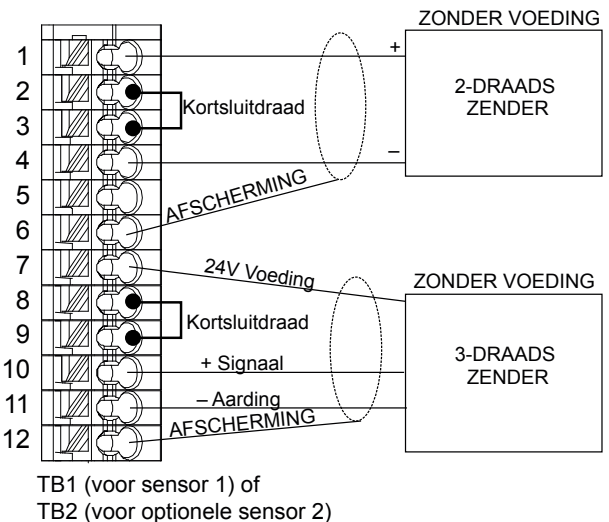

Figuur 11a Bedrading van de ingang voor dubbele 4-20 mA-sensor

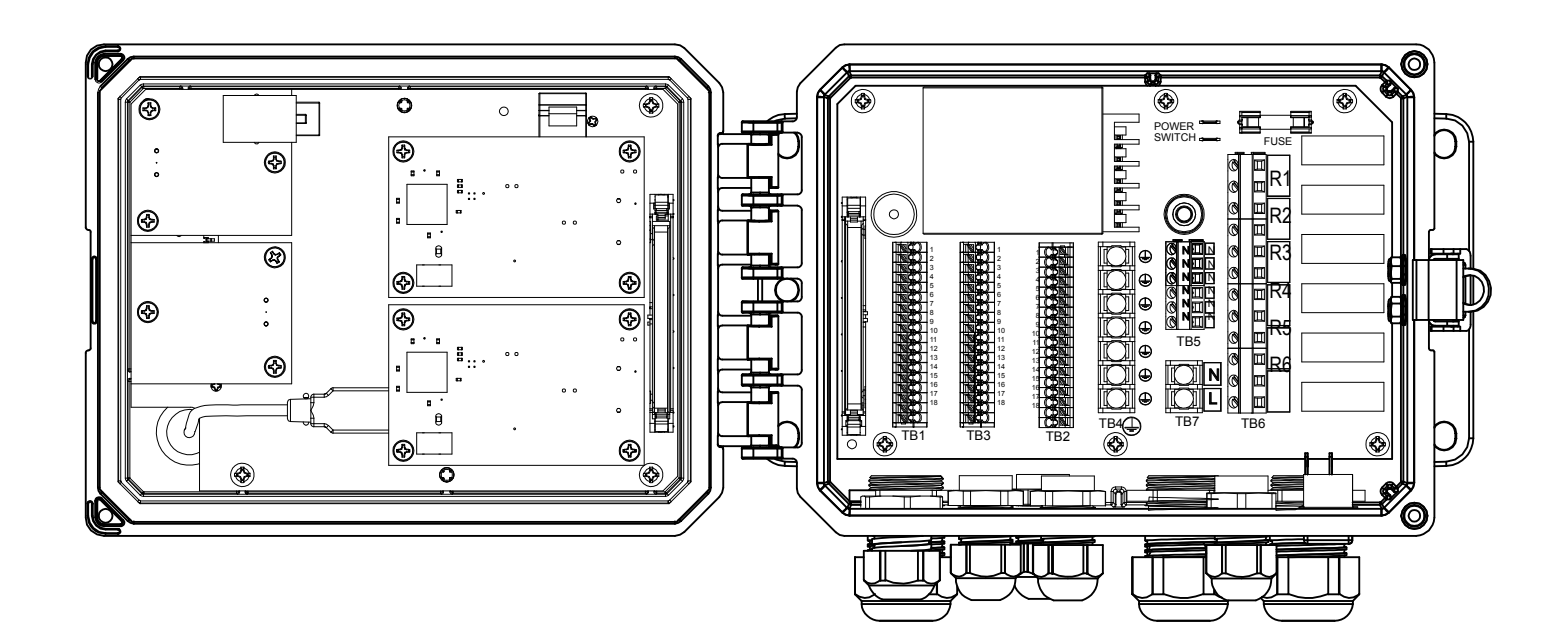

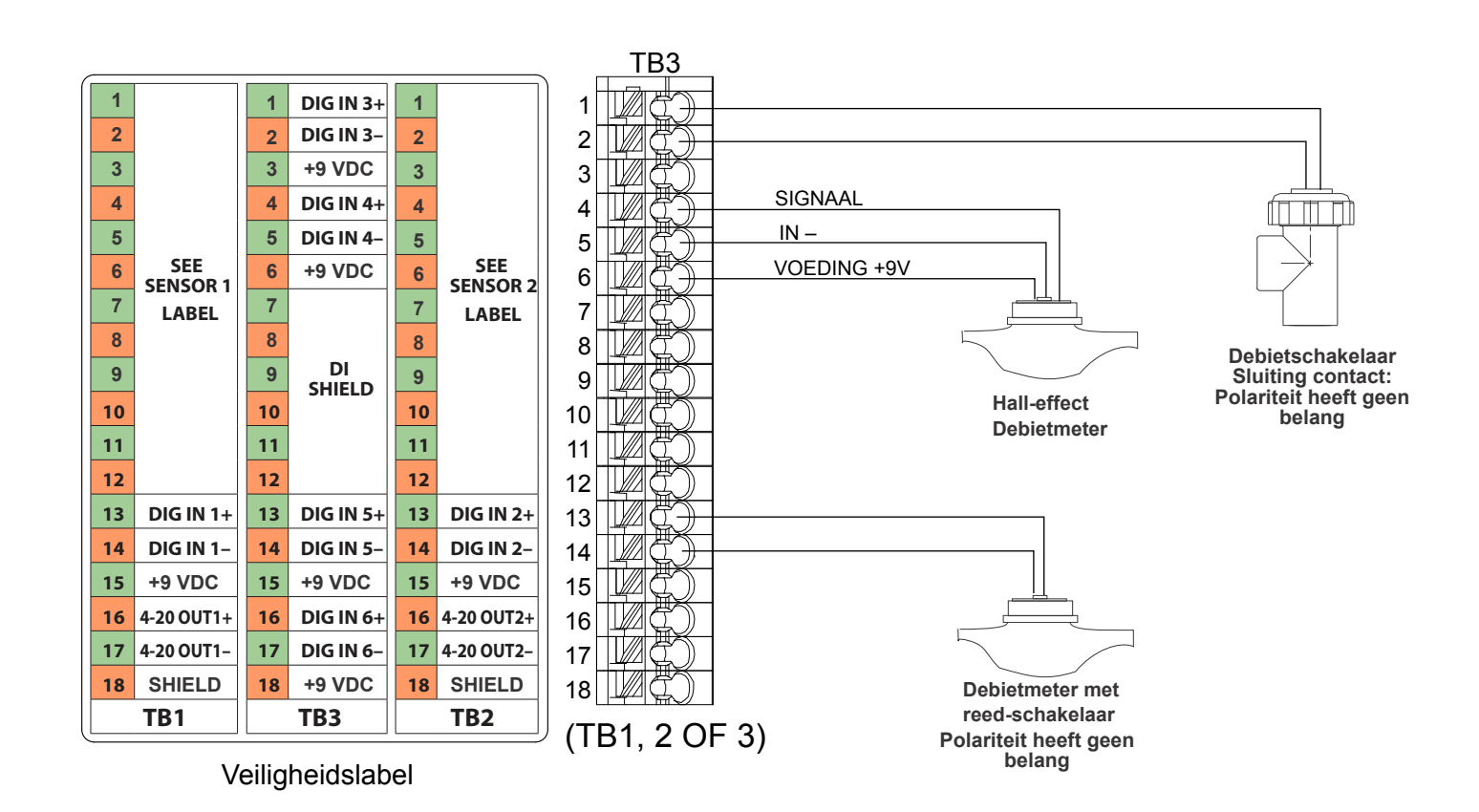

Figuur 12 Bedrading van de digitale ingang

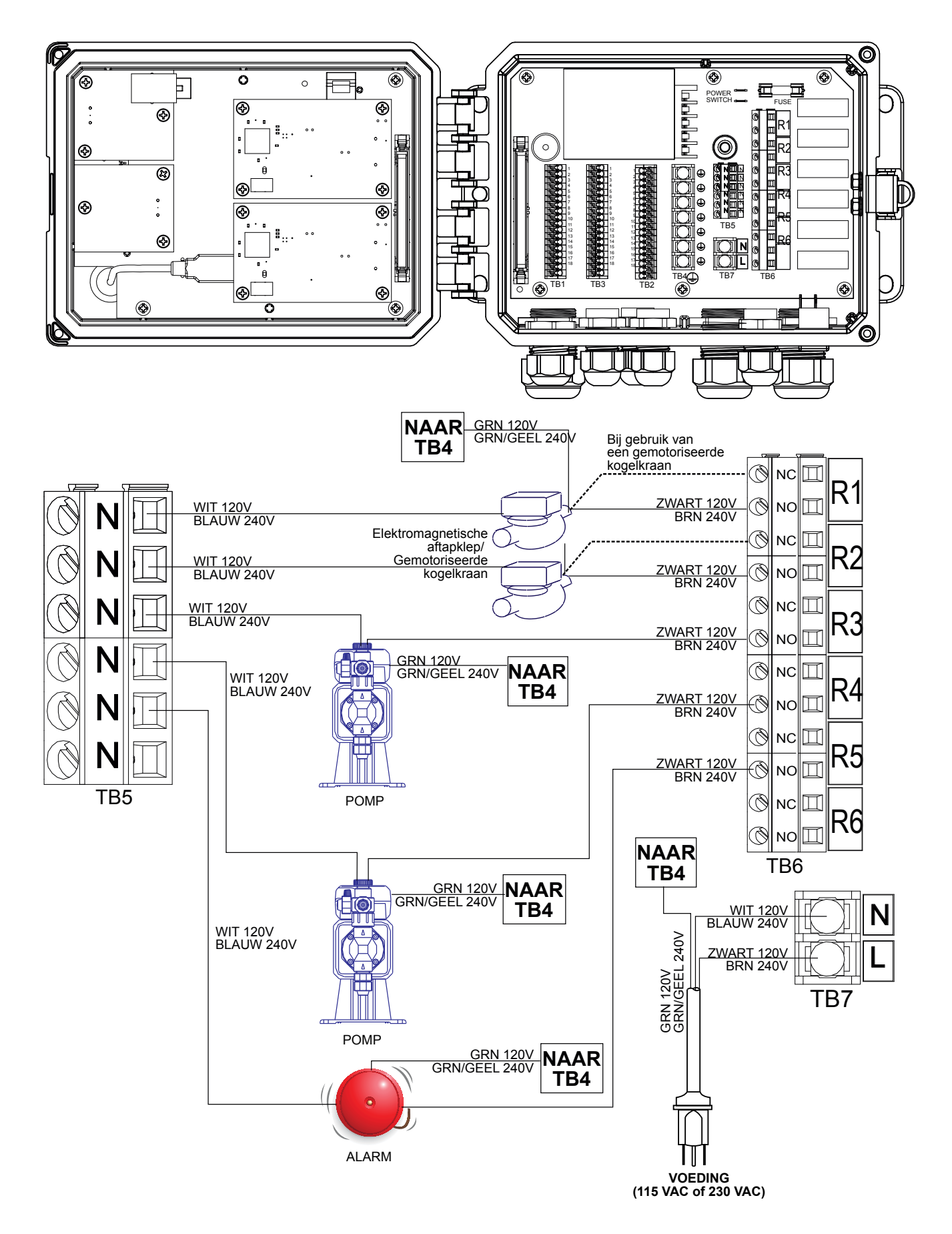

Figuur 13 Bedrading wisselstroomvoeding en relaisuitgang W600

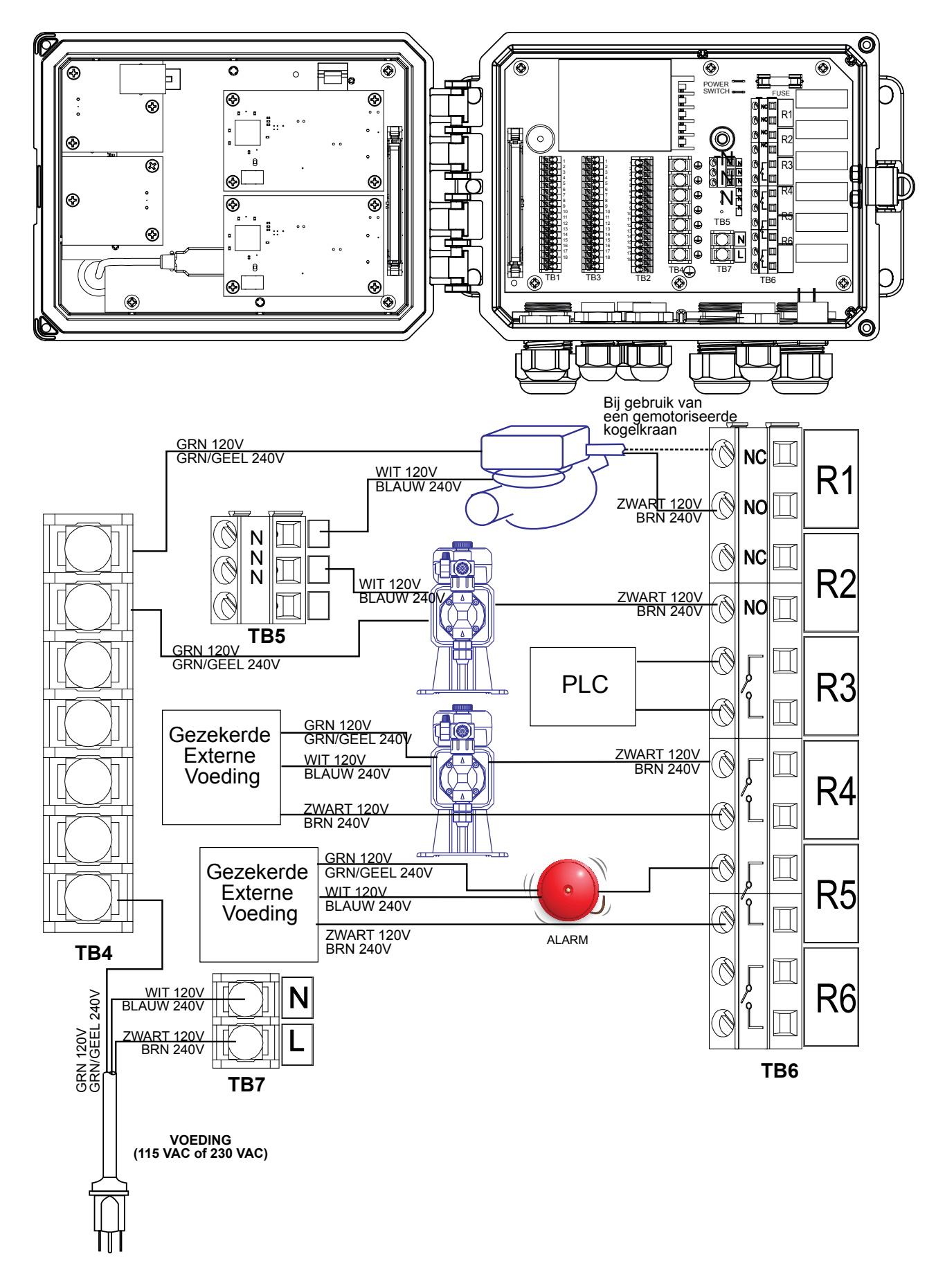

Figuur 14 Bedrading van de wisselstroomvoeding & relaisuitgang W610

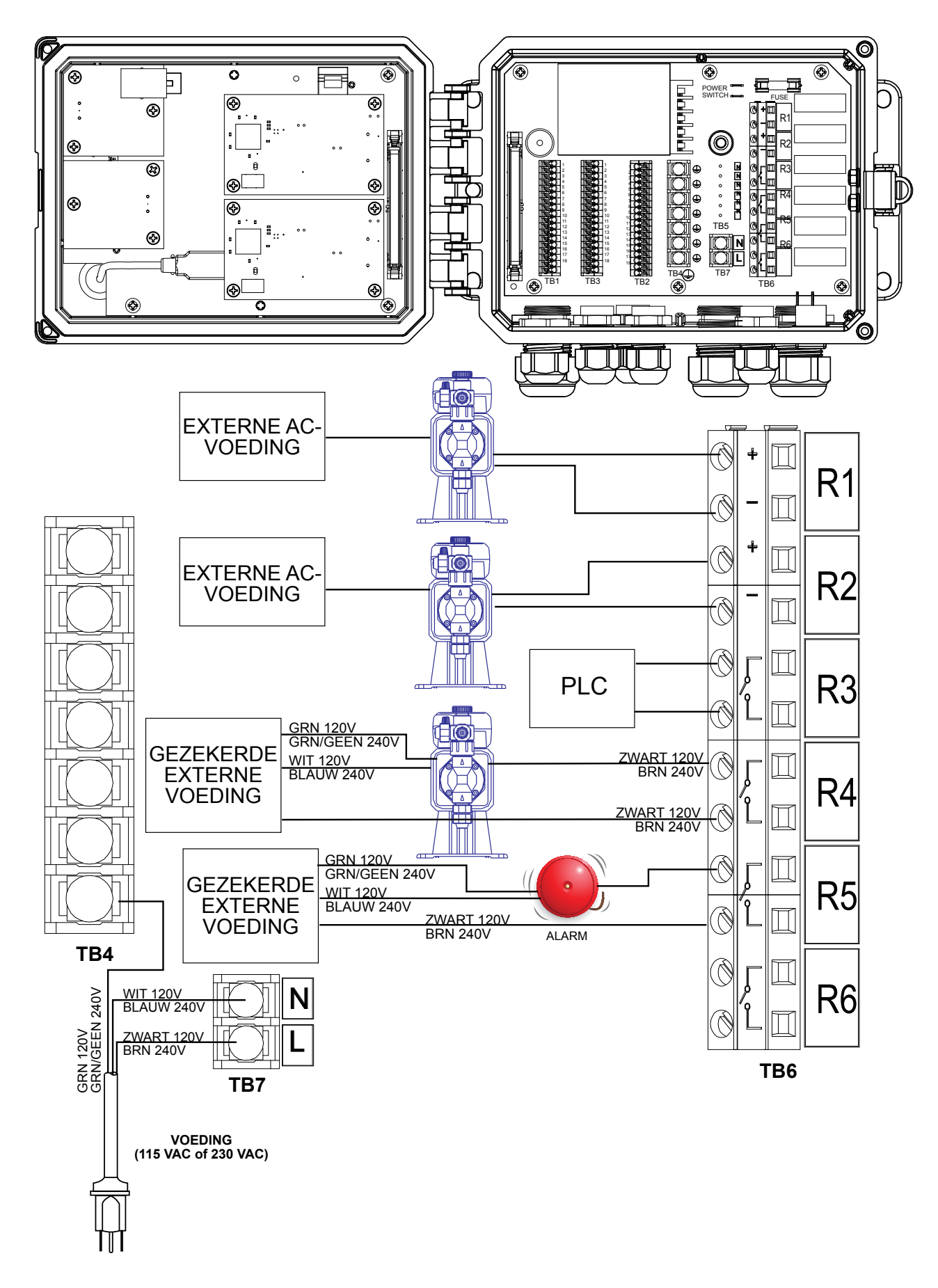

Figuur 15 Bedrading van de wisselstroomvoeding & relaisuitgang W620

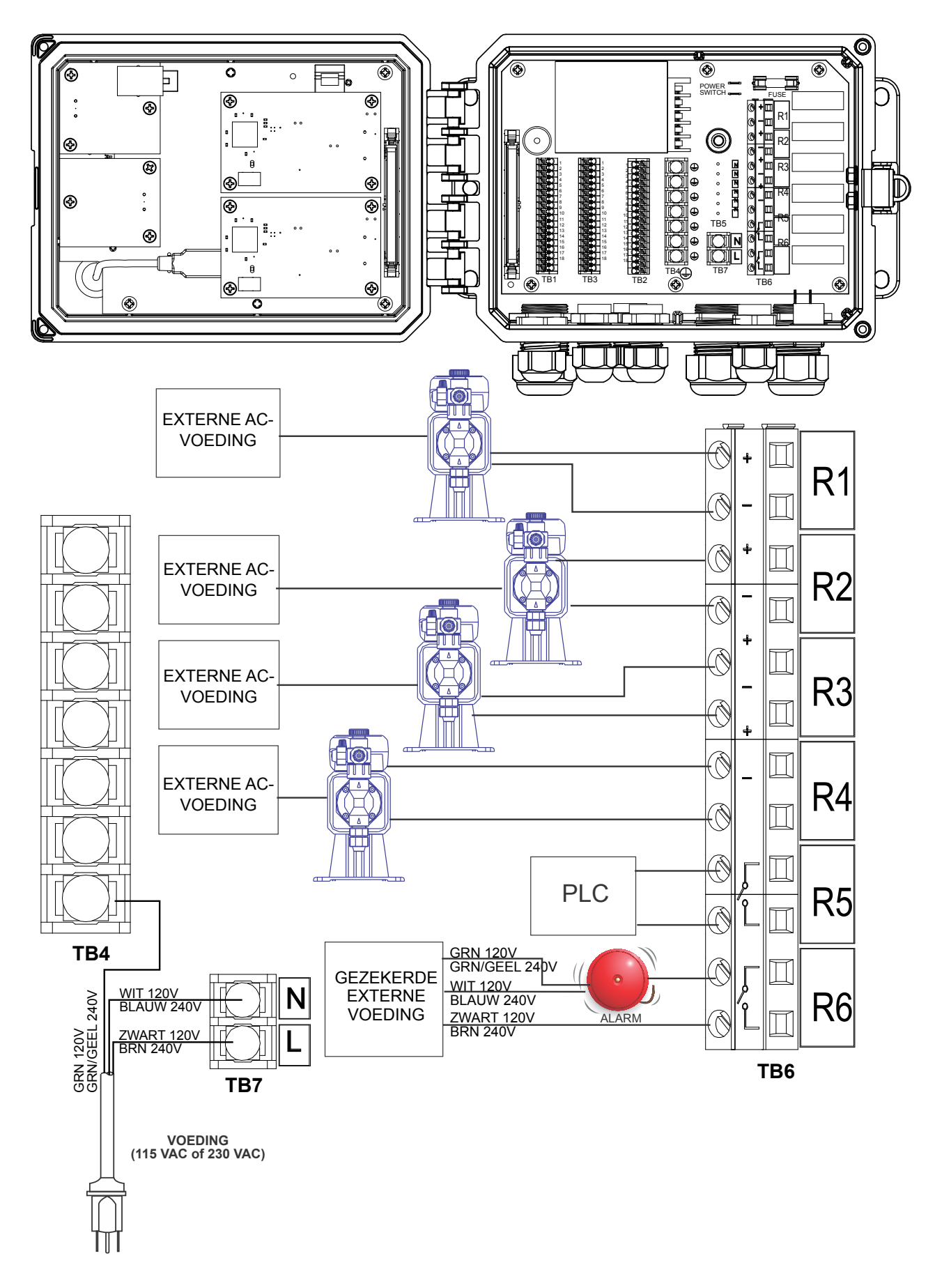

Figuur 16 Bedrading van de wisselstroomvoeding & relaisuitgang W640

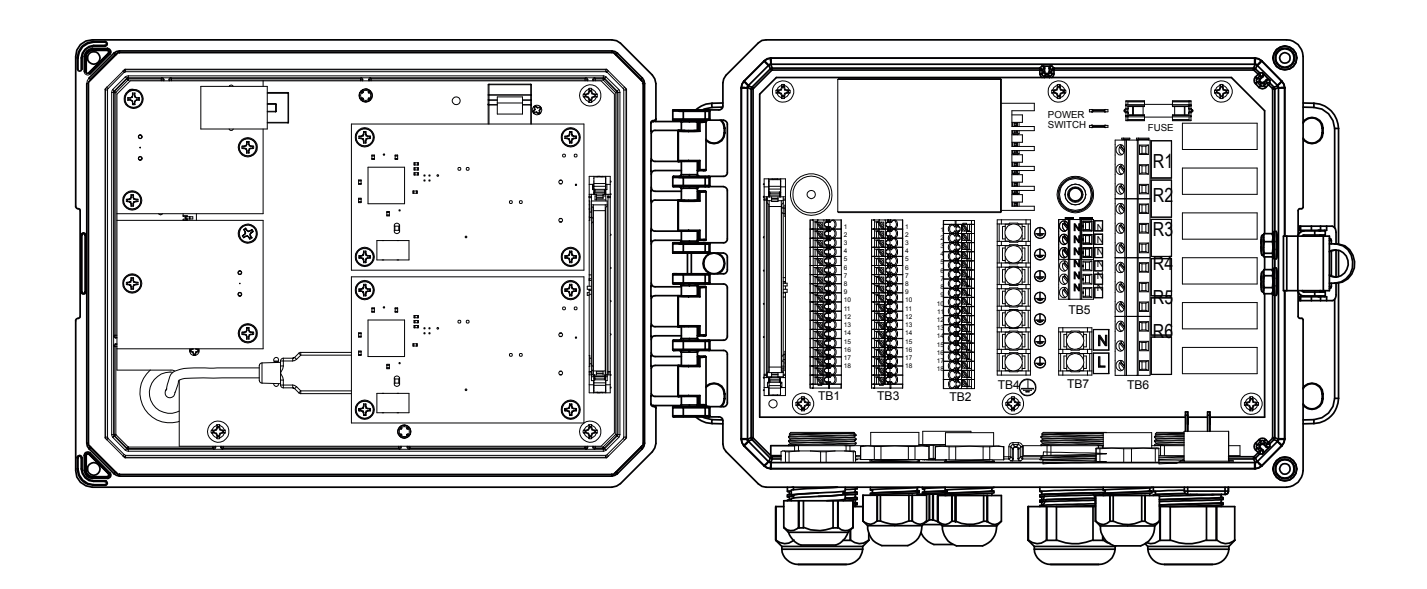

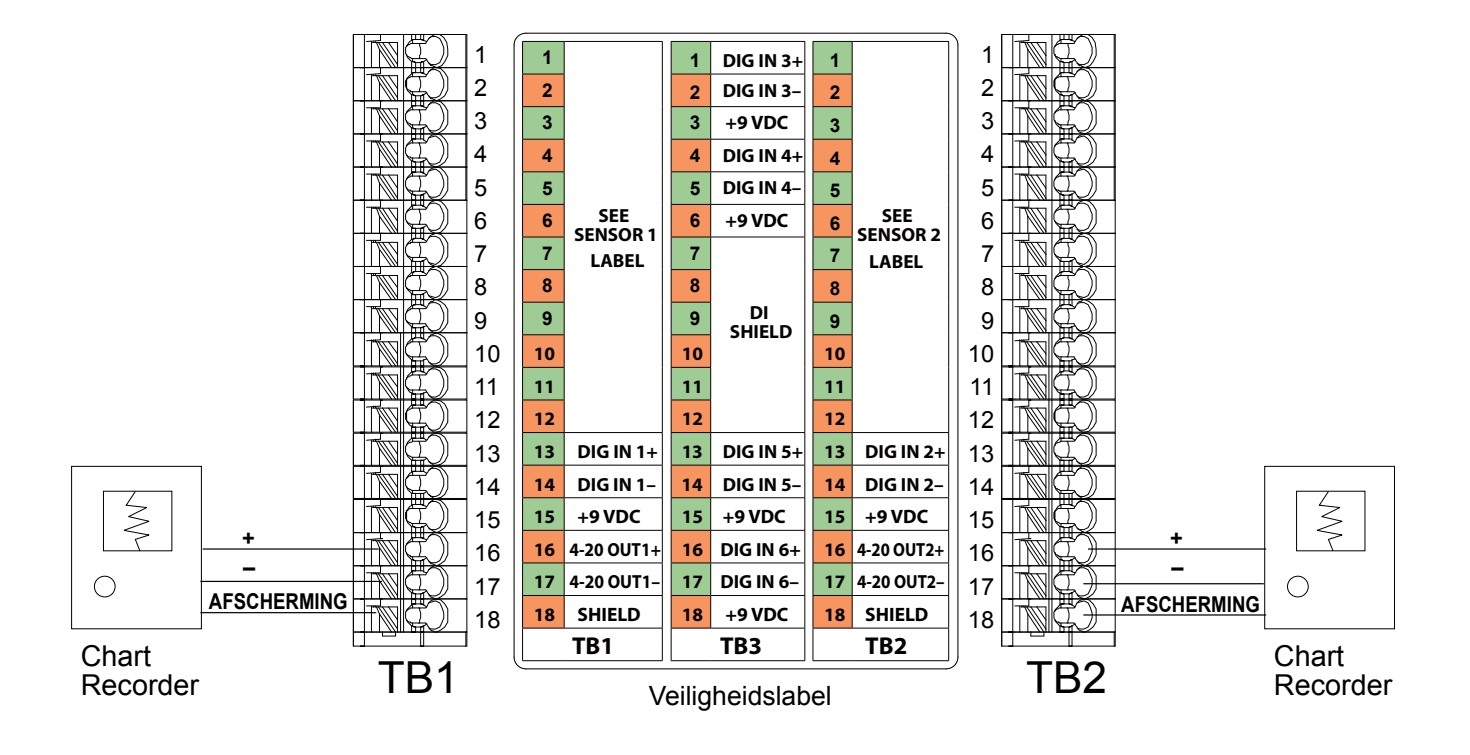

Figuur 17 Bedrading van de analoge uitgang

## 4.1 Frontpaneel

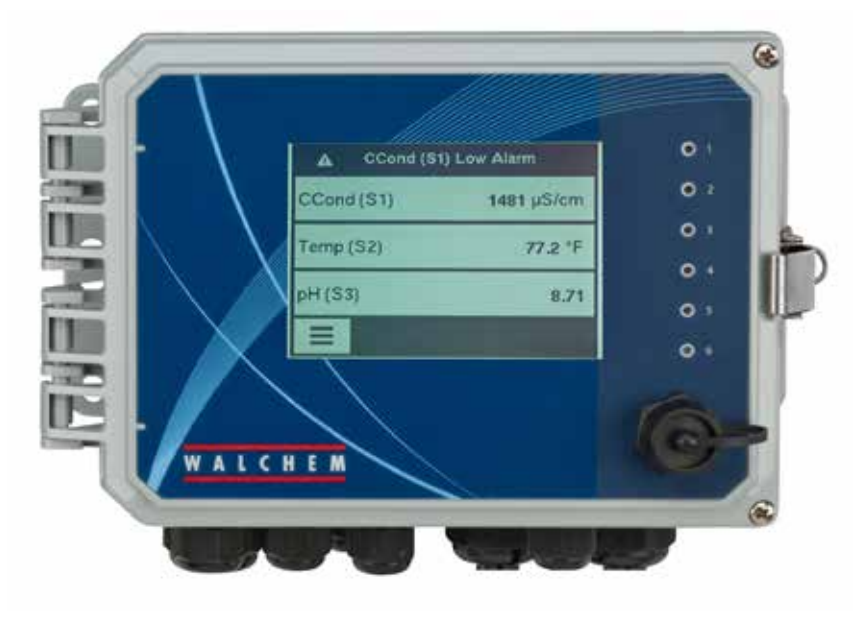

Figuur 18 Frontpaneel

## 4.2 Aanraakscherm

Als de controller aan staat, wordt op het display het hoofdscherm ("Home") getoond. Dit scherm toont een door de gebruiker gedefinieerde lijst met ingangsmeetwaarden of statussen van eventuele uitgangen. Het aanraken van een van deze items op het hoofdscherm opent het scherm Details van het item, waar u de kalibratie- en instellingsmenu's kunt openen. Met de pijlpictogrammen gaat u naar een volgende of vorige pagina met extra ingangen als er meer dan drie zijn geconfigureerd om te worden weergegeven. Door het menupictogram aan te raken, wordt het scherm Hoofdmenu weergegeven.

Gemakkelijk te begrijpen pictogrammen onder aan de schermen en gebieden binnen het scherm met een zwart kader openen nieuwe schermen. Hiervan keren de kleuren zwart en wit om als visuele feedback voor de gebruiker.

## 4.3 Pictogrammen

De volgende pictogrammen verschijnen op het hoofdscherm.

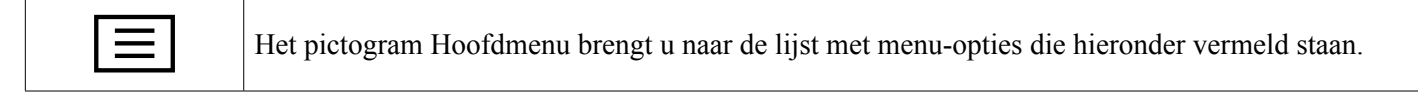

De volgende pictogrammen verschijnen op het scherm Hoofdmenu. Raak het pictogram aan om de menuselecties te openen.

| A | Menu Alarmmeldingen |
|---|---------------------|
|   | Menu Ingangen       |
|   | Menu Uitgangen    |
|---|-------------------|
| × | Menu Configuratie |
| Ĩ | Menu HUA          |
|   | Menu Grafiek      |
|   | Startpagina       |

In de menuschermen kunnen andere pictogrammen voorkomen.

| -[+]-<br>1   | Het Kalibratie-pictogram wordt weergegeven in de sensoringangsmenu's en opent het kalibratie-<br>menu                                                 |
|--------------|----------------------------------------------------------------------------------------------------|
| X            | Het Annuleren-pictogram breekt een kalibratie of instellingswijziging af                                                                              |
| V            | Het PageDown-pictogram schuift omlaag naar een nieuwe pagina in een lijst met opties.                                                                 |
| <b>^</b>     | Het PageUp-pictogram schuift omhoog naar een nieuwe pagina in een lijst met opties.                                                                   |
|              | Het Terug/Return-pictogram doet het display terugkeren naar het vorige scherm                                                                         |
|              | Het Teken verhogen-pictogram wordt gebruikt bij het invoeren van alfanumerieke gegevens                                                               |
| ₩            | Het Teken verlagen-pictogram wordt gebruikt bij het invoeren van alfanumerieke gegevens                                                               |
| -            | Het Cursor verplaatsen-pictogram wordt gebruikt om van links naar rechts te bewegen binnen een alfanumerieke invoer                                   |
| $\checkmark$ | Het Bevestigen-pictogram accepteert een keuze, voltooid de gegevensinvoer of gaat daar naar de volgende kalibratiestap                                |
| ×            | Menu Instellingen                                                                                                    |
|              | Het Teken verwijderen-pictogram verwijdert een deel van de alfanumerieke gegevens                                                                     |
|              | Het Wissel-pictogram schakelt tussen de invoer van hoofdletters en kleine letters                                                                     |
|              | Het Volgende scherm-pictogram gaat naar de volgende stap in de kalibratiereeks. In een grafiek wordt vooruitbewogen langs de tijdlijn van de grafiek. |
|              | Met het Vorige scherm-pictogram gaat u een stap terug in de kalibratiereeks. In een grafiek wordt terugbewogen langs de tijdlijn van de grafiek.      |

#### Overzicht van het gebruik van pictogrammen

#### Numerieke waarden veranderen

Om een getal te veranderen, gebruikt u het Teken verwijderen-pictogram voor het cijfer dat moet worden gewijzigd. Wanneer het nieuwe getal negatief is, start u met het aanraken van het min-teken, vervolgens gebruikt u het numerieke toetsenbord en de decimale punt om het getal in te voeren (sommige gegevens moeten gehele getallen zijn, waarbij de decimaal wordt genegeerd en de instelling wordt afgerond naar het dichtstbijzijnde gehele getal). Zodra het getal de juiste waarde heeft, moet u de nieuwe waarde in het geheugen opslaan door het Bevestigenpictogram aan te raken. Met het Annuleren-pictogram behoudt u de oorspronkelijke waarde van het getal en gaat u terug.

#### Namen veranderen

Als u de naam wilt veranderen die wordt gebruikt voor de identificatie van een ingang of een uitgang, gebruik dan het Cursor verplaatsen-pictogram om naar het teken te gaan dat moet worden veranderd. Verander het teken met de Teken verhogen- of Teken verlagen-pictogrammen. Hoofdletters en kleine letters, cijfers, spatie, punt, plus- en minteken zijn beschikbaar. Verplaats de cursor naar rechts en pas de tekens achtereenvolgens aan. Zodra het woord correct is, moet u de nieuwe waarde in het geheugen opslaan met behulp van het Enter-pictogram. Met het Annuleren-pictogram blijft de oorspronkelijke waarde van het woord behouden en gaat u terug.

#### Uit een lijst kiezen

Bij het selecteren van een sensortype, de meeteenheid voor een ingang, of de bedieningsmodus, moet de selectie gemaakt worden uit een lijst van beschikbare opties. Raak zo nodig het PageUp-pictogram of PageDown-pictogram aan om de gewenste optie te vinden, en raak vervolgens de optie aan om deze te markeren. Raak het Bevestigenpictogram aan om de nieuwe optie in het geheugen op te slaan of raak het Annuleren-pictogram aan om de oorspronkelijke waarde van de selectie te behouden en terug te gaan.

#### **Relais-stand Hand/Off/Auto**

Raak de gewenste relaismode aan. In de stand "Hand" (manueel) wordt het relais gedurende een bepaalde tijd AAN geforceerd. Wanneer die tijd om is, keert het relais terug naar de vorige stand. In de stand "Off" (uit) is het relais altijd UIT, tot het in een andere stand wordt gezet, en in de stand "Auto" reageert het relais op instelpunten. Raak het Terug/Return-pictogram aan om terug te keren naar de relaisinstellingen.

#### Menu's Vergrendeling Kanalen en Activeer Met Kanalen

Om te selecteren welke digitale ingangen of relais dit relais (Vergrendeling Kanalen) vergrendelen, of welke Digitale ingangen of relais dit relais geforceerd inschakelen (Activeer Met Kanalen), raakt u het/de ingangs- of relaisnummer(s) aan. De achtergrond van het geselecteerde item kleurt donker. Wanneer het selecteren van het benodigde aantal is voltooid, raakt u het Bevestigen-pictogram aan om de wijzigingen te accepteren of het Annuleren-pictogram om de oorspronkelijke instellingen van de selecties te behouden en terug te gaan.

#### 4.4 Opstarten

#### Eerste keer opstarten

Nadat u de behuizing hebt gemonteerd en de bedrading hebt aangebracht, is de controller klaar voor gebruik. Steek de stekker van de controller in en zet de voedingsschakelaar aan, zodat de controller van stroom wordt voorzien. Op het display verschijnt even het modelnummer van het apparaat. Daarna verschijnt de normale overzichtspagina (Home) weer. Raadpleeg hoofdstuk 5 hierna voor meer details over elke instelling.

Om terug te keren naar de overzichtspagina raakt u het Hoofdmenu-pictogram aan en vervolgens het Home-pictogram.

#### Menu Instellingen (zie hoofdstuk 5.4)

#### Taal kiezen

Raak het Configuratie-instellingen-pictogram aan. Raak Algemene instellingen aan. Raak het Omlaagschuif-pictogram aan tot het Engelse woord "Language" (taal) wordt weergegeven en raak het aan. Raak het Omlaagschuif-pictogram aan tot uw taal wordt weergegeven en raak het aan. Raak het Bevestigen-pictogram aan om alle menu's naar uw taal te wijzigen.

#### date)

Raak het omhoog- of omlaagschuif-pictogram aan tot Datum wordt weergegeven en raak het aan. Raak het Cursor verplaatsen-pictogram aan om de dag te markeren en gebruik het numerieke toetsenbord om de datum te wijzigen. Raak het Bevestigen-pictogram aan om de wijziging te accepteren.

#### Time)

Raak het omhoog- of omlaagschuif-pictogram aan tot Tijd wordt weergegeven en raak het aan. Raak het Cursor verplaatsen-pictogram aan om het cijfer voor wijziging te markeren, gebruik het numerieke toetsenbord om de tijd te veranderen. Raak het Bevestigen-pictogram aan om de wijziging te accepteren.

#### Algemene meeteenheden instellen

Raak het omhoog- of omlaagschuif-pictogram aan tot Global Units (algemene eenheden) wordt weergegeven en raak het aan. Raak de gewenste eenheden aan. Raak het Bevestigen-pictogram aan om de wijziging te accepteren.

#### Stel de temperatuureenheden in

Raak het omhoog- of omlaagschuif-pictogram aan tot Temp Units (temperatureenheden) wordt weergegeven en raak het aan. Raak de gewenste eenheden aan. Raak het Bevestigen-pictogram aan om de wijziging te accepteren.

Raak het Hoofdmenu-pictogram aan. Raak het Ingangen-pictogram aan.

### **OVERZICHT BEGINSCHERM/HOOFDMENU**

|   | Ingange                                                                                                    | en                                                                                                    |                                          | <    | [          |
|---|----------------------------------------------------------------------------------------------------|----------------------------------------------------------------------------------------------------|------------------------------------------|------|------------|
| Γ | Sensor (S                                                                                                    | 511)                                                                                                    | 3038 µS                                  | S/cm |            |
|   | Temp (S1                                                                                                    | 2)                                                                                                    | 77                                       | .1°F |            |
|   | Generiek                                                                                                    | AI (S21)                                                                                                    | 3                                        | 0.5% |            |
|   | Generiek                                                                                                    | AI (S22)                                                                                                    | 3                                        | 7.9% |            |
|   | $\equiv$                                                                                                    |                                                                                                    | V                                        |      |            |
|   | ijst van m<br>Geleidbh (<br>Geleidbh I<br>Generidbh I<br>Generiek<br>Zender/Al<br>Fluoromet<br>Di Toestan<br>mpuls Wa<br>Gchoepnra                                                                                                    | nogelijke i<br>Contact<br>nductief<br>Jur<br>e<br>Monitor<br>er<br>d<br>terteller<br>ad Waterto                                                                              | ngangen:<br>elr                          |      |            |
| D | Doseercor                                                                                                    | ntrole                                                                                                    |                                          |      |            |
| \ | /irtuele In                                                                                                    | gang                                                                                                    |                                          |      |            |
|   | Uitgang                                                                                                    | jen                                                                                                    |                                          |      |            |
| 1 | Aan/Uit (R                                                                                                    | 1)                                                                                                    |                                          | Uit  |            |
| [ | Debiet Tin                                                                                                    | ner (R2)                                                                                                    |                                          | Uit  |            |
| [ | Debiet Tin                                                                                                    | ner (R3)                                                                                                    |                                          | Uit  |            |
| ľ | Manuele(F                                                                                                    | R4)                                                                                                    |                                          | Uit  |            |
|   | $\equiv$                                                                                                    |                                                                                                    |                                          |      |            |
|   | Lijst van m<br>Aan/Uit<br>Dos op Wa<br>Dosering k<br>Dosering r<br>Percentag<br>Biocide Tir<br>Alarm Uit <u>c</u><br>Tijdspropo<br>Dabser Spo<br>Dubbel Se<br>Timer<br>Sonde Spo<br>Dabsel Se<br>Timer<br>Sonde Spo<br>Dabsel Se<br>Timer<br>Analoge U<br>Analoge U<br>Analoge U | nogelijke P<br>Intertllr<br>& Spui<br>e Timer<br>ner<br>gang<br>ortioneel<br>r Interval<br>Controle<br>rtioneel<br>tpunt<br>beling<br>hitgang, P<br>litgang, P<br>litgang, N | oorsturen<br>roportione<br>ID<br>lanuele | eel  |            |
|   | Alarn                                                                                                    | nen                                                                                                    |                                          |      | <b>«</b> … |
|   | Lijst<br>alar                                                                                                    | t van al<br>men                                                                                                    | le actie                                 | ve   |            |
|   |                                                                                                    | Ţ                                                                                                    |                                          |      |            |

## BEGINSCHERM

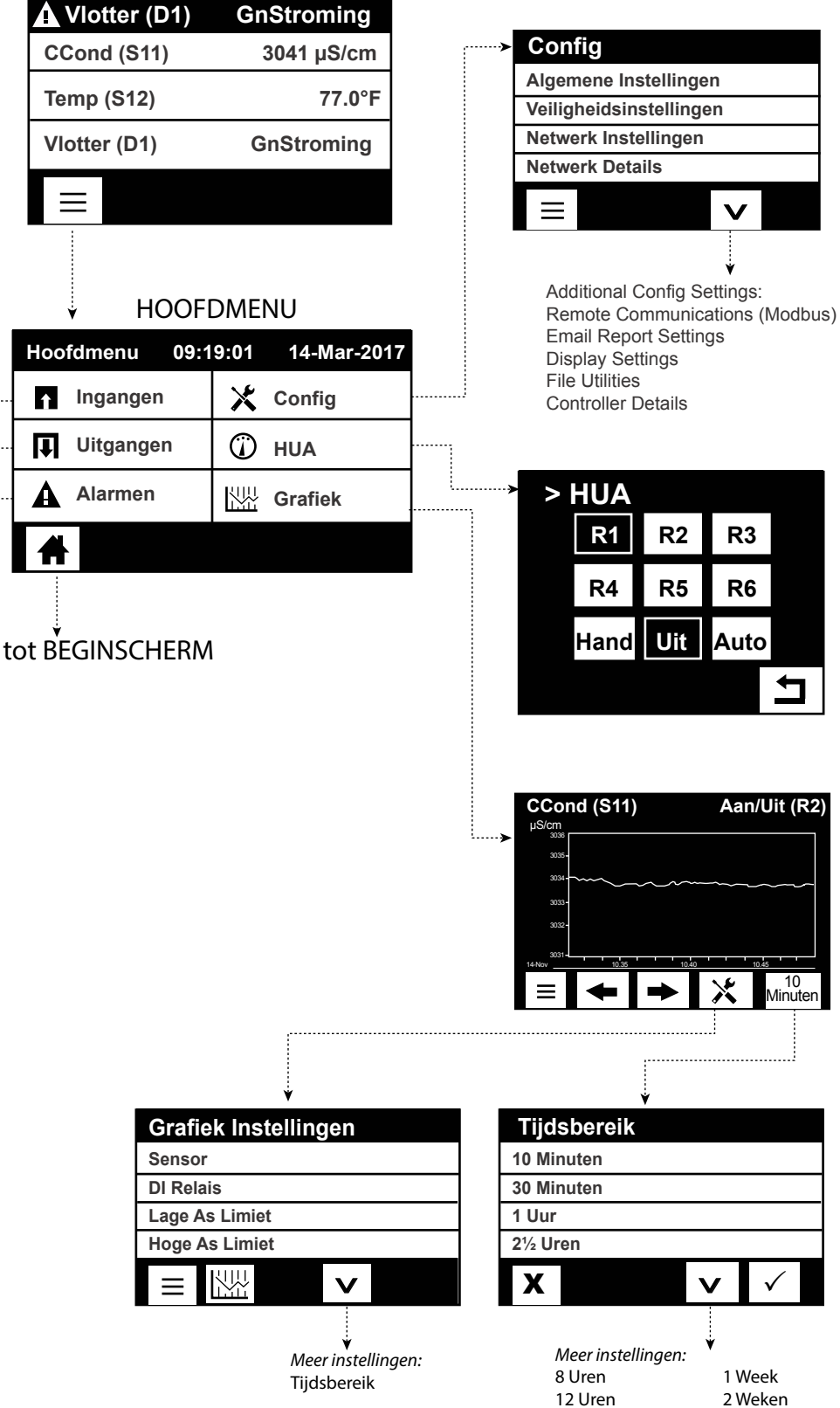

1 Dag

1/2 Week

4 Weken

|                          | Ý                                                          |                                      |                           |                        |               |                                                                      |                                      |          |
|--------------------------|------------------------------------------------------------|--------------------------------------|---------------------------|------------------------|---------------|----------------------------------------------------------------------|--------------------------------------|----------|
|                          | Ingangen                                                   |                                      |                           | loofdmenu 09:1         | 9:01          | 14-Mar-2017                                                          |                                      |          |
|                          | Sensor (S11) 3038 µS/cr                                    | n                                    |                           | n Ingangen             | X             | Config                                                               |                                      |          |
|                          | Temp (S12) 77.1°F                                          | 1                                    |                           | Llitgangen             | Ô             | ниа                                                                  |                                      |          |
|                          | Generiek AI (S21) 30.5%                                    | ó                                    |                           |                        |               |                                                                      |                                      |          |
|                          | Generiek AI (S22) 37.9%                                    | Ó                                    |                           | Alarmen                |               | Grafiek                                                              |                                      |          |
|                          |                                                            |                                      |                           | #                      |               |                                                                      |                                      |          |
|                          | > Kalibratio                                               | <b>■</b> _                           | >                         | Ingangen>Sei           | nsor (        | S11)                                                                 |                                      |          |
|                          | Eén-Punts Proces Kal                                       | •                                    |                           | Schern                 | n Det         | ails                                                                 |                                      |          |
| -                        | Eén-Punts Buffer Kal                                       | -                                    |                           | Inhoud v               | ariee         | rt per                                                               |                                      |          |
| -                        | Twee-Punts Buffer Kal                                      |                                      |                           | type                   | sens          | or                                                                   |                                      |          |
| -                        | Drie-Punts Buffer Kal                                      | _                                    | Γ                         |                        | Π ф           | × 1                                                                  |                                      |          |
| -                        | Eén-Punts Analoog Kal                                      |                                      |                           |                        |               | •                                                                    |                                      |          |
|                          | Kalibratie in Open Lucht (Co                               | nd)                                  |                           |                        |               |                                                                      |                                      |          |
| -                        | Nulpunt Kalibratie (Dis)                                   | nu)                                  |                           |                        |               |                                                                      |                                      |          |
|                          |                                                            |                                      | TS                        |                        |               | ¥                                                                    |                                      |          |
|                          |                                                            |                                      | (S11,12,13,21,            | 22,23)                 |               |                                                                      |                                      |          |
| (S11,21)                 |                                                            |                                      | Zender/AI N               | lonitor                |               | -> Aanvullende instellinge                                           | n voor Zender/Al Monitor             | r:       |
| Geleidbh Contact         | Aanvullende instellingen v                                 | oor Geleidbh Contact:<br>Kabellengte | Alarmen                   |                        |               | Alarm Onderdrukking                                                  | Eenheden<br>Naam                     |          |
| Alarmen<br>Dode Band     | Effeningsfactor                                            | Ø Kabel                              | Dode Band<br>Reset Kalibi | ratie Waarden          |               | 4 mA Waarde                                                          | Туре                                 |          |
| Reset Kalibratie Waarder | n Temperatuurscompensatie                                  | e Naam                               | Kal Nodig A               | larm                   |               | 20 mA Waarde                                                         |                                      |          |
| Kal Nodig Alarm          | Compensatie Factor                                         | Туре                                 |                           |                        |               |                                                                      |                                      |          |
| = <b>1</b> ^ v           | Celeonatante                                               |                                      |                           | 22.22                  |               | .)                                                                   |                                      |          |
| ·                        |                                                            |                                      | (S11,12,13,21,            | 22,23)                 |               | - > Aanvullende instellinge                                          | n voor Fluorometer:                  |          |
| (S11,21)                 | Aanvullende instellingen v                                 | oor Geleidhh Inductief               | Alarmen                   | 31                     |               | Alarm Onderdrukking                                                  | Naam                                 |          |
| Alarmon                  | Alarm Onderdrukking                                        | Celconstante                         | Dode Band                 |                        |               | Max Sensor Bereik                                                    | туре                                 |          |
| Dode Band                | Effeningsfactor<br>Standaard Temp                          | Kabellengte<br>Ø Kabel               | Reset Kalib               | ratie Waarden          |               | Fluo/Product Ratio                                                   |                                      |          |
| Reset Kalibratie Waarde  | Installatie Factor                                         | Eenheden                             |                           |                        |               |                                                                      |                                      |          |
| Kal Nodig Alarm          | <ul> <li>Bereik</li> <li>Temperatuurscompensati</li> </ul> | Naam<br>e Type                       |                           | <u>^  \</u>            |               |                                                                      |                                      |          |
|                          | Compensatie Factor                                         | 51                                   |                           |                        | _             |                                                                      |                                      |          |
| (S12,22)                 |                                                            |                                      | Virtuele Ing              | gang (V1-V2)           | ·····)        | <ul> <li>Aanvullende instellingen vo<br/>Calculatie Medus</li> </ul> | oor Virtuele Ingang:                 |          |
| Temperatuur              | Aanvullende instellingen v                                 | oor Temperature Sensor:              | Alarmen                   | d                      |               | Alarm Onderdrukking                                                  |                                      |          |
| Alarmen<br>Dodo Band     | Effeningsfactor                                            |                                      | Ingang                    | iu                     |               | Laag Bereik<br>Hoog Bereik                                           |                                      |          |
| Reset Kalibratie Waarder | n Naam<br>Flement                                          |                                      | Ingang 2                  |                        |               | Effeningsfactor                                                      |                                      |          |
| Kal Nodig Alarm          | Liement                                                    |                                      |                           | ^ v                    |               | Naam<br>Type                                                         |                                      |          |
|                          |                                                            |                                      |                           | L                      |               |                                                                      |                                      |          |
| (\$11.21)                |                                                            |                                      | (D1-D6)                   |                        |               |                                                                      |                                      |          |
| pH S11 (S21)             | > Aanvullende instellingen v                               | oor pH:                              | DI Toestan                | d                      | ···· <b>›</b> | Aanvullende instellingen vo                                          | or DI Toestand:                      |          |
| Alarmen                  | Alarm Onderdrukking                                        | Ø Kabel<br>Elektrodo                 | Meld Open                 | 4                      |               | Totale Tijd<br>Reset Tijd Totaal                                     |                                      |          |
| Reset Kalibratie Waarde  | n Buffers                                                  | Naam                                 | Vergrendeli               | ing                    |               | Naam                                                                 |                                      |          |
| Kal Nodig Alarm          | Standaard Temp<br>Kabellengte                              | Туре                                 | Alarm                     | 5                      |               | Туре                                                                 |                                      |          |
|                          |                                                            |                                      | = 1                       | ^ v                    |               |                                                                      |                                      |          |
| (\$11.21)                |                                                            |                                      | -                         | l                      |               |                                                                      |                                      |          |
| Redox                    | ···> Aanvullende instellingen v                            | oor Redox:                           | Impuls Wat                | erteller               | ••••          | Aanvullende instellingen vo                                          | or Impuls Waterteller:               | _        |
| Alarmen                  | Alarm Onderdrukking                                        | Naam                                 | Totalisator /             | Alrm                   |               | Volume/Contact<br>Debiet Eenheden                                    |                                      | Ξ        |
| Dode Band                | Effeningsfactor<br>Kabellengte                             | Туре                                 | Stel Debiet               | al Debiet<br>Totaal In |               | Naam                                                                 |                                      | <u> </u> |
| Kal Nodig Alarm          | Ø Kabel                                                    |                                      | Geplande F                | Reset                  |               | туре                                                                 |                                      | 1        |
| = <u></u> ^ v            |                                                            |                                      | ≡⊐                        | ^ v                    |               |                                                                      |                                      | É        |
| (S11,21)                 | 1                                                          |                                      |                           | 1                      |               |                                                                      |                                      | т<br>=   |
| Desinfectie              | Aanvullende instellingen v                                 | oor Desinfectie:                     | Cohoonny                  |                        |               | Aanvullende instellingen vo                                          | oor Schoepnrad Watertelr:            | Z        |
| Alarmen<br>Dodo Band     | Effeningsfactor                                            |                                      | Totalisator               | Airm                   |               | K Factor                                                             | ·                                    | 5        |
| Reset Kalibratie Waarder | n Kabellengte<br>Ø Kabel                                   |                                      | Reset Tota                | al Debiet              |               | Snelheid Eenheden                                                    |                                      | ź        |
| Kal Nodig Alarm          | Naam                                                       |                                      | Stel Debiet               | t Totaal In<br>Posot   |               | Effeningsfactor<br>Naam                                              |                                      | G        |
|                          | Туре                                                       |                                      |                           |                        |               | Туре                                                                 |                                      |          |
| (S11,21)                 | i                                                          |                                      | ▋═┃╧┛┃                    |                        |               |                                                                      |                                      |          |
| Generiek                 | Aanvullende instellingen v                                 | oor Generiek:                        | Dosearcen                 | trole                  | ····)         | Aanvullende instellingen vo                                          | or Doseercontrole                    |          |
| Alarmen                  | Effeningsfactor                                            | Kabel                                | Totalisator               | Alrm                   | •             | Totaal Alarm Modus                                                   | Debiet Eenheden                      |          |
| Reset Kalibratie Waarder | N Sensor Helling                                           | Eenheden<br>Naam                     | Reset Tota                | al Debiet              |               | Debiet Alarm Modus<br>Debiet Alarm Vertraging                        | Sneiheid Eenheden<br>Effeningsfactor |          |
| Kal Nodig Alarm          | Laag Bereik                                                | Туре                                 | Stel Debiet               | t liotaal In<br>Reset  |               | Debiet Alarm Wissen                                                  | Uitgang<br>Naam                      |          |
|                          | Hoog Bereik                                                |                                      |                           |                        |               | Reprime Tijd                                                         | Туре                                 |          |
|                          |                                                            |                                      | ▋═┃┷┛┃                    |                        |               | Volume/Contact                                                       |                                      |          |
|                          |                                                            |                                      |                           |                        | *             |                                                                      |                                      |          |

| Vitgangen                                                                                   |                                                                              | Hoofdmenu 09                                                                                       | :19:01 14-Mar-2017                                              |                                                                                        |               |                                                                                                    |                                                                                                    |               |
|---------------------------------------------------------------------------------------------|------------------------------------------------------------------------------|----------------------------------------------------------------------------------------------------|-----------------------------------------------------------------|----------------------------------------------------------------------------------------|---------------|----------------------------------------------------------------------------------------------------|----------------------------------------------------------------------------------------------------|---------------|
| On/Off (R1)                                                                                 | Off ····                                                                     | n Ingangen                                                                                         | 🗙 Config                                                        | UTGANC                                                                                 | ושנ           | N (RELAIS RI-                                                                                                    | ·KO)                                                                                                    |               |
| Inhibitor (R2)                                                                              | Off                                                                          | 🔲 Uitgangen                                                                                        | Ф ниа                                                           | Alleen beschikbaar als HVAC-modu                                                       | us is ir      | ngeschakeld                                                                                                    |                                                                                                    |               |
| Manueel (R4)                                                                                | Off                                                                          | ▲ Alarmen                                                                                          | Grafiek                                                         | Bemonster Interval<br>HUA Instellingen<br>Setpunt<br>Proportionele Band                | ••••          | <ul> <li>Aanvullende instellingen<br/>Bemonstertijd<br/>Vasthoud tijd<br/>Max Spuitijd<br/>Wachttiid</li> </ul>               | voor Bemonster Interval:<br>Min Relais Cyclus<br>Hand Tijdslimiet<br>Reset Tijd Totaal<br>Ingang Cnd                                              |               |
| Uitgangen>On/Off (R1)                                                                       | <b>~</b>                                                                     |                                                                                                    |                                                                 |                                                                                        |               | Uitgang Tijdslimiet<br>Reset Uitgang Tijdslimiet<br>Vergrendeling Kanalen                                                     | Houd Staal<br>Naam<br>Modus                                                                                                    |               |
| Scherm Details                                                                              |                                                                              |                                                                                                    |                                                                 |                                                                                        |               | Activeer Met Kanalen                                                                                                    | voor Manual                                                                                                    |               |
| an/Uit                                                                                      | K<br>K<br>I ;…≻Aanvuller                                                     | nde instellingen vo                                                                                | or Aan/Uit:                                                     | HUA Instellingen<br>AAN Vertragingstijd<br>UIT Vertragingstijd<br>Uitgng Tijdslimiet   |               | Reset Uitgang Tijdslimiet<br>Vergrendeling Kanalen<br>Activeer Met Kanalen<br>Min Relais Cyclus<br>Hand Tijdslimiet           | Reset Tijd Totaal<br>Naam<br>Modus                                                                                                    |               |
| HUA Instellingen                                                                            | Arbeidscy<br>AAN Vert                                                        | /clus H<br>ragingstiid F                                                                           | land Tijdslimiet<br>Jeset Tijd Totaal                           |                                                                                        |               |                                                                                                    |                                                                                                    |               |
| Setpunt<br>Dode Band                                                                        | UIT Vertra                                                                   | igingstijd li<br>Tidslimiet F                                                                      | ngang                                                           | Pulsproportioneel                                                                      |               | Aanvullende instellingen v                                                                                                    | oor Pulsproportioneel:                                                                                                    |               |
| Arbeidscyclus Periode                                                                       | Reset Uite<br>Vergrend<br>Activeer<br>Min Relai                              | gang Tijdslimiet N<br>eling Kanalen M<br>Met Kanalen<br>s Cyclus                                   | laam<br>Aodus                                                   | HUA Instellingen<br>Setpunt<br>Proportionele Band<br>Min Uitgang /Max Uitgang          |               | Max Sheineid<br>Vergrendeling Kanalen<br>Activeer Met Kanalen<br>Min Relais Cyclus<br>Hand Tijdslimi                          | Reset fijd fotaal<br>Ingang<br>Richting<br>Naam<br>Modus                                                                                          |               |
| Dos Timer                                                                                   | Aanvullei                                                                    | nde instellingen vo                                                                                | or Dos Timer:                                                   |                                                                                        |               |                                                                                                    |                                                                                                    |               |
| HUA Instellingen<br>Doseertijd<br>GecumIrd Volume<br>Uitgang Tijdslimiet                    | Reset Uite<br>Tijdslimie<br>Vergrend<br>Activeer I<br>Min Relai              | gang F<br>et I<br>eling Kanalen I<br>Met Kanalen N<br>s Cyclus N                                   | Reset Tijd Totaal<br>ngang<br>ngang #2<br>Jaam<br>Aodus         | HVAC-modus wordt uitgeschakeld<br>PID<br>HUA Instellingen                              | >             | Aanvullende instellingen v<br>Integratie Tijd<br>Integratie Gain<br>Differentiatie Tijd<br>Differentiatie Gain                | oor PID:<br>Ingang Min<br>Ingang Max<br>Gain Formule<br>Uitgang Tiidslimiet                                                                       | Naam<br>Modus |
|                                                                                             | Hand Tijd                                                                    | Islimiet                                                                                           |                                                                 | Setpunt<br>Gain<br>Proportionele Gain                                                  |               | Reset PID Integratie<br>Min Uitgang<br>Max Uitgang<br>Max Snelheid                                                            | Reset Uitgang Tijdslimiet<br>Vergrendeling Kanalen<br>Activeer Met Kanalen<br>Min Relais Cyclus                                                   |               |
| Alleen beschikbaar als HVAC-r<br>Dosering & Spui                                            | nodus is ingesch                                                             | akeld<br>1de instellingen vo                                                                       | or Dosering & Spui:                                             |                                                                                        |               | Ingang<br>Richting                                                                                                    | Hand Tijdslimiet<br>Reset Tijd Totaal                                                                                                    |               |
| HUA Instellingen<br>Dos Tijdslimiet<br>Uitgang Tijdslimiet<br>Reset Litgang Tijdslimiet     | Vergrend<br>Activeer I<br>Min Relai<br>Hand Tijd                             | eling Kanalen<br>Met Kanalen<br>s Cyclus<br>Islimiet                                               | Naam<br>Modus                                                   | Dubbel Setpunt<br>HUA Instellingen<br>Setpunt                                          | <b>&gt;</b>   | Aanvullende instellingen v<br>Arbeidscyclus Periode<br>Arbeidscyclus                                                          | voor Dubbel Setpunt:<br>Min Relais Cyclus<br>Hand Tijdslimiet<br>Porot Tijd Totaal                                                                |               |
|                                                                                             | Spui                                                                         |                                                                                                    |                                                                 | Setpunt 2<br>Dode Band                                                                 |               | UIT Vertragingstijd<br>Uitgang Tijdslimiet<br>Reset Uitgang Tijdslimiet<br>Vergrendeling Kanalen                              | Ingang<br>Richting<br>Naam<br>Modus                                                                                                    |               |
| Dosering na Spui                                                                            | → Aanvuller                                                                  | akeid<br>nde instellingen vo                                                                       | or Dosering na Spui:                                            | HVAC-modus wordt uitaeschakeld                                                         |               | Activeer Met Kanalen                                                                                                    |                                                                                                    |               |
| HUA Instellingen<br>Doseerpercentage<br>Dos Tijdslimiet<br>Réinitial. Timer                 | Uitgang<br>Reset Uit<br>Vergrend<br>Activeer                                 | Tijdslimiet<br>gang Tijdslimiet<br>leling Kanalen<br>Met Kanalen<br>is Cyclus                      | Reset Tijd Totaal<br>Spui<br>Naam<br>Modus                      | Timer<br>HUA Instellingen<br>Event 1 (t/m 10)                                          | >             | Aanvullende instellingen v<br>Vergrendeling Vertraging<br>Uitgang Tijdslimiet<br>Reset Uitgang Tijdslimiet                    | oor Timer:<br>Min Relais Cyclus<br>Hand Tijdslimiet<br>Reset Tijd Totaal                                                                          |               |
|                                                                                             | Hand Tijc                                                                    | Islimiet                                                                                           |                                                                 | Week<br>Dag<br>Events per dag                                                          |               | Vergrendeling Kanalen<br>Activeer Met Kanalen                                                                                 | Naam<br>Modus                                                                                                    |               |
| % Timer<br>HUA Instellingen<br>Bemonsterperiode<br>Doseerpercentage<br>Uitgang Tijdslimiet  | Aanvuller<br>Reset Uite<br>Vergrend<br>Activeer<br>Min Relai<br>Hand Tijd    | nde instellingen vo<br>gang Tijdslimiet<br>eling Kanalen<br>Met Kanalen<br>s Cyclus<br>Islimiet    | or % Timer:<br>Naam<br>Modus                                    | Starttijd<br>Duur<br>E 1 ^ V                                                           |               |                                                                                                    |                                                                                                    |               |
|                                                                                             | Reset Hjo                                                                    | l IOLddi                                                                                           |                                                                 | Sonde Spoeling                                                                         | ; <b>&gt;</b> | Aanvullende instellingen v                                                                                                    | oor Sonde Spoeling:                                                                                                    |               |
| Alleen beschikbaar als HVAC-n<br>Biocide Timer<br>HUA Instellingen<br>Evont 1 (//m 10)      | nodus is ingescha<br>Aanvuller<br>Spui<br>Voorspui                           | akeld<br>nde instellingen vo                                                                       | or Biocide Timer :<br>Activeer Met Kanalen<br>Min Relais Cyclus | HUA Instellingen<br>Event 1 (t/m 10)<br>Herhaling<br>Week                              |               | Ingang<br>Ingang 2<br>Sensormodus<br>Vasthoud tijd<br>Vergrendeling Kanalen                                                   | Hand Tijdslimiet<br>Reset Tijd Totaal<br>Naam<br>Modus                                                                                            |               |
| Vent T (vin To)<br>Herhaling<br>Week<br>Dag<br>Starttijd<br>Duur                            | Voorspui<br>Ingang Ci<br>Spui Blok<br>Vergrend<br>Vergrend                   | Tot<br>ndt<br>kering<br>eling Vertraging<br>eling Kanalen                                          | Hand Tijdslimiet<br>Reset Tijd Totaal<br>Naam<br>Modus          | Dag<br>Events per dag<br>Starttijd<br>Duur                                             |               | Activeer Met Kanalen<br>Min Relais Cyclus                                                                                     |                                                                                                    |               |
|                                                                                             |                                                                              |                                                                                                    |                                                                 | Piek                                                                                   |               | Aanvullende instellingen v<br>Arbeidscyclus Periode<br>Arbeidscyclus                                                          | roor Piek:<br>Richting<br>Vergrendeling Kanalen                                                                                                   |               |
| HUA Instellingen<br>Alarnmodus<br>Selecteer Alarmen<br>Uitgang                              | Vergrend<br>Activeer<br>Min Relai<br>Hand Tijc                               | leling Kanalen<br>Met Kanalen<br>is Cyclus<br>Islimiet                                             | Reset Tijd Totaal<br>Naam<br>Modus                              | HUA Instellingen<br>Setpunt<br>Piek Setpunt<br>Dode Band                               |               | Event 1 (t/m 8)<br>Herhaling<br>Week<br>Dag<br>Starttijd<br>Duur<br>Ingang                                                    | Activeer Met Kanalen<br>Min Relais Cyclus<br>Hand Tijdslimiet<br>Reset Tijd Totaal<br>Naam<br>Modus                                               |               |
| Tijdsproportioneel<br>HUA Instellingen<br>Setpunt<br>Proportionele Band<br>Bemonsterperiode | Aanvuller<br>Uitgang T<br>Reset Uitg<br>Vergrendd<br>Activeer M<br>Min Relai | nde instellingen voo<br>ïjdslimiet<br>jang Tijdslimiet<br>eling Kanalen<br>Met Kanalen<br>s Cyclus | or Tijdsproportioneel:<br>Ingang<br>Richting<br>Naam<br>Modus   | Lag Uitgang<br>HUA Instellingen<br>Lead<br>Slijtage spreiden*<br>Slijtage Cyclus Tijd* | ~~>           | Aanvullende instellingen v<br>Activatie Modus*<br>Setpunt<br>Setpunt 2<br>Dode Band<br>Vertragingstijd*<br>Uitgng Tijdslimiet | - zie noordstuk 5.3.18<br>voorLag Uitgang:<br>Activeer Met Kanalen<br>Min Relais Cyclus<br>Hand Tijdslimiet<br>Reset Tijd Totaal<br>Naam<br>Modus |               |
|                                                                                             | Hand Tijd<br>Reset Tijd                                                      | siimiet<br>Totaal                                                                                  |                                                                 |                                                                                        | _             | Reset Uitgang Tijdslimiet<br>Vergrendeling Kanalen                                                                            |                                                                                                    |               |

## **UITGANGEN (ANALOOG A1-A2)**

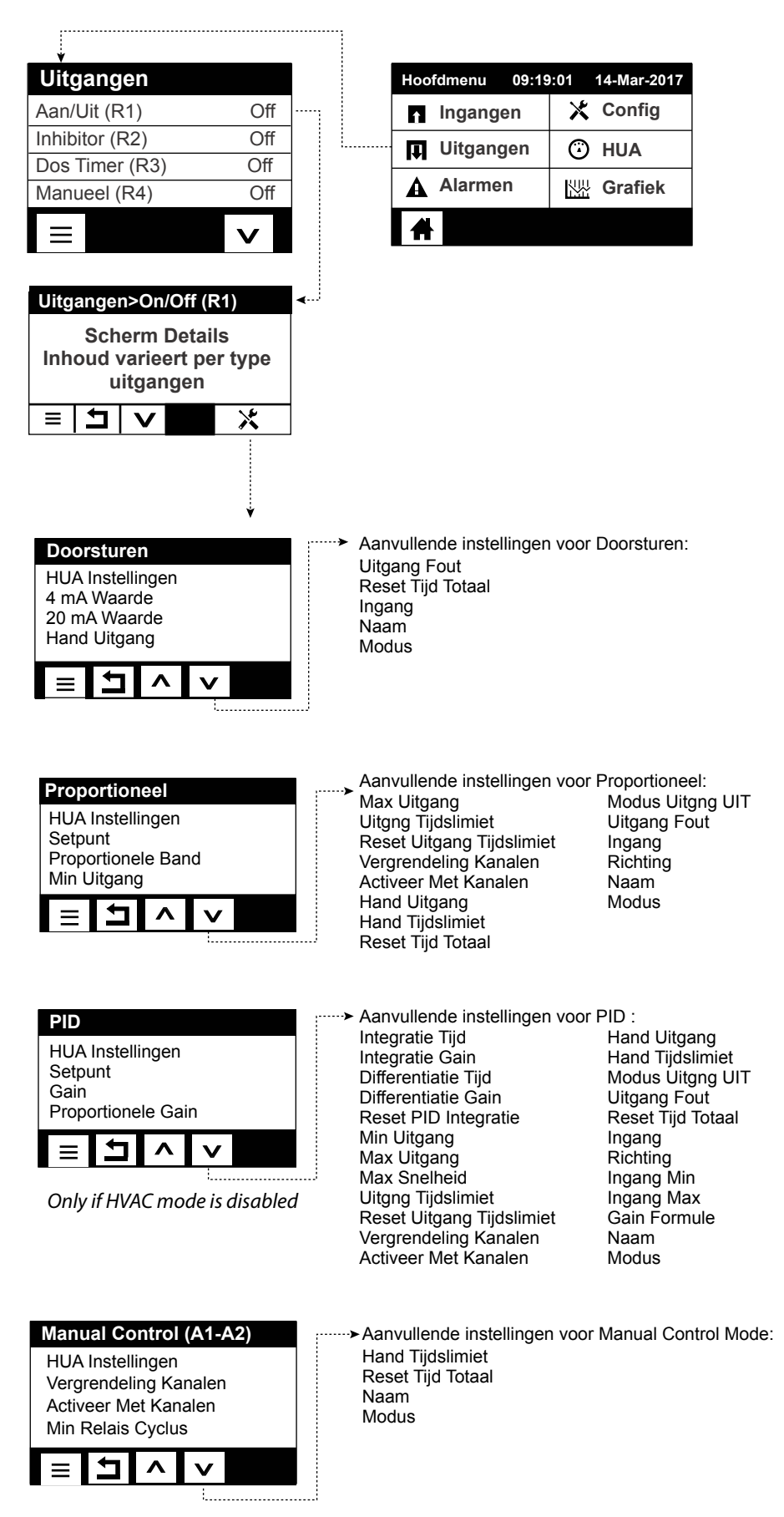

|                                                                                                    | CON                                                                                                    | FIG MENU                                                                                                    |                                                                                                    |
|----------------------------------------------------------------------------------------------------|----------------------------------------------------------------------------------------------------|----------------------------------------------------------------------------------------------------|----------------------------------------------------------------------------------------------------|
| BEGINSCHERM (bijvoorbeeld)                                                                                                    |                                                                                                    |                                                                                                    |                                                                                                    |
| Vlotter (D1) GnStroming                                                                                                    | Hoofdmenu 09:19                                                                                                    | 9:01 14-Mar-2017                                                                                                    | Config                                                                                                    |
| CCond (S11) 3041 µS/cm                                                                                                    | ngangen                                                                                                    | X Config                                                                                                    | Security Instellingen                                                                                                    |
| Temp (S12) 77.0°F                                                                                                    | Uitgangen                                                                                                    | 🛈 HUA                                                                                                    | Netwerk Instellingen                                                                                                    |
| Vlotter (D1) GnStroming                                                                                                    | Alarmen                                                                                                    | Grafiek                                                                                                    |                                                                                                    |
|                                                                                                    |                                                                                                    |                                                                                                    |                                                                                                    |
| Algemene Instellingen<br>Datum<br>Tijd<br>Naam<br>Locatie                                                                                                    | <i>nvullende Algemene Instellinge</i><br>lemene Eenh.<br>np Eenheden<br>irm Vertraging<br>AC Modi<br>al                                                                                                    | en:<br>Scherm In<br>Home 1<br>Home 2<br>Home 3<br>Home 4                                                                                 | Aanvullende instellingen:<br>Comm Instellingen (Modbus)<br>Email Rapportage<br>Scherm Instellingen<br>Bestand Hulpprogamma<br>Regelaar Details<br>Istellingen<br>Scherm Aanvullende Scherm instellingen:<br>Scherm Aanpassen<br>Pieptoon                                                                                                    |
| Veiligheidsinstellingen         Uitloggen         Veiligheid         Locaal Paswoord         Image: State of the state of the sta                                                                      | <i>nvullende Netwerk Instellingen:</i><br>IS Server 1<br>ouch Status                                                                                                    | Bestand H<br>Status Be<br>Data Log<br>Log freque<br>Exporteer<br>E                                                                       | Iulpprogramma         standstransfer         Bereik         entie         Data Log    Anvullende Bestand Hulpprogramma Exporteer Event Log Exporteer Systeembestand Importeer Config Bestand Herstel Standaardinstelling Software Upgrade                                                                                                    |
| Regelaar IP Adres     Liv       Netwerk Netmask     Up       Netwerk Gateway     An       Image: State State Sta                                            | eConnect Status<br>date Periode<br>twoord Time-Out<br><i>nvullende Netwerk Details:</i><br>etwerk Gateway<br>IS Server<br>AC Adres                                                                                                    | Regelaar<br>Regelaar<br>Product N<br>Serial Nur<br>Controlerk                                                                            | Details       Aanvullende Regelaar Details:         aam       Software Versie         nber       Sensorkaart #1         scaart       Software Versie         Software Versie       Sensorkaart #2         Software Versie       Netwerkkaart         Software Versie       Netwerkkaart         Software Versie       Aanvullende Regelaar Details: |
| Netwerk Netmask       La.         Image: Second second second | atste VTouch Data<br>atste VTouch Config                                                                                                    |                                                                                                    | Batterij Niveau<br>Interne Temp 1<br>Interne Temp 2<br>Interne Temp 3<br>Interne Temp 4<br>+5 Volt Voeding<br>+3.3 Volt Voeding<br>LCD Bias Voltage<br>LCD Voeding                                                                                                    |
| Email Rapport Instellingen<br>Rapport #1 - #4<br>Email Adressen<br>Email Server<br>SMTP Server<br>E I A A<br>Aanvullende Email Rapportage:<br>SMTP Poort<br>Van Adres<br>ASMTP Gebruikersnaam<br>ASMTP Paswoord                                                                                                    | Rapport #1-4 Instellingen:<br>Rapport Type<br>Email Ontvangers<br>Herhaling (Datalog/Zusammenf<br>Rapporten Per Dag (Datalog/Zu<br>Dag (Datalog/Zusammenfassur<br>Dag v/d Maand (Datalog/Zusamme<br>Log Frequentie (Datalog Rappor<br>Alarmmodus (Alarmen Rapport<br>Selecteer Alarmen (Alarmen Ra<br>Alarm Vertraging (Alarmen Rap | fassung Rapport)<br>usammenfassung Rappor<br>ng Rapport)<br>nmenfassung Rapport)<br>enfassung Rapport)<br>ort)<br>c)<br>apport)<br>port) | rt)                                                                                                    |

#### Ingangen (zie hoofdstuk 5.2)

#### Programmeer de instellingen voor elke ingang

De sensoringang S11 worden weergegeven. Raak het aan om naar het scherm Details te gaan. Raak het Instellingen-pictogram aan. Wanneer de naam van de sensor niet de beschrijving is van het aangesloten sensortype, raakt u het Omlaagschuif-pictogram aan tot het type wordt weergegeven. Raak het veld Type aan. Raak het Omlaagschuif-pictogram aan tot het juiste type sensor wordt weergegeven en raak het aan om het markeren. Raak het Bevestigen-pictogram aan om de wijziging te accepteren. Daarmee gaat u terug naar het scherm Instellingen. Voltooi de overige instellingen voor R1. Voor de desinfectiesensoren kiest u de exacte sensor in het menu Sensor. Voor contactgeleidbaarheidssensoren voert u de celconstante in. Selecteer de meeteenheden. Voer de alarminstelpunten en de dode band van het alarm in. Stel de standaardtemperatuur in die gebruikt gaat worden voor de automatische temperatuurcompensatie wanneer het temperatuursignaal ongeldig wordt.

Nadat de instellingen voor S11 voltooid zijn, raakt u het Return-pictogram aan tot de lijst met ingangen wordt weergegeven. Raak het Omlaagschuif-pictogram aan en herhaal de handelingen voor elke ingang.

Het temperatuuringangselement S12 moet correct ingesteld zijn zodra het sensortype S11 is ingesteld. Is dat niet het geval, selecteert u het juiste temperatuurelement en stelt u de alarminstelpunten en de dode band van het alarm in. Gewoonlijk hebben Redox- en desinfectiesensoren geen temperatuursignalen en zijn vooraf ingesteld op Niet-toegewezen.

Om de temperatuur te kalibreren, keert u terug naar het scherm Details S12, raakt u het Kalibreren-pictogram aan en raakt u het Enter-pictogram aan om een kalibratie uit te voeren. Wanneer een van de ingangskaarten een kaart met een dubbele analoge ingang (4-20mA-signaal) is, selecteert u het type sensor dat moet worden aangesloten. Selecteer fluorometer wanneer een Little Dipper 2 wordt aangesloten. Selecteer AI-monitor wanneer het apparaat zelfstandig kan worden gekalibreerd en de W600-kalibratie alleen in mA-eenheden plaatsvindt. Selecteer Zender wanneer het aangesloten apparaat niet zelfstandig kan worden gekalibreerd en de W600 moet worden gebruikt om de engineer-ingmeeteenheden te kalibreren.

Wanneer een debietschakelaar of een vloeistofpeilschakelaar is aangesloten, moet D1 t/m D6 (afhankelijk van waarop het apparaat is aangesloten) worden ingesteld op het type Toestand van de digitale ingang (is er geen schakelaar aangesloten, selecteert u Geen sensor). Stel de toestand in die mogelijk de regeluitgangen vergrendelt (raadpleeg de Uitgangsinstellingen om te programmeren welke uitgangen, indien van toepassing, vergrendeld worden door de schakelaar). Stel de toestand in, indien van toepassing, die zal leiden tot een alarm.

Wanneer een debietmeter met contactkop of schoepenrad is aangesloten, moeten D1 t/m D6 (afhankelijk van waarop het apparaat is aangesloten) worden ingesteld op dat type (als er geen debietmeter is aangesloten, selecteert u Geen sensor). Stel de meeteenheden, volume/contact of K-factor enz. in.

#### Kalibreer de sensor

Om de sensor te kalibreren, gaat u terug naar de lijst met ingangen, raakt u de te kalibreren sensor aan, raakt u het Kalibreren-pictogram aan en selecteert u een van de kalibratieroutines. Voor desinfectie- en algemene sensoren begint u met de nulkalibratie. Voor Inductieve geleidbaarheid begint u met de luchtkalibratie. Raadpleeg hoofdstuk 5.2.

Raak het Hoofdmenu-pictogram aan. Raak het Uitgangen-pictogram aan.

#### Uitgangen (zie hoofdstuk 5.3)

#### Programmeer de instellingen voor elke uitgang

De relaisuitgang R1 wordt weergegeven. Raak het relaisveld aan om naar het scherm Details te gaan. Raak het Instellingen-pictogram aan. Wanneer de naam van het relais niet de gewenste regelmodus beschrijft, raakt u het Omlaagschuif-pictogram aan tot het veld Modus wordt weergegeven. Raak het veld Modus aan. Raak het Omlaagschuif-pictogram aan tot de juiste regelmodus wordt weergegeven raak vervolgens het Bevestigen-pictogram aan om de wijziging te accepteren. Daarmee gaat u terug naar het scherm Instellingen. Voltooi de overige instellingen voor R1.

Wanneer u wilt dat de uitgang wordt vergrendeld door een debietschakelaar of door een andere uitgang die actief is, opent u het menu Vergrendeling Kanalen en selecteert u het ingangs- of uitgangskanaal dat deze uitgang vergrendelt.

De standaardinstelling voor de uitgang is de modus Uit, waarbij de uitgang niet reageert op de instellingen. Zodra alle instellingen voor die uitgang voltooid zijn, opent u het menu HUA Instellingen en wijzigt u de modus in Auto. Herhaal dit voor elke uitgang.

#### Normaal opstarten

Zodra de instelpunten in het geheugen staan, is opstarten een eenvoudige procedure. Controleer de toevoer van chemicaliën, schakel de controller in, kalibreer deze zo nodig, en de regeling zal beginnen werken.

#### 4.5 Uitschakelen

Om de controller uit te schakelen, moet u gewoon de voeding uitzetten. Het programma blijft in het geheugen. Het is belangrijk dat de pH/Redox-elektrode vochtig blijft. Wanneer er een uitschakeling wordt verwacht die langer dan een dag duurt, en de kans bestaat dat de elektrode uitdroogt, verwijdert u de elektrode van het T-stuk en bergt u hem op in pH 4-buffer of koeltorenwater. Voorkom vorsttemperaturen tijdens de opslag van de pH/Redox-elektrodes om glasbreuk te vermijden.

### 5.0 BEDIENING met behulp van het aanraakscherm

Deze apparaten regelen voortdurend, zolang ze van stroom worden voorzien. Het programmeren gebeurt via het aanraakscherm of de optionele ethernetaansluiting. Zie hoofdstuk 6.0 voor de ethernetinstructies.

Om de meetwaarden van elke sensor te bekijken of een willekeurige gebruikersgedefinieerde lijst met parameters die is ingesteld, raakt u het Home-pictogram aan, mocht u zich daar nog niet bevinden. De menu's voor elk van deze parameters kan worden geopend door de parameter rechtstreeks aan te raken.

Houd er rekening mee dat zelfs terwijl u de menu's doorloopt, het apparaat doorgaat met regelen.

Raak het Hoofdmenu-pictogram aan  $\square$  op de startpagina om alle instellingen te openen. De menustructuur is gegroepeerd op alarmen, ingangen en uitgangen. Onder het menu Configuratie bevinden zich de algemene instellingen, zoals de tijd, de taal enz., waaraan geen ingang of uitgang is gekoppeld. Elke ingang heeft zijn eigen menu voor de kalibratie en de selectie van de maateenheid. Elke uitgang heeft zijn eigen instelmenu voor instelpunten, timerwaarden en bedieningsstanden.

### 5.1 Menu Alarmmeldingen

Raak het Alarmen-pictogram aan om een lijst met actieve alarmen weer te geven. Als er meer dan zes actieve alarmen zijn, wordt het PageDown-pictogram getoond; raak dit pictogram aan om de volgende pagina met alarmen te laten weergeven. Raak het Hoofdmenu-pictogram aan om terug te gaan naar het vorige scherm.

### 5.2 Menu Ingangen

**↑** 

Raak het Ingangen-pictogram aan om een lijst met alle sensor- en digitale ingangen weer te geven. Met het Page-Down-pictogram gaat u een pagina omlaag in de lijst met ingangen. Met het PageUp-pictogram gaat u een pagina omhoog in de lijst met ingangen, met het Hoofdmenu-pictogram gaat u terug naar het vorige scherm.

Raak de ingang aan om de details van de ingang, kalibratie (mits van toepassing) en de instellingen te openen.

#### Sensoringangsgegevens

De gegevens voor elk type sensoringang omvatten de huidige waarden, alarmmeldingen, het ongekalibreerde signaal, het sensortype, de kalibratiewaarden voor versterking (gain) en afwijking (offset). Als de sensor met automatische temperatuurcompensatie is uitgerust, worden ook de temperatuurwaarde en temperatuuralarmmeldingen, de afgelezen temperatuurweerstand en het benodigde type temperatuurelement op het display getoond onder een apart sensoringangsmenu.

### Kalibratie -

Raak het Kalibratie-pictogram aan om de sensor te kalibreren. Selecteer de kalibratie die u wilt uitvoeren: eenpuntsproceskalibratie, een- of tweepuntsbufferkalibratie. Niet alle kalibratie-opties zijn beschikbaar voor alle sensortypes.

#### <u>Eenpuntsproceskalibratie</u>

#### Nieuwe Waarde

Voer de huidige waarde in van het proces, zoals gemeten met behulp van een andere meter of door middel van een laboratoriumanalyse en raak Bevestigen aan.

#### Kalibratie Succesvol of Kalibratie mislukt

Als de kalibratie geslaagd is, moet u Bevestigen aanraken om de nieuwe kalibratie in het geheugen op te slaan. Als de kalibratie mislukt is, kunt u opnieuw proberen, of annuleren. Zie hoofdstuk 8 voor het opsporen en verhelpen van mislukte kalibraties.

#### <u>Eenpuntsbufferkalibratie; Desinfectie/algemene sensor – nulpuntkalibratie; Geleidbaarheid – luchtkali-</u> <u>bratie</u>

#### Kalibratie schakelt regeling uit

Raak Bevestigen aan om door te gaan of Annuleren om af te breken

**Buffertemperatuur** (verschijnt alleen als er geen temperatuursensor wordt gedetecteerd wordt voor sensortypes die automatische temperatuurcompensatie toepassen)

Voer de buffertemperatuur in en raak Bevestigen aan.

**Buffer Waarde** (verschijnt alleen voor eenpuntskalibratie uitgezonderd wanneer automatische bufferherkenning wordt gebruikt)

Voer de waarde in van de gebruikte buffer

#### **Spoel Sensor**

Verwijder de sensor uit het proces, spoel hem af en plaats hem in de bufferoplossing (of in water zonder oxidatiemiddel voor Nulkalibratie, of in de lucht voor de Luchtkalibratie van de geleidbaarheidsmeting). Raak Bevestigen aan wanneer u klaar bent.

#### Stabiliseren

Wanneer de temperatuur (indien van toepassing) en het signaal van de sensor stabiel zijn, gaat de controller automatisch door naar de volgende stap. Als deze waarden niet stabiel worden, kunt u manueel doorgaan naar de volgende stap door op de Bevestig-toets te drukken.

#### Kalibratie Succesvol of Kalibratie Mislukt

Als de kalibratie geslaagd is, moet u Bevestigen aanraken om de nieuwe kalibratie in het geheugen op te slaan. Als de kalibratie mislukt is, kunt u opnieuw proberen, of annuleren. Zie hoofdstuk 8 voor het opsporen en verhelpen van mislukte kalibraties.

#### **Hervat Sturing**

Breng de sensor opnieuw aan in het proces en raak Bevestigen aan zodra u klaar bent om de regeling te hervatten.

#### <u>Tweepuntsbufferkalibratie</u>

#### Kalibratie schakelt regeling uit

Raak Bevestigen aan om door te gaan of Annuleren om af te breken

**Buffertemperatuur** (verschijnt alleen als er geen temperatuursensor wordt gedetecteerd wordt voor sensortypes die automatische temperatuurcompensatie toepassen)

Voer de buffertemperatuur in en raak Bevestigen aan.

**Eerste Buffer Waarde** (verschijnt niet wanneer automatische bufferherkenning wordt gebruikt)Voer de waarde in van de gebruikte buffer

#### **Spoel Sensor**

Haal de sensor uit het proces, spoel hem af en plaats hem in de bufferoplossing. Raak Bevestigen aan wanneer u klaar bent.

#### Stabiliseren

Wanneer de temperatuur (indien van toepassing) en het signaal van de sensor stabiel zijn, gaat de controller automatisch door naar de volgende stap. Als deze waarden niet stabiel worden, kunt u handmatig doorgaan naar de volgende stap door Bevestigen aan te raken.

**Tweede Buffertemperatuur** (verschijnt alleen als er geen temperatuursensor wordt gedetecteerd wordt voor sensortypes die automatische temperatuurcompensatie toepassen) Voor de buffertemperatuur in en reek Pewestigen een

Voer de buffertemperatuur in en raak Bevestigen aan.

**Tweede Buffer Waarde** (verschijnt niet wanneer automatische bufferherkenning wordt gebruikt) Voer de waarde in van de gebruikte buffer

#### Elektrode spoelen

Haal de sensor uit het proces, spoel hem af en plaats hem in de bufferoplossing. Raak Bevestigen aan wanneer u klaar bent.

#### Stabiliseren

Wanneer de temperatuur (indien van toepassing) en het signaal van de sensor stabiel zijn, gaat de controller automatisch door naar de volgende stap. Als deze waarden niet stabiel worden, kunt u handmatig doorgaan naar de volgende stap door Bevestigen aan te raken.

#### Kalibratie Succesvol of Kalibratie Mislukt

Als de kalibratie geslaagd is, moet u Bevestigen aanraken om de nieuwe kalibratie in het geheugen op te slaan. Bij de kalibratie worden de afwijking (offset) en de versterking (steilheid) ingesteld en worden de nieuwe waarden op het display getoond. Als de kalibratie mislukt is, kunt u opnieuw proberen, of annuleren. Zie hoofdstuk 8 voor het opsporen en verhelpen van mislukte kalibraties.

#### **Hervat Sturing**

Breng de sensor opnieuw aan in het proces en raak Bevestigen aan zodra u klaar bent om de regeling te hervatten.

#### Driepuntsbufferkalibratie (pH sensoren alleen)

#### Kalibratie schakelt regeling uit

Raak Bevestigen aan om door te gaan of Annuleren om af te breken

**Buffertemperatuur** (verschijnt alleen als er geen temperatuursensor wordt gedetecteerd wordt voor sensortypes die automatische temperatuurcompensatie toepassen)

Voer de buffertemperatuur in en raak Bevestigen aan.

**Eerste Buffer Waarde** (verschijnt niet wanneer automatische bufferherkenning wordt gebruikt)Voer de waarde in van de gebruikte buffer

#### **Spoel Sensor**

Haal de sensor uit het proces, spoel hem af en plaats hem in de bufferoplossing. Raak Bevestigen aan wanneer u klaar bent.

#### Stabiliseren

Wanneer de temperatuur (indien van toepassing) en het signaal van de sensor stabiel zijn, gaat de controller automatisch door naar de volgende stap. Als deze waarden niet stabiel worden, kunt u handmatig doorgaan naar de volgende stap door Bevestigen aan te raken.

**Tweede Buffertemperatuur** (verschijnt alleen als er geen temperatuursensor wordt gedetecteerd wordt voor sensortypes die automatische temperatuurcompensatie toepassen)

Voer de buffertemperatuur in en raak Bevestigen aan.

Tweede Buffer Waarde (verschijnt niet wanneer automatische bufferherkenning wordt gebruikt)Voer de waarde in van de gebruikte buffer

#### Elektrode spoelen

Haal de sensor uit het proces, spoel hem af en plaats hem in de bufferoplossing. Raak Bevestigen aan wanneer u klaar bent.

#### Stabiliseren

Wanneer de temperatuur (indien van toepassing) en het signaal van de sensor stabiel zijn, gaat de controller automatisch door naar de volgende stap. Als deze waarden niet stabiel worden, kunt u handmatig doorgaan naar de volgende stap door Bevestigen aan te raken.

**Derde Buffertemperatuur** (verschijnt alleen als er geen temperatuursensor wordt gedetecteerd wordt voor sensortypes die automatische temperatuurcompensatie toepassen) Voer de buffertemperatuur in en raak Bevestigen aan.

**Derde Buffer Waarde** (verschijnt niet wanneer automatische bufferherkenning wordt gebruikt)Voer de waarde in van de gebruikte buffer

#### Elektrode spoelen

Haal de sensor uit het proces, spoel hem af en plaats hem in de bufferoplossing. Raak Bevestigen aan wanneer u klaar bent.

#### Stabiliseren

Wanneer de temperatuur (indien van toepassing) en het signaal van de sensor stabiel zijn, gaat de controller automatisch door naar de volgende stap. Als deze waarden niet stabiel worden, kunt u handmatig doorgaan naar de volgende stap door Bevestigen aan te raken.

#### Kalibratie Succesvol of Kalibratie Mislukt

Als de kalibratie geslaagd is, moet u Bevestigen aanraken om de nieuwe kalibratie in het geheugen op te slaan. Bij de kalibratie worden de afwijking (offset) en de versterking (steilheid) ingesteld en worden de nieuwe waarden op het display getoond. Als de kalibratie mislukt is, kunt u opnieuw proberen, of annuleren. Zie hoofdstuk 8 voor het opsporen en verhelpen van mislukte kalibraties.

#### **Hervat Sturing**

Breng de sensor opnieuw aan in het proces en raak Bevestigen aan zodra u klaar bent om de regeling te hervatten.

#### <u>Eenpunts analoge kalibratie</u>

#### OK om sturing uit te schakelen?

Raak Bevestigen aan om door te gaan of Annuleren om af te breken.

#### Ingangswaarde

Voer de mA-waarde in die de zender zal versturen. Raak Bevestigen aan om door te gaan of Annuleren om af te breken.

#### Stel ingangssignaal in op de aangegeven waarde.

Controleer of de zender het gewenste mA-signaal verstuurd. Raak Bevestigen aan om door te gaan of Annuleren om af te breken. Automatische circuit kalibratie in uitvoering

#### Kalibratie Succesvol of Kalibratie Mislukt

Indien succesvol, Bevestigen aanraken om de kalibratieresultaten op te slaan. De berekende offset wordt weergegeven. Als de kalibratie mislukt is, kunt u opnieuw proberen, of annuleren. U kunt de kalibratie ook terugzetten naar de fabrieksinstellingen. De kalibratie mislukt wanneer de gemeten mA meer dan 2 mA afwijkt van de ingevoerde Ingangswaarde.

#### Gelieve het ingangssignaal terug in te stellen op de proceswaarde.

Schakel zo nodig de normale meetmodus van de zender weer in en raak Bevestigen aan wanneer de regeling kan worden hervat.

#### <u>Tweepunts analoge kalibratie</u>

#### OK om sturing uit te schakelen?

Raak Bevestigen aan om door te gaan of Annuleren om af te breken.

#### Ingangswaarde

Voer de mA-waarde in die de zender zal versturen. Raak Bevestigen aan om door te gaan of Annuleren om af te breken.

#### Stel ingangssignaal in op de aangegeven waarde.

Controleer of de zender het gewenste mA-signaal verstuurd. Raak Bevestigen aan om door te gaan of Annuleren om af te breken. Automatische circuit kalibratie in uitvoering

#### Tweede Ingangswaarde

Voer de mA-waarde in die de zender zal versturen. Raak Bevestigen aan om door te gaan of Annuleren om af te breken.

#### Stel ingangssignaal in op de aangegeven waarde.

Controleer of de zender het gewenste mA-signaal verstuurd. Raak Bevestigen aan om door te gaan of Annuleren om af te breken. Automatische circuit kalibratie in uitvoering

#### Kalibratie Succesvol of Kalibratie Mislukt

Indien succesvol, Bevestigen aanraken om de kalibratieresultaten op te slaan. De berekende offset en versterking wordt weergegeven.

Als de kalibratie mislukt is, kunt u opnieuw proberen, of annuleren. U kunt de kalibratie ook terugzetten naar de fabrieksinstellingen. De kalibratie zal mislukken wanneer de offset meer dan 2 mA is of de versterking niet tussen 0,5 en 2.0 ligt.

#### Gelieve het ingangssignaal terug in te stellen op de proceswaarde.

Schakel zo nodig de normale meetmodus van de zender weer in en raak Bevestigen aan wanneer de regeling kan worden hervat.

#### 5.2.1 Meting van de geleidbaarheid via contact

## Instellingen

| Alarmen                     | De alarmgrenswaarden laag-laag, laag, hoog en hoog-hoog kunnen worden ingesteld.                                                                                                    |
|-----------------------------|----------------------------------------------------------------------------------------------------|
| Dode Band                   | Dit is de dode band voor het alarm. Bijvoorbeeld, als het hoog alarm is ingesteld op 3000 en de dode band op 10, dan wordt het alarm geactiveerd bij 3001 en weer gedeactiveerd bij 2990.                                                                                                    |
| Reset Kalibratie<br>Waarden | Open dit menu om de sensorkalibratie terug te zetten naar de standaardwaarden.                                                                                                    |
| Kal Nodig Alarm             | Voor de weergave van een alarmbericht als herinnering om de sensor te kalibreren vol-<br>gens een regelmatig schema. Voer hiervoor het aantal dagen tussen de kalibraties in. Stel<br>deze op 0 in wanneer er geen herinneringen nodig zijn.                                                                                                    |
| Alarmonderdrukking          | Wanneer relais of digitale ingangen geselecteerd zijn, zullen eventuele alarmen die gerela-<br>teerd zijn aan deze ingang worden onderdrukt wanneer het geselecteerde relais of de gese-<br>lecteerde digitale uitgang actief is. Dit wordt gewoonlijk gebruikt om alarmen te voorkomen<br>als er geen monsterstroom langs de digitale ingang van de debietschakelaar stroomt. |
| Effeningsfactor             | Verhoog de effeningsfactor om de reactie op wijzigingen te dempen. Bij een effenings-<br>factor van bijv. 10% zal de volgende uitlezing bestaan uit een gemiddelde van 10% van<br>de vorige waarde en 90% van de huidige waarde.                                                                                                    |

| Standaard Temp | (Standaardtemperatuur) Als op enig moment het temperatuursignaal niet meer wordt<br>gedetecteerd, gebruikt de controller de ingestelde standaardtemperatuur voor de<br>temperatuurcompensatie. |
|----------------|----------------------------------------------------------------------------------------------------|
| Kabellengte    | De controller compenseert automatisch voor fouten in de gemeten waarden die het gevolg zijn van lengteverschillen in de gebruikte kabel.                                                       |
| Ø Kabel        | De kabellengtecompensatie is afhankelijk van de diameter van de draad die wordt<br>gebruikt om de kabel te verlengen                                                                           |
| Celconstante   | U mag de celconstante niet wijzigen tenzij u daartoe instructies ontvangt van de fabrikant.                                                                                                    |
| Temp-comp.     | Selecteer tussen de standaard NaCl-temperatuurcompensatiemethode of een lineaire %/ graden C-methode.                                                                                          |
| Comp-factor    | Het menu verschijnt alleen wanneer Lineaire temp-comp. is geselecteerd. Wijzig de %/ graden C op basis van het chemische materiaal dat gemeten wordt. Standaardwater is 2%.                    |
| Eenheden       | (Eenheden) Selecteer de meeteenheden voor de geleidbaarheid.                                                                                                    |
| Naam           | Hier kunt u de naam aanpassen waarmee de betreffende sensor wordt geïdentificeerd.                                                                                                    |
| Туре           | Selecteer het type sensor dat moet worden aangesloten.                                                                                                    |

#### Inductieve geleidbaarheid 5.2.2

| Alarmen                  | De alarmgrenswaarden laag-laag, laag, hoog en hoog-hoog kunnen worden ingesteld.                                                                                                    |
|--------------------------|----------------------------------------------------------------------------------------------------|
| Dode Band                | Dit is de dode band voor het alarm. Bijvoorbeeld, als het hoog alarm is ingesteld<br>op 3000 en de dode band op 10, dan wordt het alarm geactiveerd bij 3000 en weer<br>gedeactiveerd bij 2990.                                                                                                    |
| Reset Kalibratie Waarden | Open dit menu om de sensorkalibratie terug te zetten naar de standaardwaarden.                                                                                                    |
| Kal Nodig Alarm          | Voor de weergave van een alarmbericht als herinnering om de sensor te kalibreren<br>volgens een regelmatig schema. Voer hiervoor het aantal dagen tussen de kalibraties<br>in. Stel deze op 0 in wanneer er geen herinneringen nodig zijn.                                                                                                    |
| Alarmonderdrukking       | Wanneer relais of digitale ingangen geselecteerd zijn, zullen eventuele alarmen<br>die gerelateerd zijn aan deze ingang worden onderdrukt wanneer het geselecteerde<br>relais of de geselecteerde digitale uitgang actief is. Dit wordt gewoonlijk gebruikt<br>om alarmen te voorkomen als er geen monsterstroom langs de digitale ingang van<br>de debietschakelaar stroomt. |
| Effeningsfactor          | Verhoog de effeningsfactor om de reactie op wijzigingen te dempen. Bij een effen-<br>ingsfactor van bijv. 10% zal de volgende uitlezing bestaan uit een gemiddelde van<br>10% van de vorige waarde en 90% van de huidige waarde.                                                                                                    |
| Standaard Temp           | (Standaardtemperatuur) Als op enig moment het temperatuursignaal niet meer<br>wordt gedetecteerd, gebruikt de controller de ingestelde standaardtemperatuur<br>voor de temperatuurcompensatie.                                                                                                    |
| Installatie Factor       | U mag de celconstante niet wijzigen tenzij u daartoe instructies ontvangt van de fabrikant.                                                                                                    |
| Kabellengte              | De controller compenseert automatisch voor fouten in de gemeten waarden die het gevolg zijn van lengteverschillen in de gebruikte kabel.                                                                                                    |
| Ø Kabel                  | De kabellengtecompensatie is afhankelijk van de diameter van de draad die wordt<br>gebruikt om de kabel te verlengen                                                                                                    |
| Cellconstante            | U mag de celconstante niet wijzigen tenzij u daartoe instructies ontvangt van de fabrikant.                                                                                                    |
| Temperatuurscompensatie  | Selecteer tussen de standaard NaCl-temperatuurcompensatiemethode of een lin-<br>eaire %/graden C-methode.                                                                                                    |
| Compensatie Factor       | Het menu verschijnt alleen wanneer Lineaire temp-comp. is geselecteerd. Wijzig de %/<br>graden C op basis van het chemische materiaal dat gemeten wordt. Standaardwater is 2%.                                                                                                    |

| Bereik   | (Bereik) Selecteer het geleidbaarheidsbereik dat het best overeenkomt met de voor-<br>waarden waarin de sensor zal worden gebruikt. |
|----------|----------------------------------------------------------------------------------------------------|
| Eenheden | (Eenheden) Selecteer de meeteenheden voor de geleidbaarheid.                                                                        |
| Naam     | Hier kunt u de naam aanpassen waarmee de betreffende sensor wordt geïdentificeerd.                                                  |
| Туре     | Selecteer het type sensor dat moet worden aangesloten.                                                                              |

### 5.2.3 Temperatuur

Instellingen

Raak het Instellingen-pictogram aan om de instellingen voor de sensor te bekijken of te veranderen.

| Alarmen                     | De alarmgrenswaarden laag-laag, laag, hoog en hoog-hoog kunnen worden ingesteld.                                                                                                    |
|-----------------------------|----------------------------------------------------------------------------------------------------|
| Dode Band                   | Dit is de dode band voor het alarm. Bijvoorbeeld, als het hoog alarm is ingesteld op 100 en de dode band op 1, dan wordt het alarm geactiveerd bij 100 en weer gedeactiveerd bij 99.                                                                                                    |
| Reset Kalibratie<br>Waarden | Open dit menu om de sensorkalibratie terug te zetten naar de standaardwaarden.                                                                                                    |
| Kal Nodig Alarm             | Voor de weergave van een alarmbericht als herinnering om de sensor te kalibreren vol-<br>gens een regelmatig schema. Voer hiervoor het aantal dagen tussen de kalibraties in. Stel<br>deze op 0 in wanneer er geen herinneringen nodig zijn.                                                                                                    |
| Alarmonderdrukking          | Wanneer relais of digitale ingangen geselecteerd zijn, zullen eventuele alarmen die ger-<br>elateerd zijn aan deze ingang worden onderdrukt wanneer het geselecteerde relais of de<br>geselecteerde digitale uitgang actief is. Dit wordt gewoonlijk gebruikt om alarmen te voor-<br>komen als er geen monsterstroom langs de digitale ingang van de debietschakelaar stroomt. |
| Effeningsfactor             | Verhoog de effeningsfactor om de reactie op wijzigingen te dempen. Bij een effenings-<br>factor van bijv. 10% zal de volgende uitlezing bestaan uit een gemiddelde van 10% van<br>de vorige waarde en 90% van de huidige waarde.                                                                                                    |
| Naam                        | Hier kunt u de naam aanpassen waarmee de betreffende sensor wordt geïdentificeerd.                                                                                                    |
| Element                     | Selecteer het specifieke temperatuursensortype dat moet worden aangesloten.                                                                                                    |

### 5.2.4 pH

Instellingen

| Alarmen                     | De alarmgrenswaarden laag-laag, laag, hoog en hoog-hoog kunnen worden ingesteld.                                                                                                    |
|-----------------------------|----------------------------------------------------------------------------------------------------|
| Dode Band                   | Dit is de dode band voor het alarm. Bijvoorbeeld, als het hoog alarm is ingesteld op 9,50 en de dode band op 0,05, dan wordt het alarm geactiveerd bij 9,51 en weer gedeactiveerd bij 9,45.                                                                                                    |
| Reset Kalibratie<br>Waarden | Open dit menu om de sensorkalibratie terug te zetten naar de standaardwaarden.                                                                                                    |
| Kal Nodig Alarm             | Voor de weergave van een alarmbericht als herinnering om de sensor te kalibreren vol-<br>gens een regelmatig schema. Voer hiervoor het aantal dagen tussen de kalibraties in. Stel<br>deze op 0 in wanneer er geen herinneringen nodig zijn.                                                                                                    |
| Alarmonderdrukking          | Wanneer relais of digitale ingangen geselecteerd zijn, zullen eventuele alarmen die ger-<br>elateerd zijn aan deze ingang worden onderdrukt wanneer het geselecteerde relais of de<br>geselecteerde digitale uitgang actief is. Dit wordt gewoonlijk gebruikt om alarmen te voor-<br>komen als er geen monsterstroom langs de digitale ingang van de debietschakelaar stroomt. |
| Effeningsfactor             | Verhoog de effeningsfactor om de reactie op wijzigingen te dempen. Bij een effenings-<br>factor van bijv. 10% zal de volgende uitlezing bestaan uit een gemiddelde van 10% van<br>de vorige waarde en 90% van de huidige waarde.                                                                                                    |

| Buffers        | Selecteer of kalibratiebuffers handmatig worden ingevoerd of dat ze automatisch worden gedetecteerd, en indien ja, welke set met buffers zal worden gebruikt. De keuzes zijn Manueel, JIS/NIST-norm, DIN-technisch of Traceerbaar 4/7/10. |
|----------------|----------------------------------------------------------------------------------------------------|
| Standaard Temp | (Standaardtemperatuur) Als op enig moment het temperatuursignaal niet meer wordt gedetecteerd, gebruikt de controller de ingestelde standaardtemperatuur voor de temperatuurcompensatie.                                                  |
| Kabellengte    | De controller compenseert automatisch voor fouten in de gemeten waarden die het gevolg zijn van lengteverschillen in de gebruikte kabel.                                                                                                  |
| Ø Kabel        | De kabellengtecompensatie is afhankelijk van de diameter van de draad die wordt gebruikt<br>om de kabel te verlengen                                                                                                    |
| Elektrode      | Selecteer Glas voor een standaard pH-elektrode of Antimoon. pH-elektrodes van anti-<br>moon hebben een standaardhelling van 49 mV/pH en een offset van -320 mV bij pH 7.                                                                  |
| Naam           | Hier kunt u de naam aanpassen waarmee de betreffende sensor wordt geïdentificeerd.                                                                                                    |
| Туре           | Selecteer het type sensor dat moet worden aangesloten.                                                                                                    |

### 5.2.5 Redox

# Instellingen 🔀

| Alarmen                  | De alarmgrenswaarden laag-laag, laag, hoog en hoog-hoog kunnen worden ingesteld.                                                                                                    |
|--------------------------|----------------------------------------------------------------------------------------------------|
| Dode Band                | Dit is de dode band voor het alarm. Bijvoorbeeld, als het hoog alarm is ingesteld op                                                                                                    |
|                          | 800 en de dode band op 10, dan wordt het alarm geactiveerd bij 801 en weer gedeac-                                                                                                    |
|                          | tiveerd bij 790.                                                                                                    |
| Reset Kalibratie Waarden | Open dit menu om de sensorkalibratie terug te zetten naar de standaardwaarden.                                                                                                    |
| Kal Nodig Alarm          | Voor de weergave van een alarmbericht als herinnering om de sensor te kalibreren                                                                                                    |
|                          | volgens een regelmatig schema. Voer hiervoor het aantal dagen tussen de kalibraties                                                                                                    |
|                          | in. Stel deze op 0 in wanneer er geen herinneringen nodig zijn.                                                                                                    |
| Alarmonderdrukking       | Wanneer relais of digitale ingangen geselecteerd zijn, zullen eventuele alarmen die ger-<br>elateerd zijn aan deze ingang worden onderdrukt wanneer het geselecteerde relais of de<br>geselecteerde digitale uitgang actief is. Dit wordt gewoonlijk gebruikt om alarmen te voor-<br>komen als er geen monsterstroom langs de digitale ingang van de debietschakelaar stroomt. |
| Effeningsfactor          | Verhoog de effeningsfactor om de reactie op wijzigingen te dempen. Bij een effenings-<br>factor van bijv. 10% zal de volgende uitlezing bestaan uit een gemiddelde van 10%<br>van de vorige waarde en 90% van de huidige waarde.                                                                                                    |
| Standaard Temp           | (Standaardtemperatuur) Als op enig moment het temperatuursignaal niet meer wordt gedetect-<br>eerd, gebruikt de controller de ingestelde standaardtemperatuur voor de temperatuurcompensa-<br>tie.                                                                                                    |
| Kabellengte              | De controller compenseert automatisch voor fouten in de gemeten waarden die het gevolg zijn van lengteverschillen in de gebruikte kabel.                                                                                                    |
| Ø Kabel                  | De kabellengtecompensatie is afhankelijk van de diameter van de draad die wordt geb-<br>ruikt om de kabel te verlengen                                                                                                    |
| Naam                     | Hier kunt u de naam aanpassen waarmee de betreffende sensor wordt geïdentificeerd.                                                                                                    |
| Туре                     | Selecteer het type sensor dat moet worden aangesloten.                                                                                                    |

Instellingen

Raak het Instellingen-pictogram aan om de instellingen voor de sensor te bekijken of te veranderen.

| Alarmen                     | De alarmgrenswaarden laag-laag, laag, hoog en hoog-hoog kunnen worden ingesteld.                                                                                                    |
|-----------------------------|----------------------------------------------------------------------------------------------------|
| Dode Band                   | Dit is de dode band voor het alarm. Bijvoorbeeld, als het hoog alarm is ingesteld op 7,00 en de dode band op 0,1, dan wordt het alarm geactiveerd bij 7,01 en weer gedeactiveerd bij 6,90.                                                                                                    |
| Reset Kalibratie<br>Waarden | Open dit menu om de sensorkalibratie terug te zetten naar de standaardwaarden.                                                                                                    |
| Kal Nodig Alarm             | Voor de weergave van een alarmbericht als herinnering om de sensor te kalibreren vol-<br>gens een regelmatig schema. Voer hiervoor het aantal dagen tussen de kalibraties in. Stel<br>deze op 0 in wanneer er geen herinneringen nodig zijn.                                                                                                    |
| Alarmonderdrukking          | Wanneer relais of digitale ingangen geselecteerd zijn, zullen eventuele alarmen die gerela-<br>teerd zijn aan deze ingang worden onderdrukt wanneer het geselecteerde relais of de gese-<br>lecteerde digitale uitgang actief is. Dit wordt gewoonlijk gebruikt om alarmen te voorkomen<br>als er geen monsterstroom langs de digitale ingang van de debietschakelaar stroomt. |
| Effeningsfactor             | Verhoog de effeningsfactor om de reactie op wijzigingen te dempen. Bij een effeningsfac-<br>tor van bijv. 10% zal de volgende uitlezing bestaan uit een gemiddelde van 10% van de<br>vorige waarde en 90% van de huidige waarde.                                                                                                    |
| Kabellengte                 | De controller compenseert automatisch voor fouten in de gemeten waarden die het gevolg<br>zijn van lengteverschillen in de gebruikte kabel.                                                                                                    |
| Ø Kabel                     | De kabellengtecompensatie is afhankelijk van de diameter van de draad die wordt gebruikt<br>om de kabel te verlengen                                                                                                    |
| Sensor                      | Selecteer het specifieke desinfectiesensortype en -bereik dat moet worden aangesloten.                                                                                                    |
| Naam                        | Hier kunt u de naam aanpassen waarmee de betreffende sensor wordt geïdentificeerd.                                                                                                    |
| Туре                        | Selecteer het type sensor dat moet worden aangesloten.                                                                                                    |
|                             |                                                                                                    |

### 5.2.7 Generiek

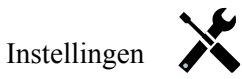

| <u> </u>                    |                                                                                                    |
|-----------------------------|----------------------------------------------------------------------------------------------------|
| Alarmen                     | De alarmgrenswaarden laag-laag, laag, hoog en hoog-hoog kunnen worden ingesteld.                                                                                                    |
| Dode Band                   | Dit is de dode band voor het alarm. Bijvoorbeeld, als het hoog alarm is ingesteld op 7,00 en de dode band op 0,1, dan wordt het alarm geactiveerd bij 7,01 en weer gedeactiveerd bij 6,90.                                                                                                    |
| Reset Kalibratie<br>Waarden | Open dit menu om de sensorkalibratie terug te zetten naar de standaardwaarden.                                                                                                    |
| Kal Nodig Alarm             | Voor de weergave van een alarmbericht als herinnering om de sensor te kalibreren vol-<br>gens een regelmatig schema. Voer hiervoor het aantal dagen tussen de kalibraties in. Stel<br>deze op 0 in wanneer er geen herinneringen nodig zijn.                                                                                                    |
| Alarmonderdrukking          | Wanneer relais of digitale ingangen geselecteerd zijn, zullen eventuele alarmen die gerela-<br>teerd zijn aan deze ingang worden onderdrukt wanneer het geselecteerde relais of de gese-<br>lecteerde digitale uitgang actief is. Dit wordt gewoonlijk gebruikt om alarmen te voorkomen<br>als er geen monsterstroom langs de digitale ingang van de debietschakelaar stroomt. |
| Sensor Helling              | Voer de helling van de sensor in mV/eenheden in                                                                                                    |
| Sensor Offset               | Voer de offset van de sensor in mV in wanneer 0 mV niet gelijk is aan 0 eenheden.                                                                                                    |
| Laag Bereik                 | Voer de lage grenswaarde in voor het bereik van de sensor                                                                                                    |
| Hoog Bereik                 | Voer de hoge grenswaarde in voor het bereik van de sensor                                                                                                    |

| Effeningsfactor | Verhoog de effeningsfactor om de reactie op wijzigingen te dempen. Bij een effeningsfac-<br>tor van bijv. 10% zal de volgende uitlezing bestaan uit een gemiddelde van 10% van de<br>vorige waarde en 90% van de huidige waarde. |
|-----------------|----------------------------------------------------------------------------------------------------|
| Kabellengte     | De controller compenseert automatisch voor fouten in de gemeten waarden die het gevolg<br>zijn van lengteverschillen in de gebruikte kabel.                                                                                      |
| Ø Kabel         | De kabellengtecompensatie is afhankelijk van de diameter van de draad die wordt gebruikt<br>om de kabel te verlengen                                                                                                    |
| Eenheden        | Voer de meeteenheden voor de ingang in, bijvoorbeeld ppm.                                                                                                    |
| Naam            | Hier kunt u de naam aanpassen waarmee de betreffende sensor wordt geïdentificeerd.                                                                                                    |
| Туре            | Selecteer het type sensor dat moet worden aangesloten.                                                                                                    |

#### 5.2.8 Zender-ingang en Al-monitor-ingang

Selecteer AI Monitor wanneer het aangesloten apparaat zelfstandig kan worden gekalibreerd en de W600-kalibratie alleen in mA-eenheden plaatsvindt. Selecteer Zender wanneer het aangesloten apparaat niet zelfstandig kan worden gekalibreerd en de W600 wordt gebruikt om de engineeringmeeteenheden te kalibreren.

#### Instellingen

Raak het Instellingen-pictogram aan om de instellingen voor de sensor te bekijken of te veranderen.

| Alarmen                     | De alarmgrenswaarden laag-laag, laag, hoog en hoog-hoog kunnen worden ingesteld.                                                                                                    |
|-----------------------------|----------------------------------------------------------------------------------------------------|
| Dode Band                   | Dit is de dode band voor het alarm. Bijvoorbeeld, als het hoog alarm is ingesteld op 7,00<br>en de dode band op 0,1, dan wordt het alarm geactiveerd bij 7,01 en weer gedeactiveerd<br>bij 6,90.                                                                                                    |
| Reset Kalibratie<br>Waarden | Open dit menu om de sensorkalibratie terug te zetten naar de standaardwaarden.                                                                                                    |
| Kal Nodig Alarm             | Voor de weergave van een alarmbericht als herinnering om de sensor te kalibreren vol-<br>gens een regelmatig schema. Voer hiervoor het aantal dagen tussen de kalibraties in. Stel<br>deze op 0 in wanneer er geen herinneringen nodig zijn.                                                                                                    |
| Alarmonderdrukking          | Wanneer relais of digitale ingangen geselecteerd zijn, zullen eventuele alarmen die ger-<br>elateerd zijn aan deze ingang worden onderdrukt wanneer het geselecteerde relais of de<br>geselecteerde digitale uitgang actief is. Dit wordt gewoonlijk gebruikt om alarmen te voor-<br>komen als er geen monsterstroom langs de digitale ingang van de debietschakelaar stroomt. |
| Effeningsfactor             | Verhoog de effeningsfactor om de reactie op wijzigingen te dempen. Bij een effenings-<br>factor van bijv. 10% zal de volgende uitlezing bestaan uit een gemiddelde van 10% van<br>de vorige waarde en 90% van de huidige waarde.                                                                                                    |
| 4 mA Waarde                 | Voer de waarde in die overeenkomt met een 4mA-uitgangssignaal van de zender.                                                                                                    |
| 20 mA Waarde                | Voer de waarde in die overeenkomt met een 20mA-uitgangssignaal van de zender.                                                                                                    |
| Eenheden                    | Selecteer de meeteenheden voor de zender.                                                                                                    |
| Naam                        | Hier kunt u de naam aanpassen waarmee de zender wordt geïdentificeerd.                                                                                                    |
| Туре                        | Selecteer het type sensor dat moet worden aangesloten. De keuze van AI-monitor en zender is alleen beschikbaar wanneer een sensorkaart van het type 4-20 mA is geïnstalleerd.                                                                                                    |

#### 5.2.9 Fluorometer

Instellingen

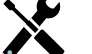

| <b>Dode Band</b> Dit is de dode band voor het alarm. Bijvoorbeeld, als het hoog alarm is ingesteld op 7,00 en de dode band op 0,1, dan wordt het alarm geactiveerd bij 7,01 en weer gedeactiveerd bij 6,90. | Alarmen   | De alarmgrenswaarden laag-laag, laag, hoog en hoog-hoog kunnen worden ingesteld.                                                                                                    |
|----------------------------------------------------------------------------------------------------|-----------|----------------------------------------------------------------------------------------------------|
|                                                                                                    | Dode Band | Dit is de dode band voor het alarm. Bijvoorbeeld, als het hoog alarm is ingesteld op 7,00 en de dode band op 0,1, dan wordt het alarm geactiveerd bij 7,01 en weer gedeactiveerd bij 6,90. |

| Reset Kalibratie<br>Waarden | Open dit menu om de sensorkalibratie terug te zetten naar de standaardwaarden.                                                                                                    |
|-----------------------------|----------------------------------------------------------------------------------------------------|
| Kal Nodig Alarm             | Voor de weergave van een alarmbericht als herinnering om de sensor te kalibreren vol-<br>gens een regelmatig schema. Voer hiervoor het aantal dagen tussen de kalibraties in. Stel<br>deze op 0 in wanneer er geen herinneringen nodig zijn.                                                                                                    |
| Alarmonderdrukking          | Wanneer relais of digitale ingangen geselecteerd zijn, zullen eventuele alarmen die gerela-<br>teerd zijn aan deze ingang worden onderdrukt wanneer het geselecteerde relais of de gese-<br>lecteerde digitale uitgang actief is. Dit wordt gewoonlijk gebruikt om alarmen te voorkomen<br>als er geen monsterstroom langs de digitale ingang van de debietschakelaar stroomt. |
| Effeningsfactor             | Verhoog de effeningsfactor om de reactie op wijzigingen te dempen. Bij een effeningsfac-<br>tor van bijv. 10% zal de volgende uitlezing bestaan uit een gemiddelde van 10% van de<br>vorige waarde en 90% van de huidige waarde.                                                                                                    |
| Max Sensor Bereik           | Voer de waarde van de ppb van fluo in waarbij de sensor 20 mA verzendt.                                                                                                    |
| Fluo/Product Ratio          | Voer de waarde in voor de verhouding van ppb van fluo ten opzichte van de ppm van de inhibitor die zich in het ingevoerde inhibitorproduct bevindt.                                                                                                    |
| Naam                        | Hier kunt u de naam aanpassen waarmee de zender wordt geïdentificeerd.                                                                                                    |
| Туре                        | Selecteer het type sensor dat moet worden aangesloten. De keuze Analoge ingang is alleen beschikbaar wanneer dat type sensorkaart is geïnstalleerd.                                                                                                    |

#### 5.2.10 DI Toestand

#### Ingangsgegevens

De gegevens voor dit type sensoringang omvatten de huidige toestand, met een een aangepaste melding voor open/ gesloten, alarmmeldingen, de toestand van de vergrendeling en het huidige type ingangsinstelling.

#### Instellingen

Raak het Instellingen-pictogram aan om de instellingen voor de sensor te bekijken of te veranderen.

| (Melding "open") De bewoording die wordt gebruikt om de toestand van de schakelaar te<br>beschrijven kan worden aangepast.                                                       |
|----------------------------------------------------------------------------------------------------|
| (Melding "Gesloten") De bewoording die wordt gebruikt om de toestand van de schakelaar<br>te beschrijven kan worden aangepast.                                                   |
| (Vergrendeling) Kies of de ingang in de vergrendelde toestand moet zijn als de schakelaar open dan wel gesloten is.                                                              |
| Kies deze optie om de tijdsduur dat de schakelaar geopend of gesloten is, te totaliseren.<br>Dit wordt weergegeven op het ingangsgegevensscherm.                                 |
| Open dit menu om de geaccumuleerde tijd naar nul terug te zetten. Raak Bevestigen aan om te accepteren, of Annuleren om de oorspronkelijke waarde te behouden en terug te keren. |
| De naam die wordt gebruikt om de schakelaar te identificeren kan worden aangepast.                                                                                               |
| Selecteer het type sensor dat aan het digitale ingangskanaal is verbonden.                                                                                                    |
|                                                                                                    |

#### 5.2.11 Impuls Waterteller

#### Ingangsgegevens

De details voor dit type ingang omvatten het totale volume dat geaccumuleerd is via de debietmeter, alarmen, en het huidige type ingangsinstelling.

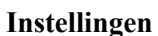

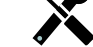

| Totalisator Alrm      | (Totaalteller-alarm) Er kan een bovengrens worden ingesteld voor het totale geaccumuleerde watervolume.                                                                                                    |
|-----------------------|----------------------------------------------------------------------------------------------------|
| Reset Totaal Debiet   | (Totaal resetten) In dit menu kunt u het geaccumuleerde totaalvolume terugzetten op 0.<br>Raak Bevestigen aan om te accepteren, of Annuleren om de oorspronkelijke waarde te<br>behouden en terug te keren. |
| Stel Debiet Totaal In | Dit menu wordt gebruikt om het totale volume in te stellen dat in de controller wordt opgesla-<br>gen, zodat het overeenkomt met het register in de debietmeter. Voer de gewenste waarde in.                |
| Geplande reset        | Kies deze optie voor het automatisch resetten van het debiettotaal en stel tevens de interval in: dagelijks, maandelijks of jaarlijks.                                                                      |
| Volume/Contact        | Tik het volume in dat door de debietmeter moet stromen om een contactmeting te genereren.                                                                                                    |
| Debiet Eenheden       | Selecteer de meeteenheden voor het watervolume.                                                                                                    |
| Naam                  | Hier kunt u de naam aanpassen waarmee de betreffende sensor wordt geïdentificeerd.                                                                                                    |
| Туре                  | Selecteer het type sensor dat aan het digitale ingangskanaal is verbonden.                                                                                                    |

#### 5.2.12 Schoepnrad Watertelr

#### Ingangsgegevens

De details voor dit type ingang omvatten het huidige debiet, het totale volume dat geaccumuleerd is via de debietmeter, alarmen, en het huidige type ingangsinstelling.

#### Instellingen

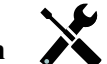

Raak het Instellingen-pictogram aan om de instellingen voor de sensor te bekijken of te veranderen.

| Totalisator Alrm      | (Totaalteller-alarm) Er kan een bovengrens worden ingesteld voor het totale geaccumuleerde watervolume.                                                                                                    |
|-----------------------|----------------------------------------------------------------------------------------------------|
| Reset Totaal Debiet   | (Totaal resetten) In dit menu kunt u het geaccumuleerde totaalvolume terugzetten op 0.<br>Raak Bevestigen aan om te accepteren, of Annuleren om de oorspronkelijke waarde te<br>behouden en terug te keren.                      |
| Stel Debiet Totaal In | Dit menu wordt gebruikt om het totale volume in te stellen dat in de controller wordt opgesla-<br>gen, zodat het overeenkomt met het register in de debietmeter. Voer de gewenste waarde in.                                     |
| Geplande reset        | Kies deze optie voor het automatisch resetten van het debiettotaal en stel tevens de interval in: dagelijks, maandelijks of jaarlijks.                                                                                           |
| K Factor              | Voer de pulsen in die door het schoepenrad worden gegenereerd per volume-eenheid water.                                                                                                    |
| Debiet Eenheden       | (Debiet-eenheden) Selecteer de meeteenheden voor het watervolume.                                                                                                    |
| Snelheid Eenheden     | Selecteer de meeteenheden voor de tijdbasis van het debiet.                                                                                                    |
| Effeningsfactor       | Verhoog de effeningsfactor om de reactie op wijzigingen te dempen. Bij een effeningsfac-<br>tor van bijv. 10% zal de volgende uitlezing bestaan uit een gemiddelde van 10% van de<br>vorige waarde en 90% van de huidige waarde. |
| Naam                  | Hier kunt u de naam aanpassen waarmee de betreffende sensor wordt geïdentificeerd.                                                                                                    |
| Туре                  | Selecteer het type sensor dat aan het digitale ingangskanaal is verbonden.                                                                                                    |

#### 5.2.13 Doseercontrole

Het doseercontroletype met de digitale ingang voert de volgende functies uit:

- Bewaakt een pulssignaal van een pomp (Iwaki PosiFlow, Tacmina Flow Checker, LMI Digital Pulse, etc)
- Totaliseert de chemische dosering en berekent het huidige debiet
- Activeert een totaal-alarm wanneer de dosering een opgegeven grenswaarde overschrijdt
- Activeert een Debietverificatie-alarm wanneer de regeluitgang ingeschakeld is en de doseercontrole geen pulsen meet binnen een opgegeven tijdsduur.

Elke doseercontrole kan worden gekoppeld aan elke type uitgangskanaal (relais met voeding, relais met droog contact, solid-state-relais of analoog 4-20 mA) om de chemische dosering van elk pomptype te valideren.

#### Totaal-alarm

De W600 bewaakt de totale dosering en activeert een totaal-alarm wanneer de waarde groter is dan het instelpunt van het Totaalteller-alarm.

Wanneer het gebruikt wordt in combinatie met Geplande reset-selecties (dagelijks, maandelijks of jaarlijks) kan dit alarm worden gebruikt om gebruikers te waarschuwen voor situaties waarin te veel chemisch product is gebruikt en/ of de chemische dosering uit te schakelen wanneer de hoeveelheid het instelpunt tijdens de opgegeven tijdsperiode overschrijdt.

Terwijl een Totaal-alarm actief is, wordt de gekoppelde pomp geregeld op basis van de instelling Totaal-alarmmodus:

| Vergrendeling | De uitgang is uitgeschakeld terwijl het alarm actief is.   |
|---------------|------------------------------------------------------------|
| Aanhouden     | De alarmtoestand heeft geen effect op de uitgangsregeling. |

#### Debietverificatie-alarm

De W600 bewaakt de status of het huidige doseringspercentage van het kanaal dat gekoppeld is aan de doseercontrole om vast te stellen of een Debietverificatie-alarm moet worden geactiveerd.

De instelling *Debiet Alarm Vertraging* (MM:SS) is de tijdsduur om het alarm te activeren wanneer de uitgang geactiveerd is en er geen pulsen worden geregistreerd. Om hinderlijke alarmen bij zeer lage debietwaarden te voorkomen wanneer de gekoppelde uitgang een solid-state-relais (ingesteld met een pulsproportionele of een PID-regelmodus) of een analoge uitgang van 4-20 mA, wordt het alarm alleen geactiveerd als er geen ingangspulsen worden bewaakt wanneer de uitgang groter is ingesteld dan een opgegeven dode band (%).

De instelling *Debiet Alarm Wissen* is het aantal pulsen dat moet worden geregistreerd om te controleren of de pompwerking hersteld is en het Debietverificatie-alarm te wissen. Tijdens Debietverificatie-alarmsituaties wordt het aantal geregistreerde pulsen teruggezet naar nul wanneer er geen afzonderlijke pulsen optreden tijdens de tijdsduur Debiet Alarm Vertraging. Op deze manier worden willekeurige, afzonderlijke pulsen verspreid over een lange tijdsduur niet verzameld en wordt een Debietverificatie-alarm gewist voordat de productdosering feitelijk wordt hersteld.

Indien gewenst, kan een gebruiker de doseercontrole configureren om te proberen de pomp te reprimen wanneer een Debietverificatie-alarm voor het eerst wordt geactiveerd.

De *Reprime Tijd* (MM:SS) geeft de tijdsduur aan dat de uitgang bekrachtigd moet worden nadat het Debietverificatie-alarm is geïnitieerd. Wanneer de gekoppelde uitgang een solid-state-relais is (ingesteld op puls-proportionele of PID-regelmodus) of een analoge uitgang is met 4-20 mA, wordt de uitgang ingesteld op het Max. uitgangspercentage tijdens de reprime-event. Wanneer het Debietverificatie-alarm wordt gewist tijdens de reprime-event (omdat het opgegeven aantal pulsen geregistreerd is), wordt de reprime-event onmiddellijk gestopt en de normale regeling van het uitgangskanaal hersteld.

Terwijl een Debietverificatie-alarm actief is, wordt de gekoppelde pomp geregeld op basis van de instelling Debiet Alarm Wissen:

| Uitgeschakeld | Debietverificatie-alarmen worden niet bewaakt, geen verandering in de uitgangsregeling.                |
|---------------|----------------------------------------------------------------------------------------------------|
| Vergrendeling | De uitgang wordt geforceerd uitgeschakeld terwijl het alarm actief is (uitgezonderd de reprime-event). |
| Aanhouden     | De alarmtoestand heeft geen effect op de uitgangsregeling (uitgezonderd tijdens de reprime-event).     |

Wanneer een *Debietverificatie*-alarm actief is en *Vergrendeling* geselecteerd is, kan de uitgang naar de pomp alleen worden uitgeschakeld na de opgegeven Reprime Tijd en alleen handelingen van de operator kunnen de normale regelwerkingen herstellen. In de meeste gevallen vindt het reprimen van de pomp en het bijvullen van de chemische tank enz. plaats met de hand en de uitgang wordt in de Hand-modus geplaatst om de juiste werking van de pomp te controleren. Wanneer de doseercontrole voldoende pulsen registreert, wordt het Debietverificatie-alarm gewist en de pompuitgang kan weer in de automatische modus worden geplaatst.

Wanneer zowel *Totaal alarm* als *Debietverificatie*-alarmen tegelijkertijd actief zijn, krijgt een vergrendelingsselectie voor een van de beide modusinstellingen prioriteit voor de pompregeling. Automatische uitgangscontrole zal alleen worden voortgezet ondanks de alarmtoestanden wanneer Aanhouden geselecteerd is voor beide modusinstellingen.

#### Een willekeurige regeluitgang vergrendelen of activeren met een Doseercontrole-ingang

Digitale ingangskanalen kunnen door elke uitgang worden geselecteerd als Vergrendeling Kanalen of Activeren Met Kanalen. Wanneer een doseercontrole op deze manier wordt geselecteerd, zal de digitale ingang die actie activeren wanneer een willekeurig alarm (Debietverificatie, Totaal-alarm of Alarm i.v.m. bereik) momenteel actief is.

#### Ingangsdetails

De details voor dit type uitgang omvatten het huidige debiet van de chemische dosering, het totale gedoseerde volume sinds de laatste reset, alarmen, de status van de uitgang die gekoppeld is aan de ingang, de datum en tijd van de laatste totale reset en het huidige type ingangsinstelling.

### Instellingen 🔀

Raak het Instellingen-pictogram aan of wijzig de instellingen die verbonden zijn aan de sensor.

| Totalisator Alrm           | Een hoge voor bij het totale geaccumuleerde volume van de chemische dosering kan<br>worden ingesteld om een Totaal-alarm te activeren.                                                                                                    |
|----------------------------|----------------------------------------------------------------------------------------------------|
| Reset Totaal Debiet        | Open dit menu om de geaccumuleerde debiettotaal naar 0 te resetten. Raak Bevestigen<br>aan om te accepteren, of Annuleren om de oorspronkelijke waarde te behouden en terug<br>te keren.                                                                                                   |
| Stel Debiet Totaal In      | Dit menu wordt gebruikt om het totale geaccumuleerde volume dat in de regelaar is<br>ingesteld overeen te laten komen met een opgegeven volume.                                                                                                    |
| Geplande Reset             | Kies deze optie voor het automatisch resetten van het debiettotaal en stel tevens de<br>interval in: dagelijks, maandelijks of jaarlijks                                                                                                    |
| Totaal Alarm Modus         | Kies Vergrendeling of Aanhouden voor de regeling van de gekoppelde pomp terwijl het<br>Totaal-alarm actief is.                                                                                                    |
| Debiet Alarm Modus         | Kies Vergrendeling of Aanhouden voor de regeling van de gekoppelde pomp terwijl<br>een Debietverificatie-alarm actief is. Kies Uitschakelen om het debiet en het geaccumu-<br>leerde totaal te controleren zonder eventuele debietalarmen.                                                 |
| Debiet Alarm<br>Vertraging | Tijdsduur (MM:SS) waarna een Debietverificatie-alarm wordt geactiveerd wanneer de uitgang geactiveerd is en er geen pulsen worden geregistreerd.                                                                                                    |
| Debiet Alarm Wissen        | Voer het aantal contacten in dat moet worden geregistreerd om een Debietverifi-<br>catie-alarm te wissen.                                                                                                    |
| Dode band                  | Voer het uitgangspercentage in waarboven de pomp beschouwd wordt als ingeschakeld<br>voor het controleren van de Debietverificatie-alarmen. Deze instelling is alleen bes-<br>chikbaar wanneer de gekoppelde uitgang een solid-state-relais (puls) of een analoge<br>uitgang (4-20 mA) is. |
| Reprime Tijd               | Tijdsduur (MM:SS) dat de uitgang bekrachtigd moet zijn voor het reprime-event.                                                                                                    |
| Volume/Contact             | Voer het volume, in ml, van de gedoseerde chemicalie in voor elke puls van het doseer-<br>controleapparaat.                                                                                                    |
| Debiet Eenheden            | Selecteer de meeteenheden voor het geaccumuleerde doseertotaal.                                                                                                    |
| Snelheid Eenheden          | Selecteer de meeteenheden voor de tijdbasis van de doseerdebietsnelheid.                                                                                                    |
| Effeningsfactror           | Verhoog het percentage van de vereffeningsfactor om de reactie op veranderingen in<br>het debiet te dempen. Met een vereffeningsfactor van 10% bijvoorbeeld zal de volgen-<br>de uitlezing bestaan uit een gemiddelde van 10% van de vorige waarde en 90% van de<br>huidige waarde.        |
| Uitgang                    | Selecteer het relais of het analoge (4-20 mA) uitgangskanaal dat de pomp regelt die door deze doseercontrole-ingang zal worden gecontroleerd.                                                                                                    |
| Naam                       | De naam die gebruikt wordt voor de sensor kan gewijzigd worden.                                                                                                    |
| Туре                       | Selecteer het type sensor dat op het digitale ingangskanaal moet worden aangesloten                                                                                                    |

#### 5.2.14 Virtuele ingang

Een virtuele ingang is geen fysieke sensor; het is een waarde die berekend wordt op basis van twee fysieke sensoringangen. De analoge waarden die voor elk berekeningstype kunnen worden gebruikt, worden geselecteerd uit een lijst met alle gedefinieerde sensoringangen, analoge ingangen debietmeterwaarden, de andere virtuele ingang, percentage van het solid-state-relais en de percentage van de analoge uitgang.

Berekeningsmodi zijn:

- Verschil (ingang ingang 2)
- Verhouding (ingang/ingang 2)
  - Deze selectie kan worden gebruikt om bijvoorbeeld de concentratiecycli in HVAC-toepassingen te berekenen
- **Totaal** (ingang + ingang 2)
- **Procentueel verschil** [(ingang ingang 2)/ ingang]
  - Deze selectie kan worden gebruikt om bijvoorbeeld de procentuele afkeuring in RO-toepassingen te berekenen

#### **Details virtuele ingang**

De details voor elk type virtuele ingang omvatten de huidige berekende waarde, alarmmeldingen, de status en het ingangstype.

### Instellingen 🔀

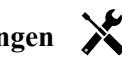

Raak het Instellingen-pictogram aan om de instellingen die verbonden zijn aan de virtuele ingang te bekijken of te wijzigen.

| Alarmen                 | De alarmmeldingsgrenzen Laag-Laag, Laag, Hoog en Hoog-Hoog kunnen worden ingesteld.                                                                                                    |
|-------------------------|----------------------------------------------------------------------------------------------------|
| Dode Band               | Dit is de dode band van het alarm. Wanneer het Hoog-alarm bijvoorbeeld 7,00 is en de dode band is 0,1, dan zal het alarm ingeschakeld worden bij 7,01 en uitgeschakeld bij 6.90.                                                                                                    |
| Ingang                  | Selecteer de fysieke ingang waarvan de waarde gebruikt gaat worden in de bovenstaan-<br>de berekening als de ingang in de formule.                                                                                                    |
| Ingang 2                | Selecteer de fysieke ingang waarvan de waarde gebruikt gaat worden in de bovenstaan-<br>de berekening als de ingang 2 in de formule.                                                                                                    |
| <b>Calculatie Modus</b> | Selecteer een berekeningsmodus uit de lijst.                                                                                                    |
| Alarm<br>Onderdrukking  | Wanneer een van de relais of digitale ingangen geselecteerd wordt, worden eventu-<br>ele alarmmeldingen die betrekking hebben op deze ingang onderdrukt wanneer het<br>geselecteerde relais of de digitale ingang actief is. Dit wordt gewoonlijk gebruikt om<br>alarmmeldingen te voorkomen als er geen monsterstroom is langs de digitale ingang<br>van de debietschakelaar. |
| Laag Bereik             | Stel de ondergrens van het normale bereik in voor de berekende waarde. Een lagere<br>waarde zal een bereikalarm activeren en een eventuele regeluitgang uitschakelen die de<br>virtuele ingang gebruikt.                                                                                                    |
| Hoog Bereik             | Stel de bovengrens van het normale bereik in voor de berekende waarde. Een hogere<br>waarde zal een bereikalarm activeren en een eventuele regeluitgang uitschakelen die de<br>virtuele ingang gebruikt.                                                                                                    |
| Effeningsfactror        | Verhoog het percentage van de vereffeningsfactor om de reactie op veranderingen te dem-<br>pen. Met een vereffeningsfactor van 10% bijvoorbeeld zal de volgende uitlezing bestaan<br>uit een gemiddelde van 10% van de vorige waarde en 90% van de huidige waarde.                                                                                                    |
| Naam                    | De naam die gebruikt wordt voor de ingang kan gewijzigd worden.                                                                                                    |
| Туре                    | Selecteer het type ingang; hetzij Berekening of Ongebruikt.                                                                                                    |

### 5.3 Menu Uitgangen

Raak het Uitgangen-pictogram aan in het Hoofdmenu om een lijst met alle relais en analoge uitgangen weer te geven. Met het PageDown-pictogram gaat u een pagina omlaag in de lijst met uitgangen. Met het PageUp-pictogram gaat u een pagina omhoog in de lijst met uitgangen, met het Hoofdmenu-pictogram gaat u terug naar het vorige scherm.

Raak een uitgang aan om de details en instellingen van die uitgang te openen.

OPMERKING: Als de bedieningsmodus van deze uitgang wordt veranderd of als de ingang die aan deze uitgang is toegewezen wordt veranderd, keert de uitgang terug naar de stand "UIT". Zodra u alle instellingen hebt gewijzigd zodat ze met de nieuwe bedieningsmodus of de nieuwe sensor overeenkomen, moet u de uitgang in de stand "AUTO" zetten om de sturing te starten.

#### 5.3.1 Relais, willekeurige bedieningsmodus

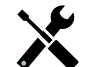

Instellingen

Raak het Instellingen-pictogram aan om de instellingen voor het relais te bekijken of te veranderen. De volgende instellingen zijn voor elke bedieningsmodus beschikbaar:

| HUA Instellingen          | Selecteer de modus Hand, Uit of Auto door de gewenste modus aan te raken.                                                                                                    |
|---------------------------|----------------------------------------------------------------------------------------------------|
| Uitgng Tijdslimiet        | Voer in hoe lang het relais continu geactiveerd mag blijven. Zodra de tijdslimiet<br>wordt bereikt, wordt het relais gedeactiveerd tot het menu Reset Output Timeout<br>wordt ingegeven.                                                                                                    |
| Reset Uitgang Tijdslimiet | Geef dit menu in om een time-out-alarmmelding op te heffen en het relais weer de controle over het proces te geven.                                                                                                    |
| Vergrendeling Kanalen     | Selecteer de relais en digitale ingangen die dit relais vergrendelen, wanneer die<br>andere relais in de automatische modus worden geactiveerd. Door Hand of Uit te<br>selecteren voor het activeren van de relais wordt de vergrendellogica omzeild.                                                                                                    |
| Activeer Met Kanalen      | Selecteer de relais en digitale ingangen die dit relais activeren, wanneer die andere<br>relais in de automatische modus worden geactiveerd. Door Hand of Uit te se-<br>lecteren voor het activeren van de relais wordt de logica Activeren met omzeild.                                                                                                    |
| Min Relais Cyclus         | Voer het aantal seconden voor de minimumtijdsduur in die het relais in de actieve<br>of inactieve toestand blijft. Gewoonlijk is dat in gesteld op 0, maar wanneer een<br>gemotoriseerde kogelklep wordt gebruikt die tijd nodig heeft om te openen of<br>te sluiten, stelt u deze tijdsduur hoog genoeg in, zodat de klep tijd heeft om zijn<br>beweging te voltooien. |
| Hand Tijdslimiet          | Voer in hoe lang het relais bekrachtigd moet blijven in handbediening.                                                                                                    |
| Reset Tijd Totaal         | Druk op het Bevestig-pictogram om de totale geaccumuleerde Aan-tijd die voor de uitgang is opgeslagen, terug te zetten naar 0.                                                                                                    |
| Naam                      | De naam die wordt gebruikt om het relais te identificeren, kan worden aangepast.                                                                                                    |
| Modus                     | Selecteer de gewenste bedieningsmodus voor de uitgang.                                                                                                    |

#### 5.3.2 Relais, Aan/Uit bedieningsmodus

#### Uitgangsgegevens

De details voor dit type uitgang omvatten de aan/uit-toestand van het relais, HUA-modus of vergrendelingsstatus, geaccumuleerde inschakeltijd, alarmen die gerelateerd zijn aan deze uitgang, huidige cyclus volgens tijd, relaistype en de huidige regelmodusinstelling.

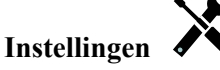

| Setpunt (Instellunt) Voer de proceswaarde in, waarop u het relais wilt bekrachtigen. |
|--------------------------------------------------------------------------------------|
|--------------------------------------------------------------------------------------|

| Dode Band             | Voer de sensorproceswaarde afwijkend van het instelpunt in waarbij het relais moet deactiveren.                                                                                                    |
|-----------------------|----------------------------------------------------------------------------------------------------|
| Arbeidscyclus         | Voer het percentage van de cyclustijdsduur in dat het relais actief zal zijn. Stel het percentage in op 100 wanneer een Arbeidscyclus niet nodig is.                                                                                                    |
| Arbeidscyclus Periode | Het gebruik van een Arbeidscyclus helpt het overschrijden van het instelpunt te<br>voorkomen in toepassingen waar de reactie van de sensor op chemische aanvullingen<br>langzaam is. Geef de tijdsduur voor de cyclus op en het percentage van die cyclus dat<br>het relais actief zal zijn. Het relais is de rest van de cyclus uitgeschakeld, ook als het<br>instelpunt niet is bereikt.<br>Voer in dit menu de lengte van de Arbeidscyclus in minuten:seconden in. Stel de tijd<br>in op 00:00 wanneer een Arbeidscyclus niet nodig is. |
| AAN Vertragingstijd   | Voer de vertragingstijd in voor de relaisactivering in uren:minuten:seconden. Stel de tijd in op 00:00:00 om het relais onmiddellijk te activeren.                                                                                                    |
| UIT Vertragingstijd   | Voer de vertragingstijd in voor de relaisdeactivering in uren:minuten:seconden. Stel de tijd in op 00:00:00 om het relais onmiddellijk te deactiveren.                                                                                                    |
| Ingang                | Selecteer de sensor die door dit relais moet worden gebruikt.                                                                                                    |
| Richting              | Selecteer de regelrichting.                                                                                                    |

#### 5.3.3 Relais, bedieningsmodus "Dos op Watertllr"

#### Uitgangsgegevens

De details voor dit type uitgang omvatten de aan/uit-toestand van het relais, HUA-modus of Vergrendelingsstatus, geaccumuleerde inschakeltijd, resterende doseertijd, geaccumuleerd totaalvolume, alarmen die gerelateerd zijn aan deze uitgang, huidige cyclus volgens tijd, relaistype en de huidige regelmodusinstelling.

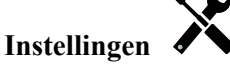

Raak het Instellingen-pictogram aan om de instellingen voor het relais te bekijken of te veranderen.

| Doseertijd      | Voer in hoe lang het relais bekrachtigd moet blijven nadat het geaccumuleerde volume door de watermeter is bereikt.                                                                                                  |
|-----------------|----------------------------------------------------------------------------------------------------|
| Gecumlrd Volume | Voer het watervolume in dat door de watermeter moet passeren om de chemicaliëndosering te activeren.                                                                                                    |
| Ingang          | Selecteer de ingang die moet worden gebruikt voor de regeling van deze uitgang.                                                                                                    |
| Ingang #2       | Selecteer de tweede debietmeteringang die gebruikt gaat worden om deze uitgang te rege-<br>len, mits van toepassing. De som van de twee totale debietvolumes wordt gebruikt om de<br>chemische aanvoer te activeren. |

#### 5.3.4 Relais, bedieningsmodus "Dosering & Spui"

ALLEEN BESCHIKBAAR WANNEER HVAC-MODI IN HET CONFIGURATIEMENU ZIJN INGESCHAKELD – ALGEMENE INSTELLINGEN

#### Uitgangsgegevens

De details voor dit type uitgang omvatten de aan/uit-toestand van het relais, HUA-modus of vergrendelingsstatus, geaccumuleerde inschakeltijd, alarmen die gerelateerd zijn aan deze uitgang, huidige cyclus volgens tijd, relaistype en de huidige regelmodusinstelling.

#### Instellingen

| Dos Tijdslimiet | (Doseertijdslimiet) Voer de maximale doseertijd per spuiprocedure in          |
|-----------------|-------------------------------------------------------------------------------|
| Spui            | (Aftappen) Selecteer het relais dat gebruikt moet worden voor spuien/spuitijd |

### 5.3.5 Relais, bedieningsmodus "Dosering na Spui"

ALLEEN BESCHIKBAAR WANNEER HVAC-MODI IN HET CONFIGURATIEMENU ZIJN INGESCHAKELD – ALGEMENE INSTELLINGEN

#### Uitgangsgegevens

De details voor dit type uitgang omvatten de aan/uit-toestand van het relais, HUA-modus of vergrendelingsstatus, geaccumuleerde inschakeltijd, resterende doseertijd, de geaccumuleerde spuitijd, alarmen die gerelateerd zijn aan deze uitgang en de huidige regelmodusinstelling.

### Instellingen

Raak het Instellingen-pictogram aan om de instellingen voor het relais te bekijken of te veranderen.

| Doseerpercentage | Voer het percentage van de relaisbekrachtigingstijd voor spuien in, dat moet worden gebruikt als relaisbekrachtigingstijd voor dosering |
|------------------|----------------------------------------------------------------------------------------------------|
| Dos Tijdslimiet  | Voer de maximale doseringsduur per spuiprocedure in                                                                                     |
| Reset Timer      | Gebruik dit menu om de huidige doseercyclus te annuleren                                                                                |
| Spui             | Selecteer het relais dat gebruikt moet worden voor spuien/spuitijd                                                                      |

#### 5.3.6 Relais, bedieningsmodus "Percentage Timer"

#### Uitgangsgegevens

De details voor dit type uitgang omvatten de aan/uit-toestand van het relais, HUA-modus of vergrendelingsstatus, cyclustijd, geaccumuleerde inschakeltijd, alarmen die gerelateerd zijn aan deze uitgang, huidige cyclus volgens tijd, relaistype en de huidige regelmodusinstelling.

### Instellingen

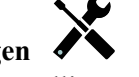

Raak het Instellingen-pictogram aan om de instellingen voor het relais te bekijken of te veranderen.

| Bemonsterperiode | Voer de tijdsduur van de bemonsteringsperiode in.                                    |
|------------------|--------------------------------------------------------------------------------------|
| Doseerpercentage | Voer het percentage van de tijdsduur van de bemonsteringsperiode in, dat moet worden |
|                  | gebruikt als relaisbekrachtigingstijd voor doseren                                   |

#### 5.3.7 Relais, bedieningsmodus "Biocide Timer"

ALLEEN BESCHIKBAAR WANNEER HVAC-MODI IN HET CONFIGURATIEMENU ZIJN INGESCHAKELD – ALGEMENE INSTELLINGEN

#### **Basiswerking biocidefunctie**

Wanneer een biocidegebeurtenis wordt geactiveerd, zal de algoritme eerst het aftappen vooraf starten (mits aftappen vooraf geprogrammeerd is) gedurende de ingestelde tijdsduur voor het aftappen vooraf of tot de ingestelde geleidbaarheid voor aftappen vooraf is bereikt. Vervolgens wordt het biociderelais ingeschakeld voor de ingestelde tijdsduur. Dat wordt gevolgd door een blokkering na biocidetoevoeging die voorkomt dat het spuirelais inschakelt gedurende een ingestelde spuiblokkeertijd.

#### Afhandeling van speciale voorwaarden

#### <u>Voorspui</u>

Wanneer zowel een tijdslimiet als een geleidbaarheidslimiet zijn ingesteld, heeft de tijdslimiet voorrang. Het spuirelais schakelt uit zodra de tijdslimiet is bereikt of wanneer de geleidbaarheidslimiet van het voorspuien is bereikt (wat zich het eerste voordoet) Wanneer voor het voorspuien een geleidbaarheidsgrens is ingesteld, dan kan de tijdlimiet niet op nul worden ingesteld, omdat hierdoor het voorspuien oneindig zou doorgaan als de geleidbaarheidsgrens nooit wordt bereikt.

#### Overlappende biocidegebeurtenissen

Wanneer een tweede biocidegebeurtenis plaatsvindt, terwijl de eerste nog actief is (tijdens voorspuien, biocide toevoegen of blokkeren), zal de tweede gebeurtenis worden genegeerd. Er wordt een alarmmelding voor een overgeslagen gebeurtenis geactiveerd.

#### Vergrendelingsvoorwaarden

Vergrendelingen hebben een hogere prioriteit dan de relaisregeling, maar veranderen niet de werking van de timers of

de bijbehorende spuiregeling.

Een toestand met doorstromingsstop (of andere vergrendeling) vertraagt niet het toevoegen van biocide. De duurtimer van biocide toevoegen zal ook doorlopen wanneer het relais vergrendeld is vanwege een doorstromingsstop of een andere vergrendelingstoestand. Daarmee worden vertraagde toevoegingen van biocide voorkomen, die mogelijk hogere biocideconcentraties in het systeem dan verwacht kunnen veroorzaken wanneer twee biocidetoevoegingen rond hetzelfde tijdstip plaatsvinden. Door vertraagde biocidetoevoegingen te weigeren, wordt tevens voorkomen dat niet-compatibele biocides rond hetzelfde tijdstip worden toegevoegd.

#### "Activeer met"-voorwaarden

"Activeer Met Kanalen"-instellingen hebben een hogere prioriteit dan de relaisregeling, maar veranderen niet de werking van de timers of de bijbehorende spuiregeling. De biocidetimer blijft de biocidetoevoegingstijd doortellen wanneer het biociderelais bekrachtigd is, en stopt op de verwachte tijd (starttijd biocidegebeurtenis plus de tijdsduur). Wanneer de "Activeer met"-voorwaarde doorloopt na het einde van de biocidetoevoertijd, blijft het relais bekrachtigd.

#### Alarmen

Een Event overgeslagen-alarm wordt opgeslagen wanneer een tweede biocidegebeurtenis plaatsvindt terwijl een andere gebeurtenis nog steeds wordt uitgevoerd (hetzij tijdens voorspuien, biocide toevoegen of een blokkering na een biocidetoevoeging).

Een Event overgeslagen-alarm wordt ook geactiveerd wanneer het biocidetoevoegingsrelais nooit wordt bekrachtigd tijdens een biocidetoevoeging vanwege een vergrendelingsvoorwaarde.

Het alarm wordt gewist wanneer het relais vervolgens om welke reden dan ook wordt bekrachtigd (de volgende timergebeurtenis of HAND-modus of geforceerde "Activeer met"-voorwaarde).

#### Uitgangsgegevens

De details voor dit type uitgang omvatten de aan/uit-toestand van het relais, HUA-modus of vergrendelingsstatus, geaccumuleerde inschakeltijd, alarmen die gerelateerd zijn aan deze uitgang, huidige cyclus volgens tijd, relaistype en de huidige regelmodusinstelling. Het huidige weeknummer en de dag van de week worden getoond (zelfs als er geen procedure met herhaling over verschillende weken is geprogrammeerd). Cyclus Tijd toont de tijd die aftelt voor het actieve deel van de biocide-cyclus: voorspuien, tijdens de dosering van het biocide (biocidedosering), of tijdens de spuiblokkering na de dosering van het biocide (post biocide feed lockout of the bleed).

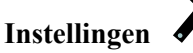

| Event 1 (t/m 10) | Open deze menu's om tijdschakel-events te programmeren via de onderstaande menu's:                                                                                                    |
|------------------|----------------------------------------------------------------------------------------------------|
| Herhaling        | Selecteer de tijdcyclus voor de herhaling van de event: Dagelijks, 1 week, 2 weken, 4 weken of Geen. "Event" betekent dat de uitgang op hetzelfde tijdstip wordt ingeschakeld, voor dezelfde duur en dit (behalve voor de dagelijkse cyclus) op dezelfde dag van de week.                                                                             |
| Week             | Verschijnt alleen wanneer Herhaling langer dan 1 week is. Selecteer de week waarin de event zal worden uitgevoerd.                                                                                                    |
| Dag              | Verschijnt alleen wanneer Herhaling langer dan Dagelijks is. Selecteer de weekdag waar-<br>op de event zal worden uitgevoerd.                                                                                                    |
| Starttijd        | Voer het tijdstip in waarop de event moet beginnen.                                                                                                    |
| Duur             | Voer de tijdsduur in die het relais aan zal zijn.                                                                                                    |
| Spui             | Selecteer het relais dat gebruikt moet worden voor spuien/spuitijd                                                                                                    |
| Voorspui Tijd    | Als het gewenst is de geleidbaarheid te verlagen vóór de toevoer van het biocide en daarbij<br>uit te gaan van een vaste tijd in plaats van een specifieke geleidbaarheidswaarde. Voer hier<br>de tijdsduur voor het voorspuien in. Dit kan ook worden gebruikt om een tijdslimiet vast te<br>leggen voor een voorspuien op basis van geleidbaarheid. |
| Voorspui Tot     | Als het gewenst is de geleidbaarheid te verlagen vóór de toevoer van het biocide, voer dan<br>hier de gewenste geleidbaarheidswaarde in. Als voorspuien niet nodig is, of als het voorspuien<br>gebeurt op tijdsbasis, zet hier dan de geleidbaarheidswaarde op 0.                                                                                    |
| Ingang Cnd       | Selecteer de sensor die voor de sturing van het voorspui-relais moet worden gebruikt.                                                                                                    |

| Spui Blokkering | Voer hier de tijdsduur in voor de blokkering van het spuien nadat het biocide is gedoseerd. |
|-----------------|---------------------------------------------------------------------------------------------|
| Vergrendeling   | Selecteer Ingeschakeld wanneer de controller de start van de meest recente biocide-cyclus   |
| Vertraging      | moet uitstellen tot onmiddellijk na vrijgave van een vergrendeling, of Uitgeschakeld wan-   |
|                 | neer alle toevoer van biocide moet worden overgeslagen als er een vergrendeling is op het   |
|                 | moment dat de toevoeging zou moeten starten.                                                |

#### 5.3.8 Relais, alarmuitgangsmodus

#### Uitgangsgegevens

De details voor dit type uitgang omvatten de aan/uit-toestand van het relais, HUA-modus of vergrendelingsstatus, geaccumuleerde inschakeltijd, alarmen die gerelateerd zijn aan deze uitgang en de huidige regelmodusinstelling.

### Instellingen

Raak het Instellingen-pictogram aan om de instellingen voor het relais te bekijken of te veranderen.

| Alarmmodus        | Selecteer de alarmvoorwaarden waardoor de alarmtoestand van het relais wordt geactiveerd:                                                                                                    |
|-------------------|----------------------------------------------------------------------------------------------------|
|                   | Alle alarmen                                                                                                    |
|                   | Geselecteerde alarmen                                                                                                    |
| Selecteer Alarmen | <ul> <li>Blader door de lijst met ingangen en uitgangen, evenals System Alarms en Network<br/>(Ethernet) alarms. Raak de parameter aan om de alarmen te selecteren die bij die<br/>parameter horen en blader vervolgens door de lijst met alarmen. Raak elk alarm aan<br/>om het selectievakje in te schakelen om aan te geven dat het alarm geselecteerd is.<br/>Raak het Bevestig-pictogram aan wanneer u klaar bent met die parameter om de<br/>wijzigingen op te slaan.<br/>Herhaal dit voor elke ingang en uitgang.</li> </ul> |
| Uitgang           | Selecteer of het relais actief zal zijn in de alarmtoestand (Normaal open) of dat het relais actief zal zijn wanneer er geen alarmtoestand is (normaal gesloten).                                                                                                    |

#### 5.3.9 Relais, bedieningsmodus "Tijdsproportioneel"

#### Uitgangsgegevens

De details voor dit type uitgang omvatten de aan/uit-toestand van het relais, HUA-modus of vergrendelingsstatus, het huidige percentage inschakeltijd berekend voor de cyclus, het huidige punt in de cyclustijd, geaccumuleerde inschakeltijd, alarmen die gerelateerd zijn aan deze uitgang, huidige cyclus volgens tijd, relaistype en de huidige regelmodusinstelling.

### Instellingen

| Setpunt            | Voer de proceswaarde in, waarop het relais gedurende de hele bemonsteringsperiode uit                                                      |
|--------------------|----------------------------------------------------------------------------------------------------|
|                    | moet zijn,                                                                                                    |
| Proportionele Band | Voer de afstand in tussen de proceswaarde en het instelpunt waarop het relais bekrachtigd zal zijn gedurende de hele bemonsteringsperiode. |
| Bemonsterperiode   | Voer de tijdsduur van de bemonsteringsperiode in.                                                                                          |
| Ingang             | Selecteer de sensor die door dit relais moet worden gebruikt.                                                                              |
| Richting           | Selecteer de regelrichting.                                                                                                    |

#### 5.3.10 Relais, bedieningsmodus "Bemonster Interval"

## ALLEEN BESCHIKBAAR WANNEER HVAC-MODI IN HET CONFIGURATIEMENU ZIJN INGESCHAKELD – ALGEMENE INSTELLINGEN

In de bedieningsmodus Bemonster Interval met proportionele spuitijd leest de controller een analoge ingang volgens een bepaald tijdschema, en het relais reageert om de geleidbaarheid op het instelpunt te houden door te activeren gedurende een programmeerbare tijdsduur die varieert naargelang van de afwijking van het instelpunt.

Het relais doorloopt daarbij een opeenvolging van bekrachtiging/deactivering zoals hierna beschreven. Het beoogde doel van dit algoritme is de spuitijd van de ketel. Bij een groot aantal ketels is het niet mogelijk de sensor voortdurend monsters te leveren, omdat er geen recirculatielus mogelijk is en omdat het een verspilling zou zijn om voortdurend heet water (langs de sensor) naar een afvoergoot te laten lopen. Daarom wordt in dat geval af en toe een klep geopend om een monster naar de sensor te sturen.

Waar een minder dan ideale plaatsing van de sensor er de oorzaak van is dat het monster tot stoom kan verdampen en een foute, te lage meetwaarde genereren, kan dit probleem worden verholpen door de meting uit te voeren terwijl het monster in de leiding wordt gehouden met de bemonsteringklep gesloten. Schakel in dat geval Monster insluiten in. Zo blijft het monster onder keteldruk en derhalve in vloeibare toestand. Omdat de geleidbaarheidsmeting niet betrouwbaar is met de klep open, wordt het aflaten getimed uitgevoerd, in plaats van als onmiddellijke reactie op de sensorwaarde. Veeleer dan zich te verlaten op een vast tijdstip, waar het aflaten veel langer zou kunnen duren dan nodig wanneer de meetwaarde amper afwijkt van de instelwaarde, wordt bij "proportioneel aflaten" de tijdsduur aangepast.

Wanneer Monster insluiten uitgeschakeld is, wordt de spuitijd niet getimed en de Vasthoud-tijd en Max. spuitijd worden niet gebruikt. De aflaatklep blijft geopend tot de geleidbaarheid onder het instelpunt is gedaald. In dat geval is het menu Uitgang Tijdslimiet beschikbaar om het aflaten te stoppen wanneer de sensor niet reageert.

Let op, in de software is het niet mogelijk om twee relais die Periodieke bemonstering gebruiken aan dezelfde sensoringang toe te wijzen; de vorige relaisinstelling wordt dan uitgeschakeld.

#### Uitgangsgegevens

De details voor dit type uitgang omvatten de aan/uit-toestand van het relais, relaisstatus (HUA-modus, vergrendelingsstatus, stap van de periodieke bemonsteringscyclus enz.), resterende tijd voor de stap van de periodieke bemonsteringscyclus, alarmen die gerelateerd zijn aan deze uitgang, de live-meting van de geleidbaarheid, huidige cyclus volgens tijd, relaistype en de huidige regelmodusinstelling.

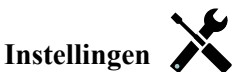

| Setpunt            | (Instelpunt) Voer de geleidbaarheidswaarde in, waaronder de controller geen aflaatcyclus zal starten.                                                                                                    |
|--------------------|----------------------------------------------------------------------------------------------------|
| Proportionele Band | (only shown if trap sample is enabled) Voer de geleidbaarheidswaarde boven het in-<br>stelpunt in, waarbij de maximale aflaatduur zich zal voordoen. Voer de geleidbaarheid-<br>swaarde boven het instelpunt in, waarbij de maximale aflaatduur wordt uitgevoerd. Wan-<br>neer het instelpunt bijvoorbeeld 2000 uS/cm is en de proportionele band is 200 uS/cm,<br>dan zal bij een geleidbaarheid van meer dan 2200 uS/cm de aflaatklep worden geopend<br>gedurende de maximale aflaatduur die hieronder staat beschreven. Wanneer de geleidbaar-<br>heid van het ingesloten monster 2100 uS/cm is, zal de aflaatklep gedurende de helft van<br>de maximale aflaatduur worden geopend. |
| Dode Band          | (wordt alleen getoond wanneer Monster insluiten uitgeschakeld is). Voer voor de sensor-<br>verwerkingswaarde een andere waarde in dan voor het instelpunt waarop het relais wordt<br>uitgeschakeld.                                                                                                    |
| Bemonstertijd      | Voer in hoelang de aflaatklep zal openblijven om een vers monster van het ketelwater te nemen.                                                                                                    |
| Vasthoud tijd      | (wordt alleen getoond wanneer Monster insluiten ingeschakeld is) Voer in hoelang de aflaatk-<br>lep gesloten zal blijven om te verzekeren dat het afgenomen monster onder keteldruk staat.                                                                                                    |

| Max Spuitijd | (wordt alleen getoond wanneer Monster insluiten ingeschakeld is) Voer in hoelang de<br>aflaatklep open zal blijven als de geleidbaarheid van het genomen monster hoger ligt dan<br>het instelpunt plus de proportionele band. |
|--------------|----------------------------------------------------------------------------------------------------|
| Wachttijd    | Voer in hoelang er gewacht moet worden voordat opnieuw een monster mag worden genomen, als de geleidbaarheid van het genomen monster lager is dan het instelpunt.                                                             |
| Houd Staal   | Schakel het insluiten van het monster in of uit.                                                                                                    |
| Ingang Cnd   | Selecteer de sensor die door dit relais moet worden gebruikt.                                                                                                    |

#### 5.3.11 Relais, bedieningsmodus "Handbediening"

#### Uitgangsgegevens

De details voor dit type uitgang omvatten de aan/uit-toestand van het relais, HUA-modus of vergrendelstatus, geaccumuleerde aan-tijd, alarmen die betrekking hebben op deze uitgang, huidige cyclus op tijd, relaistype en de huidige instelling van de regelmodus.

### Instellingen 🔀

Een handmatig relais wordt geactiveerd wanneer HAND geselecteerd is voor de HUA-modus, of wanneer het Activeer met een ander kanaal is.

| AAN Vertragingstijd | Voer de vertragingstijd in voor de relaisactivering in uren:minuten:seconden. Stel de tijd in op 00:00:00 om het relais onmiddellijk te activeren.     |
|---------------------|----------------------------------------------------------------------------------------------------|
| UIT Vertragingstijd | Voer de vertragingstijd in voor de relaisdeactivering in uren:minuten:seconden. Stel de tijd in op 00:00:00 om het relais onmiddellijk te deactiveren. |

#### 5.3.12 Relais, bedieningsmodus "Pulsproportioneel"

#### ALLEEN BESCHIKBAAR WANNEER DE CONTROLLER OVER PULSUITGANGSHARDWARE BESCHIKT

#### Uitgangsgegevens

De details voor dit type uitgang omvatten de relaispulstijd, HUA-modus of vergrendelingsstatus, geaccumuleerde inschakeltijd, alarmen die gerelateerd zijn aan deze uitgang, huidige cyclus volgens tijd, relaistype en de huidige regelmodusinstelling.

### Instellingen

| Setpunt            | Voer de proceswaarde in waarbij het relais impulsen zal geven bij het minimum-output-<br>percentage dat hieronder wordt ingesteld.                                    |
|--------------------|----------------------------------------------------------------------------------------------------|
| Proportionele Band | Voer de afstand in tussen de proceswaarde en het instelpunt vanaf waar de uitgang pulsen<br>zal geven bij het maximum-outputpercentage dat hieronder wordt ingesteld. |
| Min Uitgang        | Voer hier de laagst mogelijke pulssnelheid in, als percentage van de maximumsnelheid die hieronder wordt ingesteld (normaal gesproken 0%).                            |
| Max. Uitgang       | Voer hier de hoogst mogelijke pulssnelheid in, als percentage van de maximumsnelheid die hieronder wordt ingesteld.                                                   |
| Max Snelheid       | Voer hier de maximale pulssnelheid in, die de doseerpomp kan accepteren (bereik 10 – 360 pulsen/minuut).                                                              |
| Ingang             | Selecteer de sensor die door dit relais moet worden gebruikt.                                                                                                    |
| Richting           | Stel de de regelrichting in.                                                                                                    |

#### 5.3.13 Relay, PID Control Mode

## ALLEEN BESCHIKBAAR WANNEER DE CONTROLLER OVER PULSUITGANGSHARDWARE BESCHIKT EN HVAC-MODUS IS UITGESCHAKELD

De PID-algoritme regelt een solid-state-relais met behulp van een standaard Proportionele-Integrerende-Differentiërende-regellogica. De algoritme zorgt voor een feedbackregeling op basis van een foutwaarde die continu wordt berekend als het verschil tussen een gemeten procesvariabele en een gewenst instelpunt. Regelinstellingen bepalen de reactie voor de proportionele (de grootte van de fout), integrerende (de tijd dat de fout aanwezig is) en differentiërende (de mate van verandering voor de fout) parameters. Met de juiste afstelling kan de PID-regelalgoritme de proceswaarde dicht bij het instelpunt houden waarbij overshoot en undershoot worden geminimaliseerd.

#### Genormaliseerde fout

De foutwaarde ten opzichte van het instelpunt die door de controller is berekend, wordt genormaliseerd en weergegeven als een percentage van de volledige schaal. Hierdoor zijn de regelparameters die door de gebruiker zijn ingevoerd niet afhankelijk van de schaal van de procesvariabele en de PID-reactie met soortgelijke instellingen zal consistenter zijn, ook als verschillende typen sensoringangen worden gebruikt.

De schaal die gebruikt wordt om de fout te normaliseren, is afhankelijk van het geselecteerde sensortype. Standaard wordt het volledige nominale bereik van de sensor gebruikt. Dit bereik kan door de gebruiker worden bewerkt wanneer een krappere regeling gewenst is.

#### PID-vergelijkingsformaten

De controller ondersteunt twee verschillende PID-vergelijkingsvormen zoals opgegeven door de instelling Versterkingsvorm. Voor de twee vormen zijn verschillende eenheden nodig voor het invoeren van de PID-regelparameters.

#### Standard

De standaardvorm is gebruikelijker in de branche omdat zijn op tijd gebaseerde instellingen voor de integrerende en differentiërende coëfficiënten zinvoller zijn. Deze vorm wordt standaard geselecteerd.

| Parameter      | Beschrijving        | Eenheden                       |
|----------------|---------------------|--------------------------------|
| K <sub>p</sub> | Gain                | zonder eenheid                 |
| T <sub>i</sub> | Integratie Tijd     | seconden of seconden/herhaling |
| T <sub>d</sub> | Differentiatie Tijd | seconds                        |

$$Output (\%) = K_p \left[ e(t) + \frac{1}{T_i} \int e(t)dt + T_d \frac{de(t)}{dt} \right]$$

| Parameter | Beschrijving                                | Eenheden                  |
|-----------|---------------------------------------------|---------------------------|
| e(t)      | Huidige fout                                | % van de volledige schaal |
| dt        | Tijdsverschil tussen metingen               | seconden                  |
| de(t)     | Verschil tussen huidige fout en vorige fout | % van de volledige schaal |

#### Parallel

Met de parallelle vorm kan de gebruiker alle parameters als versterkingen invoeren. In alle gevallen zorgen grotere versterkingswaarden voor een snellere uitgangsrespons.

| Parameter      | Beschrijving        | Eenheden       |
|----------------|---------------------|----------------|
| K <sub>p</sub> | Proportionele Gain  | zonder eenheid |
| K <sub>i</sub> | Integratie Gain     | 1/seconden     |
| K <sub>d</sub> | Differentiatie Gain | seconden       |

Output (%) = 
$$K_p e(t) + K_i \int e(t)dt + K_d \frac{de(t)}{dt}$$

#### Beheer van de integrerende waarde

Om de integrerende actie van de PID-berekening te bepalen, moet de controllersoftware het totaal bijhouden van het geaccumuleerde gebied onder de foutcurve (huidige integrerende actie). Het waardesymbool dat aan de geaccumuleerde huidige integrale actie tijdens elke cyclus wordt toegevoegd kan positief of negatief zijn, afhankelijk van de huidige Richting-instelling evenals de relatieve waarden van de huidige procesuitlezing en het instelpunt.

#### **Override-regeling**

De huidige integrerende actie neemt toe wanneer de uitgang ingesteld is op Auto-modus. Wanneer de controller wordt uitgeschakeld, neemt de waarde niet meer toe, maar wordt niet gewist. Daarom zal een PID-regeling weer beginnen op het punt waar het gestopt is als de controller weer in de Auto-stand wordt geschakeld. Overeenkomstig zal de toename van de integrerende regelactie worden uitgesteld wanneer de uitgang vergrendeld wordt en weer worden hervat nadat de vergrendeling verwijderd is.

#### Schokvrije overdracht

Wanneer de uitgang van Hand-modus in Auto-modus wordt geschakeld, berekent de controller een waarde voor de huidige integrerende actie op basis van de huidige fout om hetzelfde uitgangspercentage te genereren als de instelling van de Hand-modus. Deze berekening maakt geen gebruik van de differentiërende regelinstelling om fouten van tij-delijke schommelingen in het ingangssignaal te minimaliseren. Deze functie zorgt voor een vloeiende overgang van handmatige naar automatische regeling met een minimale overshoot of undershoot, mits de gebruiker het percentage voor de handmatige uitgang dicht instelt bij de waarde die het proces moet verkrijgen voor een optimale regeling in de Auto-modus.

#### Wind-up-onderdrukking

De waarde van de huidige integrerende actie die toeneemt wanneer de uitgang ingesteld is op Auto, kan heel groot of heel klein worden als de proceswaarde gedurende een lange tijdsduur aan dezelfde zijde van het instelpunt blijft. Maar de controller kan wellicht niet blijven reageren als zijn uitgang al ingesteld is op de minimum- of maximumgrenswaarden (standaard 0-100%). Deze toestand wordt regel-wind-up genoemd en kan resulteren in een ernstige overshoot of undershoot nadat een langdurige verstoring is beëindigd.

Wanneer de proceswaarde bijvoorbeeld ver beneden het instelpunt blijft ondanks dat een regeluitgang ingesteld is op 100%, zal de huidige integrerende actie foutwaarden blijven cumuleren (wind-up). Wanneer de proceswaarde uiteindelijk boven het instelpunt stijgt, zullen negatieve foutwaarden de waarde van de huidige integrerende actie verlagen. Maar de waarde blijft hoog genoeg om de uitgang op 100% te houden, lang nadat het instelpunt is bereikt. De controller schiet voorbij het instelpunt en de proceswaarde zal blijven stijgen.

Om het systeemherstel na wind-upsituaties te optimaliseren, onderdrukt de controller updates naar de huidige integrerende actie waardoor de uitgang voorbij zijn minimum- of maximumlimiet zou schieten. Idealiter worden de PID-parameters dusdanig ingeregeld en de regelelementen (pompen, kleppen enz.) dusdanig gedimensioneerd, dat het uitgangssignaal nooit zijn minimum- of maximumgrenswaarde bereikt tijdens normale regelwerkingen. Maar met deze onderdrukkingsfunctie voor de wind-up wordt de overshoot geminimaliseerd, mocht die situatie zich voordoen.

#### Uitgangsgegevens

De gegevens voor dit type uitgang omvatten de pulssnelheid als percentage, de HOA-modus of vergrendelingsstatus, ingangswaarde, huidige integrerende actie, huidige en geaccumuleerde Aan-tijden, alarmmeldingen met betrekking tot deze uitgang, relaistype en de instelling van de huidige regelmodus.

| Setpunt | Numerieke invoer van een proceswaarde die als doel voor PID-regeling wordt gebruikt. |
|---------|--------------------------------------------------------------------------------------|
|         | De standaardwaarde, -eenheden en - weergaveformaat (aantal decimalen) die gebrui-    |
|         | kt worden tijdens de gegevensinvoer zijn gedefinieerd op basis van de geselecteerde  |
|         | instelling van het ingangskanaal.                                                    |

| Gain                 | Wanneer Standaard ingesteld is als de versterkingsvorm, wordt de waarde zonder<br>eenheid vermenigvuldigd met het totaal van de proportionele, integrerende en differen-<br>tiërende actie om het berekende uitgangspercentage te bepalen.                                                                               |
|----------------------|----------------------------------------------------------------------------------------------------|
| Proportionele Gain   | Wanneer Parallel is ingesteld als de versterkingsvorm, wordt de waarde zonder eenheid vermenigvuldigd met de genormaliseerde fout (huidige proceswaarde t.o.v. instelpunt) om het proportionele element van het berekende uitgangspercentage te bepalen                                                                  |
| Integratie Tijd      | Wanneer Standaard is ingesteld als de versterkingsvorm, wordt deze waarde verdeeld<br>in de integrerende component van de genormaliseerde fout (gebied onder de foutcurve)<br>en vervolgens vermenigvuldigd met de versterking om de integrerende component te<br>bepalen van het berekende uitgangspercentage.          |
| Integratie Gain      | Wanneer Parallel is ingesteld als de versterkingsvorm, wordt deze waarde ver-<br>menigvuldigd met de integrerende component van de genormaliseerde fout (gebied<br>onder de foutcurve) om de integrerende component te bepalen van het berekende<br>uitgangspercentage.                                                  |
| Differentiatie Tijd  | Wanneer Standaard is ingesteld als de versterkingsvorm, wordt deze waarde ver-<br>menigvuldigd met de verandering in de fout tussen de huidige uitlezing en de vorige<br>uitlezing en vervolgens vermenigvuldigd met de versterking om de differentiërende<br>component van het berekende uitgangspercentage te bepalen. |
| Differentiatie Gain  | Wanneer Parallel is ingesteld als de versterkingsvorm, wordt deze waarde vermenigvuld-<br>igd met de verandering in de fout tussen de huidige uitlezing en de vorige uitlezing om de<br>differentiërende component van het berekende uitgangspercentage te bepalen.                                                      |
| Reset PID Integratie | De integrerende waarde van de PID is een totaal van het geaccumuleerde gebied onder<br>de foutcurve (huidige integrerende actie). Wanneer deze menu-optie geselecteerd is,<br>wordt dit totaal teruggezet naar nul en de PID-algoritme wordt teruggezet naar zijn<br>uitgangstoestand.                                   |
| Min Uitgang          | Voer de laagst mogelijke pulssnelheid in als een percentage van de maximumsnelheid die hieronder wordt ingesteld (normaal gesproken 0%).                                                                                                    |
| Max Uitgang          | Voer de hoogst mogelijke pulssnelheid in als een percentage van de maximumsnelheid die hieronder wordt ingesteld.                                                                                                    |
| Max Snelheid         | Voer hier de maximale pulssnelheid in, die de doseerpomp kan accepteren (bereik 10 – 480 pulsen/minuut).                                                                                                    |
| Ingang               | Selecteer de sensor die door dit relais moet worden gebruikt                                                                                                    |
| Richting             | Stel de regelrichting in. Deze instelling wordt gebruikt om het teken van de berekende<br>fout te bepalen (huidige proceswaarde t.o.v. instelpunt) en maakt een flexibele regeling<br>mogelijk met alleen positieve waarden voor alle PID-regelparameters.                                                               |
| Ingang Min           | De ondergrens van het ingangsbereik van de sensor, dat gebruikt wordt om fouten om te<br>zetten in procentwaarden van de volledige schaaleenheden. Deze waarden worden stan-<br>daard ingesteld in het nominale bereik van de geselecteerde ingangssensor.                                                               |
| Ingang Max           | De bovengrens van het ingangsbereik van de sensor, dat gebruikt wordt om fouten om te<br>zetten in procentwaarden van de volledige schaaleenheden. Deze waarden worden stan-<br>daard ingesteld in het nominale bereik van de geselecteerde ingangssensor.                                                               |
| Gain Formule         | Selecteer het PID-vergelijkingsformaat dat gebruikt wordt om de regelparameters in te voeren.                                                                                                    |

### 5.3.14 Relais. bedieningsmodus "Dubbel Setpunt"

#### Uitgangsgegevens

De details voor dit type uitgang omvatten de aan/uit-toestand van het relais, HUA-modus of vergrendelingsstatus, geaccumuleerde inschakeltijd, alarmen die gerelateerd zijn aan deze uitgang, huidige cyclus volgens tijd, relaistype en de huidige regelmodusinstelling.

### Instellingen

Raak het Instellingen-pictogram aan om de instellingen voor het relais te bekijken of te veranderen.

| Setpunt               | Voer de eerste proceswaarde in waarop het relais zal worden bekrachtigd.                                                                                                    |
|-----------------------|----------------------------------------------------------------------------------------------------|
| Setpunt 2             | Voer de tweede proceswaarde in waarop het relais zal worden bekrachtigd.                                                                                                    |
| Dode Band             | Voer de sensorproceswaarde afwijkend van het instelpunt in waarbij het relais moet deacti-<br>veren.                                                                                                    |
| Arbeidscyclus         | Voer het percentage van de cyclustijdsduur in dat het relais actief zal zijn. Stel het percentage in op 100 wanneer een Arbeidscyclus niet nodig is.                                                                                                    |
| Arbeidscyclus Periode | Het gebruik van een Arbeidscyclus helpt het overschrijden van het instelpunt te<br>voorkomen in toepassingen waar de reactie van de sensor op chemische aanvullingen<br>langzaam is. Geef de tijdsduur voor de cyclus op en het percentage van die cyclus dat<br>het relais actief zal zijn. Het relais is de rest van de cyclus uitgeschakeld, ook als het<br>instelpunt niet is bereikt.<br>Voer in dit menu de lengte van de Arbeidscyclus in minuten:seconden in. Stel de tijd<br>in op 00:00 wanneer een Arbeidscyclus niet nodig is. |
| AAN Vertragingstijd   | Voer de vertragingstijd in voor de relaisactivering in uren:minuten:seconden. Stel de tijd in op 00:00:00 om het relais onmiddellijk te activeren.                                                                                                    |
| UIT Vertragingstijd   | Voer de vertragingstijd in voor de relaisdeactivering in uren:minuten:seconden. Stel de tijd in op 00:00:00 om het relais onmiddellijk te deactiveren.                                                                                                    |
| Ingang                | Selecteer de sensor die door dit relais moet worden gebruikt.                                                                                                    |
| Richting              | Selecteer de regelrichting. "In Regelbereik" – bekrachtigt het relais als de waarde van de ingang tussen de twee instelpunten ligt. "Uit Regelbereik" – bekrachtigt het relais als de waarde van de ingang buiten de twee instelpunten ligt.                                                                                                    |

#### 5.3.15 Relais, bedieningsmodus "Timer"

ALLEEN BESCHIKBAAR WANNEER HVAC-MODI IN HET CONFIGURATIEMENU – ALGEMENE IN-STELLINGEN ZIJN UITGESCHAKELD

#### Werking basistimer

Wanneer een timergebeurtenis activeert, zal het algoritme het relais bekrachtigen voor de geprogrammeerde tijdsduur. Afhandeling van speciale voorwaarden

#### Overlappende timergebeurtenissen

Wanneer een tweede timergebeurtenis plaatsvindt terwijl de eerste nog actief is, zal de tweede gebeurtenis worden genegeerd. Er wordt een Event overgeslagen-alarm geactiveerd.

#### Vergrendelingsvoorwaarden

Vergrendelingen hebben een hogere prioriteit dan de relaisregeling, maar veranderen niet de werking van de timerregeling. Een digitale ingangs- of uitgangsvergrendelingsvoorwaarde vertraagt niet de relaisbekrachtiging. De duurtimer van de relaisbekrachtiging loopt ook door wanneer het relais vanwege een vergrendelingsvoorwaarde is uitgeschakeld. Daarmee wordt vertraging van gebeurtenissen voorkomen die mogelijk problemen kunnen veroorzaken wanneer ze niet op het juiste tijdstip plaatsvinden.

#### "Activeer met"-voorwaarden

"Activeer Met Kanalen"-instellingen hebben een hogere prioriteit dan de relaisregeling, maar veranderen niet de werking van de timerregeling. De duurtimer van de relaisbekrachtiging loopt ook door wanneer het timerrelais geforceerd bekrachtigd wordt en eindigt op de verwachte tijd (starttijd gebeurtenis plus tijdsduur). Wanneer de "Activeer met"-voorwaarde doorloopt na het einde van de gebeurtenistijd, blijft het relais bekrachtigd.

#### Alarmen

Een Event overgeslagen-alarm wordt geactiveerd wanneer een tweede timergebeurtenis plaatsvindt terwijl een andere gebeurtenis nog wordt uitgevoerd.

Een Event overgeslagen-alarm wordt ook geactiveerd wanneer het timerrelais nooit wordt bekrachtigd tijdens een gebeurtenis vanwege een vergrendelingsvoorwaarde.

Het alarm wordt gewist wanneer het relais vervolgens om welke reden dan ook wordt bekrachtigd (de volgende timergebeurtenis of HAND-modus of geforceerde "Activeer met"-voorwaarde).

#### Uitgangsgegevens

De details voor dit type uitgang omvatten de aan/uit-toestand van het relais, HUA-modus of vergrendelingsstatus, geaccumuleerde inschakeltijd, alarmen die gerelateerd zijn aan deze uitgang, huidige cyclus volgens tijd, relaistype en de huidige regelmodusinstelling. Het huidige weeknummer en de dag van de week worden getoond (zelfs als er geen procedure met herhaling over verschillende weken is geprogrammeerd). Cyclustijd toont de tijd die aftelt voor het momenteel actieve gedeelte van de timercyclus.

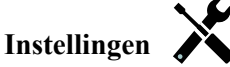

Raak het Instellingen-pictogram aan om de instellingen voor het relais te bekijken of te veranderen.

| Open deze menu's om tijdschakel-events te programmeren via de onderstaande menu's:           |
|----------------------------------------------------------------------------------------------|
| Selecteer de tijdcyclus voor de herhaling van de event: Uurstatistieken "Dagelijks, 1 week,  |
| 2 weken, 4 weken of Geen. "Event" betekent dat de uitgang op hetzelfde tijdstip wordt        |
| ingeschakeld, voor dezelfde duur en dit (behalve voor de dagelijkse cyclus) op dezelfde      |
| dag van de week.                                                                             |
| Verschijnt alleen wanneer Herhaling langer dan 1 week is. Selecteer de week waarin de        |
| event zal worden uitgevoerd.                                                                 |
| Verschijnt alleen wanneer Herhaling langer dan Dagelijks is. Selecteer de weekdag waarop     |
| de event zal worden uitgevoerd.                                                              |
| Verschijnt alleen wanneer Herhaling is ingesteld op Elk uur. Selecteer het aantal events per |
| dag. De events vinden plaatsen op de starttijd en worden gelijkmatig verdeeld over de dag    |
| uitgevoerd.                                                                                  |
| Voer het tijdstip in waarop de event moet beginnen.                                          |
| Voer de tijdsduur in die het relais aan zal zijn.                                            |
| Selecteer Ingeschakeld wanneer de controller de start van de meest recente biocide-cyclus    |
| moet uitstellen tot onmiddellijk na vrijgave van een vergrendeling, of Uitgeschakeld wan-    |
| neer alle toevoer van biocide moet worden overgeslagen als er een vergrendeling is op het    |
| moment dat de toevoeging zou moeten starten.                                                 |
|                                                                                              |

#### 5.3.16 Relais, Sondespoelingmodus

#### Werking basistimer

Wanneer een sondespoelingsgebeurtenis wordt geactiveerd, zal het algoritme het relais bekrachtigen voor de geprogrammeerde tijdsduur. Het relais zal een pomp of klep activeren om de sensor of sensoren van een reinigingsoplossing te voorzien. De uitgang van de geselecteerde sensoren wordt vastgehouden of uitgeschakeld tijdens de reinigingscyclus en voor een programmeerbare vasthoudtijd na de reinigingscyclus.

#### Afhandeling van speciale voorwaarden

Overlappende timergebeurtenissen

Wanneer een tweede timergebeurtenis plaatsvindt terwijl de eerste nog actief is, zal de tweede gebeurtenis worden genegeerd. Er wordt een Event overgeslagen-alarm geactiveerd.

Vergrendelingsvoorwaarden

Vergrendelingen hebben een hogere prioriteit dan de relaisregeling, maar veranderen niet de werking van de timerregeling. Een digitale ingangs- of uitgangsvergrendelingsvoorwaarde vertraagt niet de relaisbekrachtiging. De duurtimer
van de relaisbekrachtiging loopt ook door wanneer het relais vanwege een vergrendelingsvoorwaarde is uitgeschakeld. Daarmee wordt vertraging van gebeurtenissen voorkomen die mogelijk problemen kunnen veroorzaken wanneer ze niet op het juiste tijdstip plaatsvinden.

"Activeer met"-voorwaarden

"Activeer Met Kanalen"-instellingen hebben een hogere prioriteit dan de relaisregeling, maar veranderen niet de werking van de timerregeling. De duurtimer van de relaisbekrachtiging loopt ook door wanneer het timerrelais geforceerd bekrachtigd wordt en eindigt op de verwachte tijd (starttijd gebeurtenis plus tijdsduur). Wanneer de "Activeer met"-voorwaarde doorloopt na het einde van de gebeurtenistijd, blijft het relais bekrachtigd. Alarmen

Een Event overgeslagen-alarm wordt geactiveerd wanneer een tweede timergebeurtenis plaatsvindt terwijl een andere gebeurtenis nog wordt uitgevoerd.

Een Event overgeslagen-alarm wordt ook geactiveerd wanneer het timerrelais nooit wordt bekrachtigd tijdens een gebeurtenis vanwege een vergrendelingsvoorwaarde.

Het alarm wordt gewist wanneer het relais vervolgens om welke reden dan ook wordt bekrachtigd (de volgende timergebeurtenis of HAND-modus of geforceerde "Activeer met"-voorwaarde).

#### Uitgangsgegevens

De details voor dit type uitgang omvatten de aan/uit-toestand van het relais, HUA-modus of vergrendelingsstatus, geaccumuleerde inschakeltijd, alarmen die gerelateerd zijn aan deze uitgang, huidige cyclus volgens tijd, relaistype en de huidige regelmodusinstelling. Het huidige weeknummer en de dag van de week worden getoond (zelfs als er geen procedure met herhaling over verschillende weken is geprogrammeerd). Cyclustijd toont de tijd die aftelt voor het momenteel actieve gedeelte van de timercyclus.

### Instellingen

Raak het Instellingen-pictogram aan om de instellingen voor het relais te bekijken of te veranderen.

| Event 1 (t/m 10) | Open deze menu's om tijdschakel-events te programmeren via de onderstaande                                                                                                    |  |  |
|------------------|----------------------------------------------------------------------------------------------------|--|--|
|                  | menu's:                                                                                                    |  |  |
| Herhaling        | Selecteer de tijdcyclus voor de herhaling van de event: Uurstatistieken "Dagelijks,<br>1 week, 2 weken, 4 weken of Geen. "Event" betekent dat de uitgang op hetzelfde<br>tijdstip wordt ingeschakeld, voor dezelfde duur en dit (behalve voor de dagelijkse<br>cyclus) op dezelfde dag van de week.                                                                                      |  |  |
| Week             | Verschijnt alleen wanneer Herhaling langer dan 1 week is. Selecteer de week waarin de event zal worden uitgevoerd.                                                                                                    |  |  |
| Dag              | Verschijnt alleen wanneer Herhaling langer dan Dagelijks is. Selecteer de weekdag waarop de event zal worden uitgevoerd.                                                                                                    |  |  |
| Events per dag   | Verschijnt alleen wanneer Herhaling is ingesteld op Elk uur. Selecteer het aantal<br>events per dag. De events vinden plaatsen op de starttijd en worden gelijkmatig<br>verdeeld over de dag uitgevoerd.                                                                                                    |  |  |
| Starttijd        | Voer het tijdstip in waarop de event moet beginnen.                                                                                                    |  |  |
| Duur             | Voer de tijdsduur in die het relais aan zal zijn.                                                                                                    |  |  |
| Ingang           | Selecteer de te spoelen sensor.                                                                                                    |  |  |
| Ingang 2         | Selecteer de tweede sensor, mits van toepassing, die moet worden gespoeld.                                                                                                    |  |  |
| Sensormodus      | Selecteer het effect dat de sondespoelingsgebeurtenis zal hebben op eventuele regeluit-<br>gangen die gebruikmaken van de sensor(en) die wordt/worden gespoeld. De opties zijn<br>Sensoruitlezingen uitschakelen (schakelt de regeluitgang uit) of Sensoruitlezing vasthou-<br>den op de laatste geldige sensoruitlezing voorafgaand aan de start van de sondespoe-<br>lingsgebeurtenis. |  |  |
| Vasthoudtijd     | Voer de tijdsduur in die nodig is om de sensoruitlezing vast te houden nadat de gebeur-<br>tenis is voltooid zodat de spoeloplossing kan worden vervangen door de procesoplossing.                                                                                                    |  |  |

## 5.3.17 Relais, bedieningsmodus Piek

#### Werking basistimer

Deze algoritme wordt gewoonlijk gebruikt voor de levering van een basishoeveelheid chloor voor desinfectie en het periodiek laten schrikken van het systeem met een grotere dosis. Tijdens normaal bedrijf reageert het relais op de sensor om een instelpunt binnen een programmeerbare dode band te handhaven, zoals beschreven in de bedieningsmodus Aan/Uit hierboven. Wanneer een piek-event wordt geactiveerd, verandert de algoritme van het normale instelpunt naar het piek-instelpunt en zodra dat instelpunt is bereikt, wordt het gedurende de geprogrammeerde tijdsduur gehandhaafd. Zodra de tijdsduur verstreken is, wordt de regeling volgens het normale instelpunt weer hervat.

#### Afhandeling van speciale voorwaarden

#### Overlappende timergebeurtenissen

Wanneer een tweede timergebeurtenis plaatsvindt terwijl de eerste nog actief is, zal de tweede gebeurtenis worden genegeerd. Er wordt een Event overgeslagen-alarm geactiveerd.

#### Vergrendelingsvoorwaarden

Vergrendelingen hebben een hogere prioriteit dan de relaisregeling, maar veranderen niet de werking van de timerregeling. Een digitale ingangs- of uitgangsvergrendelingsvoorwaarde vertraagt niet de relaisbekrachtiging. De duurtimer van de relaisbekrachtiging loopt ook door wanneer het relais vanwege een vergrendelingsvoorwaarde is uitgeschakeld. Daarmee wordt vertraging van gebeurtenissen voorkomen die mogelijk problemen kunnen veroorzaken wanneer ze niet op het juiste tijdstip plaatsvinden.

#### "Activeer met"-voorwaarden

"Activeer Met Kanalen"-instellingen hebben een hogere prioriteit dan de relaisregeling, maar veranderen niet de werking van de timerregeling. De duurtimer van de relaisbekrachtiging loopt ook door wanneer het timerrelais geforceerd bekrachtigd wordt en eindigt op de verwachte tijd (starttijd gebeurtenis plus tijdsduur). Wanneer de "Activeer met"-voorwaarde doorloopt na het einde van de gebeurtenistijd, blijft het relais bekrachtigd.

#### Alarmen

Een Event overgeslagen-alarm wordt geactiveerd wanneer een tweede timergebeurtenis plaatsvindt terwijl een andere gebeurtenis nog wordt uitgevoerd.

Een Event overgeslagen-alarm wordt ook geactiveerd wanneer het timerrelais nooit wordt bekrachtigd tijdens een gebeurtenis vanwege een vergrendelingsvoorwaarde.

Het alarm wordt gewist wanneer het relais vervolgens om welke reden dan ook wordt bekrachtigd (de volgende timergebeurtenis of HAND-modus of geforceerde "Activeer met"-voorwaarde).

#### Uitgangsgegevens

De gegevens voor dit type uitgang omvatten de huidige aan/uit-toestand van het relais, de HOA-modus of vergrendelingsstatus, geaccumuleerde AAN-tijd, huidige cyclus volgens tijd, relaistype en alarmmeldingen. Het huidige weeknummer en de dag van de week worden getoond (zelfs als er geen procedure met herhaling over verschillende weken is geprogrammeerd). Cyclustijd toont de tijd die aftelt voor het momenteel actieve gedeelte van de cyclus.

## Instellingen

Raak het Instellingen-pictogram aan om de instellingen voor het relais te bekijken of te veranderen.

|               | e ș                                                                                                    |
|---------------|----------------------------------------------------------------------------------------------------|
| Setpunt       | Voer de proceswaarde van de sensor in, waarop het relais moet worden bekrachtigd.                                                                                                    |
| Piek Setpunt  | Voer de proceswaarde van de sensor in waarvoor het relais zal inschakelen tijdens de proceswaarde van de tijdsduur van de piek-event.                                                                 |
| Dode band     | Voer de proceswaarde van de sensor afwijkend van het instelpunt in waarbij het<br>relais moet deactiveren. Dezelfde dode band wordt gebruikt voor het normale instel-<br>punt en het piek-instelpunt. |
| Arbeidscyclus | Voer het percentage van de cyclustijdsduur in dat het relais actief zal zijn. Stel het percentage in op 100 wanneer een Arbeidscyclus niet nodig is.                                                  |

| Arbeidscyclus Periode | Het gebruik van een Arbeidscyclus helpt het overschrijden van het instelpunt te<br>voorkomen in toepassingen waar de reactie van de sensor op chemische aanvullingen<br>langzaam is. Geef de tijdsduur voor de cyclus op en het percentage van die cyclus<br>dat het relais actief zal zijn. Het relais is de rest van de cyclus uitgeschakeld, ook als<br>het instelpunt niet is bereikt.<br>Voer in dit menu de lengte van de Arbeidscyclus in minuten:seconden in. Stel de tijd<br>in op 00:00 wanneer een Arbeidscyclus niet nodig is. |  |
|-----------------------|----------------------------------------------------------------------------------------------------|--|
| Event 1 (t/m 8)       | Open deze menu's om tijdschakel-events te programmeren via de onderstaande menu's:                                                                                                    |  |
| Herhaling             | Selecteer de tijdcyclus voor de herhaling van de event: Dagelijks, 1 week, 2 weken,<br>4 weken of Geen. "Event" betekent dat de uitgang op hetzelfde tijdstip wordt inges-<br>chakeld, voor dezelfde duur en dit (behalve voor de dagelijkse cyclus) op dezelfde<br>dag van de week.                                                                                                    |  |
| Week                  | Verschijnt alleen wanneer Herhaling langer dan 1 week is. Selecteer de week waarin de event zal worden uitgevoerd.                                                                                                    |  |
| Dag                   | Verschijnt alleen wanneer Herhaling langer dan Dagelijks is. Selecteer de weekdag waarop de event zal worden uitgevoerd.                                                                                                    |  |
| Starttijd             | Voer het tijdstip in waarop de event moet beginnen.                                                                                                    |  |
| Duur                  | <b>r</b> Voer de tijdsduur in die het relais aan zal zijn.                                                                                                    |  |
| Ingang                | Selecteer de te spoelen sensor.                                                                                                    |  |
|                       |                                                                                                    |  |

### 5.3.18 Relais, regelmodus cascade-uitgang

#### Overzicht

Met de hoofdcascaderegelmodus kan een groep uitgangen worden geregeld met behulp van een regelalgoritme, waarbij gebruik wordt gemaakt van verschillende configuraties. De regelmodus ondersteunt de werking van back-uppompen, alternatieve pomp met slijtagecompensatie en de inschakeling van aanvullende uitgangen na een tijdvertraging, of gebaseerd op alternatieve instelpunten, of gebaseerd op digitale toestandswijzigingen.

Een hoofdcascadegroep bestaat uit een enkele hoofduitgang en een of meerdere cascade-uitgangen. De hoofduitgang kan op elke regelmodus worden ingesteld. De nieuwe cascaderegelmodus kan worden geselecteerd voor een willekeurig aantal extra uitgangen (alleen beperkt door het aantal beschikbare uitgangen binnen de controller). Via een instelling voor elke cascade-uitgang kan een hoofduitgang worden geselecteerd die gebruikt wordt voor het creëren van een geordende groep hoofdcascaderelais.

Voorbeeld: R1 is een aan/uit-relais, R2 staat ingesteld op cascademodus met een hoofduitgang voor R1. R3 is ingesteld als een extra relais met cascademodus met een hoofduitgang voor R2. Hierdoor ontstaat een geordende keten van drie relais in de hoofdcascadegroep (R1 $\leftarrow$ R2 $\leftarrow$ R3). Nadat de groep gedefinieerd is, werkt de hoofduitgang (R1) met de standaard aan/uit-regelfunctie. Het laatste relais met cascademodus in de keten (R3) beschikt over verschillende instellingen die gebruikt worden om de gewenste regelbedieningen voor de complete hoofdcascadegroep te definiëren. Tot de selecteerbare regelopties voor de hoofdcascade behoren back-up, slijtagecompensatie en/of activeren van extra uitgangen op basis van verschillende criteria.

#### **Back-uppompregeling**

Standaard bieden hoofdcascadegroepen altijd een back-upfunctie wanneer de hoofdregelmodus vaststelt dat zijn uitgang moet worden bekrachtigd maar uitgeschakeld is vanwege een Debietverificatie-alarm en/of omdat de HOA-instelling voor de hoofduitgang ingesteld is op Uit of Hand (niet in Auto-modus).

#### Slijtagecompensatiemodi

De volgorde van inschakeling van hoofd- en cascade-uitgangen kan worden gewijzigd op basis van de configureerbare slijtagecompensatiemodi. Deze optie is bedoeld om gebruikers de mogelijkheid te bieden het gebruik van primaire en secundaire pompen binnen een systeem te beheren. Een slijtagecompensatiemodus selecteert elke keer dat de groep wordt geactiveerd een andere uitgang. Andere modi variëren de inschakeling van de pompen binnen de groep op basis van de aan-tijd van elke uitgang, bedoeld om het gebruik van elke pomp gelijkmatig te verdelen of om de primaire uitgang zo vaak mogelijk in te schakelen en periodiek de hulppompen te activeren, zodat men verzekerd is van de juiste werking wanneer ze nodig zijn.

#### Uitgangsinschakelmodi

Afhankelijk van de geselecteerde regelmodus voor de hoofduitgang kan/kunnen de cascade-uitgang(en) worden geconfigureerd voor activering van extra uitgangen op basis van een of meerdere van de volgende criteria: Aan-tijd (bijvoorbeeld bekrachtigen van een tweede relais 10 minuten nadat het primaire relais is ingeschakeld) Regelinstelpunten (bijvoorbeeld bekrachtigen van een tweede relais wanneer de pH-waarde blijft stijgen) Schakelaarwijziging (bijvoorbeeld bekrachtigen van een tweede pomp om een tankniveau te handhaven wanneer de niveauschakelaar laag-laag opent)

#### Regelbediening

#### **Back-uppompregeling**

De standaard regelwerking voor de hoofdcascadegroep is dat als er een probleem bestaat dat voorkomt dat een relais wordt geactiveerd, deze wordt overgeslagen en de volgende uitgang in de groep in plaats daarvan wordt ingeschakeld. Deze situatie kan optreden wanneer de uitgang een actief Debietverificatie-alarm kent of de uitgang niet in de automatische modus staat. Voor de back-upregeling die gebruikmaakt van een cascade-uitgang zijn geen extra instellingen nodig en deze kan worden gebruikt om een uitgang voor een back-uppomp te creëren die alleen wordt ingeschakeld wanneer de hoofdpomp priming verliest en/of buiten bedrijf wordt genomen ten behoeve van onderhoud.

Voorbeeld: een hoofdcascadegroep bestaande uit R1, R2 en R3 wordt geconfigureerd ( $R1 \leftarrow R2 \leftarrow R3$ ). Alle drie pompen beschikken over PosiFlow-controleapparaten die achtereenvolgens aangesloten zijn op ingangen D1, D2 en D3. R1 gebruikt de Aan/Uit-modus om de caustische dosering te regelen om een pH-instelpunt boven 7.0 te handhaven. R1- en R3-pompen bevinden zich in de automatische modus, R2-pomp is buiten gebruik gesteld voor onderhoud en bevindt zich momenteel in de HUA-modus UIT. De pH van het proces daalt onder 7.0 en R1 wordt bekrachtigd. Voordat de pH stijgt tot in de dode band neemt de D1 PosiFlow-ingang een storingstoestand waar en activeert een Debietverificatie-alarm voor de R1-pomp.

Het hoofdcascadesysteem schakelt R1 uit en controleert de status van R2. Omdat R2 buiten bedrijf is gesteld, wordt R3 bekrachtigd om de caustische dosering te handhaven.

Elk digitale ingangskanaal dat is ingesteld als een Doseercontrole-type heeft een instelling voor de Debietalarm-modus die gebruikt wordt om op te geven hoe de pompuitvoer moet worden verwerkt wanneer Debietverificatie-alarmen worden vastgesteld. Op basis van deze instelling reageert de hoofdcascadegroep als volgt:

| Uitgeschakeld | Het Debietverificatie-alarm wordt nooit geactiveerd en de hoofdcascadegroep wordt niet beïn-<br>vloed door de status van de PosiFlow-ingang.                                                                                                    |
|---------------|----------------------------------------------------------------------------------------------------|
| Vergrendeling | Wanneer een Debietverificatie-alarm geactiveerd is, wordt de bijbehorende uitgang onmiddel-<br>lijk uitgeschakeld; indien beschikbaar, worden andere uitgangen in de hoofdcascadegroep in<br>plaats daarvan geactiveerd.                                                                                                    |
| Aanhouden     | Wanneer een Debietverificatie-alarm geactiveerd is, worden andere uitgangen in de hoofd-<br>cascadegroep in plaats daarvan geactiveerd, mits deze beschikbaar zijn; als er geen andere<br>uitgangen beschikbaar zijn of wanneer extra uitgangen nodig zijn vanwege de instellingen van<br>de Uitgangsinschakelmodus, kunnen als laatste redmiddel alsnog uitgang(en) worden inges-<br>chakeld waarvoor een Debietverificatie-alarm is geactiveerd. |

#### Slijtagecompensatiemodi

Nadat de hoofdcascadegroep is gedefinieerd, kunnen aanvullende parameters worden geconfigureerd in de instellingenlijst van de laatste uitgang in de groep. Deze opties optimaliseren het gedrag van de hoofdcascadefunctie. Er is keuze uit verschillende slijtagecompensatie-opties om de volgorde te regelen waarin de uitgangen worden geactiveerd.

#### Uitgeschakeld

De volgorde waarin de hoofd- en de cascade-uitgangen inschakelen, verandert niet automatisch. Ze worden altijd in dezelfde volgorde bekrachtigd.

#### Op basis van inschakelduur

De volgorde waarin de uitgangen worden ingeschakeld, verandert elke keer dat de hoofduitgang wordt ingeschakeld. Er wordt geen rekening gehouden met de tijdsduur die elke afzonderlijke pomp ingeschakeld is geweest. Voorbeeld: wanneer de hoofduitgang, ingesteld voor aan/uit-regeling, onder het instelpunt daalt, wordt R1 ingeschakeld. R1 schakelt uit zodra de waarde binnen de dode band valt. De volgende keer dat de meetwaarde onder het instelpunt daalt, wordt R2 ingeschakeld en blijft R1 uitgeschakeld. Nadat alle uitgangen in de groep gedurende een voedingscyclus ingeschakeld zijn geweest, begint het proces weer met de eerste uitgang (R1).

#### Gelijke tijdsduur

De modus voor gelijke tijdsduur wisselt de uitgangen dusdanig dat de bedrijfsduur van alle aangesloten pompen gelijk is. Deze modus houdt rekening met de duur die elke uitgang in de hoofdcascadegroep ingeschakeld is geweest (sinds een handmatige reset) en selecteert de uitgang met de laagste aan-tijd tijdens elke cyclus. Wanneer de uitgang langer bekrachtigd blijft dan de opgegeven cyclustijd, wordt de aan-tijd voor elke uitgang opnieuw berekend en kan een andere uitgang worden ingeschakeld om het gebruik van elke uitgang in balans te brengen.

Voorbeeld: in een hoofdcascadegroep met twee pompen is de slijtagecompensatie op tijdsduur ingesteld op een cyclustijd van 2 uur. Wanneer de hoofdregelmodule (R1) bepaalt dat de uitgang moet worden geactiveerd, schakelt R2 in omdat die de geringste geaccumuleerde aan-tijd heeft. Wanneer na 2 uur de uitgang actief blijft, worden aan-tijden opnieuw geëvalueerd en R2 schakelt uit en R1 schakelt in omdat deze nu de geringste totale geaccumuleerde aan-tijd heeft. De cyclus gaat verder tot de hoofregelmodus bepaalt dat de aanvoer voltooid is.

#### Ongelijke tijdsduur

Deze slijtagecompensatiemodus verbetert de fouttolerantie van de groep door de slijtage bij elke pomp te variëren door elke pomp gedurende een verschillend tijdspercentage in te schakelen. In deze modus wordt een primaire uitgang hoofdzakelijk ingeschakeld en tweede (extra) uitgang(en) wordt/worden geactiveerd gedurende een veel kleiner percentage van de totale aan-tijd van de uitgang. Deze strategie kan zinvol zijn om ervoor te zorgen dat de back-uppomp voldoende gebruikt wordt zodat deze functioneel is als dat nodig is, maar niet in dezelfde mate slijt als de primaire pomp, zodat het risico dat beide pompen tegelijkertijd uitvallen, wordt geminimaliseerd. Wanneer een cascadepomp binnen de hoofdcascadegroep wordt vastgelegd, draait de hoofdpomp 60% van de tijd en de cascadepomp draait 40%. Wanneer er meer dan twee (2) pompen binnen de groep zijn gedefinieerd, kunnen vaste verhoudingen worden gebruikt om ervoor te zorgen dat alle pompen periodiek worden ingeschakeld en met verschillende snelheden slijten, zoals aangegeven in het schema.

| Percentage aan | Aantal relais |       |       |       |       |
|----------------|---------------|-------|-------|-------|-------|
| Relais         | 2             | 3     | 4     | 5     | 6     |
| 1              | 60.0%         | 47.4% | 41.5% | 38.4% | 36.5% |
| 2              | 40.0%         | 31.6% | 27.7% | 25.6% | 24.4% |
| 3              |               | 21.1% | 18.5% | 17.1% | 16.2% |
| 4              |               |       | 12.3% | 11.4% | 10.8% |
| 5              |               |       |       | 7.6%  | 7.2%  |
| 6              |               |       |       |       | 4.8%  |

#### Uitgangsinschakelmodi

Afhankelijk van de keuze van de huidige regelmodus voor de hoofduitgang kunnen er extra instellingen beschikbaar zijn binnen de instellingenlijst van de laatste uitgang van de groep voor extra optie(s) om het gedrag van de hoofdcascadefunctie te optimaliseren. Er kunnen verschillende inschakelmodi worden geselecteerd om de toestand van de extra uitgang(en) te regelen op basis van verstreken tijd, afwisselende instelpunten en/of afwisselende schakelingangen.

#### Uitgeschakeld

Er wordt geen actie ondernomen om meer dan een uitgang in te schakelen binnen de hoofdcascadegroep met uitgangen. Deze modus wordt gebruikt wanneer een groep met hoofdcascade-uitgangen alleen bestaat om een back-up te vormen voor een debietverificatiestoring in een van de pompen, of wanneer een pomp uit bedrijf wordt genomen en/ of als alleen slijtagecompensatie gewenst is.

#### Op basis van tijd

Cascade-uitgangen worden ingeschakeld volgend op de hoofduitgang na een door de gebruiker instelbare vertraging.

Dezelfde vertragingswaarde wordt voor alle uitgangen gebruikt. Deze menuselectie is alleen beschikbaar wanneer de hoofduitgang gebruikmaakt van de regelmodi Aan/Uit, Dubbel instelpunt, Piek of Handmatig.

Voorbeeld: wanneer de hoofduitgang ingesteld is op Handmatig, kan deze regeloptie worden gebruikt om de uitgang geforceerd in te schakelen op basis van een digitaal ingangssignaal (bijv. een niveauschakelaar). Wanneer de niveauschakelaar langer open blijft dan de opgegeven vertragingstijd, wordt de tweede uitgang van de hoofdcascadegroep ingeschakeld. Verstrijkt er nog een vertragingsperiode, dan wordt tevens een derde uitgang (mits beschikbaar) ingeschakeld.

In de regelmodi Aan/Uit, Dubbel instelpunt of Piek wordt/worden (een) extra pomp(en) ingeschakeld wanneer de proceswaarde buiten het instelbereik blijft liggen gedurende de opgegeven vertragingstijd.

Voorbeeld: in een hoofdcascadegroep  $(R1 \leftarrow R2)$  met twee uitgangen is de hoofduitgang R1, ingesteld voor de regeling Dubbel instelpunt, geprogrammeerd om diens uitgang in te schakelen wanneer de D.O.-uitlezing buiten het regelbereik van 4,0-4,5 ppb ligt bij een dode band van 0,1 ppb. Inschakelen van de uitgang op tijdbasis wordt geselecteerd met een vertragingstijd van 15 minuten. Wanneer de D.O.-waarde onder 4,0 ppb daalt, wordt R1 ingeschakeld. Na 15 minuten, wanneer de D.O. nog niet tot 4,1 ppb of hoger is gestegen, wordt R2 eveneens geactiveerd. Wanneer de proceswaarde 4,1 ppb bereikt, worden beide uitgangen uitgeschakeld.

#### Op basis van instelpunt

Elke cascade-uitgang heeft zijn eigen instelpunt(en) en dode band wanneer deze optie geselecteerd is. De instelpunten voor elke uitgang in de hoofdcascadegroep worden afzonderlijk geëvalueerd en uitgangen worden waar nodig ingeschakeld op basis van de huidige proceswaarde. De inschakelmodus op basis van instelpunt omvat tevens inschakeling op basis van tijd en kan ook worden geconfigureerd om een extra pomp (mits beschikbaar) te activeren na een opgegeven tijdvertraging. Deze menuselectie is alleen beschikbaar wanneer de hoofduitgang gebruikmaakt van de regelmodi Aan/Uit of Dubbel instelpunt.

Voorbeeld 1: de hoofduitgang (R1) is ingesteld voor aan/uit-regeling van de pH-waarde met een instelpunt van 8,50, een dode band van 0,20 en een regelrichting "geforceerd omlaag". De eerste cascade-uitgang (R2) heeft een instelpunt van 9,00 en een dode band van 0,20. De tweede cascade-uitgang (R3) heeft een instelpunt van 9,50 en een dode band van 0,20. De vertragingstijd is uitgeschakeld (ingesteld op 0:00 minuten). Slijtagecompensatie is uitgeschakeld. Wanneer de pH de waarde van 8,50 overschrijdt, wordt R1 ingeschakeld. Wanneer de pH-waarde hoger blijft dan 9,00, wordt R2 ingeschakeld. En wanneer de pH-waarde boven 9,50 stijgt, wordt R3 ingeschakeld. Wanneer de pH-waarde onder 9,30 daalt, schakelt R3 uit. Wanneer de pH-waarde onder 8,80 daalt, schakelt R2 uit. En wanneer tenslotte de pH-waarde onder 8,30 daalt, wordt R1 uitgeschakeld.

Voorbeeld 2: dezelfde configuratie met 3 pompen ( $R1 \leftarrow R2 \leftarrow R3$ ) als in voorbeeld 1, behalve dat de vertragingstijd is ingesteld op 30 minuten. Wanneer de pH de waarde van 8,50 overschrijdt, wordt R1 ingeschakeld. Wanneer 30 minuten verstreken zijn voordat de pH-waarde 9,00 overschrijdt of daalt tot onder 8,30, blijft R1 ingeschakeld en wordt R2 ingeschakeld. Wanneer de pH-waarde 9,00 overschrijdt, wordt de volgende uitgang in de groep, R3, ingeschakeld. Wanneer de pH-waarde blijft stijgen en 9,50 overschrijdt, is geen extra ingreep mogelijk. Wanneer de pH-waarde onder 8,80 daalt, schakelt R3 uit. Wanneer de pH-waarde onder 8,30 daalt, worden zowel R1 als R2 uitgeschakeld.

Deze regeling lijkt veel op de werking waarbij drie (3) aparte aan/uit-regeluitgangen zijn geconfigureerd, die elk de pH als ingangssignaal hebben en gebruikmaken van de bovengenoemde instelpunten. De hoofdcascade-optie is echter een verbetering van deze regeling door integratie van back-uppompregelingen en de optionele inschakeling op basis van tijd. Wanneer de pH de waarde van 8,50 overschrijdt, terwijl pomp R1 een actief alarm voor de debietverificatie heeft of zich in de modus HOA Uit bevindt, wordt pomp R2 onmiddellijk ingeschakeld. R3 wordt ingeschakeld wanneer de pH-waarde 9,00 overschrijdt. Hoewel er geen derde pomp beschikbaar is die kan worden ingeschakeld als de pH-waarde boven 9,50 kan stijgen, is dit regelsysteem storingstoleranter dan de huidige beschikbare opties.

#### Gebaseerd op schakelaars

Wanneer de inschakelmodus op basis van schakelaars wordt gebruikt, heeft elke cascade-uitgang een instelling Inschakelen met kanalen die wordt gebruikt om een of meerdere digitale ingangs- of relais-uitgangskanalen op te geven die een extra uitgang inschakelen. De inschakelmodus op basis van schakelaars omvat inschakeling op basis van tijd en kan ook worden geconfigureerd om een extra uitgang (mits beschikbaar) te activeren na een opgegeven tijdvertraging. Deze menukeuze is alleen beschikbaar wanneer de hoofduitgang gebruikmaakt van de regelmodus Handmatig. *Voorbeeld 1: een hefstation beschikt over een tank met een hoog-niveauschakelaar (D1) en een hoog-hoog-niveauschakelaar (D2). Drie pompen zijn geconfigureerd als hoofdcascadegroep (R1\leftarrowR2\leftarrowR3). De hoofduitgang (R1) is*  ingesteld voor de regelmodus Handmatig waarbij voor D1 (hoog-niveauschakelaar) Inschakelen met kanalen geselecteerd is, R1 wordt ingeschakeld wanneer D1 sluit. Voor de eerste cascade-uitgang (R2) is Inschakelen met kanalen geselecteerd voor D2 (hoog-hoog-niveauschakelaar). Voor de laatste cascade-uitgang (R3) is geen Inschakelen met kanalen geselecteerd. Alle pompen bevinden zich in de HOA auto-modus. De vertragingstijd is uitgeschakeld (ingesteld op 0:00 minuten). Slijtagecompensatie is uitgeschakeld. Wanneer de hoog-niveauschakelaar sluit, wordt de R1-pomp ingeschakeld. Wanneer de hoog-hoog-niveauschakelaar sluit, wordt de R2-pomp eveneens ingeschakeld. Wanneer D2 opent, wordt R2 uitgeschakeld. Wanneer D1 opent, wordt R1 uitgeschakeld. In deze configuratie fungeert de R3-pomp alleen als een back-up voor het geval een van de pompen uitgeschakeld is voor onderhoud (in de modus HOA Uit).

Voorbeeld 2: hetzelfde hefstation, twee-niveauschakelaars, configuratie met 3 pompen ( $R1 \leftarrow R2 \leftarrow R3$ ) als in voorbeeld 1, behalve de vertragingstijd is ingesteld op 1 uur. Wanneer de hoog-niveauschakelaar sluit, wordt de R1-pomp ingeschakeld. Wanneer de hoog-niveauschakelaar sluit, wordt de R2-pomp eveneens ingeschakeld. Wanneer het tankniveau na een uur nog boven de hoog-hoog-niveauschakelaar ligt, wordt de R3-pomp geactiveerd. Wanneer D2 opent, wordt R3 uitgeschakeld. Wanneer D1 opent, worden zowel R2 als R1 uitgeschakeld. In deze configuratie fungeert de R3-pomp niet alleen als back-up voor het geval een van de pomp uitgeschakeld is voor onderhoud, maar levert ook extra capaciteit mocht dat nodig zijn.

#### **Geavanceerde functies**

De bovenstaande voorbeelden lichten het regelgedrag toe wanneer slijtagecompensatie- of uitgangsinschakelmodi ingeschakeld zijn. De eigenschappen worden onafhankelijk uitgevoerd. Slijtagecompensatiemodi worden gebruikt om te bepalen welke uitgang(en) ingeschakeld is/zijn. Uitgangsinschakelmodi bepalen hoeveel uitgangen tegelijkertijd worden geactiveerd. Nog geavanceerdere uitgangregelstrategieën kunnen worden uitgevoerd wanneer deze functies in combinaties worden gebruikt.

Voorbeeld: in een scenario met twee pompen is de hoofduitgang (R1) ingesteld als aan/uit-regeling van de pHwaarde met een instelpunt van 8,50, een dode band van 0,20 en een regelrichting "geforceerd omlaag". De cascade-uitgang (R2) heeft een instelpunt van 9,00 en een dode band van 0,20. Slijtagecompensatie met ongelijke tijdsduur (80/20) is geselecteerd met een cyclusduur van 15 minuten. Wanneer de pH-waarde 8,50 overschrijdt, worden de aan-tijden voor elke pomp geëvalueerd. Wanneer R1 minder dan 80% van de totale tijd voor de twee pompen ingeschakeld is geweest, wordt hij ingeschakeld. Anders is R2 minder dan 20% van de totale ingeschakeld geweest en wordt dus ingeschakeld. Wanneer de pH-waarde boven de dode band blijft en niet het tweede instelpunt (8,30 cbgtl pH cbgtl 9,00) overschrijdt, wordt de pompselectie elke 15 minuten opnieuw geëvalueerd en, indien gerechtvaardigd, wordt de pomp in bedrijf gewisseld. Wanneer de pH-waarde hoger blijft dan 9,00, worden beide pompen ingeschakeld en is slijtagecompensatie geen argument meer. Wanneer de pH-waarde onder 8,80 daalt, worden de aan-tijden van de pompen opnieuw geëvalueerd en de desbetreffende pomp uitgeschakeld.

Let op, hoewel deze regeling behoorlijk krachtig is, kan het verwarring veroorzaken bij de gebruikers, omdat de instelpunten die voor een specifieke pomp binnen de hoofdcascadegroep zijn ingevoerd, niet overeen hoeven te komen met de instelpunten die gebruikt worden voor het inschakelen van die betreffende pomp tijdens bedrijf. De informatie op de Details-pagina's voor elke pomp moet toereikend zijn om deze verwarring te minimaliseren.

#### Regelmodusconflicten

Sommige regelmodi zijn niet compatibel met de functionaliteit van de cascade-uitgang vanwege een interactieve relatie tussen de uitgang en een of meer gekoppelde ingangen:

- Periodiek bemonsteren deze regelmodus plaatst een gekoppelde sensor in een vasthoudtoestand tijdens het merendeel van zijn werkingscyclus
- Sondespoeling deze regelmodus plaatst een of twee gekoppelde sensors in een vasthoudtoestand wanneer een spoelcyclus bezig is en voor een opgegeven vasthoudperiode daarna

De koppeling tussen de uitgang en de sensoringang(en) kan niet gemakkelijk naar andere uitgangen worden overgezet, zodat deze regelmodustypes niet als hoofduitgang voor een hoofdcascadegroep kan worden toegewezen. Uitgangen die met deze regelmodustypes zijn geconfigureerd, zijn niet opgenomen in de keuzelijst die voor de hoofduitgang wordt getoond. Daarnaast kan de regelmodus van een uitgang die de hoofduitgang is voor een hoofdcascadegroep, niet in een van deze types worden gewijzigd. Na selectie zal de controller de wijziging niet kunnen opslaan en wordt er een foutbericht toegevoegd aan het systeemlogboek.

#### Uitgangsgegevens

De details voor dit type uitgang omvatten de aan/uit-toestand van het relais, de relaisstatus (HOA-modus, vergrendeling van sensorkalibratie, sondespoeling of andere toestand), de huidige cyclus en de totale aan-tijden, alarmen met betrekking tot deze uitgang, de uitgang die gedefinieerd is als de hoofduitgang van de groep, de uitgang die de laatste cascade-uitgang van de groep is, het aantal uitgangen dat momenteel binnen de groep ingeschakeld is, de verstreken tijd sinds de laatste wijziging in het aantal ingeschakelde uitgangen, de verstreken tijd sinds de laatste evaluatie van de slijtagecompensatie, het type uitgang en de huidige instelling van de regelmodus.

## Instellingen X

Raak het Instellingen-pictogram aan of wijzig de instellingen die verbonden zijn aan het relais. De uitgang met de cascaderegelmodus die als de laatste cascade-uitgang binnen de hoofdcascadegroep is gedefinieerd, beschikt over instellingen waarmee de parameters kunnen worden bepaald die de werking van de complete groep regelen.

Alle uitgangen met cascademodus die niet de laatste cascade-uitgang in de hoofdcascadegroep zijn (degene die geselecteerd zijn als een hoofduitgang van een andere uitgang met cascademodus) beschikken over een beperktere lijst met instellingen.

Cascade-instellingen (menu's met \* worden alleen getoond in de instellingen van laatste cascade-uitgang)

| HUA Instellingen      | Selecteer de modus Hand, Uit of Auto door de gewenste modus aan te raken.                                                                                                    |
|-----------------------|----------------------------------------------------------------------------------------------------|
| Lead                  | Selecteer de uitgang die de hoofduitgang voor dit relais moet zijn                                                                                                    |
| Slijtage spreiden*    | Selecteer het te gebruiken slijtagecompensatieschema. Raadpleeg de gedetailleerde beschrijving hierboven.                                                                                                    |
| Slijtage Cyclus Tijd* | Deze instelling verschijnt alleen wanneer de slijtagecompensatiefunctie Gelijke tijds-<br>duur of Ongelijke tijdsduur hierboven is geselecteerd. Voer de hoeveelheid verstreken<br>tijd in, voordat de totale aan-tijden voor elke uitgang opnieuw worden geëvalueerd<br>voor slijtagecompensatie.             |
| Activatie Modus*      | Deze invoeroptie wordt alleen weergegeven wanneer de regelmodus van de hoofduit-<br>gang Aan/Uit, Dubbel instelpunt, Piek of Handmatig is. Selecteer een van de opties<br>die bepalen of en wanneer een extra uitgang zal worden ingeschakeld wanneer de<br>primaire uitgang het instelpunt niet kan bereiken. |
| Setpunt               | Deze instelling verschijnt alleen wanneer de regelmodus van de hoofduitgang Aan/Uit<br>of Dubbel instelpunt is en de inschakelmodus hierboven Op basis van instelpunt is.<br>Voer de proceswaarde in voor de ingang die aan de hoofduitgang is toegewezen die een<br>extra uitgang zal inschakelen.            |
| Setpunt 2             | Deze instelling verschijnt alleen wanneer de regelmodus van de hoofduitgang Dubbel<br>instelpunt is en de inschakelmodus hierboven Op basis van instelpunt is.<br>Voer de proceswaarde in voor de ingang die aan de hoofduitgang is toegewezen die<br>een extra uitgang zal inschakelen                        |
| Dode Band             | Deze instelling verschijnt alleen wanneer de regelmodus van de hoofduitgang Aan/Uit<br>of Dubbel instelpunt is en de inschakelmodus hierboven Op basis van instelpunt is.<br>Voer de proceswaarde van de sensor afwijkend van het/de instelpunt(en) in waarbij<br>het relais moet deactiveren.                 |
| Vertragingstijd*      | Deze instelling wordt alleen weergegeven wanneer de regelmodus van de hoofduit-<br>gang Aan/Uit, Dubbel instelpunt, Piek of Handmatig is.<br>Voer de hoeveelheid tijd, mits relevant, in om de inschakeling van de uitgang te vertragen.                                                                       |
| Activeer Met Kanalen  | Deze instelling verschijnt alleen wanneer de regelmodus van de hoofduitgang Hand-<br>matig en de inschakelmodus Op basis van schakelaars is.<br>Selecteer een of meerdere digitale ingangen en/of relaisuitgangskanalen die, na<br>inschakeling, ook de cascade-uitgang activeren                              |

| Reset Tijd Totaal         | Open dit menu om de geaccumuleerde tijd te wissen die de uitgang ingeschakeld is<br>geweest. Deze waarde wordt gebruikt voor de slijtagecompensatiefuncties Gelijke<br>tijdsduur of Ongelijke tijdsduur.  |
|---------------------------|----------------------------------------------------------------------------------------------------|
| Uitgng Tijdslimiet        | Voer de maximale hoeveelheid tijd in die het relais continu ingeschakeld kan zijn. Zo-<br>dra de tijdlimiet is bereikt, zal het relais uitschakelen tot het menu Time-out uitgang<br>resetten geopend is. |
| Reset Uitgang Tijdslimiet | Open dit menu om een alarm voor de time-out van een uitgang wissen en laat het relais het proces weer regelen.                                                                                            |
| Naam                      | De naam die gebruikt wordt voor het relais kan gewijzigd worden.                                                                                                    |
| Modus                     | Selecteer de gewenste regelmodus voor de uitgang                                                                                                    |

Verschillende standaardinstellingen die beschikbaar zijn voor de meeste regelmodi zijn niet beschikbaar voor cascade-uitgangen. Deze functies zijn van invloed op de complete hoofdcascadegroep en kunnen alleen in de instellingen van de hoofduitgang worden opgegeven. De instellingen voor deze velden worden doorgegeven door de complete hoofdcascadegroep wanneer ze voor de hoofduitgang worden gewijzigd. Hoewel de instellingen voor deze velden gelijk zijn voor alle uitgangen in de hoofdcascadegroep kan de verwerking door elke cascade-uitgang onafhankelijk of als groep worden beheerd.

Hieronder staan de instellingen van het hoofdrelais die van invloed zijn op de hoofdcascadegroep:

| Vergrendeling<br>Kanalen | Selecteer de relais en digitale ingangen die dit relais en alle andere in de groep vergren-<br>delen.                                                                                                    |
|--------------------------|----------------------------------------------------------------------------------------------------|
| Min Relais Cyclus        | Voer het aantal seconden in voor de minimumhoeveelheid tijd die elk relais in de groep<br>in actieve of inactieve toestand is.<br>Gewoonlijk wordt dit ingesteld op 0, maar als een gemotoriseerde kogelklep wordt ge-<br>bruikt die tijd nodig heeft om te openen en te sluiten, stelt u deze waarde hoog genoeg<br>in zodat de klep tijd heeft om zijn beweging te voltooien. |
| Hand Tijdslimiet         | Voer de hoeveelheid tijd in dat elk relais in de groep wordt ingeschakeld wanneer deze zich in de modus Handmatig bevinden.                                                                                                    |
| Hand Uitgang             | Dit menu verschijnt alleen voor pulsrelais- of analoge hoofduitgangen.<br>Voer het uitgangspercentage in voor elke uitgang in de groep wanneer de uitgang zich<br>in de modus Handmatig bevindt.                                                                                                    |
| Modus Uitgng UIT         | Dit menu wordt alleen voor analoge hoofduitgangen getoond. Voer de gewenste mA-<br>waarde voor elke uitgang in de groep in wanneer de uitgang zich in de modus Uit be-<br>vindt, of wanneer die vergrendeld is, of tijdens een kalibratie van de sensor die gebruikt<br>wordt als ingang. Het toegestane bereik is 0 tot 21 mA.                                                 |
| Uitgang Fout             | Dit menu verschijnt alleen voor analoge hoofduitgangen. Voer de gewenste mA-waarde voor elke uitgang in de groep in wanneer de sensor geen geldig signaal aan de controller geeft. Het toegestane bereik is 0 tot 21 mA.                                                                                                    |

De instelling *Inschakelen met kanalen* die gewoonlijk voor alle uitgangen beschikbaar is, wordt niet doorgegeven door de hoofdcascadegroep. Dit veld kan onafhankelijk voor elke cascade-uitgang worden ingevoerd wanneer de regelmodus van de hoofduitgang Handmatig is en de inschakelmodus Op basis van schakelaars is.

De meeste andere instellingen voor de verschillende typen hoofdregelmodi worden binnen een hoofdcascadegroep onafhankelijk van de andere uitgangen beheerd. In de meeste gevallen zijn er geen instellingen voor *Inschakelmodus* beschikbaar, zodat de hoofduitgang de status voor de complete groep baseert op zijn eigen instellingen en de huidige controllerparameters. Wanneer echter een inschakelmodus geactiveerd is, is voor de verwerking van sommige instellingen aanvullende uitleg nodig. Bijvoorbeeld,

• Inschakelduur - wanneer een hoofduitgang met een regelmodus Aan/Uit of Dubbel instelpunt een inschakelduurinstelling heeft van minder dan 100%, wordt deze cyclus alleen voor de hoofduitgang beheerd. De inschakelduur stuurt andere cascade-uitgangen aan ten behoeve van back-up of slijtagecompensatie. Wanneer echter (een) extra cascade-uitgang(en) worden ingeschakeld vanwege de instellingen Op basis van instelpunt of Op basis van tijd voor de inschakelmodus, werken de extra uitgangen onafhankelijk van de inschakelduurinstelling. De hoofduitgang blijft in- en uitschakelen, maar de extra uitgangen blijven ingeschakeld met een inschakelduur van 100% totdat voldaan is aan de dode band van het instelpunt.

Aan-vertraging/Uit-vertraging - wanneer voor de hoofduitgang met regelmodus Aan/Uit, Dubbel instelpunt of Handmatig een instelling voor de vertragingstijd voor Aan of Uit is ingesteld, dan wordt de vertraging alleen beheerd voor de hoofduitgang. Wanneer een of meerdere cascade-uitgangen ondersteuning voor back-up of slijtagecompensatie bieden, zullen de vertragingstijden ook van invloed zijn op deze uitgangen. Wanneer echter (een) extra cascade-uitgang(en) ingeschakeld wordt/worden vanwege de instellingen van de inschakelmodus, dan werken de extra uitgangen onafhankelijk van de instelling(en) voor de vertragingstijd voor Aan of Uit en zullen in- en uitschakelen zonder vertraging wanneer dat nodig is.

### 5.3.19 Analoge uitgang, bedieningsmodus "Doorsturen"

#### Uitgangsgegevens

De details voor dit type uitgang omvatten uitgangspercentage, HUA-modus of vergrendelingsstatus, geaccumuleerde inschakeltijd, alarmen die gerelateerd zijn aan deze uitgang, huidige cyclus volgens tijd, relaistype en de huidige regelmodusinstelling.

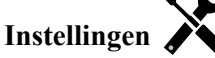

Raak het Instellingen-pictogram aan om de instellingen voor het relais te bekijken of te veranderen.

| 4 mA Waarde  | Voer de proceswaarde in, die overeenkomt met een 4 mA-uitgangssignaal.                            |  |
|--------------|---------------------------------------------------------------------------------------------------|--|
| 20 mA Waarde | Voer de proceswaarde in, die overeenkomt met een 20 mA-uitgangssignaal.                           |  |
| Hand Uitgang | Voer het outputpercentage in dat gewenst is wanneer de output in de stand "Hand" (manueel) staat. |  |
| Uitgang Fout | Voer het gewenste uitgangspercentage in wanneer het ingangssignaal ongeldig is (fout-<br>modus).  |  |
| Ingang       | Selecteer de sensoringang waarvan de gegevens moeten worden doorgestuurd.                         |  |

## 5.3.20 Analoge uitgang, bedieningsmodus "Proportioneel"

#### Uitgangsgegevens

De details voor dit type uitgang omvatten uitgangspercentage, HUA-modus of vergrendelingsstatus, geaccumuleerde inschakeltijd, alarmen die gerelateerd zijn aan deze uitgang, huidige cyclus volgens tijd, relaistype en de huidige regelmodusinstelling.

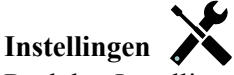

Raak het Instellingen-pictogram aan om de instellingen voor het relais te bekijken of te veranderen.

| Setpunt            | Voer de proceswaarde in waarbij het outputpercentage gelijk is aan het geprogrammeerde minimumpercentage.                                                                                                    |
|--------------------|----------------------------------------------------------------------------------------------------|
| Proportionele Band | Voer de sensorproceswaarde afwijkend van het instelpunt in, waarbij het outputpercentage gelijk is aan het geprogrammeerde maximumpercentage.                                                                            |
| Min Uitgang        | Voer het laagst mogelijke outputpercentage in. Als de uitgang UIT moet zijn bij het instelpunt, dan is dit percentage gelijk aan 0%.                                                                                     |
| Max. Uitgang       | Voer het hoogste mogelijke outputpercentage in.                                                                                                    |
| Hand Uitgang       | Voer het outputpercentage in dat gewenst is wanneer de output in de stand "Hand" (manueel) staat.                                                                                                    |
| Modus Uitgng UIT   | Voer de gewenste mA-waarde van de uitgang in wanneer de uitgang in de stand "Uit" staat of vergrendeld is, of tijdens de kalibratie van de sensor die als ingang wordt gebruikt. Het aanvaardbare bereik is 0 tot 21 mA. |

| Uitgang Fout | Voer de uitgangs-mA-waarde in, die gewenst is als de sensor de controller geen geldig signaal geeft. Het aanvaardbare bereik is 0 tot 21 mA. |
|--------------|----------------------------------------------------------------------------------------------------|
| Ingang       | Selecteer de sensoringang die moet worden gebruikt voor de proportionele regeling.                                                           |
| Richting     | Selecteer de regelrichting.                                                                                                    |

### 5.3.21 Analog Output, PID Control Mode

ALLEEN BESCHIKBAAR WANNEER DE CONTROLLER OVER PULSUITGANGSHARDWARE BESCHIKT EN HVAC-MODUS IS UITGESCHAKELD

De PID-algoritme regelt een analoge uitgang (4-20 mA) met behulp van een standaard Proportionele-Integrerende-Differentiërende-regellogica. De algoritme zorgt voor een feedbackregeling op basis van een foutwaarde die continu wordt berekend als het verschil tussen een gemeten procesvariabele en een gewenst instelpunt. Regelinstellingen bepalen de reactie voor de proportionele (de grootte van de fout), integrerende (de tijd dat de fout aanwezig is) en differentiërende (de mate van verandering voor de fout) parameters. Met de juiste afregeling kan de PID-regelalgoritme de proceswaarde dicht bij het instelpunt houden waarbij overshoot en undershoot worden geminimaliseerd

#### Genormaliseerde fout

De foutwaarde ten opzichte van het instelpunt die door de controller is berekend, wordt genormaliseerd en weergegeven als een percentage van de volledige schaal. Hierdoor zijn de regelparameters die door de gebruiker zijn ingevoerd niet afhankelijk van de schaal van de procesvariabele en de PID-reactie met soortgelijke instellingen zal consistenter zijn, ook als verschillende typen sensoringangen worden gebruikt.

De schaal die gebruikt wordt om de fout te normaliseren, is afhankelijk van het geselecteerde sensortype. Standaard wordt het volledige nominale bereik van de sensor gebruikt. Dit bereik kan door de gebruiker worden bewerkt wanneer een krappere regeling gewenst is.

#### PID-vergelijkingsformaten

De controller ondersteunt twee verschillende PID-vergelijkingsvormen zoals opgegeven in de instelling Versterkingsvorm. Voor de twee vormen zijn verschillende eenheden nodig voor het invoeren van de PID-regelparameters.

#### Normaal

De standaardvorm is gebruikelijker in de branche omdat zijn op tijd gebaseerde instellingen voor de integrerende en differentiërende coëfficiënten zinvoller zijn. Deze vorm wordt standaard geselecteerd.

| Parameter      | Beschrijving        | Eenheden                       |
|----------------|---------------------|--------------------------------|
| K <sub>p</sub> | Gain                | zonder eenheid                 |
| T <sub>i</sub> | Integratie Tijd     | seconden of seconden/herhaling |
| T <sub>d</sub> | Differentiatie Tijd | seconds                        |

| Output (%) = K                    | $\rho(t)$ | $+ \frac{1}{1}$ | $\rho(t)dt$ | +T | de(t) |
|-----------------------------------|-----------|-----------------|-------------|----|-------|
| $Output (70) \qquad \mathbf{R}_p$ |           | $T_i J$         | e(i)ui      | d  | dt _  |

| Parameter | Beschrijving                                | Eenheden                  |
|-----------|---------------------------------------------|---------------------------|
| e(t)      | Huidige fout                                | % van de volledige schaal |
| dt        | Tijdsverschil tussen metingen               | seconden                  |
| de(t)     | Verschil tussen huidige fout en vorige fout | % van de volledige schaal |

#### Parallel

Met de parallelle vorm kan de gebruiker alle parameters als versterkingen invoeren. In alle gevallen zorgen grotere versterkingswaarden voor een snellere uitgangsrespons. Deze vorm wordt gebruikt in de WebMaster-controller en wordt intern gebruikt door de regelmodule.

| Parameter      | Beschrijving        | Eenheden       |
|----------------|---------------------|----------------|
| K <sub>p</sub> | Proportionele Gain  | zonder eenheid |
| K <sub>i</sub> | Integratie Gain     | 1/seconden     |
| K <sub>d</sub> | Differentiatie Gain | seconden       |

 $Outprot_{l}(tpu) t = (K)_{p} = (K)_{p} = (tK_{i} + \int Ke_{i}(t)dte_{i}(t)dK_{d} + \frac{de(t)}{dt}de(t)dt$ 

#### Beheer van de integrerende waarde

Om de integrerende actie van de PID-berekening te bepalen, moet de controllersoftware het totaal bijhouden van het geaccumuleerde gebied onder de foutcurve (huidige integrerende actie). Het waardesymbool dat aan de geaccumuleerde huidige integrale actie tijdens elke cyclus wordt toegevoegd kan positief of negatief zijn, afhankelijk van de huidige Richting-instelling evenals de relatieve waarden van de huidige procesuitlezing en het instelpunt.

#### **Override-regeling**

De huidige integrerende actie neemt toe wanneer de uitgang ingesteld is op Auto-modus. Wanneer de controller wordt uitgeschakeld, neemt de waarde niet meer toe, maar wordt niet gewist. Daarom zal een PID-regeling weer beginnen op het punt waar het gestopt is als de controller weer in de Auto-stand wordt geschakeld. Overeenkomstig zal de toename van de integrerende regelactie worden uitgesteld wanneer de uitgang vergrendeld wordt en weer worden hervat nadat de vergrendeling verwijderd is.

#### Schokvrije overdracht

Wanneer de uitgang van Hand-modus in Auto-modus wordt geschakeld, berekent de controller een waarde voor de huidige integrerende actie op basis van de huidige fout om hetzelfde uitgangspercentage te genereren als de instelling van de Hand-modus. Deze berekening maakt geen gebruik van de differentiërende regelinstelling om fouten van tij-delijke schommelingen in het ingangssignaal te minimaliseren. Deze functie zorgt voor een vloeiende overgang van handmatige naar automatische regeling met een minimale overshoot of undershoot, mits de gebruiker het percentage voor de handmatige uitgang dicht instelt bij de waarde die het proces moet verkrijgen voor een optimale regeling in de Auto-modus.

#### Wind-up-onderdrukking

De waarde van de huidige integrerende actie die toeneemt wanneer de uitgang ingesteld is op Auto, kan heel groot of heel klein worden als de proceswaarde gedurende een lange tijdsduur aan dezelfde zijde van het instelpunt blijft. Maar de controller kan wellicht niet blijven reageren als zijn uitgang al ingesteld is op de minimum- of maximumgrenswaarden (standaard 0-100%). Deze toestand wordt regel-wind-up genoemd en kan resulteren in een ernstige overshoot of undershoot nadat een langdurige verstoring is beëindigd.

Wanneer de proceswaarde bijvoorbeeld ver beneden het instelpunt blijft ondanks dat een regeluitgang ingesteld is op 100%, zal de huidige integrerende actie foutwaarden blijven cumuleren (wind-up). Wanneer de proceswaarde uiteindelijk boven het instelpunt stijgt, zullen negatieve foutwaarden de waarde van de huidige integrerende actie verlagen. Maar de waarde blijft hoog genoeg om de uitgang op 100% te houden, lang nadat het instelpunt is bereikt. De controller schiet voorbij het instelpunt en de proceswaarde zal blijven stijgen.

Om het systeemherstel na wind-upsituaties te optimaliseren, onderdrukt de controller updates naar de huidige integrerende actie waardoor de uitgang voorbij zijn minimum- of maximumlimiet zou schieten. Idealiter worden de PID-parameters dusdanig ingeregeld en de regelelementen (pompen, kleppen enz.) dusdanig gedimensioneerd, dat het uitgangssignaal nooit zijn minimum- of maximumgrenswaarde bereikt tijdens normale regelwerkingen. Maar met deze onderdrukkingsfunctie voor de wind-up wordt de overshoot geminimaliseerd, mocht die situatie zich voordoen.

#### Uitgangsgegevens

De gegevens voor dit type uitgang omvatten de analoge uitgangswaarde als percentage, de HOA-modus of vergrendelingsstatus, ingangswaarde, huidige integrerende actie, huidige en geaccumuleerde Aan-tijden, alarmmeldingen met betrekking tot deze uitgang en de instelling van de huidige regelmodus.

| Setpunt              | Numerieke invoer van een proceswaarde die als doel voor PID-regeling wordt gebruikt.<br>De standaardwaarde, -eenheden en - weergaveformaat (aantal decimalen) die gebrui-<br>kt worden tijdens de gegevensinvoer zijn gedefinieerd op basis van de geselecteerde<br>instelling van het ingangskanaal.                                                                                                    |
|----------------------|----------------------------------------------------------------------------------------------------|
| Gain                 | Wanneer Standaard ingesteld is als de versterkingsvorm, wordt de waarde zonder eenheid vermenigvuldigd met het totaal van de proportionele, integrerende en differentiërende actie om het berekende uitgangspercentage te bepalen.                                                                                                    |
| Proportionele Gain   | Wanneer Parallel is ingesteld als de versterkingsvorm, wordt de waarde zonder eenheid vermenigvuldigd met de genormaliseerde fout (huidige proceswaarde t.o.v. instelpunt) om het proportionele element van het berekende uitgangspercentage te bepalen.                                                                                                    |
| Integratie Tijd      | Wanneer Standaard is ingesteld als de versterkingsvorm, wordt deze waarde verdeeld<br>in de integrerende component van de genormaliseerde fout (gebied onder de foutcurve)<br>en vervolgens vermenigvuldigd met de versterking om de integrerende component te<br>bepalen van het berekende uitgangspercentage.                                                                                                    |
| Integratie Gain      | Wanneer Parallel is ingesteld als de versterkingsvorm, wordt deze waarde vermenigvuld-<br>igd met de integrerende component van de genormaliseerde fout (gebied onder de fout-<br>curve) om de integrerende component te bepalen van het berekende uitgangspercentage                                                                                                    |
| Differentiatie Tijd  | Wanneer Standaard is ingesteld als de versterkingsvorm, wordt deze waarde ver-<br>menigvuldigd met de verandering in de fout tussen de huidige uitlezing en de vorige<br>uitlezing en vervolgens vermenigvuldigd met de versterking om de differentiërende<br>component van het berekende uitgangspercentage te bepalen.                                                                                                    |
| Differentiatie Gain  | Wanneer Parallel is ingesteld als de versterkingsvorm, wordt deze waarde vermenigvuld-<br>igd met de verandering in de fout tussen de huidige uitlezing en de vorige uitlezing om de<br>differentiërende component van het berekende uitgangspercentage te bepalen.                                                                                                    |
| Reset PID Integratie | De integrerende waarde van de PID is een totaal van het geaccumuleerde gebied onder de foutcurve (huidige integrerende actie). Wanneer deze menu-optie geselecteerd is, wordt dit totaal teruggezet naar nul en de PID-algoritme wordt teruggezet naar zijn uitgangstoestand.                                                                                                    |
| Min Uitgang          | Voer de laagst mogelijke uitgangswaarde in (gewoonlijk 0%).                                                                                                    |
| Max Uitgang          | Voer de hoogst mogelijke uitgangswaarde in als een percentage                                                                                                    |
| Modus Uitgng UIT     | Voer de gewenste mA-uitgangswaarde in wanneer de uitgang uitgeschakeld is of<br>vergrendeld of wanneer de tijdlimiet van de uitgang verstreken is, of tijdens de kali-<br>bratie van de sensor die als ingang wordt gebruikt. Als er tevens een sondespoeling<br>geprogrammeerd is voor de sensor en de optie Sensormodus is ingesteld om de uitgang<br>tijdens de spoelcyclus uit te schakelen (wanneer de optie Sensormodus is ingesteld op<br>Vasthouden, houdt de uitgang zijn laatste instelling vast en de integrerende actie wordt<br>niet bijgewerkt tijdens de spoeling). Het toegestane bereik is 0 tot 21 mA. |
| Uitgang Fout         | Voer de gewenste mA-uitgangswaarde in wanneer de sensor geen geldig signaal naar de regelaar stuurt. Het toegestane bereik is 0 tot 21 mA.                                                                                                    |
| Ingang               | Selecteer de sensor die door deze uitgang moet worden gebruikt.                                                                                                    |
| Richting             | Stel de regelrichting in. Deze instelling wordt gebruikt om het teken van de berekende<br>fout te bepalen (huidige proceswaarde t.o.v. instelpunt) en maakt een flexibele regeling<br>mogelijk met alleen positieve waarden voor alle PID-regelparameters.                                                                                                    |
| Ingang Min           | De ondergrens van het ingangsbereik van de sensor, dat gebruikt wordt om fouten om te<br>zetten in procentwaarden van de volledige schaaleenheden. Deze waarden worden stan-<br>daard ingesteld in het nominale bereik van de geselecteerde ingangssensor.                                                                                                    |
| Ingang Max           | De bovengrens van het ingangsbereik van de sensor, dat gebruikt wordt om fouten om te<br>zetten in procentwaarden van de volledige schaaleenheden. Deze waarden worden stan-<br>daard ingesteld in het nominale bereik van de geselecteerde ingangssensor.                                                                                                    |
| Gain Formule         | Selecteer het PID-vergelijkingsformaat dat gebruikt wordt om de regelparameters in te voeren.                                                                                                    |

## 5.3.22 Analog Output, Manual Mode

#### Uitgangsgegevens

De details voor dit type uitgang omvatten het percentage van de analoge uitgang, HUA-modus of vergrendelstatus, geaccumuleerde aan-tijd, alarmen die betrekking hebben op deze uitgang, huidige cyclus op tijd, relaistype en de huidige instelling van de regelmodus.

## Instellingen 🔀

Een handmatige analoge uitgang wordt geactiveerd wanneer Hand geselecteerd is voor de HUA-modus, of wanneer het Activeer met een ander kanaal is. Er zijn geen verdere programmeerbare parameters

# 5.4 Menu Configuratie

Het Menu Configuratie/Instellingen wordt gebruikt voor de instellingen en activiteiten die niet verbonden zijn met ingangen of uitgangen.

| Datum           | Voer jaar, maand en dag in.                                                                                                    |
|-----------------|----------------------------------------------------------------------------------------------------|
| Tijd            | Voer de huidige tijd in (24 uursnotatie): uur, minuten, seconden.                                                                                                    |
| Naam            | Voer de naam in zodat de controller kan worden geïdentificeerd wanneer deze verbinding maakt met VTouch.                                                                                                    |
| Locatie         | Voer de locatie in zodat de controller kan worden geïdentificeerd wanneer deze verbinding maakt met VTouch.                                                                                                    |
| Algemene Eenh.  | (Algemene eenheden) Selecteer de eenheden die moeten worden gebruikt voor kabellengte<br>en draadkaliber (metrisch of Imperiaal).                                                                                                    |
| Temp Eenheden   | (Temperatuureenheden) Kies tussen graden Celsius en Fahrenheit.                                                                                                    |
| Alarmvertraging | Voer de tijdsduur in die moet worden afgewacht na inschakeling van de controller voordat de alarmvoorwaarden als geldig worden beschouwd.                                                                                                    |
| HVAC Modi       | Schakel HVAC-modi voor de koeltoren- en keteltoepassingen in wanneer de relais-<br>regelingsmodi voor Biocide-timer, Dosering en Spui, Dosering na Spui en Bemonster Interval<br>noodzakelijk zijn. Schakel de HVAC-modi uit wanneer deze regelmodi niet nodig zijn en een<br>meer algemene timerregelmodus de Biocide-timer vervangt. |
| Taal            | Selecteer de taal die de software moet gebruiken.                                                                                                    |

#### 5.4.1 Algemene Instellingen

### 5.4.2 Veiligheidsinstellingen

| Uitloggen                    | Wanneer Veiligheid is ingeschakeld, en nadat het wachtwoord is ingevoerd, heeft de controller<br>per direct een wachtwoord nodig voor kalibratie of om instellingen aan te passen. Zodra het<br>invoeren van wijzigingen is voltooid, meldt u zich af om ongeoorloofde wijzigingen door<br>anderen te voorkomen. Als u zich niet zelf afmeldt, dan gebeurt dit automatisch door de<br>controller na tien minuten inactiviteit.          |
|------------------------------|----------------------------------------------------------------------------------------------------|
| Veiligheids-<br>instellingen | Kies Ingeschakeld als u wilt dat een wachtwoord vereist is voor kalibratie of aanpassen<br>van de instellingen; of kies Uitgeschakeld als u kalibratie en aanpassing van de instellingen<br>wilt mogelijk maken zonder wachtwoord. Om de beveiliging in te schakelen, moet eerst het<br>standaardwachtwoord worden ingevoerd, vervolgens moet Ingeschakeld worden aangeraakt<br>en dan moet het Bevestigen-pictogram worden aangeraakt. |
| Locaal Paswoord              | Wordt gebruikt om het wachtwoord van het aanraakscherm te wijzigen dat nodig is voor<br>volledige configuratiemogelijkheden wanneer beveiliging ingeschakeld is. Het standaard<br>lokale wachtwoord is 5555. Dit kan en moet worden gewijzigd met behulp van dit menu<br>wanneer Veiligheid ingeschakeld is.                                                                                                    |

#### 5.4.3 Netwerk Instellingen

| DHCP Instellingen     | Selecteer Ingeschakeld om een IP-adres van het LAN te verkrijgen of Uitgeschakeld wanneer<br>een vast IP-adres wordt gebruikt.                                                                                                    |
|-----------------------|----------------------------------------------------------------------------------------------------|
| Regelaar IP Adres     | Voer het standaard IP-adres in dat moet worden gebruikt wanneer er geen netwerk beschikbaar is, of wanneer DHCP uitgeschakeld is.                                                                                                    |
| Netwerk Netmask       | Voer het standaard netmask in dat moet worden gebruikt wanneer er geen netwerk beschikbaar is, of wanneer DHCP uitgeschakeld is.                                                                                                    |
| Netwerk Gateway       | Voer het standaard gatewayadres in dat moet worden gebruikt wanneer er geen netwerk beschikbaar is, of wanneer DHCP uitgeschakeld is.                                                                                                    |
| DNS Server            | Voer het IP-adres van de standaard DSN-server in dat moet worden gebruikt wanneer DHCP uitgeschakeld is.                                                                                                    |
| VTouch Status         | Selecteer Ingeschakeld om een verbinding met VTouch te activeren of Uitgeschakeld om het verzenden van gegevens en alarmen naar VTouch te stoppen.                                                                                                    |
| LiveConnect-status    | Selecteer Ingeschakeld om de programmerings- en logboekbestanden van de controller op<br>afstand te kunnen openen met VTouch, of Uitgeschakeld om een externe verbinding met de<br>controller via VTouch te verhinderen. De controller kan nog steeds gegevens en alarmen naar<br>VTouch sturen, maar het LiveConnect-pictogram verschijnt niet op de VTouch-webpagina's. |
| Update Periode        | Voer de tijd in tussen de gegevensupdates die naar VTouch worden verzonden.                                                                                                    |
| Antwoord Time-<br>Out | Voer de maximaal toegestane tijd in voor VTouch om te reageren.                                                                                                    |

#### 5.4.4 Netwerk Details

De netwerkdetails zijn enkel bedoeld ter informatie en tonen de netwerkinstellingen die momenteel in gebruik zijn en de recente historie van de VTouch-verbinding.

| Alarmen                  | Toont alle actieve netwerkgerelateerde alarmen                                            |
|--------------------------|-------------------------------------------------------------------------------------------|
| <b>DHCP Status</b>       | Laat zien of de verbinding met het LAN met behulp van DCHP successol is of niet.          |
| <b>Regelaar IP Adres</b> | Toont het IP-adres dat de controller momenteel gebruikt.                                  |
| Netwerk Netmask          | Toont het netmask-adres dat de controller momenteel gebruikt.                             |
| Netwerk Gateway          | Toont het gatewayadres dat de controller momenteel gebruikt.                              |
| DNS Server               | Toont het DNS-serveradres dat de controller momenteel gebruikt.                           |
| MAC Adres                | Toont het MAC-adres van de ethernetkaart.                                                 |
| Laatste VT Config        | Toont de datum en tijd van de laatste poging om configuratiegegevens naar de              |
|                          | VTouch-server te sturen.                                                                  |
| Laatste VT Data          | Toont de datum en tijd van de laatste poging om gegevens naar de VTouch-server te sturen. |

## 5.4.5 Communicatie op afstand (Modbus)

Dit menu wordt alleen weergegeven wanneer een van de optionele activeringcodes voor communicatie op afstand in de controller is geïmporteerd, hetzij in de fabriek ten tijde van de bestelling, of later door gebruik van een activeringsbestand voor de buitendienst.

Om de Modbus-functie in de buitendienst toe te voegen, moet er een activeringscodebestand worden aangeschaft en als enig bestand in de hoofddirectory van een USB-stick worden opgeslagen. Steek de stick in de USB-poort van de controller. Ga naar Configuratiemenu, vervolgens Bestandshulpprogramma's, en ten slotte naar Gebruikerconfiguratiebestand importeren. Druk op het Bevestig-pictogram om het activeringsproces te starten.

Het display geeft aan of de import geslaagd is of niet. Het activeringscodebestand is alleen geldig voor het serienummer van de controller waarvoor het gekocht is.

Voor een complete beschrijving van de Modbus-functie en de registratiekaart raadpleegt u de aparte handleiding voor de Modbus.

| Comm Status     | Selecteer Modbus om de functie in of uit te schakelen.                                                                                                    |
|-----------------|----------------------------------------------------------------------------------------------------|
| Data Formaat    | Selecteren om de Modbus-gegevens in standaardindeling (Float) of Float Inverse-in-<br>deling te ontvangen.                                                                                                    |
| Data Poort      | De standaardpoort voor Modbus-gegevens is poort 502. Voer de gebruikte poort in als deze afwijkt.                                                                                                    |
| Verbose Logging | Wanneer logboekregistratie ingeschakeld is, worden alle Modbus-verzoeken in het gebeurtenislogboek geregistreerd (eventuele fouten, de opgeroepen functie, startreg-<br>ister, aantal registers, waarde van het eerste register). Dit is handig wanneer de HMI voor het eerst wordt ingesteld, maar het gebeurtenislogboek wordt snel gevuld wan-<br>neer de functie niet wordt uitgeschakeld tijdens normaal bedrijf. De functie Uitge-<br>breide Logging wordt automatisch uitgeschakeld nadat de spanning naar de regelaar<br>uit- en ingeschakeld is. |

## 5.4.6 Instellingen e-mailrapportage

| Rapport nr. 1-4    | Open dit menu om tijdschakel-events te programmeren e-mailrapportage                                                                                                    |
|--------------------|----------------------------------------------------------------------------------------------------|
| Rapport Type       | Selecteer het type rapport dat per e-mail moet worden verstuurd: Geen, Alarm, Da-<br>talog of Samenvatting (de Home-webpagina toont een samenvatting van de huidige<br>toestanden).                                                                                                    |
| E-mailontvangers   | Selecteer met het inschakelen van de selectievakjes maximaal 8 e-mailadressen<br>waarnaar rapporten mogen worden verzonden. De adressen worden ingevoerd in het<br>hierboven beschreven menu E-mailadressen.                                                                                                    |
| Herhaling          | Verschijnt alleen wanneer het rapporttype Datalog/Samenvatting is.<br>Selecteer hoe vaak het rapport moet worden verstuurd: Geen, Elk uur, Dagelijks,<br>Wekelijks of Maandelijks.                                                                                                    |
| Rapporten per dag  | Verschijnt alleen wanneer het rapporttype Datalog/Samenvatting is. Verschijnt alleen<br>wanneer de herhaling is ingesteld op Elk uur. Selecteer het aantal rapporten per dag: 2,<br>3, 4, 6, 8, 12 of 24. Het rapport wordt op het Rapporttijdstip verzonden en vervolgens<br>gelijkmatig verdeeld over de dag.                                                                                    |
| Dag                | Verschijnt alleen wanneer het rapporttype Datalog/Samenvatting is. Verschijnt alleen wanneer de herhaling is ingesteld op Wekelijks. Kies de weekdag waarop het rapport wordt verzonden.                                                                                                    |
| Dag van de maand   | Verschijnt alleen wanneer het rapporttype Datalog/Samenvatting is. Verschijnt alleen<br>wanneer de herhaling is ingesteld op Maandelijks. Kies de dag van de maand waarop<br>het rapport wordt verzonden. Wanneer de huidige maand minder dagen heeft dan de<br>ingevoerde waarde, wordt het rapport op de laatste dag van de maand verzonden.                                                     |
| Rapporttijdstip    | Verschijnt alleen wanneer het rapporttype Datalog/Samenvatting is. Verschijnt alleen<br>wanneer de herhaling is ingesteld op Dagelijks, Wekelijks of Maandelijks. Voer het<br>tijdstip van de dag in waarop het rapport moet worden verzonden.                                                                                                    |
| Logfrequentie      | Verschijnt alleen wanneer het rapporttype Datalog is. Selecteer de tijdsduur tussen de gegevenspunten. De toegestane tijdsduur varieert op basis van de herhaling van het rapport.                                                                                                    |
| Alarmmodus         | Verschijnt alleen wanneer het rapporttype Alarm is. Kies om e-mails te versturen bij<br>Alle alarmen of alleen bij Geselecteerde alarmen.                                                                                                    |
| Alarmen selecteren | Verschijnt alleen wanneer het rapporttype Alarm is. Verschijnt alleen wanneer de<br>alarmmodus is ingesteld op Geselecteerde alarmen. Selecteer een Ingangs- of Uit-<br>gangskanaal, Systeemalarm of Netwerkalarm, schakel vervolgens het selectievakje<br>voor individuele alarmen in waarmee een e-mail naar de lijst met ontvangers wordt<br>geactiveerd. Herhaal dit voor alle gewenste items. |

| Alarmvertraging      | Verschijnt alleen wanneer het rapporttype Alarm is. Voer de tijdsduur in die moet<br>worden afgewacht na inschakeling van het alarm voordat de alarmvoorwaarden als<br>geldig worden beschouwd en de e-mail wordt verzonden. |
|----------------------|----------------------------------------------------------------------------------------------------|
| E-mailadressen       | Voer maximaal 8 e-mailadressen in waarnaar rapporten moeten worden verzonden.                                                                                                    |
| E-mailserver         | Selecteer het type e-mailserver dat moet worden gebruikt: SMTP, ASMTP of VTouch.                                                                                                    |
| SMPT-server          | Voer het adres van de SMTP-server in, hetzij numeriek of de naam. Wordt alleen weergegeven wanneer het e-mailservertype SMTP of ASMTP is.                                                                                    |
| SMTP-poort           | Voer de poort in die door de SMTP-server moet worden gebruikt. Wordt alleen<br>weergegeven wanneer het e-mailservertype SMTP of ASMTP is. De standaardwaarde<br>is poort 25 voor SMTP en poort 587 voor ASMTP.               |
| Vanaf adres          | Voer het e-mailadres van de controller in. Wordt alleen weergegeven wanneer het e-mailservertype SMTP of ASMTP is.                                                                                                    |
| ASMTP-gebruikersnaam | Voer de gebruikersnaam in die nodig is voor verificatie. Wordt alleen weergegeven wanneer het e-mailservertype ASMTP is.                                                                                                    |
| ASMTP-wachtwoord     | Voer het wachtwoord in dat nodig is voor verificatie. Wordt alleen weergegeven wan-<br>neer het e-mailservertype ASMTP is.                                                                                                   |

## 5.4.7 Display-instellingen

| Home 1           | (Hoofdscherm 1) Selecteer de ingang of uitgang die moet worden getoond op de eerste regel van het hoofdscherm.                                                                                                    |
|------------------|----------------------------------------------------------------------------------------------------|
| Home 2           | (Hoofdscherm 2) Selecteer de ingang of uitgang die moet worden getoond op de tweede regel van het hoofdscherm.                                                                                                    |
| Home 3           | (Hoofdscherm 3) Selecteer de ingang of uitgang die moet worden getoond op de derde regel van het hoofdscherm.                                                                                                    |
| Home 4           | (Hoofdscherm 4) Selecteer de ingang of uitgang die moet worden getoond op de vierde regel van het hoofdscherm.                                                                                                    |
| Scherm Aanpassen | Wijzigt het contrast en de helderheid door de pijltoetsen aan te raken. Wanneer het display<br>onleesbaar is, kunnen de standaardinstellingen weer worden teruggezet door het display<br>uit te schakelen en vervolgens weer in te schakelen waarbij de hoek rechts onderin van het<br>aanraakscherm wordt ingedrukt. |
| Pieptoon         | Selecteer inschakelen om een pieptoon te horen wanneer een pictogram wordt aangeraakt of selecteer uitschakelen om het geluid te dempen                                                                                                    |

## 5.4.8 Bestand Hulpprogramma

| Status Bestandstransfer | Geeft de status weer van de laatste poging om een bestand te exporteren                                                                                                    |
|-------------------------|----------------------------------------------------------------------------------------------------|
| Datalogbereik           | Selecteer tot hoever terug in de tijd gegevens moeten worden gedownload: Sinds vorige download, afgelopen 6 uur, tot en met de afgelopen 3 maanden.                                                                                                    |
| Logfrequentie           | Selecteer de tijdsduur tussen de gegevenspunten. De toegestane tijdsduur is afhanke-<br>lijk van het datalogbereik. Wanneer het Datalogbereik ingesteld is als Sinds vorige<br>download, wordt de keuze voor de frequentie van de gegevenspunten beperkt door de<br>tijdsduur sinds de laatste download.     |
| Exporteer Data Log      | Sla het datalogbestand op een USB-stick op, zoals vastgelegd door de bovenstaande instellingen voor het datalogbereik en de logfrequentie.                                                                                                    |
| Exporteer Event Log     | (Procedurelogbestand exporteren) Met deze functie slaat u het procedurelogbestand<br>op een USB-memory-stick op. In dit bestand worden wijzigingen van instelpunten,<br>kalibraties door gebruikers, alarmmeldingen, veranderingen van de relais-status, de<br>overdracht van bestanden, enz. geregistreerd. |

| Exporteer<br>Systeembestand        | Met deze functie slaat u het systeemlogbestand op een USB-memory-stick op. In dit<br>bestand worden wijzigingen van de hardware, software-upgrades, automatische<br>kalibraties, stroomonderbrekingen, problemen op systeemniveau, enz. geregistreerd.                                                                                                    |
|------------------------------------|----------------------------------------------------------------------------------------------------|
| Exporteer Config Bestand           | Het gebruikersconfiguratiebestand bevat alle instellingen voor de controller. Open<br>dit menu om de controllerinstellingen op een USB-stick op te slaan om op een later<br>tijdstip de instellingen van de controller te herstellen of om andere controllers met<br>dezelfde instellingen als deze te programmeren. Het maken van het bestand en het<br>overzetten op de stick duurt enkele minuten. |
| Importeer Config<br>Bestand        | Het gebruikersconfiguratiebestand bevat alle instellingen voor de controller. Sluit<br>een USB-stick aan waarop het gewenste configuratiebestand is opgeslagen. Open dit<br>menu om het bestand vanaf de stick in de controller te importeren.                                                                                                    |
| Herstel Standaardin-<br>stellingen | Open dit menu om alle instellingen terug te zetten naar de fabrieksinstellingen. Eventuele eerder gewijzigde instellingen gaan hierdoor verloren!                                                                                                    |
| Software Upgrade                   | Sluit een USB-stick met daarop het upgradebestand in de hoofdmap aan op de<br>USB-aansluiting onder de waterdichte dop aan de buitenzijde van het frontpaneel (zie<br>figuur 18). Raak het Bevestigen-pictogram aan en raak vervolgens het Bevestigen-<br>pictogram aan om de upgrade te starten.                                                                                                    |

OPMERKING: Om de IP65-bescherming niet te compromitteren, altijd de stick verwijderen en de dop weer stevig aanbrengen over de USB-aansluiting wanneer deze niet wordt gebruikt.

| 5.4.8 | Regelaar | Details |
|-------|----------|---------|
| ••••• | go       |         |

| Regelaar Details | Toont de naam voor de gebruikte groep standaardinstellingen, zoals gebouwd                                                           |  |
|------------------|----------------------------------------------------------------------------------------------------|--|
| Product Naam     | Toont het model van de controller, zoals gebouwd                                                                                     |  |
| Serienummer      | Toont het serienummer van de controller                                                                                              |  |
| Controlerkaart   | Toont het versienummer van de printplaat van het frontpaneel                                                                         |  |
| Software Ver     | Toont de softwareversie op de besturingsplaat                                                                                        |  |
| Spanningskaart   | Toont het versienummer van de voedings/relais-printplaat                                                                             |  |
| Sensorkaart #1   | Toont het revisienummer van de sensorprintplaat in Sensor 1-sleuf                                                                    |  |
| Software Ver     | Toont de softwareversie op de sensorprintplaat in sleuf Sensor 1                                                                     |  |
| Sensorkaart #2   | Toont het revisienummer van de sensorprintplaat in Sensor 2-sleuf                                                                    |  |
| Software Ver     | Toont de softwareversie op de sensorprintplaat in sleuf Sensor 2                                                                     |  |
| Netwerkkaart     | Toont het revisienummer van de netwerkkaart                                                                                          |  |
| Software Ver     | Toont de softwareversie op de netwerkkaart                                                                                           |  |
| Displaykaart     | Toont het versienummer van de displayprintplaat                                                                                      |  |
| AO Kaart         | (Analoge-uitgang-printplaat) Toont het versienummer van de printplaat voor de analoge<br>uitgang                                     |  |
| Laatste datalog  | Toont de datum en het tijdstip van de laatste datalogdownload                                                                        |  |
| Batterij Niveau  | Toont de VDC-output van de batterij die dient om de datum en tijdgegevens te bewaren.<br>Het aanvaardbare bereik is 2,4 tot 3,2 VDC. |  |
| Interne Temp 1   | Toont de temperatuur van de hoofdprocessor. Het aanvaardbare bereik is 10 tot 65 °C.                                                 |  |
| Interne Temp 2   | Toont de temperatuur van de sensoringang-processor die in I/O-sleuf 1 is geïnstalleerd. Het aanvaardbare bereik is 10 tot 65 °C.     |  |
| Interne Temp 3   | Toont de temperatuur van de sensoringang-processor die in I/O-sleuf 2 is geïnstalleerd. Het aanvaardbare bereik is 10 tot 65 °C.     |  |
| Interne Temp 4   | Toont de temperatuur van de netwerkkaartprocessor. Het aanvaardbare bereik is 10 tot 65 °C.                                          |  |
| +5 Volt Voeding  | Het normale bereik is 4,75 tot 5,25 VDC. De 5V-voeding wordt gebruikt voor de voeding van alle I/O.                                  |  |

| +3,3 Volt Voeding | Het normale bereik is 3,135 tot 3,465 VDC. De 3V-voeding wordt gebruikt als systeem-voeding.                |
|-------------------|----------------------------------------------------------------------------------------------------|
| LCD Bias Voltage  | Het normale bereik is -25 tot -20 VDC. Dit is de spanning van het aanraakscherm na con-<br>trastaanpassing. |
| LCD Voeding       | Het normale bereik is -25 tot -20 VDC. Dit is de spanning van het aanraakscherm vóór contrastaanpassing.    |

#### Menu HUA 5.5

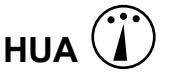

Het menu HUA (Hand-Uit-Automatisch) wordt gebruikt om snel en gemakkelijk alle relaisuitgangen te testen en de automatische regeling te stoppen of in te schakelen.

Raak het relaisnummer aan om de HUA-toestand van dat relais te wijzigen. Het relaisnummer krijgt een donkere arcering en zijn huidige HUA-toestand krijgt een donkere arcering. Raak vervolgens de gewenste toestand aan. De wijziging vindt onmiddellijk plaats, tenzij voor dat relais een minimum relaisschakelduur is geprogrammeerd van meer dan 0 seconden.

## Menu Grafiek 5.6

Het menu Grafiek wordt gebruikt om een grafiek weer te geven die één sensor of analoge ingangswaarde bevat plus één digitale ingang of relaistoestand. Raak het Grafiek-pictogram en de controller toont "Grafiek Aan Het Verwerken. Even Geduld Aub" gedurende enkele seconden en toont vervolgens de grafiek. De standaardinstelling is de weergave van de waarde van sensoringang S11 en de toestand van relaisuitgang R1 gedurende de afgelopen 10 minuten.

Door een willekeurig punt op een lijn in de grafieken aan te raken, wordt een verticale lijn plus de details voor dat gegevenspunt weergegeven: datum en tijd, waarde van de sensor en een pijl die aangeeft of de toestand of de digitale ingang/het relais op dat moment hoog of laag was.

de pictogrammen aan te raken, wordt de grafiek vooruit of achteruit in de tijd Door de of gegenereerd, in stappen van één tijdbereik. Het kan alleen in de tijd teruggaan tot het punt waar het datalogbestand dat gebruikt is voor het genereren van de grafiek is gestart. Door het tijdsbestek te wijzigen in de grafiekweergave, nadat men teruggegaan is in de tijd, worden de gegevens van die voorgaande periode getoond. Door het grafiekmenu te verlaten en terug te keren naar het grafiekmenu, wordt de huidige tijd weer ingesteld.

| Instellingen   |                                                                                                    |
|----------------|----------------------------------------------------------------------------------------------------|
| Sensor         | Open dit menu voor het selecteren van de sensor, analoge ingang, digitale ingang van het watertellertype (totale debiet en/of debiet mits van toepassing), of analoge uitgangswaarde om de grafiek weer te geven              |
| DI / Relais    | Open dit menu om de waarde van de digitale ingang of de analoge uitgang weer te geven in de grafiek                                                                                                    |
| Lage As Limiet | De grafiek schaalt automatisch op basis van de sensorwaarde wanneer zowel de Lage As Li-<br>miet als de Hoge As Limiet ingesteld zijn op 0. Om de Y-asschaal handmatig aan te passen,<br>voert u hier de lage grenswaarde in. |
| Hoge As Limiet | De grafiek schaalt automatisch op basis van de sensorwaarde wanneer zowel de Lage As Li-<br>miet als de Hoge As Limiet ingesteld zijn op 0. Om de Y-asschaal handmatig aan te passen,<br>voert u hier de hoge grenswaarde in. |
| Tijdsbereik    | Selecteer het tijdsbereik voor de X-as van de grafiek.<br>Het tijdsbereik kan ook worden geopend vanuit de grafiekweergave door het tijdsbereik-<br>pictogram in de hoek rechtsonder aan te raken.                            |

De resolutie van het scherm biedt slechts ruimte voor 84 gegevenspunten per grafiek, zodat niet alle gegevenspunten in elk tijdsbereik kunnen worden getoond. Voor een hogere resolutie downloadt u het datalogbestand in .csv-indeling vanuit het menu Config - Bestand Hulpprogramma en stelt een grafiek op in Excel of een soortgelijk programma op basis van de gegevens.

| Tijdsbereik                      | Tijd tussen gegevenspunten | Gebruikt datalogbestand |
|----------------------------------|----------------------------|-------------------------|
| 10 Minuten                       | 10 seconden                | Dagelijks               |
| 30 Minuten                       | 30 seconden                | Dagelijks               |
| 1 Uur                            | 1 minuut                   | Dagelijks               |
| 2½ Uur                           | 2 Minuten                  | Wekelijks               |
| 8 Uren                           | 6 Minuten                  | Wekelijks               |
|                                  | 10 Minuten                 | Wekelijks               |
| 1 Dag                            | 20 Minuten                 | Wekelijks               |
| <sup>1</sup> / <sub>2</sub> Week | 1 Uur                      | Maandelijks             |
| 1 Week                           | 2 Uren                     | Maandelijks             |
| 2 Weken                          | 4 Uren                     | Maandelijks             |
| 4 Weken                          | 8 Uren                     | Maandelijks             |

## 6.0 BEDIENING via ethernet

Exact dezelfde instellingen die beschikbaar zijn met behulp van het aanraakscherm zijn ook beschikbaar met behulp van een browser die is verbonden met het ethernet-IP-adres van de controller. De controller kan aangesloten zijn op een Local Area Network (LAN), rechtstreeks op de ethernetpoort van een computer, of op de systeemserver van het VTouch-accountmanagement.

## 6.1 Aansluiten op een LAN

Sluit de netwerkkaart van de controller aan op het LAN met behulp van een CAT5-kabel met een RJ45-stekker.

### 6.1.1 Met behulp van DHCP

Met behulp van het aanraakscherm raakt u in het Hoofdmenu de optie Config aan, vervolgens de Netwerk Instellingen en daarna de DHCP Instellingen. Raak Ingeschakeld aan en vervolgens het Bevestigen-pictogram.

Na een hernieuwde start van de controller keert u terug naar Config, vervolgens naar Netwerk Details om het Regelaar IP Adres te bekijken dat door het netwerk aan de controller is toegewezen.

#### 6.1.2 Met behulp van een vast IP-adres

Met behulp van het aanraakscherm raakt u in het Hoofdmenu de optie Config aan, vervolgens de Netwerk Instellingen en daarna de DHCP Instellingen. Raak Uitgeschakeld aan en vervolgens het Bevestigen-pictogram. Schakel de controller opnieuw in. Wanneer DHCP al Uitgeschakeld is, kunt u deze stap overslaan.

Met behulp van het aanraakscherm raakt u in het Hoofdmenu de optie Config aan, vervolgens de Netwerk Instellingen en daarna de Regelaar IP Adres. Voer het IP-adres in dat door de beheerder van het LAN is opgegeven en raak vervolgens het Bevestigen-pictogram aan. Herhaal de procedure voor de instellingen van Netwerk Netmask en Netwerk Gateway. Schakel de controller opnieuw in.

## 6.2 Rechtstreeks aansluiten op een computer

Sluit de netwerkkaart van de controller aan op de computer met behulp van een CAT5-kabel met een RJ45-stekker.

Volg de bovenstaande instructies om de controller een vast IP-adres te geven dat compatibel is met de netwerkinstellingen van de computer.

Open een browser en type het numerieke IP-adres van de controller in de adresbalk van de webpagina. Het aanmeldingsscherm moet kort daarop worden weergegeven. De standaard gebruikersnaam is admin en het standaardwachtwoord is 5555. De standaard View-Only Gebruikersnaam is user en het standaardwachtwoord is 1111. Deze kunnen en moeten in het menu Config worden gewijzigd onder Veiligheidsinstellingen.

## 6.3 Door de webpagina's bewegen

Vanuit elke computer die rechtstreeks aangesloten is op de controller, of zich in hetzelfde netwerk als de controller bevindt, opent u een browser en type het numerieke IP-adres van de controller in de adresbalk van de webpagina in. Het aanmeldingsscherm moet kort daarop worden weergegeven. De standaard gebruikersnaam is admin en het standaard-wachtwoord is 5555. De standaard View-Only Gebruikersnaam is user en het standaardwachtwoord is 1111. Deze kunnen en moeten in het menu Config worden gewijzigd onder Veiligheidsinstellingen.

De startpagina wordt weergegeven. Die toont de datum en tijd, eventuele actieve alarmen en de huidige meetwaarden of status van alle ingangen en uitgangen. Aan de linkerzijde van de pagina ziet u koppelingen naar de selecties van het Hoofdmenu: Alarmen, Ingangen, Uitgangen en Config. Beweeg de muisaanwijzer over elk menu om de submenu's weer te geven en klik op het submenu om alle details en instellingen die daaraan gekoppeld zijn, te openen.

## 7.0 ONDERHOUD

De controller zelf vereist erg weinig onderhoud. Veeg schoon met een vochtige doek. De controller niet afsproeien als de klep van de behuizing niet gesloten en vergrendeld is.

## 7.1 Elektrodereiniging

OPMERKING: Na het schoonmaken van de elektrode moet de controller opnieuw worden gekalibreerd.

## Frequentie

De elektrode moet regelmatig schoongemaakt worden. Hoe vaak dit moet gebeuren, verschilt van installatie tot installatie. Bij een nieuwe installatie is het raadzaam de elektrode schoon te maken na twee weken bedrijf. Om te bepalen hoe vaak de elektrode moet worden schoongemaakt, dient u de hierna beschreven procedure te volgen.

- 1. Lees en noteer de geleidbaarheid.
- 2. Verwijder de geleidbaarheidselektrode, maak hem schoon en breng hem opnieuw aan.
- 3. Lees de geleidbaarheid opnieuw en vergelijk met de meetwaarde van stap 1 hierboven.

Wanneer het verschil tussen de meetwaarden groter is dan 5%, moet u de frequentie van het elektrode schoonmaken verhogen. Als het verschil tussen beide meetwaarden minder dan 5% bedraagt, dan was de elektrode nog niet echt vuil en hoeft hij niet zo frequent schoongemaakt te worden.

### Schoonmaakprocedure

Normaal gesproken kan de elektrode worden gereinigd met een doek of een papieren doekje en een zacht reinigingsmiddel. Indien er sprake is van ketelsteenaanslag moet u de sensor reinigen met een verdunde (5%) zoutzuuroplossing. Het kan gebeuren dat een elektrode bedekt is met een een of andere substantie die een grondiger reiniging vereist. Gewoonlijk is de aanslag zichtbaar, maar dat is niet altijd het geval. Om een elektrode met aanslag te reinigen, gebruikt u schuurmiddel met een fijne korrel, zoals schuurpapier. Leg het papier op een vlak oppervlak en beweeg de elektrode heen en weer. De elektrode moet evenwijdig met de koolstofelektroden worden gereinigd, niet loodrecht op deze elektroden.

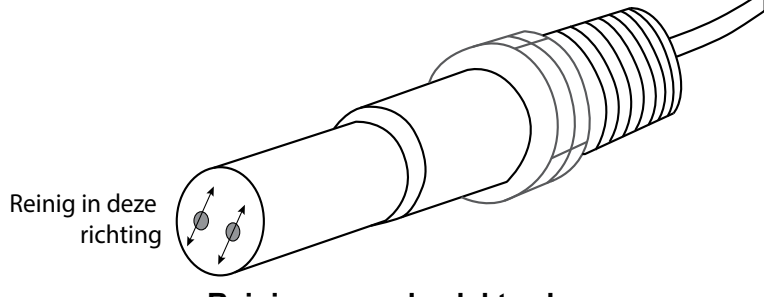

Reinigen van de elektrode

## 7.2 Vervangen van de zekeringBescherming van bekrachtigde relais

**OPGELET:** Verbreek de verbinding met de elektrische voeding voordat u het frontpaneel opent!

De zekering bevindt zich op de printplaat aan de achterzijde van de controllerbehuizing, onder de kunststof veiligheidsdeksel. Haal de oude zekering voorzichtig uit de houder en werp ze weg. Druk de nieuwe zekering in de houder, bevestig het frontpaneel van de controller en zet toestel weer onder spanning.

**Waarschuwing:** Het gebruik van niet-goedgekeurde zekeringen kan de veiligheidsgoedkeuringen in het gedrang brengen. De specificaties zijn hieronder weergegeven. Om te verzekeren dat productveiligheidscertificaties behouden blijven, is het aanbevolen een Walchem-zekering te gebruiken.

| Zekering              | Walchem P/N |
|-----------------------|-------------|
| 5 x 20 mm, 6 A, 250 V | 102834      |

**OPGELET:** Verbreek de verbinding met de elektrische voeding voordat u het frontpaneel opent!

Storingen opsporen en het repareren van een defecte controller zijn taken die alleen door daartoe bevoegd personeel mogen worden uitgevoerd. Hierbij moet met de nodige voorzichtigheid te werk worden gegaan om de veiligheid te verzekeren en onnodige bijkomende schade te beperken. Neem contact op met de fabrikant.

## 8.1 Kalibratiefout

Kalibraties mislukken als de aanpassingen aan de waarden buiten het normale bereik vallen voor een naar behoren werkend systeem. Zie de bedieningshandleiding voor nadere informatie over de specifieke sensor die wordt gebruikt.

### 8.1.1 Contactgeleidbaarheidssensoren

De kalibratie mislukt als de aanpassing van de versterking ("gain") buiten het bereik 0,5 - 2,0 ligt.

| Mogelijke oorzaak                                      | Correctieve maatregelen                                                             |
|--------------------------------------------------------|-------------------------------------------------------------------------------------|
| Vuile elektrode                                        | Reinig de elektrode                                                                 |
| Fout in de bedrading tussen de sensor en de controller | Corrigeer de bedrading                                                              |
| Verkeerde celconstante ingegeven                       | Programmeer de celconstante op de waarde die overeenkomt met de gebruikte elektrode |
| Onjuiste temperatuur uitgelezen of ingesteld           | Zorg dat de temperatuurgegevens correct zijn                                        |
| Onjuiste instelling van kabellengte of kabelkaliber    | Stel de juiste waarden in                                                           |
| Defecte elektrode                                      | Vervang de elektrode                                                                |

#### 8.1.2 Geleidbaarheidssensoren zonder elektroden

De kalibratie mislukt als de aanpassing van de versterking ("gain") buiten het bereik 0,2 - 10 ligt, of als de offset buiten het bereik -10.000 tot 10.000 ligt.

| Mogelijke oorzaak                                       | Correctieve maatregelen                      |
|---------------------------------------------------------|----------------------------------------------|
| Vervuilde sensor                                        | Maak de sensor schoon                        |
| Fout in de bedrading tussen de sensor en de controller  | Corrigeer de bedrading                       |
| De sensor is te dicht bij wand van de houder geplaatst  | Monteer de sensor op een andere plaats       |
| De sensor is aangebracht in het rechtstreekse stroompad | Monteer de sensor op een andere plaats       |
| Onjuiste temperatuur uitgelezen of ingesteld            | Zorg dat de temperatuurgegevens correct zijn |
| Onjuiste instelling van kabellengte of kabelkaliber     | Stel de juiste waarden in                    |
| Defecte sensor                                          | Vervang de sensor                            |

### 8.1.3 pH-sensoren

De kalibratie mislukt als de aanpassing van de versterking ("gain") buiten het bereik 0,2 - 1,2 ligt, of als de berekende offset buiten het bereik -140 tot 140 ligt.

| Mogelijke oorzaak                                      | Correctieve maatregelen                      |
|--------------------------------------------------------|----------------------------------------------|
| Vuile elektrode                                        | Reinig de elektrode                          |
| Fout in de bedrading tussen de sensor en de controller | Corrigeer de bedrading                       |
| Onjuiste temperatuur uitgelezen of ingesteld           | Zorg dat de temperatuurgegevens correct zijn |
| Onjuiste instelling van kabellengte of kabelkaliber    | Stel de juiste waarden in                    |
| Defecte elektrode                                      | Vervang de elektrode                         |
| Defecte voorversterker                                 | Vervang de voorversterker                    |

#### 8.1.4 Redox-sensoren

De kalibratie mislukt als de aanpassing van de versterking ("gain") buiten het bereik 0,5 - 1,5 ligt, of als de berekende offset buiten het bereik -300 tot 300 ligt.

| Mogelijke oorzaak                                      | Correctieve maatregelen   |
|--------------------------------------------------------|---------------------------|
| Vuile elektrode                                        | Reinig de elektrode       |
| Fout in de bedrading tussen de sensor en de controller | Corrigeer de bedrading    |
| Defecte elektrode                                      | Vervang de elektrode      |
| Defecte voorversterker                                 | Vervang de voorversterker |

#### 8.1.5 Desinfectiesensoren

De kalibratie mislukt als de aanpassing van de versterking ("gain") buiten het bereik 0,2 - 10,0 ligt, of als de berekende offset buiten het bereik -40 tot 40 ligt.

| Mogelijke oorzaak                                        | Correctieve maatregelen                                    |
|----------------------------------------------------------|------------------------------------------------------------|
| Ontoereikende conditionering                             | Wacht zolang als voorgeschreven vooraleer u een nieuwe     |
|                                                          | kalibratiepoging onderneemt.                               |
| Ontoereikend monsterdebiet                               | Verhoog het debiet tot tussen 30 en 100 liter/uur.         |
| Luchtbellen op membraan                                  | Verwijder de luchtbellen. Verhoog het debiet, indien nodig |
| Luchtbellen in elektrolyt                                | Vul de membraankap opnieuw met elektrolyt.                 |
| Vuil membraan                                            | Reinig het membraan                                        |
| Membraankap zit los                                      | Draai de membraankap aan.                                  |
| Defect membraan                                          | Vervang de membraankap.                                    |
| Te hoge druk                                             | Verlaag de druk tot minder dan 1 atmosfeer en vul de kap   |
|                                                          | opnieuw met elektrolyt                                     |
| Geen elektrolytoplossing in membraankap                  | Vul de membraankap met elektrolyt. Vervang de membraankap  |
|                                                          | als deze de oplossing niet vasthoudt.                      |
| Fout in de bedrading tussen de sensor en de controller   | Corrigeer de bedrading                                     |
| Defecte sensor                                           | Vervang de sensor                                          |
| Defecte analyseapparatuur of reagens                     | Raadpleeg de instructies bij de testapparatuur             |
| Het monster is verontreinigd met een molecule die de     | Verwijder de vervuilingsbron                               |
| meting verstoort (zie de gevoeligheidsspecificatie in de |                                                            |
| instructies bij de sensor)                               |                                                            |

## 8.1.6 Analoge ingangen

De kalibratie mislukt als de aanpassing van de versterking ("gain") buiten het bereik 0,5 - 2,0 ligt, of als de berekende offset buiten het bereik -2 tot 2 mA ligt.

| Mogelijke oorzaak                                      | Correctieve maatregelen |
|--------------------------------------------------------|-------------------------|
| Fout in de bedrading tussen de sensor en de controller | Corrigeer de bedrading  |
| Defecte sensor                                         | Vervang de sensor       |

### 8.1.7 Temperatuursensoren

De kalibratie mislukt als de berekende offset buiten het bereik -10 tot 10 ligt.

| Mogelijke oorzaak                                       | Correctieve maatregelen                                 |
|---------------------------------------------------------|---------------------------------------------------------|
| Fout in de bedrading tussen de sensor en de controller  | Corrigeer de bedrading                                  |
| Temperatuuringang is ingesteld op het verkeerde element | Programmeer opnieuw om af te stemmen op het aangesloten |
|                                                         | temperatuurelement                                      |
| Defecte sensor                                          | Vervang de sensor                                       |

#### **ALARMMELDING HOOG of HOOG-HOOG**

Dit alarm wordt gemeld als de sensormeetwaarde stijgt tot boven de ingestelde bovengrenswaarden. Als uw controller is geprogrammeerd voor een alarmrelaisuitgang, dan wordt het alarmrelais bekrachtigd. De controller gaat door met het meten van de sensorwaarde, en de uitgangen die gebruik maken van de sensor blijven actief.

| Mogelijke oorzaak                                     | Correctieve maatregelen                                             |
|-------------------------------------------------------|---------------------------------------------------------------------|
| Het proces is verder uit de hand gelopen dan normaal. | Het kan nodig zijn om het debiet van de chemicaliën te verhogen.    |
| De chemicaliënvoorraad is op.                         | Vul de chemicaliënvoorraad bij.                                     |
| De pomp, de klep of de toevoerleiding is defect.      | Repareer of vervang de controller.                                  |
| Het verkeerde chemische product wordt gestuurd.       | Vervang door het correcte chemische product.                        |
| De sensor reageert niet op wijzigingen.               | Repareer of vervang de sensor. Evalueer de menging of recirculatie. |
| De doseerpomp werkt als een hevel – lekkende klep.    | Repareer of vervang de controller of leg de leidingen om.           |
| Regeluitgang is in de stand "HAND" gebleven.          | Zet terug in de stand "AUTO".                                       |
| Dit kan een normaal onderdeel van het proces zijn.    | Geen maatregelen nodig.                                             |

#### ALARMMELDING LAAG of LAAG-LAAG

Dit alarm wordt gemeld als de sensormeetwaarde daalt tot onder de ingestelde ondergrenswaarden. Als uw controller is geprogrammeerd voor een alarmrelaisuitgang, dan wordt het alarmrelais bekrachtigd. De controller gaat door met het meten van de sensorwaarde, en de uitgangen die gebruik maken van de sensor blijven actief.

| Mogelijke oorzaak                                     | Correctieve maatregelen                                             |
|-------------------------------------------------------|---------------------------------------------------------------------|
| Het proces is verder uit de hand gelopen dan normaal. | Het kan nodig zijn om het debiet van de chemicaliën te verhogen.    |
| De chemicaliënvoorraad is op.                         | Vul de chemicaliënvoorraad bij.                                     |
| De pomp, de klep of de toevoerleiding is defect.      | Repareer of vervang de controller.                                  |
| Het verkeerde chemische product wordt gestuurd.       | Vervang door het correcte chemische product.                        |
| De sensor reageert niet op wijzigingen.               | Repareer of vervang de sensor. Evalueer de menging of recirculatie. |
| De doseerpomp werkt als een hevel – lekkende klep.    | Repareer of vervang de controller of leg de leidingen om.           |
| Regeluitgang is in de stand "HAND" gebleven.          | Zet terug in de stand "AUTO".                                       |
| Dit kan een normaal onderdeel van het proces zijn.    | Geen maatregelen nodig.                                             |

#### AANGEPASTE MELDING TOESTAND DIGITALE INGANG ("DI STATE")

Een digitale ingang van het "DI State type" kan zodanig worden ingesteld dat een alarmmelding wordt gegenereerd bij open of gesloten toestand. Deze alarmmelding kan worden aangepast. De meest voorkomende toepassing is een debietschakelaar.

| Mogelijke oorzaak              | Correctieve maatregelen                                                     |
|--------------------------------|-----------------------------------------------------------------------------|
| Geen debiet                    | Controleer de leidingen op gesloten kleppen, verstoppingen, enz. Controleer |
|                                | de recirculatiepomp.                                                        |
| Defecte debietschakelaar/kabel | Controleer met ohmmeter.                                                    |
| Defecte controller             | Controleer door de digitale ingang in de controller te kortsluiten.         |
|                                |                                                                             |

#### **TOTAAL-Alarm**

Treedt op wanneer de grenswaarde van de debietmeter of het totaalteller-alarm van de doseercontrole overschreden is.

| Mogelijke oorzaak                          | Correctieve maatregelen                                                     |
|--------------------------------------------|-----------------------------------------------------------------------------|
| Normale werking                            | Reset het totaal om het alarm te wissen of wacht tot de automatische totale |
|                                            | reset plaatsvindt.                                                          |
| Wisselstroom gekoppeld op debietmeterkabel | Leg de kabel van de debietmeter ten minste 15 cm van enige wisselspanning   |
| Ruis gekoppeld op debietmeterkabel         | Scherm de kabel af                                                          |

ALARM I.V.M. BEREIK (voor digitale ingangen van debietmeter of doseercontroletype)

Treedt op wanneer het geaccumuleerde totaal van de debietmeter of de doseercontrole te groot is. Het maximum totaal is 1 biljoen keer de periodieke verhoging van het apparaat. Wanneer de periodieke verhoging een gallon per puls is, is het maximum totaal 1 biljoen gallon.

| Mogelijke oorzaak | Correctieve maatregelen                                                     |
|-------------------|-----------------------------------------------------------------------------|
| Normale werking   | Reset het totaal om het alarm te wissen of wacht tot de automatische totale |
|                   | reset plaatsvindt.                                                          |

#### DEBIETVERIFICATIE

Treedt op wanneer de digitale ingang van de doseercontrole geen contacten registreert terwijl de regeluitgang voor die pomp langer actief is geweest dan de tijdsduur voor Debiet Alarm Vertraging.

| Mogelijke oorzaak                          | Correctieve maatregelen                                                                                                    |
|--------------------------------------------|----------------------------------------------------------------------------------------------------|
| Doseerpomp verliest vulling                | Vul de doseerpomp opnieuw                                                                                                    |
| Defecte doseerpomp                         | Repareer of vervang de doseerpomp                                                                                                    |
| Verkeerde bedrading doseercontroleapparaat | Correcte bedrading. Zorg ervoor dat de digitale ingang waarop het doseer-<br>controleapparaat is aangesloten aan het juiste relais is toegewezen                         |
| Defecte doseercontrolesensor               | Vervang de doseercontrolesensor                                                                                                    |
| Doorgebrande zekering                      | Controleer of de pomp van voeding wordt voorzien. Vervang de zekering                                                                                                    |
| Defect uitgangsrelais                      | Vervang de relaiskaart                                                                                                    |
| Defecte digitale ingang                    | Controleer met een ohmmeter of het doseercontroleapparaat contactsluitin-<br>gen maakt. Indien OK en correct aangesloten, vervangt u de printplaat van<br>de controller. |

#### TIME-OUT VOOR UITGANG

Deze foutsituatie stopt de regeling. De oorzaak is dat de uitgang (relais of analoog) langer wordt geactiveerd dan de geprogrammeerde tijdslimiet.

| Mogelijke oorzaak                                     | Correctieve maatregelen                                 |
|-------------------------------------------------------|---------------------------------------------------------|
| Het proces is verder uit de hand gelopen dan normaal. | Verleng de tijdslimiet of stel de timer terug op nul.   |
| De chemicaliënvoorraad is op.                         | Vul de chemicaliënvoorraad bij.                         |
| De pomp, de klep of de toevoerleiding is defect.      | Repareer of vervang de controller.                      |
| Het verkeerde chemische product wordt gestuurd.       | Vervang door het correcte chemische product.            |
| De sensor reageert niet op wijzigingen.               | Vervang de sensor. Evalueer de menging of recirculatie. |

#### ALARM i.v.m. BEREIK (voor sensoringangen)

Deze alarmmelding geeft aan dat het sensorsignaal buiten het normale bereik ligt. Deze foutsituatie heeft tot gevolg dat geen enkele uitgang die de sensor gebruikt, de sturing nog kan beïnvloeden. Dit voorkomt dat de sturing wordt voortgezet op basis van een foute sensorwaarde. Indien de temperatuursensor een alarm i.v.m. bereik meldt, dan gaat de controller over tot manuele temperatuurcompensatie volgens de Standaardtemperatuur-instelling.

| Mogelijke oorzaak                  | Correctieve maatregelen           |
|------------------------------------|-----------------------------------|
| Kortsluiting in de sensorbedrading | Hef de kortsluiting op            |
| Defecte sensor                     | Vervang de sensor                 |
| Defecte controller                 | Vervang of repareer de controller |

#### EVENT OVERGESLAGEN-ALARM

Een Event overgeslagen-alarm wordt geactiveerd wanneer een tweede biocidegebeurtenis plaatsvindt terwijl een andere gebeurtenis nog steeds wordt uitgevoerd (hetzij tijdens voorspuien, biocide toevoegen of een blokkering na een biocidetoevoeging in het geval van een biocidetimermodus). Een Event overgeslagen-alarm wordt ook geactiveerd wanneer het timerrelais nooit wordt bekrachtigd tijdens een gebeurtenis vanwege een vergrendelingsvoorwaarde.

Het alarm wordt gewist wanneer het relais vervolgens om welke reden dan ook wordt bekrachtigd (de volgende timergebeurtenis of HAND-modus of geforceerde "Activeer met"-voorwaarde).

| Mogelijke oorzaak                 | Correctieve maatregelen                                                                                          |
|-----------------------------------|----------------------------------------------------------------------------------------------------|
| Verkeerde programmering           | Opnieuw programmeren om overlappende gebeurtenissen te voorkomen                                                 |
| Langdurige vergrendelingstoestand | Normale werking                                                                                                  |
| Langdurig aftappen vooraf         | Voorspuitijd verlagen<br>Spuidebiet verhogen<br>Opnieuw programmeren om overlappende gebeurtenissen te voorkomen |

#### SENSORFOUT

Deze alarmmelding geeft aan dat het sensorsignaal helemaal niet meer geldig is. Deze foutsituatie heeft tot gevolg dat geen enkele uitgang die de sensor gebruikt, de sturing nog kan beïnvloeden.

| Mogelijke oorzaak                  | Correctieve maatregelen           |
|------------------------------------|-----------------------------------|
| Kortsluiting in de sensorbedrading | Hef de kortsluiting op            |
| Defecte sensor                     | Vervang de sensor                 |
| Defecte controller                 | Vervang of repareer de controller |

#### **INGANG DEFECT**

Dit alarm geeft aan dat het sensoringangscircuit niet meer werkt, of dat een van de uitgangen die gebruikt worden voor het berekenen van een virtuele ingang een sensorstoring heeft. This error condition will stop control of any output using the input.

| Mogelijke oorzaak                                                                                                    | Correctieve maatregelen                                                                                                    |  |
|----------------------------------------------------------------------------------------------------|----------------------------------------------------------------------------------------------------|--|
| Defecte controller                                                                                                    | Vervang of repareer de controller                                                                                           |  |
| Wanneer virtuele ingangen worden gebruikt, sensorstoring in een                                                                                                    | Zie oplossen van sensorstoringen hierboven                                                                                  |  |
| van de ingangen                                                                                                    |                                                                                                    |  |
| BATTERIJSPANNING TE LAAG                                                                                                    |                                                                                                    |  |
| Deze alarmmelding geeft aan dat de spanning van de batterij d                                                                                                    | ie de datum- en tijdgegevens in het geheugen houdt lager is dan 2,4 VDC.                                                    |  |
| Mogelijke oorzaak                                                                                                    | Correctieve maatregelen                                                                                                    |  |
| Defecte batterij                                                                                                    | Vervang de batterij                                                                                                    |  |
| SYSTEEMTEMPERATUUR TE LAAG                                                                                                    |                                                                                                    |  |
| Deze alarmmelding geeft aan dat de temperatuur binnen in de                                                                                                    | controller lager is dan –10°C.                                                                                              |  |
| Mogelijke oorzaak                                                                                                    | Correctieve maatregelen                                                                                                    |  |
| Te lage omgevingstemperatuur                                                                                                    | Voorzie verwarming voor de controller                                                                                       |  |
| SYSTEEMTEMPERATUUR TE HOOG<br>Deze alarmmelding geeft aan dat de temperatuur van de controller of de IC van de sensorprocessor hoger is dan 75 °C of dat de tem-<br>peratuur van de IC van de ethernetkaartprocessor hoger is dan 85 °C. |                                                                                                    |  |
| Mogelijke oorzaak                                                                                                    | Correctieve maatregelen                                                                                                    |  |
| Hoge omgevingstemperaturen                                                                                                    | Voorzie koeling voor de controller                                                                                          |  |
| Hoge vermogensafname                                                                                                    | Gebruik de 24 VDC van de controller om hooguit 1,5 W te voeden                                                              |  |
| STORING DISPLAY                                                                                                    |                                                                                                    |  |
| Deze alarmmelding doet zich voor als de gebruikersinterface ni                                                                                                    | et meer zichtbaar is                                                                                                    |  |
| Mogelijke oorzaak                                                                                                    | Correctieve maatregelen                                                                                                    |  |
| Snel indrukken van pictogrammen                                                                                                    | Ga uit het betreffende scherm en ga dan door met programmeren                                                               |  |
| NETWORK KAART STORING<br>Dit alarm doet zich voor wanneer de ethernetkaart defect is                                                                                                    |                                                                                                    |  |
| Mogelijke oorzaak                                                                                                    | Correctieve maatregelen                                                                                                    |  |
| Ethernetkaart vergrendeld                                                                                                    | Proheer de snanning uit en weer in te schakelen om de kaart te resetten                                                     |  |
| Ethernetkeert niet correct in de sleuf genleatet                                                                                                    | Verwijder de ethernetkoart en sluit hem onnieuw aan                                                                         |  |
| Defecte ethernetkoart                                                                                                    | Verwang de ethernetkaart                                                                                                    |  |
| WER SERVED STORING                                                                                                    |                                                                                                    |  |
| Dit alarm doet zich voor wanneer de webserver op de ethernetk                                                                                                    | aart defect is                                                                                                    |  |
| Mogelijke oorzaak                                                                                                    | Correctieve maatregelen                                                                                                    |  |
| Webserver vergrendeld                                                                                                    | Probeer de spanning uit en weer in te schakelen om de kaart te resetten                                                     |  |
| Defecte ethernetkaart                                                                                                    | Vervang de ethernetkaart                                                                                                    |  |
| VTOUCH DATA COMM FOUT                                                                                                    | · -                                                                                                    |  |
| Dit alarm doet zich voor wanneer de controller probeert gegeve                                                                                                    | ns naar VTouch te versturen en VTouch de ontvangst van de gegevens                                                          |  |
| niet kan bevestigen                                                                                                    |                                                                                                    |  |
| Mogelijke oorzaak                                                                                                    | Correctieve maatregelen                                                                                                    |  |
| Geen verbinding met LAN                                                                                                    | Sluit de ethernetkabel aan op het LAN                                                                                       |  |
| Verkeerd IP-, subnet- en/of gatewayadres                                                                                                    | Programmeer de geldige instellingen voor he LAN in de controller of gebruik<br>DHCP mits dat ondersteund wordt door het LAN |  |
| LAN blokkeert toegang van buitenaf                                                                                                    | Programmeer de router van het LAN om de toegang te openen                                                                   |  |
| Network Kaart Storing                                                                                                    | Zie hierboven                                                                                                    |  |
| SENSOR CAL REQUIRED<br>Deze alarmmelding wordt getoond wanneer het alarm Kalibratieherinnering van de sensor is ingesteld op meer dan 0 dagen en wanneer<br>de sensor niet binnen dat aantal dagen is gekalibreerd                       |                                                                                                    |  |
| Mogelijke oorzaak                                                                                                    | Correctieve maatregelen                                                                                                    |  |
| Tijd tot kalibratie                                                                                                    | Kalibreer de sensor                                                                                                    |  |
| Herinnering in storing                                                                                                    | Stel het alarm voor de kalibratieherinnering in op 0                                                                        |  |
| DI FLOW VERIFY                                                                                                    |                                                                                                    |  |
| Dit alarm treedt op wanneer de regeluitgang ingeschakeld is maar het bijbehorende debietverificatieapparaat geen debiet registreert                                                                                                    |                                                                                                    |  |
| Mogelijke oorzaak                                                                                                    | Correctieve maatregelen                                                                                                    |  |
| Doseerpomp verliest vulling                                                                                                    | Vul de doseerpomp opnieuw                                                                                                   |  |
| Defecte doseerpomp                                                                                                    | Repareer of vervang de pomp                                                                                                 |  |
|                                                                                                    |                                                                                                    |  |

|                                                                                                    | Confecte bedrading                                                                                                    |  |
|----------------------------------------------------------------------------------------------------|----------------------------------------------------------------------------------------------------|--|
| Verkeerde digitale ingang toegewezen aan de uitgang                                                                                                    | Corrigeer programmeerfout                                                                                                    |  |
| Defect verificatieapparaat                                                                                                    | Repareer of vervang het apparaat                                                                                                    |  |
| Defecte bedrading of uitgang naar pomp                                                                                                    | Correcte bedrading                                                                                                    |  |
| Defecte uitgangskaart                                                                                                    | Repareer of vervang de kaart                                                                                                    |  |
| Defecte digitale ingang                                                                                                    | Vervang de kaart                                                                                                    |  |
| CONTROLLER, POWER, DISPLAY, OR SENSOR BOARD ERROR<br>Dit alarm wordt geactiveerd wanneer de vermelde kaart niet wordt herkend                                                                                                    |                                                                                                    |  |
| Mogelijke oorzaak                                                                                                    | Correctieve maatregelen                                                                                                    |  |
| Slechte verbinding van de lintkabel                                                                                                    | Verwijder en sluit de lintkabel weer aan, schakel spanning uit en weer in                                                                                                    |  |
| Slechte verbinding optionele kaart                                                                                                    | Verwijder en bouw de kaart opnieuw in, schakel voeding uit en in                                                                                                    |  |
| Defecte kaart                                                                                                    | Stuur de controller terug voor reparatie                                                                                                    |  |
| CONTROLLER, POWER, SENSOR, DISPLAY, NETWORK                                                                                                    | DR ANALOG OUTPUT BOARD VARIANT                                                                                                    |  |
| Dit alarm wordt geactiveerd wanneer het gedetecteerde kaartty                                                                                                    | pe geen geldig type is                                                                                                    |  |
| Mogelijke oorzaak                                                                                                    | Correctieve maatregelen                                                                                                    |  |
| Slechte verbinding van de lintkabel                                                                                                    | Sluit de lintkabel opnieuw aan                                                                                                    |  |
| Defecte lintkabel                                                                                                    | Vervang de lintkabel                                                                                                    |  |
| Defecte kaart                                                                                                    | Vervang de kaart die in de foutmelding wordt vermeld                                                                                                    |  |
| SENSOR SOFTWARE VERSION                                                                                                    |                                                                                                    |  |
| Deze alarmmelding verschijnt wanneer een sensoringangskaart                                                                                                    | met software v2.11 of lager geïnstalleerd is op een controllerkaart waar-                                                                                                    |  |
| op software v2.13 of hoger wordt uitgevoerd.                                                                                                    |                                                                                                    |  |
| Mogelijke oorzaak                                                                                                    | Correctieve maatregelen                                                                                                    |  |
| Software tussen beide kaarten is niet compatibel                                                                                                    | Voer een software-upgrade uit                                                                                                    |  |
| NETWORK SOFTWARE VERSION<br>Deze alarmmelding verschijnt wanneer een ethernetkaart op een controllerkaart is geïnstalleerd waarop een hogere softwareversie<br>wordt uitgevoerd dan op de ethernetkaart                                                                                                    |                                                                                                    |  |
| Mogelijke oorzaak                                                                                                    | Correctieve maatregelen                                                                                                    |  |
| Software tussen beide kaarten is niet compatibel                                                                                                    | Voer een software-upgrade uit                                                                                                    |  |
| INVALID SENSOR TYPE                                                                                                    |                                                                                                    |  |
| Dit alarm wordt geactiveerd wanneer het geprogrammeerde ser                                                                                                    | nsortype niet mogelijk is voor de geïnstalleerde sensorkaart                                                                                                    |  |
| Mogelijke oorzaak                                                                                                    | Correctieve maatregelen                                                                                                    |  |
|                                                                                                    |                                                                                                    |  |
| De sensorkaart is verwijderen en vervangen door een ander type                                                                                                    | Bouw de juiste kaart weer in of programmeer de ingang opnieuw voor een                                                                                                    |  |
| De sensorkaart is verwijderen en vervangen door een ander type                                                                                                    | Bouw de juiste kaart weer in of programmeer de ingang opnieuw voor een<br>geldig type voor de ingebouwde kaart                                                                                                    |  |
| De sensorkaart is verwijderen en vervangen door een ander type INVALID CONTROL MODE                                                                                                    | Bouw de juiste kaart weer in of programmeer de ingang opnieuw voor een<br>geldig type voor de ingebouwde kaart                                                                                                    |  |
| De sensorkaart is verwijderen en vervangen door een ander type<br>INVALID CONTROL MODE<br>Dit alarm wordt geactiveerd wanneer de geprogrammeerde reg                                                                                                    | Bouw de juiste kaart weer in of programmeer de ingang opnieuw voor een<br>geldig type voor de ingebouwde kaart<br>elmodus niet mogelijk is voor de geïnstalleerde voedingsrelaiskaart                                                                                                    |  |
| De sensorkaart is verwijderen en vervangen door een ander type<br>INVALID CONTROL MODE<br>Dit alarm wordt geactiveerd wanneer de geprogrammeerde reg<br>Mogelijke oorzaak                                                                                                    | Bouw de juiste kaart weer in of programmeer de ingang opnieuw voor een<br>geldig type voor de ingebouwde kaart<br>elmodus niet mogelijk is voor de geïnstalleerde voedingsrelaiskaart<br>Correctieve maatregelen                                                                                                    |  |
| De sensorkaart is verwijderen en vervangen door een ander type INVALID CONTROL MODE Dit alarm wordt geactiveerd wanneer de geprogrammeerde reg Mogelijke oorzaak De voedingsrelaiskaart is verwijderd en vervangen door een                                                                                                    | Bouw de juiste kaart weer in of programmeer de ingang opnieuw voor een<br>geldig type voor de ingebouwde kaart<br>elmodus niet mogelijk is voor de geïnstalleerde voedingsrelaiskaart<br>Correctieve maatregelen<br>Bouw de juiste kaart weer in of programmeer de uitgang opnieuw voor een                                                                                                    |  |
| De sensorkaart is verwijderen en vervangen door een ander type INVALID CONTROL MODE Dit alarm wordt geactiveerd wanneer de geprogrammeerde reg Mogelijke oorzaak De voedingsrelaiskaart is verwijderd en vervangen door een verkeerd model                                                                                                    | Bouw de juiste kaart weer in of programmeer de ingang opnieuw voor een<br>geldig type voor de ingebouwde kaart<br>elmodus niet mogelijk is voor de geïnstalleerde voedingsrelaiskaart<br>Correctieve maatregelen<br>Bouw de juiste kaart weer in of programmeer de uitgang opnieuw voor een<br>geldig type voor de ingebouwde kaart                                                                                                    |  |
| De sensorkaart is verwijderen en vervangen door een ander type<br>INVALID CONTROL MODE<br>Dit alarm wordt geactiveerd wanneer de geprogrammeerde reg<br>Mogelijke oorzaak<br>De voedingsrelaiskaart is verwijderd en vervangen door een<br>verkeerd model<br>VTouch LIVE CONNECT ERROR<br>Deze alarmmelding verschijnt wanneer de controller geen gecou<br>er tevens een VTouch-gegevenscommunicatiestoring aangegeven                                                                                                    | Bouw de juiste kaart weer in of programmeer de ingang opnieuw voor een<br>geldig type voor de ingebouwde kaart<br>elmodus niet mogelijk is voor de geïnstalleerde voedingsrelaiskaart<br>Correctieve maatregelen<br>Bouw de juiste kaart weer in of programmeer de uitgang opnieuw voor een<br>geldig type voor de ingebouwde kaart<br>leerde verbinding met de VTouch-server tot stand kan brengen. Wordt<br>n, herstel die dan als eerste.                                                                                                    |  |
| De sensorkaart is verwijderen en vervangen door een ander type<br>INVALID CONTROL MODE<br>Dit alarm wordt geactiveerd wanneer de geprogrammeerde reg<br>Mogelijke oorzaak<br>De voedingsrelaiskaart is verwijderd en vervangen door een<br>verkeerd model<br>VTouch LIVE CONNECT ERROR<br>Deze alarmmelding verschijnt wanneer de controller geen gecom<br>er tevens een VTouch-gegevenscommunicatiestoring aangegeven<br>Mogelijke oorzaak                                                                                                    | Bouw de juiste kaart weer in of programmeer de ingang opnieuw voor een<br>geldig type voor de ingebouwde kaart<br>elmodus niet mogelijk is voor de geïnstalleerde voedingsrelaiskaart<br>Correctieve maatregelen<br>Bouw de juiste kaart weer in of programmeer de uitgang opnieuw voor een<br>geldig type voor de ingebouwde kaart<br>eleerde verbinding met de VTouch-server tot stand kan brengen. Wordt<br>n, herstel die dan als eerste.<br>Correctieve maatregelen                                                                                                    |  |
| De sensorkaart is verwijderen en vervangen door een ander type<br>INVALID CONTROL MODE<br>Dit alarm wordt geactiveerd wanneer de geprogrammeerde reg<br>Mogelijke oorzaak<br>De voedingsrelaiskaart is verwijderd en vervangen door een<br>verkeerd model<br>VTouch LIVE CONNECT ERROR<br>Deze alarmmelding verschijnt wanneer de controller geen gecoe<br>er tevens een VTouch-gegevenscommunicatiestoring aangegeven<br>Mogelijke oorzaak<br>Geen UDP-ondersteuning op poort 9012 of TCP-ondersteuning op                                                                                                    | Bouw de juiste kaart weer in of programmeer de ingang opnieuw voor een<br>geldig type voor de ingebouwde kaart<br>elmodus niet mogelijk is voor de geïnstalleerde voedingsrelaiskaart<br>Correctieve maatregelen<br>Bouw de juiste kaart weer in of programmeer de uitgang opnieuw voor een<br>geldig type voor de ingebouwde kaart<br>eleerde verbinding met de VTouch-server tot stand kan brengen. Wordt<br>n, herstel die dan als eerste.<br>Correctieve maatregelen<br>Open poorten/protocollen op router                                                                                             |  |
| De sensorkaart is verwijderen en vervangen door een ander type<br>INVALID CONTROL MODE<br>Dit alarm wordt geactiveerd wanneer de geprogrammeerde reg<br>Mogelijke oorzaak<br>De voedingsrelaiskaart is verwijderd en vervangen door een<br>verkeerd model<br>VTouch LIVE CONNECT ERROR<br>Deze alarmmelding verschijnt wanneer de controller geen gecoe<br>er tevens een VTouch-gegevenscommunicatiestoring aangegeven<br>Mogelijke oorzaak<br>Geen UDP-ondersteuning op poort 9012 of TCP-ondersteuning op<br>poort 44965                                                                                                    | Bouw de juiste kaart weer in of programmeer de ingang opnieuw voor een<br>geldig type voor de ingebouwde kaart<br>elmodus niet mogelijk is voor de geïnstalleerde voedingsrelaiskaart<br>Correctieve maatregelen<br>Bouw de juiste kaart weer in of programmeer de uitgang opnieuw voor een<br>geldig type voor de ingebouwde kaart<br>leerde verbinding met de VTouch-server tot stand kan brengen. Wordt<br>n, herstel die dan als eerste.<br>Correctieve maatregelen<br>Open poorten/protocollen op router                                                                                              |  |
| De sensorkaart is verwijderen en vervangen door een ander type INVALID CONTROL MODE Dit alarm wordt geactiveerd wanneer de geprogrammeerde reg Mogelijke oorzaak De voedingsrelaiskaart is verwijderd en vervangen door een verkeerd model VTouch LIVE CONNECT ERROR Deze alarmmelding verschijnt wanneer de controller geen gecoe er tevens een VTouch-gegevenscommunicatiestoring aangegever Mogelijke oorzaak Geen UDP-ondersteuning op poort 9012 of TCP-ondersteuning op poort 44965 DISABLED (SENSOR, DIGITAL OR VIRTUAL INPUT, RELA                                                                                                    | Bouw de juiste kaart weer in of programmeer de ingang opnieuw voor een<br>geldig type voor de ingebouwde kaart elmodus niet mogelijk is voor de geïnstalleerde voedingsrelaiskaart Correctieve maatregelen Bouw de juiste kaart weer in of programmeer de uitgang opnieuw voor een<br>geldig type voor de ingebouwde kaart eleerde verbinding met de VTouch-server tot stand kan brengen. Wordt<br>n, herstel die dan als eerste. Correctieve maatregelen Open poorten/protocollen op router                                                                                                    |  |
| De sensorkaart is verwijderen en vervangen door een ander type<br>INVALID CONTROL MODE<br>Dit alarm wordt geactiveerd wanneer de geprogrammeerde reg<br>Mogelijke oorzaak<br>De voedingsrelaiskaart is verwijderd en vervangen door een<br>verkeerd model<br>VTouch LIVE CONNECT ERROR<br>Deze alarmmelding verschijnt wanneer de controller geen gecoe<br>er tevens een VTouch-gegevenscommunicatiestoring aangegeven<br>Mogelijke oorzaak<br>Geen UDP-ondersteuning op poort 9012 of TCP-ondersteuning op<br>poort 44965<br>DISABLED (SENSOR, DIGITAL OR VIRTUAL INPUT, RELA<br>Dit alarm wordt geactiveerd wanneer de software voor die inga                      | Bouw de juiste kaart weer in of programmeer de ingang opnieuw voor een<br>geldig type voor de ingebouwde kaart<br>elmodus niet mogelijk is voor de geïnstalleerde voedingsrelaiskaart<br>Correctieve maatregelen<br>Bouw de juiste kaart weer in of programmeer de uitgang opnieuw voor een<br>geldig type voor de ingebouwde kaart<br>eleerde verbinding met de VTouch-server tot stand kan brengen. Wordt<br>n, herstel die dan als eerste.<br>Correctieve maatregelen<br>Open poorten/protocollen op router<br>AY OR ANALOG OUTPUT)<br>ng of uitgang niet correct is gestart                            |  |
| De sensorkaart is verwijderen en vervangen door een ander type<br>INVALID CONTROL MODE<br>Dit alarm wordt geactiveerd wanneer de geprogrammeerde reg<br>Mogelijke oorzaak<br>De voedingsrelaiskaart is verwijderd en vervangen door een<br>verkeerd model<br>VTouch LIVE CONNECT ERROR<br>Deze alarmmelding verschijnt wanneer de controller geen gecoe<br>er tevens een VTouch-gegevenscommunicatiestoring aangegeven<br>Mogelijke oorzaak<br>Geen UDP-ondersteuning op poort 9012 of TCP-ondersteuning op<br>poort 44965<br>DISABLED (SENSOR, DIGITAL OR VIRTUAL INPUT, RELA<br>Dit alarm wordt geactiveerd wanneer de software voor die inga<br>Mogelijke oorzaak | Bouw de juiste kaart weer in of programmeer de ingang opnieuw voor een<br>geldig type voor de ingebouwde kaart<br>elmodus niet mogelijk is voor de geïnstalleerde voedingsrelaiskaart<br>Correctieve maatregelen<br>Bouw de juiste kaart weer in of programmeer de uitgang opnieuw voor een<br>geldig type voor de ingebouwde kaart<br>eleerde verbinding met de VTouch-server tot stand kan brengen. Wordt<br>n, herstel die dan als eerste.<br>Correctieve maatregelen<br>Open poorten/protocollen op router<br>AY OR ANALOG OUTPUT)<br>ng of uitgang niet correct is gestart<br>Correctieve maatregelen |  |

| RELAY OR ANALOG OUTPUT CONTROL FAILURE                                                                |                                                                                                    |  |
|----------------------------------------------------------------------------------------------------|----------------------------------------------------------------------------------------------------|--|
| Dit alarm wordt geactiveerd wanneer de software voor die ingang of uitgang niet correct is uitgevoerd |                                                                                                    |  |
| Possible Cause                                                                                        | Correction Action                                                                                                    |  |
| De software werkt niet                                                                                | Wanneer een foutmelding vanzelf verdwijnt, is ingrijpen niet nodig<br>Wanneer de foutmelding niet verdwijnt, spanning uit- en inschakelen.<br>Wanneer de foutmelding niet verdwijnt, de controller terugsturen voor<br>reparatie. |  |
| FRAM FILE SYSTEM ERROR                                                                                |                                                                                                    |  |
| Dit alarm wordt geactiveerd wanneer de FRAM niet gedetecteerd wordt tijdens het opstarten             |                                                                                                    |  |
| Mogelijke oorzaak                                                                                     | Correctieve maatregelen                                                                                                    |  |
| De FRAM werkt of werkte niet                                                                          | Wanneer een foutmelding vanzelf verdwijnt, is ingrijpen niet nodig.                                                                                                    |  |
|                                                                                                    | Wanneer de foutmelding niet verdwijnt, spanning uit- en inschakelen.                                                                                                    |  |
|                                                                                                    | Wanneer de foutmelding niet verdwijnt, de controllerkaart vervangen.                                                                                                    |  |

## 8.3 Procedure voor evaluatie van de geleidbaarheidselektrode

Probeer eerst de elektrode te reinigen (raadpleeg hfdst. 7.1).

Om de elektrode te controleren, controleert u de aansluitingen van de elektrode met de aansluitklemmen (raadpleeg figuur 7). Zorg ervoor dat de juiste kleuren naar de juiste aansluitingen gaan en dat de aansluitingen goed vast zitten. Schakel de spanning weer in en controleer of de geleidbaarheid weer normaal is. Is dat niet het geval, vervang dan de elektrode.

### 8.4 Procedure voor evaluatie van de pH/Redox-elektrode

De meest voorkomende oorzaak van een kalibratiefout is een elektrodeprobleem. Probeer eerst de elektrode te reinigen, herhaal vervolgens de kalibratie. Mislukt dit opnieuw, vervang dan de elektrode en herhaal de kalibratie.

Het meest gebruikelijke probleem zijn natte of slechte verbindingen. Controleer de aansluiting van de elektrode met de kabel op vocht. Controleer de verbindingen tussen de kabel en de aansluitklemmen. Zorg ervoor dat deze goed vast zitten, dat de aansluitklem niet om de kunststof mantel klemt en dat de draden naar de juiste aansluitklem zijn geleid. Als er er een verdeeldoos tussen de elektrode en de controller is geïnstalleerd, controleert u de bedrading daar eveneens.

U moet bij de aansluitklemmen een spanning meten van +5VDC  $\pm5\%$  en -5VDC  $\pm5\%$  t.o.v. IN. Is dat niet het geval, is de controller defect. U moet de IN+ t.o.v. IN- (gelijkspanningsschaal) kunnen meten en overeenkomstige waarden krijgen voor de gebruikte bufferoplossingen. Is dat niet het geval, is de voorversterker of diens bedrading defect. Als laatste mogelijkheid kunt u proberen de voorversterker te vervangen.

## 8,5 Diagnoselampjes

Een aantal printplaten in de controller zijn uitgerust met diagnoselampjes.

VOEDINGS-/RELAISKAART ORANJE NEON (ALLEEN BIJ MODELLEN MET RELAIS MET VOEDING) Geeft de status aan van de zekering die de relais beschermen. Normale werking is AAN. Indien niet aan:

| Mogelijke oorzaak                                                                                                    | Correctieve maatregelen                                                 |  |
|----------------------------------------------------------------------------------------------------|-------------------------------------------------------------------------|--|
| Zekering is doorgebrand of niet aanwezig                                                                                                    | Vervang de zekering                                                     |  |
| Controllermodel heeft alleen droog contact of pulspropor-<br>tioneel relais                                                                                                    | Normaal                                                                 |  |
| CONTROLLERKAART D7-LED<br>Geeft de status van de softwaretoepassing aan. Normale werking is dat 5 seconden na inschakeling de led een lang<br>knippersignaal, twee korte knippersignalen, een lang knippersignaal geeft en dan dooft. Als dat niet gebeurt: |                                                                         |  |
| Mogelijke oorzaak                                                                                                    | Correctieve maatregelen                                                 |  |
| Controllersoftware wordt niet uitgevoerd                                                                                                    | Probeer de spanning uit en weer in te schakelen om de kaart te resetten |  |
| Defecte controllerkaart                                                                                                    | Vervang de controllerkaart                                              |  |
| CONTROLLERKAART D8-LED<br>Geeft de status van de 5VDC-voeding aan. Normale werking is AAN. Indien niet aan:                                                                                                    |                                                                         |  |

| Mogeliike oorzaak | <b>Correctieve maatregelen</b> |
|-------------------|--------------------------------|
|                   |                                |

| Defecte lintkabel                                                                                                    | Vervang de lintkabel                                                    |  |
|----------------------------------------------------------------------------------------------------|-------------------------------------------------------------------------|--|
| Defecte voeding                                                                                                    | Vervang de vermogensrelaiskaart                                         |  |
| CONTROLLERKAART D9-LED<br>Geeft de status van de 3,3VDC-voeding aan. Normale werking is AAN. Indien niet aan:                                                                     |                                                                         |  |
| Mogelijke oorzaak                                                                                                    | Correctieve maatregelen                                                 |  |
| Defecte lintkabel                                                                                                    | Vervang de lintkabel                                                    |  |
| Defecte voeding                                                                                                    | Vervang de vermogensrelaiskaart                                         |  |
| SENSORKAART LED<br>Geeft de status van de sensorkaart aan. Knippert langzaam gedurende een aantal seconden tijdens inschakeling. Normale<br>werking is UIT. Bij afwijkend gedrag: |                                                                         |  |
| Mogelijke oorzaak                                                                                                    | Correctieve maatregelen                                                 |  |
| Sensorkaart vergrendeld                                                                                                    | Probeer de spanning uit en weer in te schakelen om de kaart te resetten |  |
| Sensorkaart niet correct ingebouwd                                                                                                    | Verwijder de kaart en sluit hem opnieuw aan                             |  |
| Defecte sensorkaart                                                                                                    | Vervang de sensorkaart                                                  |  |

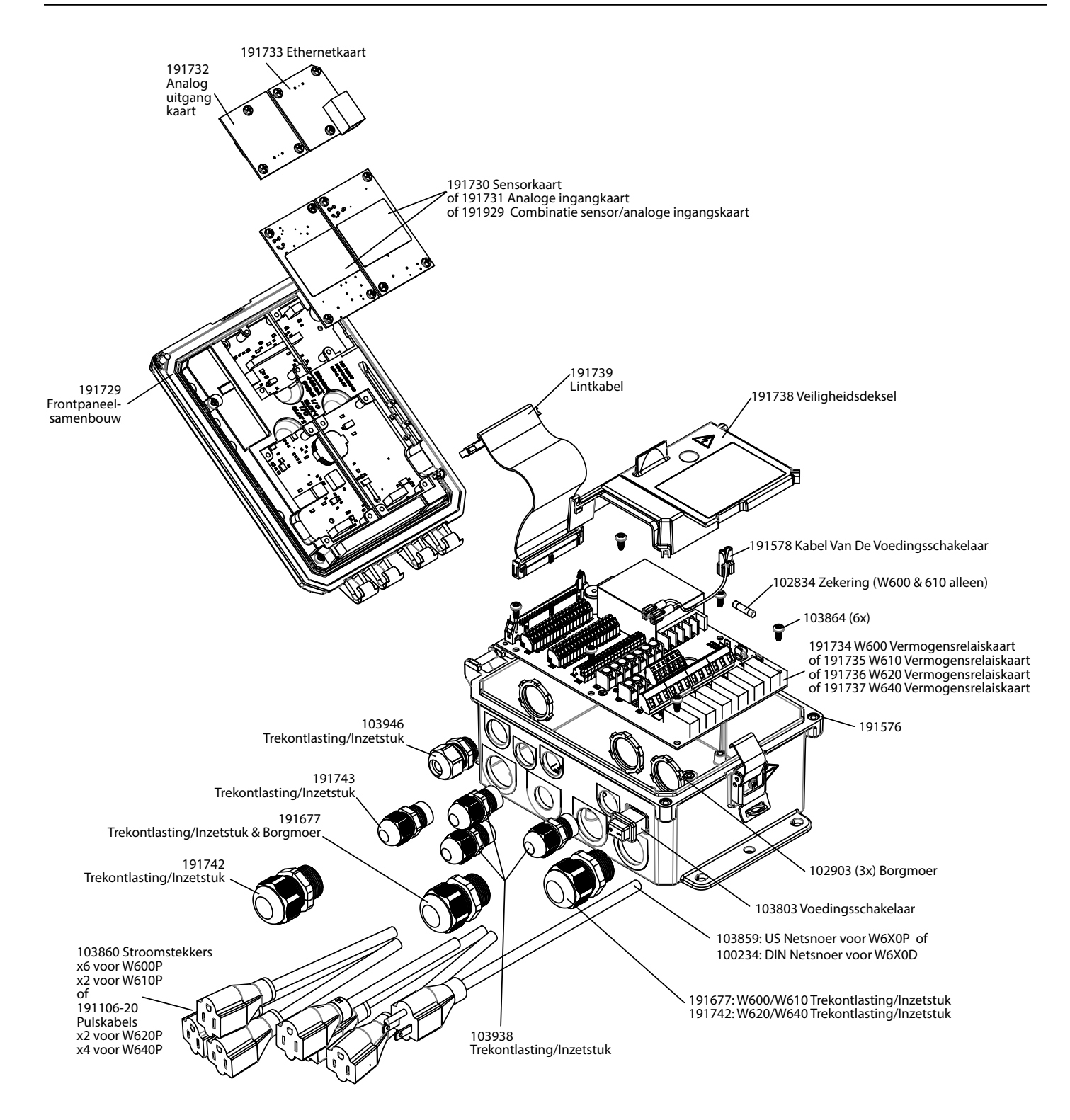

Onderdelen van de controller

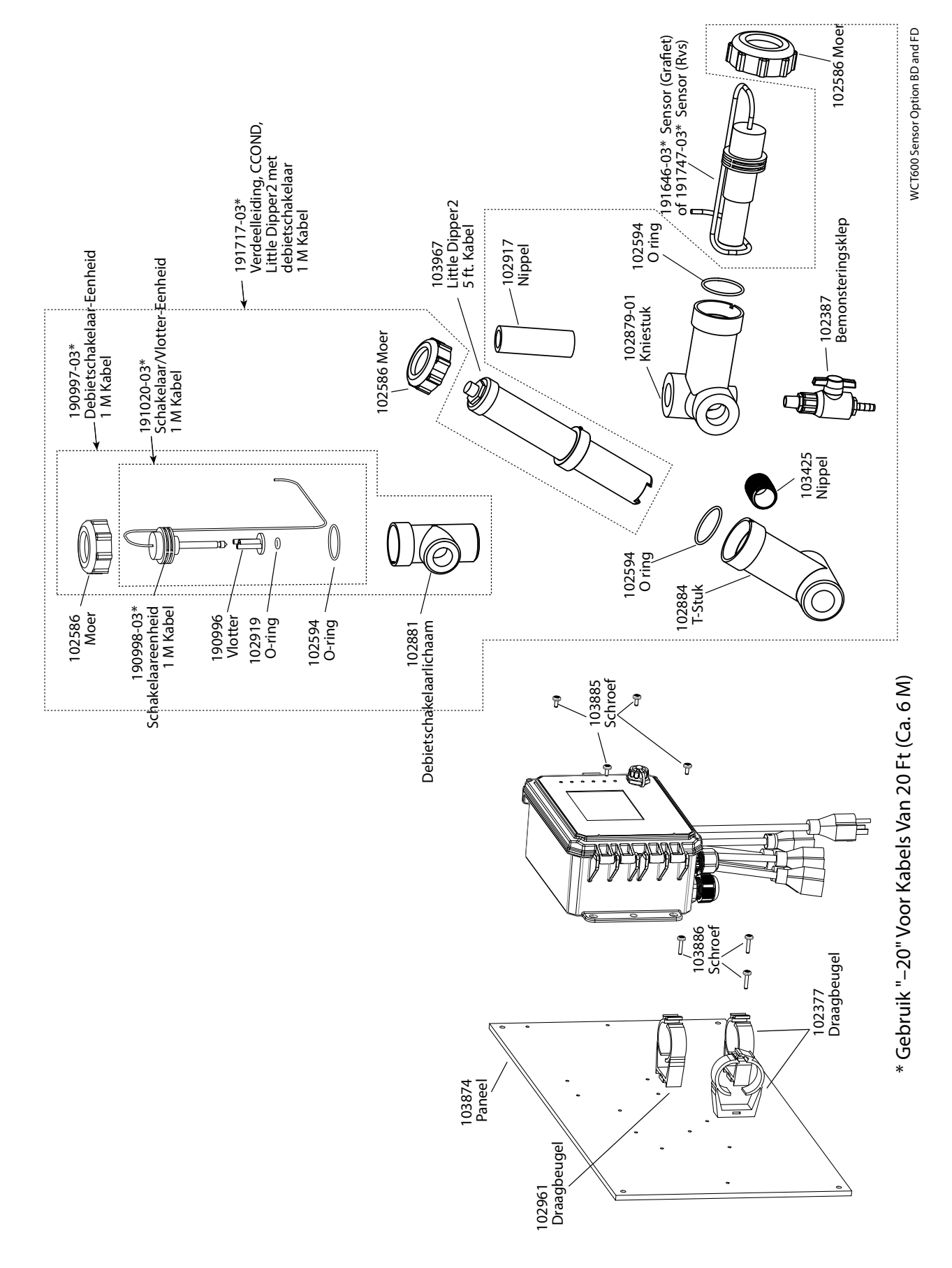

#### WCT600 sensoroptie BD en FD

BD: Grafiet contact geleidbaarheid + debiet schakelaar op paneel + Little Dipper FD: RVS316 contact geleidbaarheid + debiet schakelaar op paneel + Little Dipper

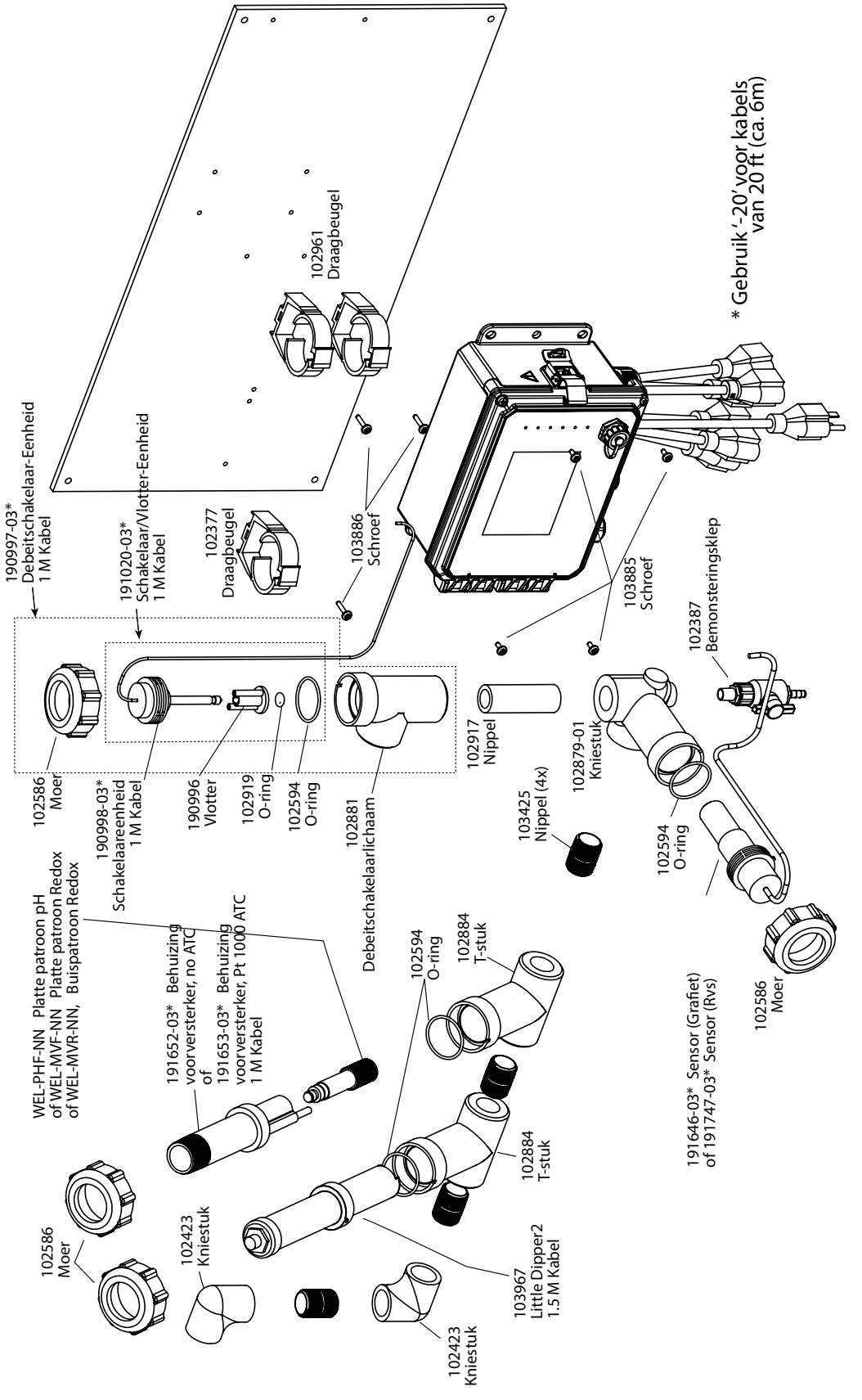

#### WCT600 sensoroptie BH, BI, BJ, FH, FI, FJ

BH: Grafiet contact geleidbaarheid + debiet schakelaar op paneel+ Platte patroon pH geen ATC + Little Dipper
 BI: + Buispatroon Redox geen ATC + Little Dipper
 BJ: + Platte patroon Redox geen ATC + Little Dipper
 FH: RVS316 contact geleidbaarheid + debiet schakelaar op paneel+ Platte patroon pH geen ATC + Little Dipper
 FI: + Buispatroon Redox geen ATC + Little Dipper
 FJ: + Platte patroon Redox geen ATC + Little Dipper

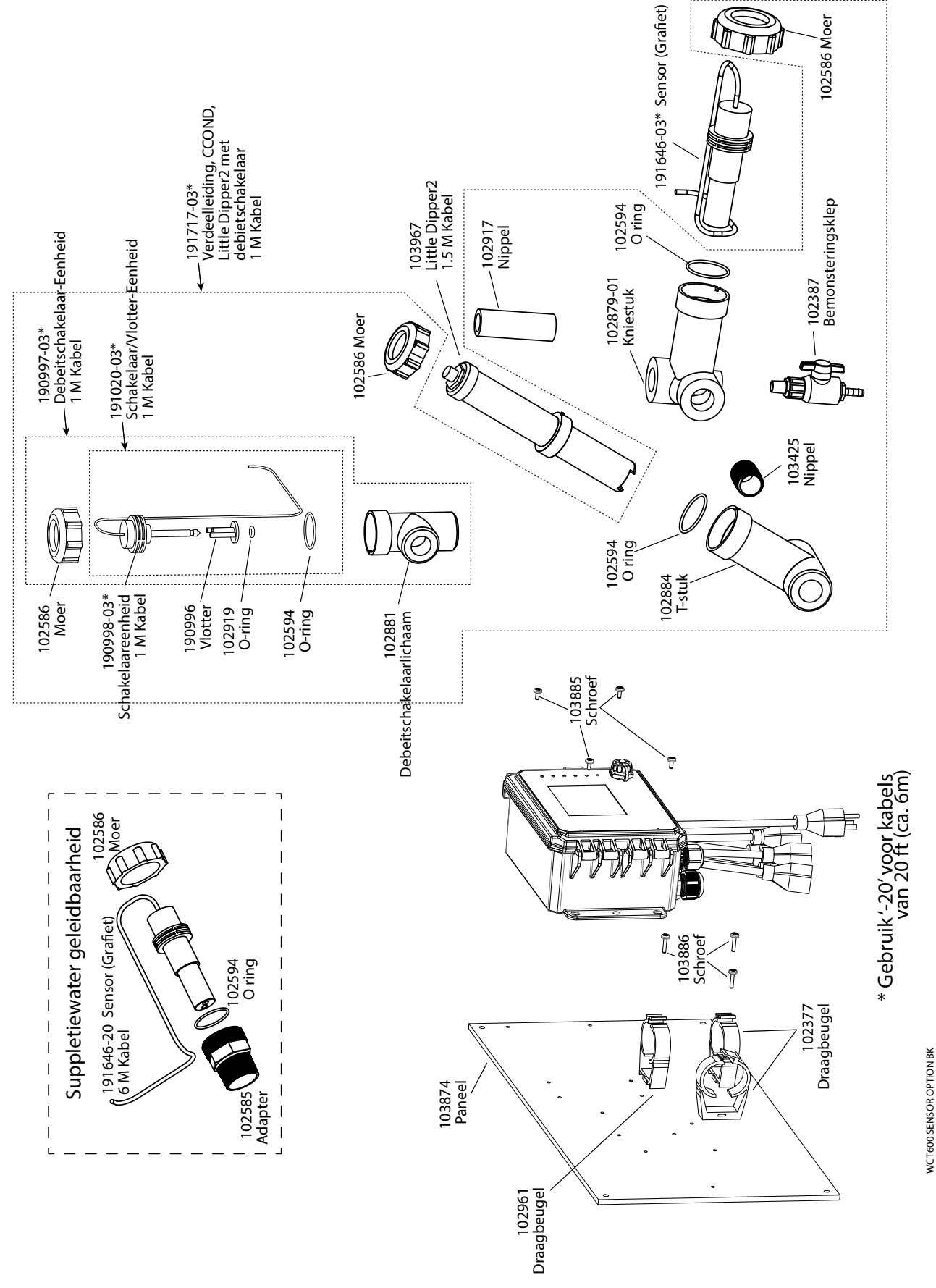

#### WCT600 sensoroptie BK

Grafiet contact geleidbaarheid + debiet schakelaar op paneel+ Little Dipper + debiet schakelaar op paneel with Makeup graphite conductivity with

threaded adapter

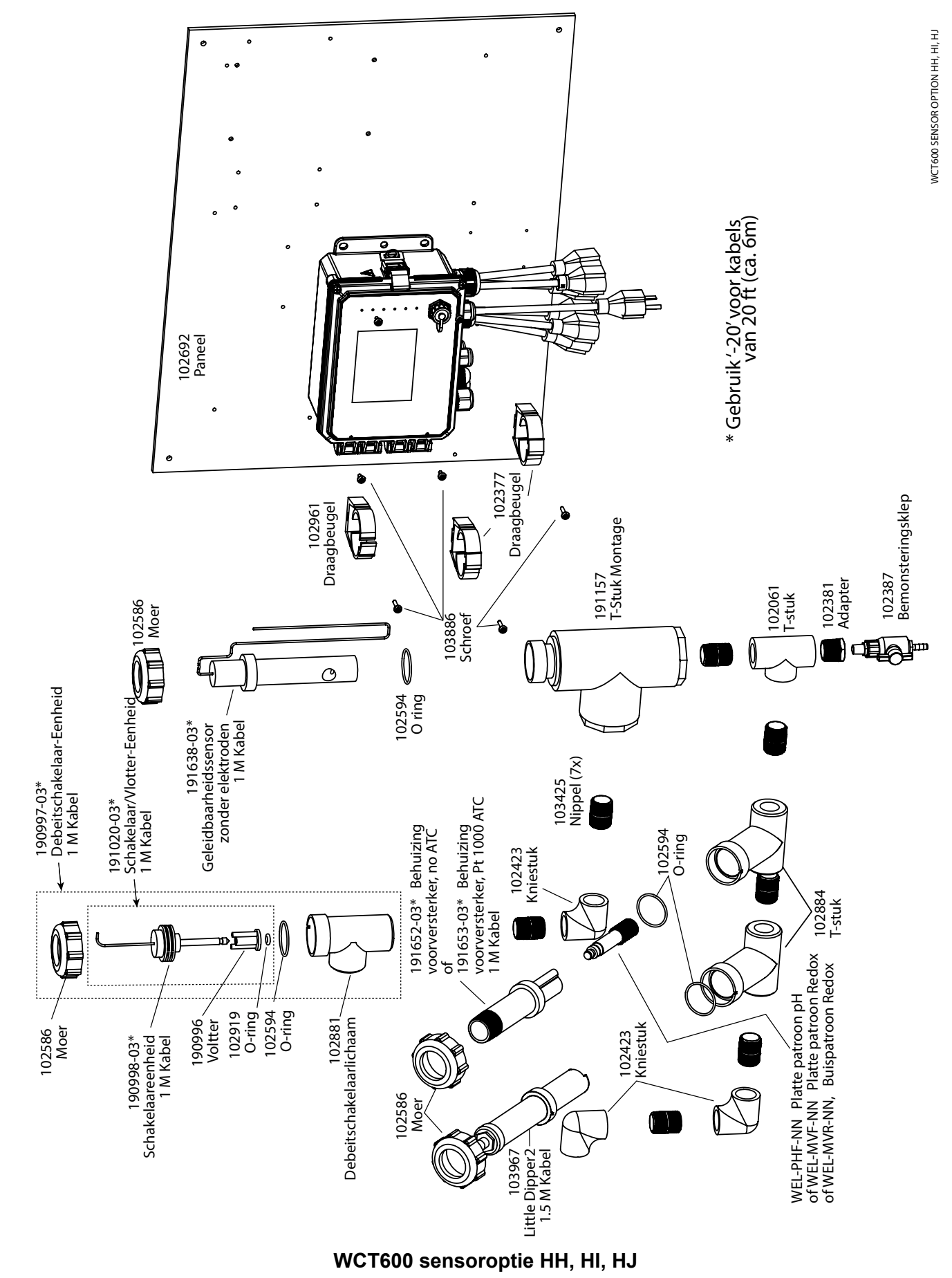

HH: Inductieve geleidbaarheid + debiet schakelaar op paneel+ Platte patroon pH geen ATC + Little Dipper HI: + Buispatroon Redox geen ATC + Little Dipper HJ: + Platte patroon Redox geen ATC + Little Dipper

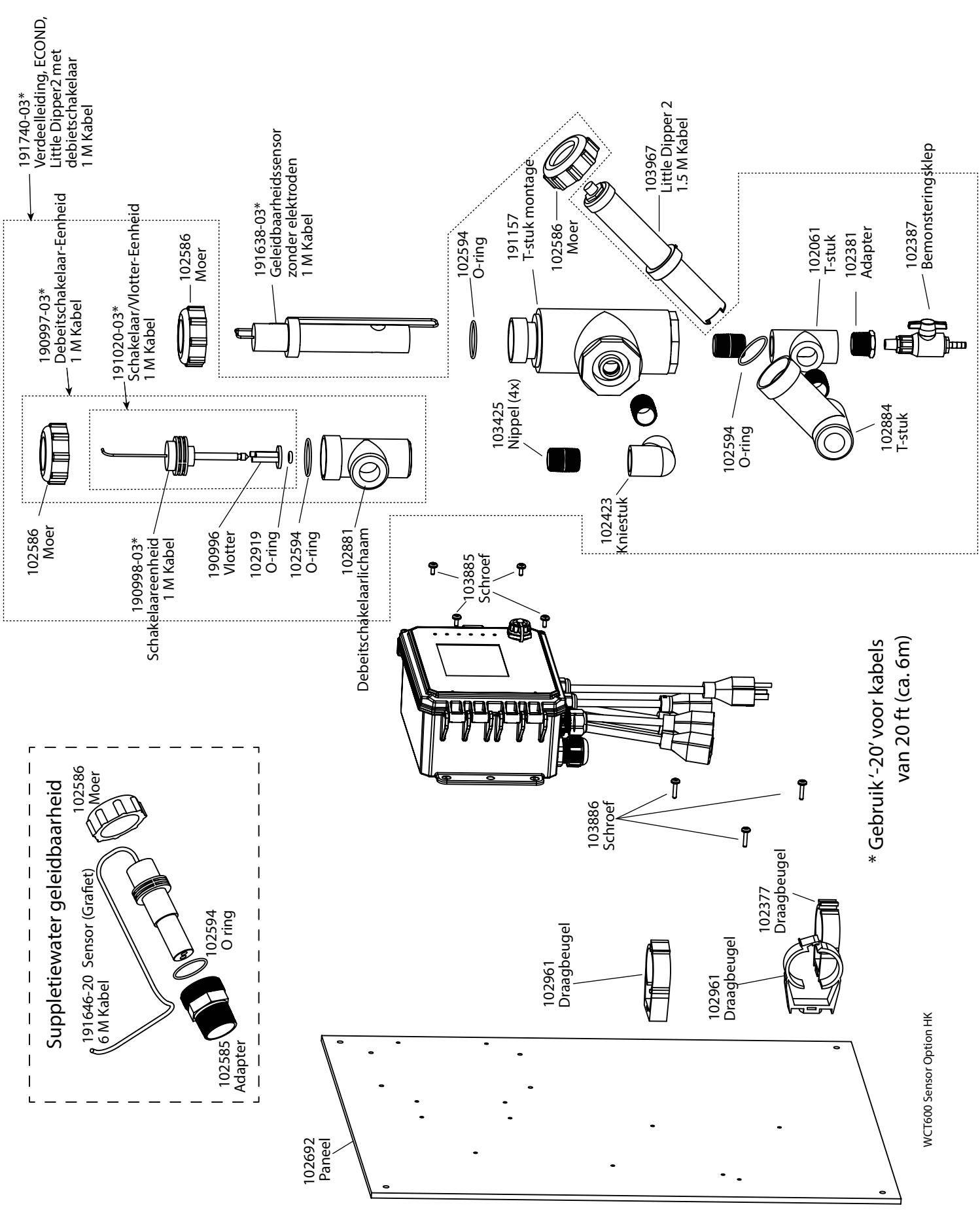

#### WCT600 sensoroptie HK

Inductieve geleidbaarheid + debiet schakelaar op paneel+ Little Dipper + debiet schakelaar op paneel with Makeup graphite conductivity with thread-
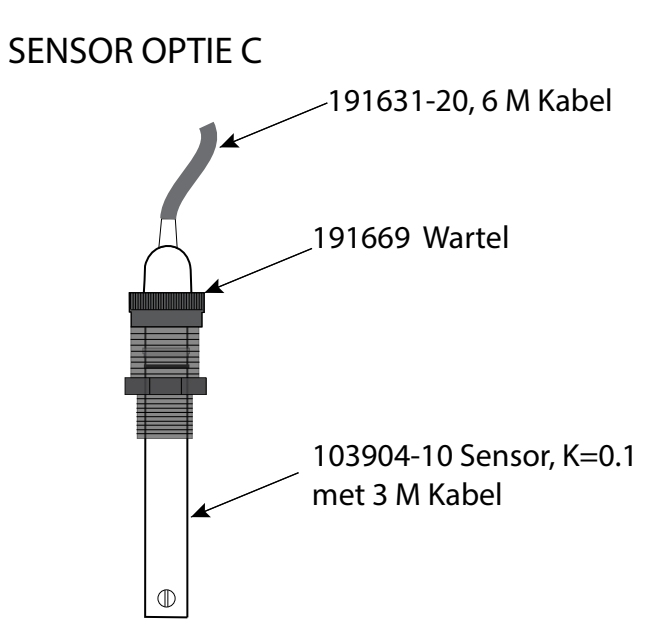

SENSOR OPTIE A, B, D

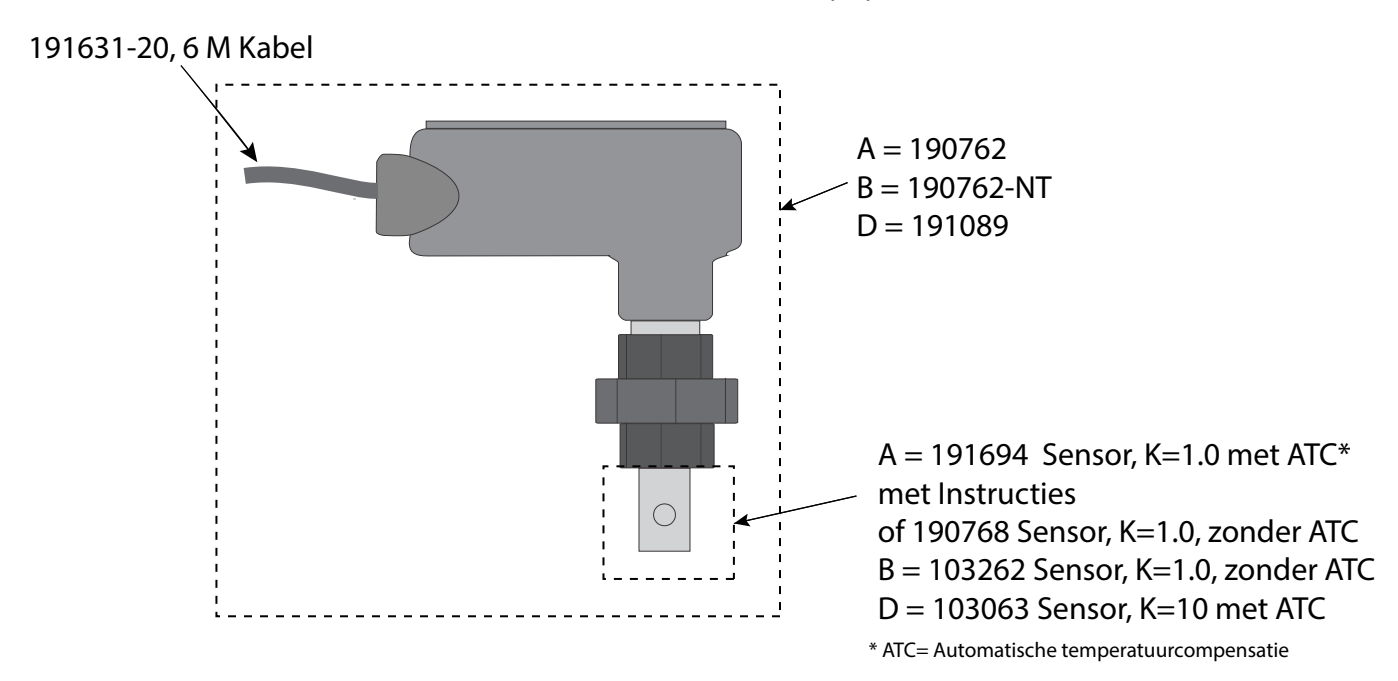

# WBL600 sensoroptie A, B, C, D

A; Ketelsensor met ATC, 17 bar, celconstante 1.0, 6 m kabel
B: Ketelsensor zonder ATC, 17 bar, celconstante 1.0, 6 m kabel
C: Condensaatsensor met ATC, 13.8 bar, celconstante 0.1, 3 m kabel
D: Ketelsensor met ATC, 17 bar, celconstante 10, 6 m kabel

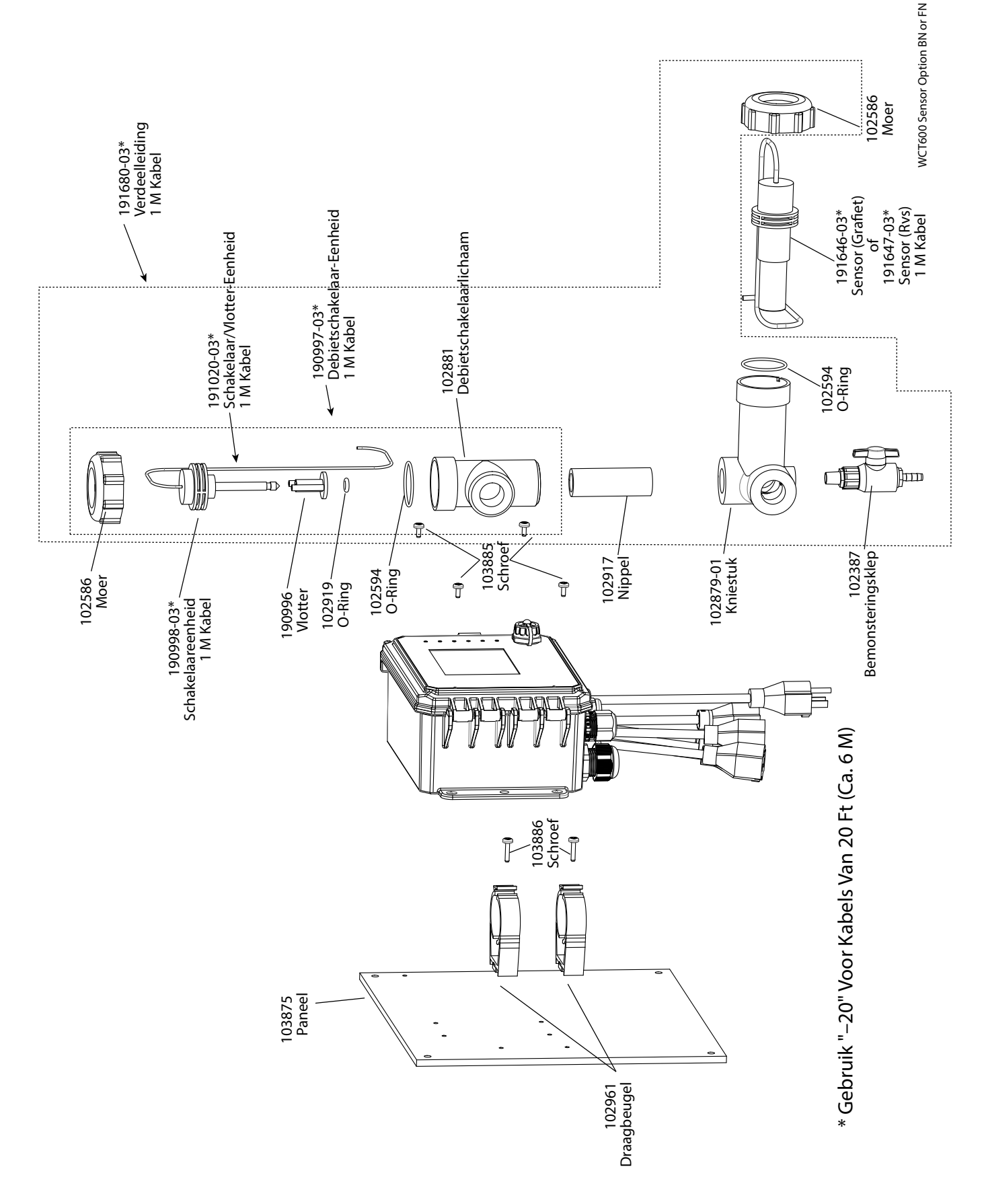

# WCT600 sensoroptie BN of FN

BN: Grafiet contact geleidbaarheid + debiet schakelaar op paneel FN: RVS316 contact geleidbaarheid + debiet schakelaar op paneel

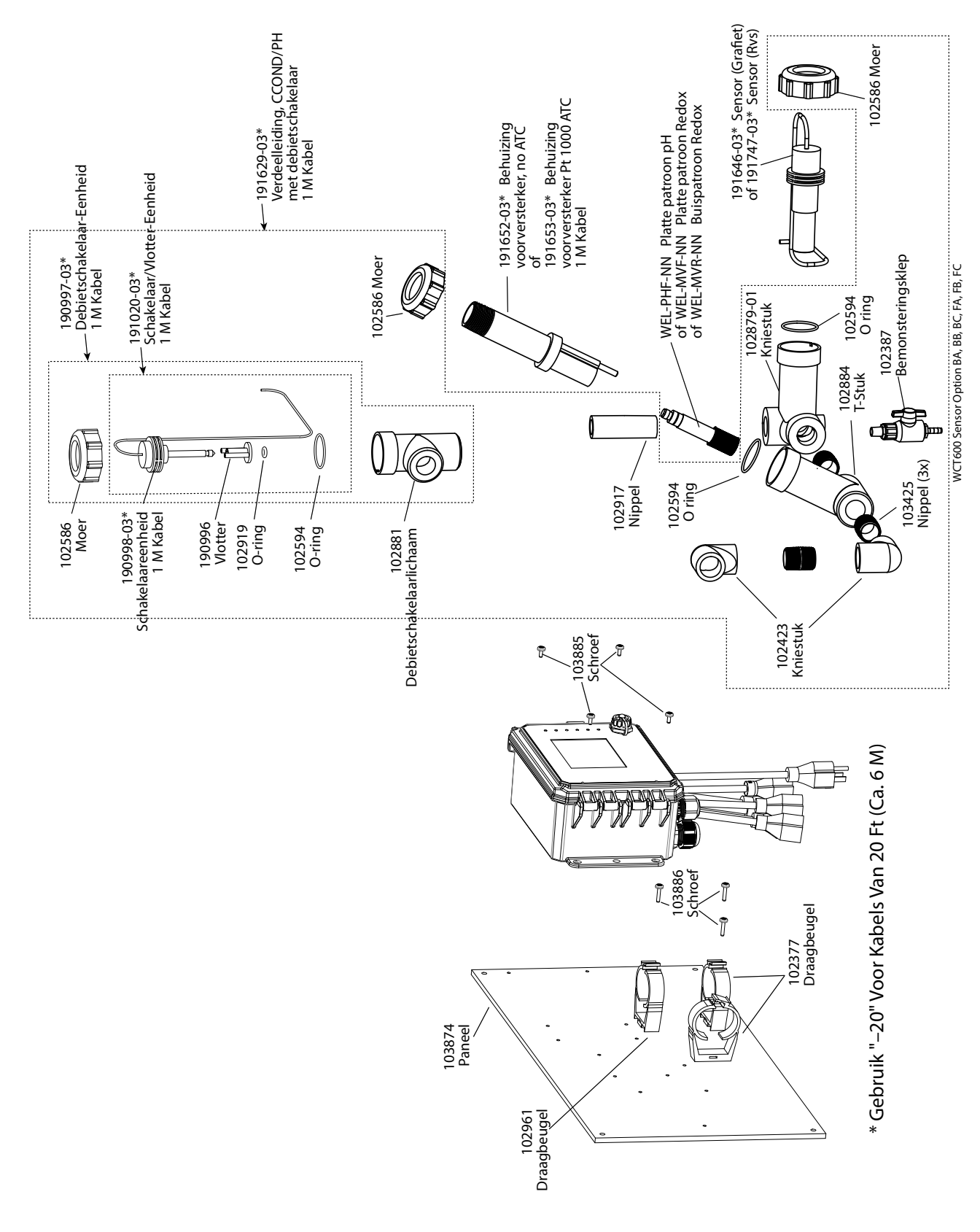

# WCT600 sensoroptie BA, BB, BC, FA, FB, FC

BA: Grafiet contact geleidbaarheid + debiet schakelaar op paneel+ Platte patroon pH geen ATC BB: + Buispatroon Redox geen ATC BC: + Platte patron Redox geen ATC

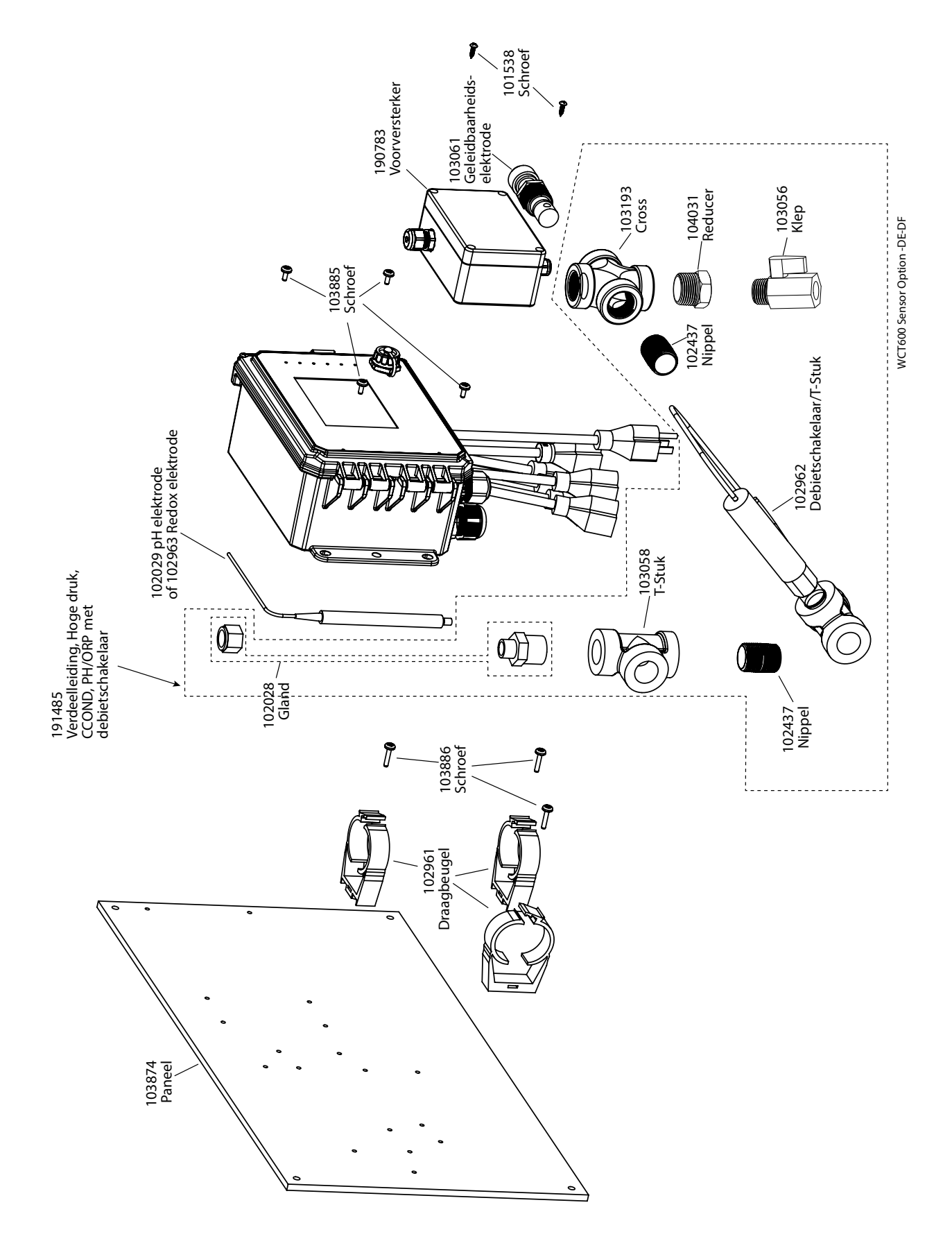

### WCT600 sensoroptie DE, DF

DE: Hoge druk contact geleidbaarheid + debiet schakelaar op paneel+ pH &190783 DF: Hoge druk contact geleidbaarheid + debiet schakelaar op paneel+ ORP & 190783

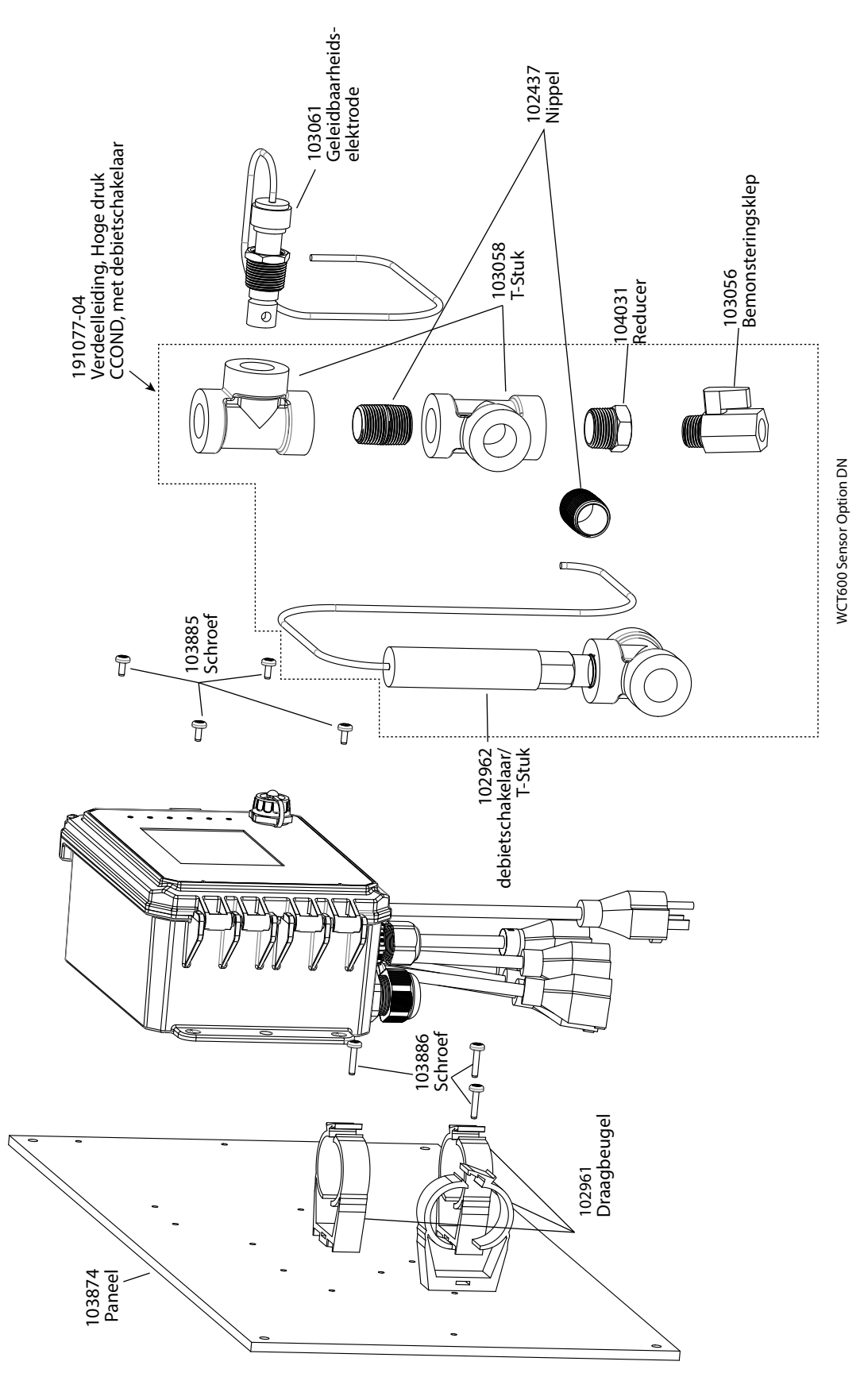

WCT600 sensoroptie DN Hoge druk contact geleidbaarheid + debiet schakelaar op paneel

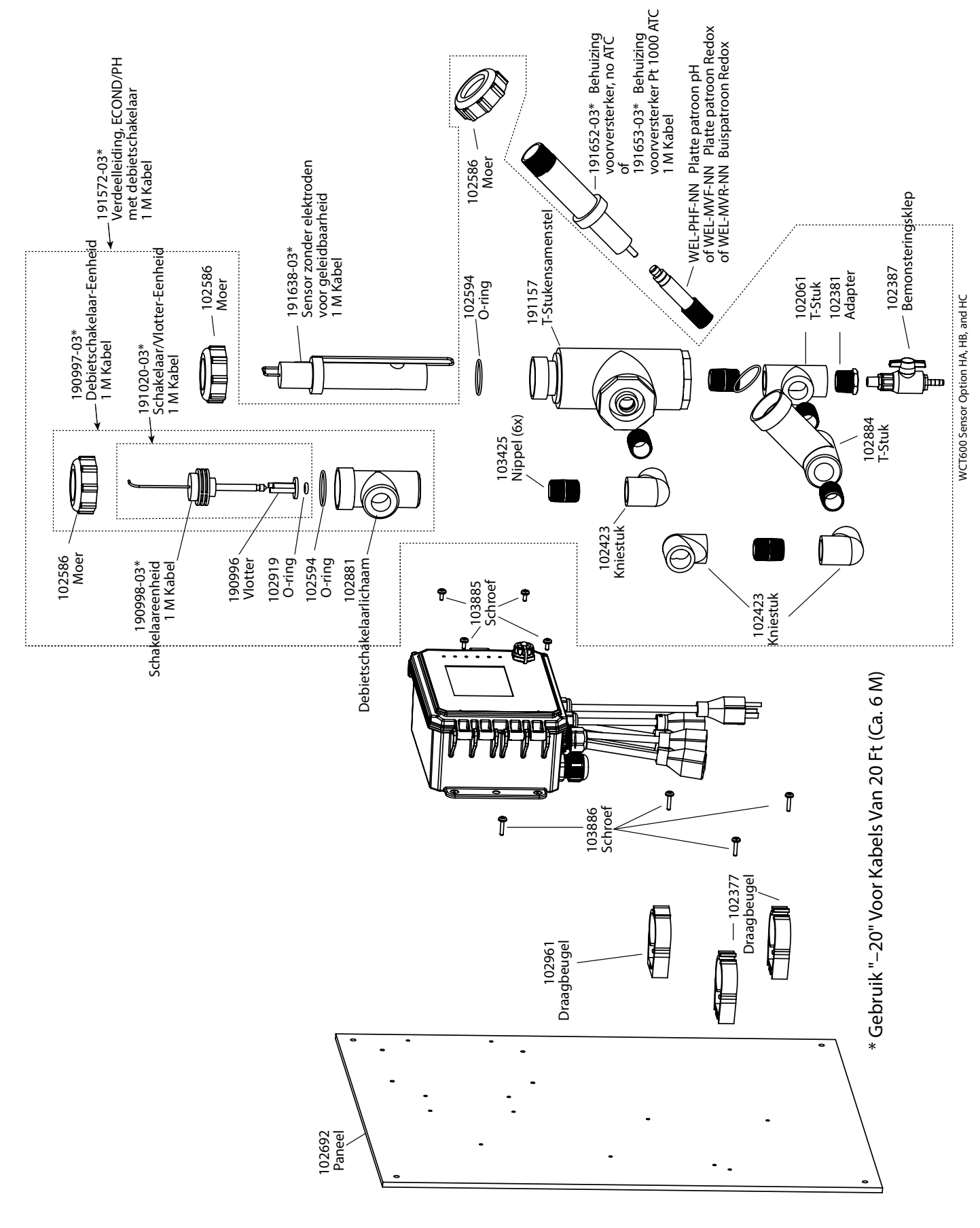

#### WCT600 sensoroptie HA, HB en HC

HA: Inductieve geleidbaarheid + debiet schakelaar op paneel+ Platte patroon pH geen ATCHB: + Buispatroon Redox geen ATCHC: + Platte patroon Redox geen ATC

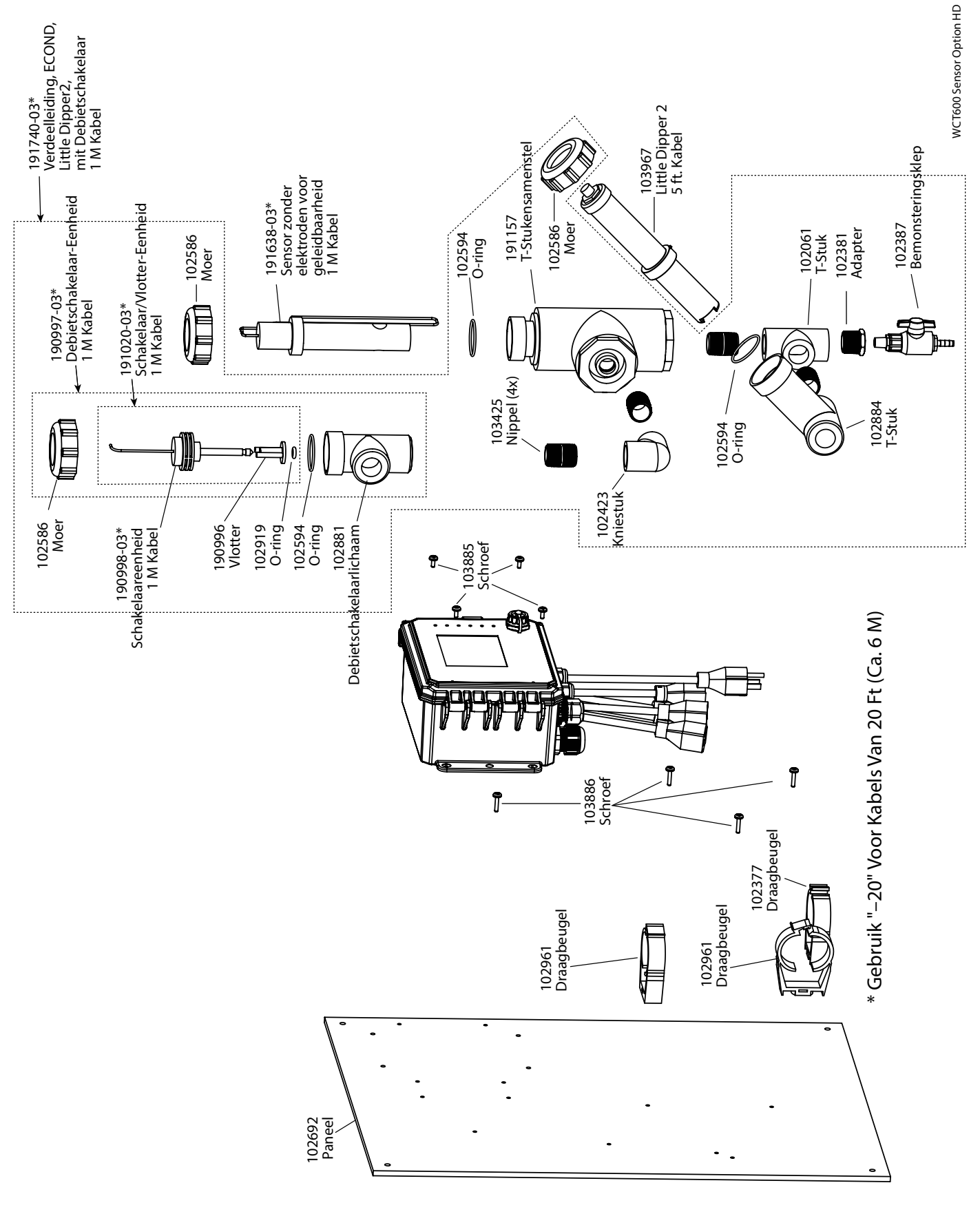

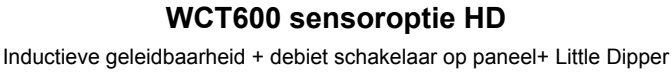

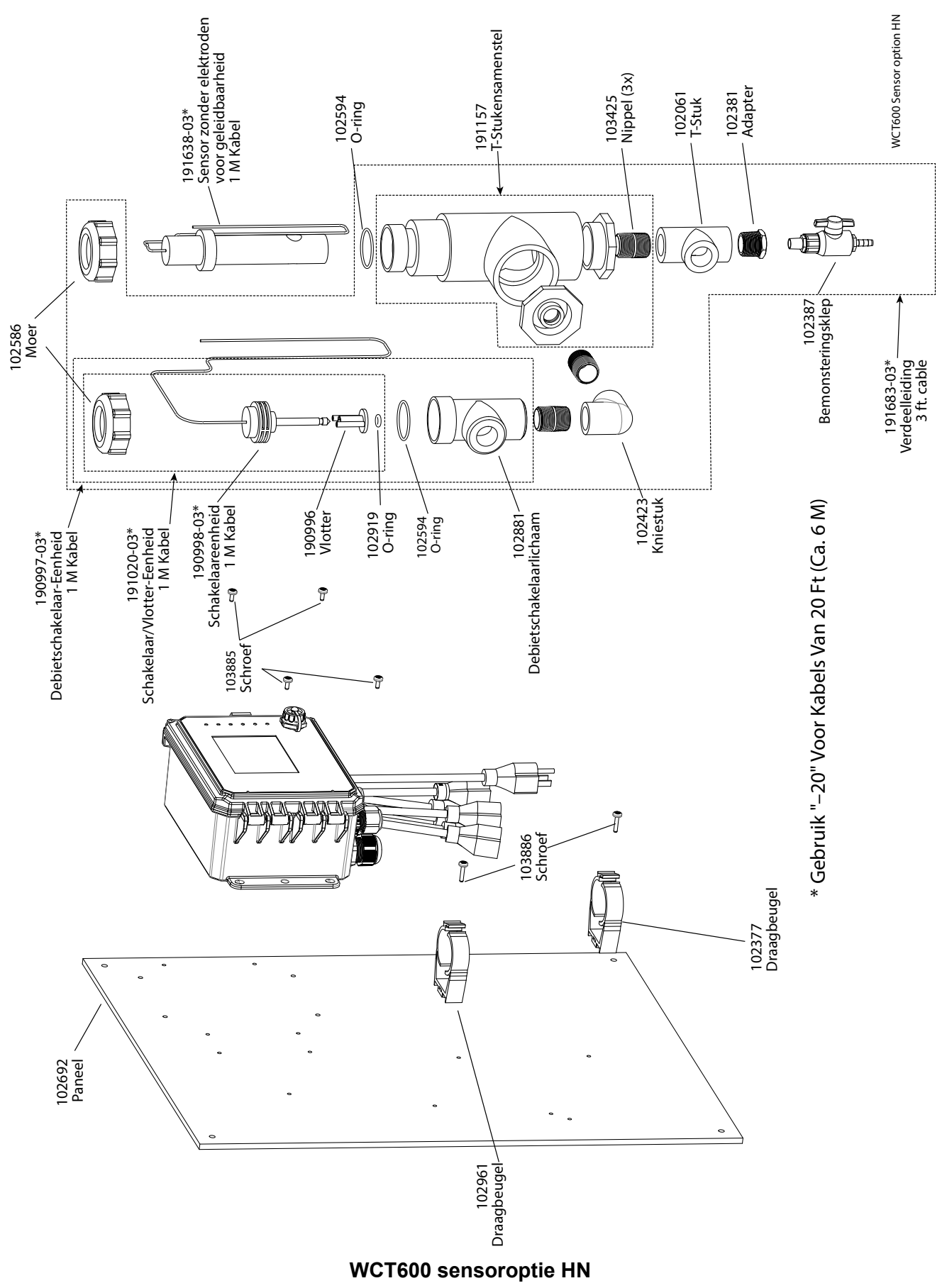

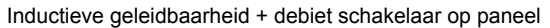

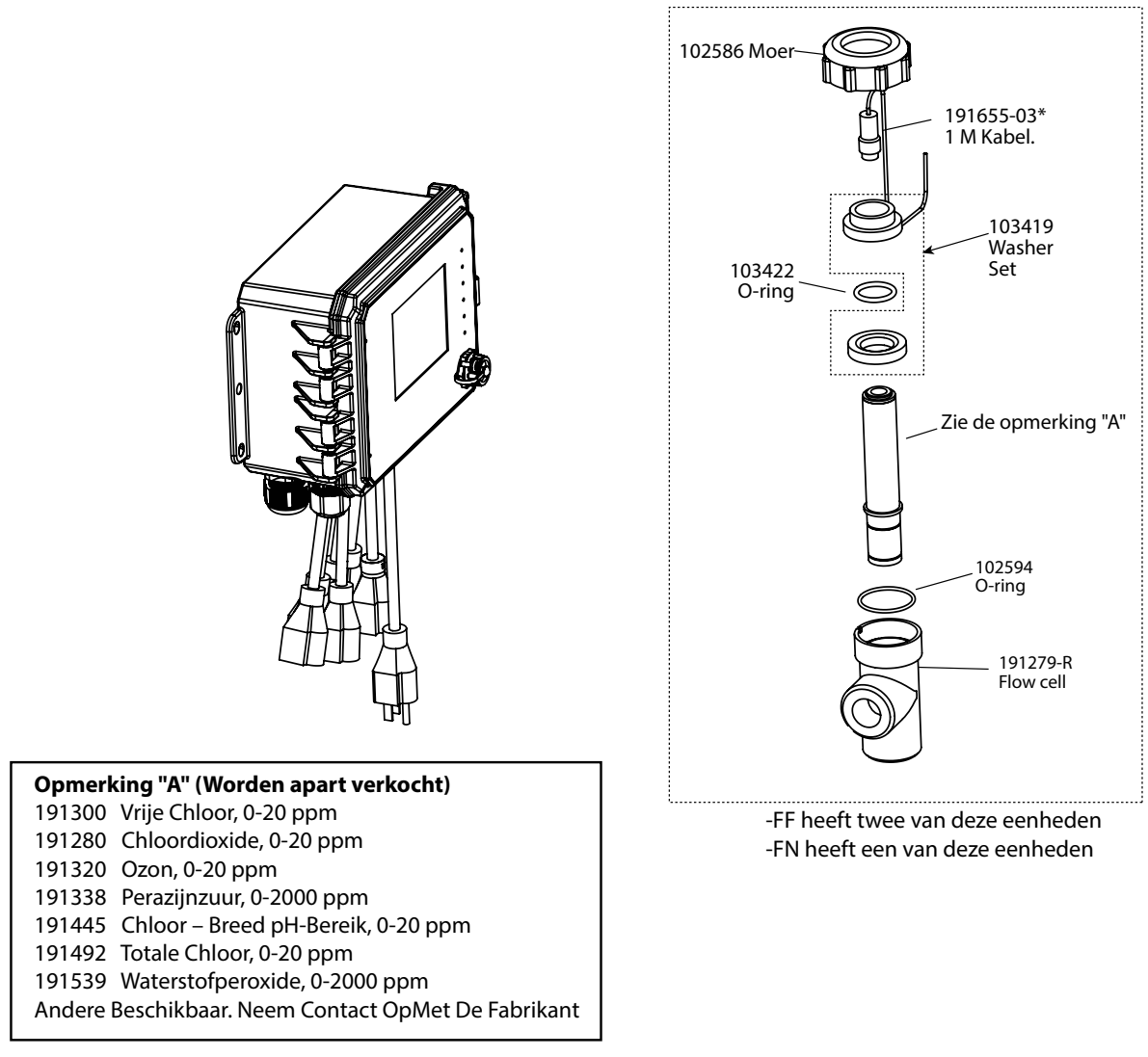

\* Gebruik "-20" Voor Kabels Van 20 Ft (Ca. 6 M)

#### WDS600 sensoroptie FF of FN

FN: Enkelvoudige DIS doorstroomcel en kabel, geen sensor FF: twee DIS doorstroomcellen en kabel, geen sensor (Bestel desinfectiesensor(en) afzonderlijk)

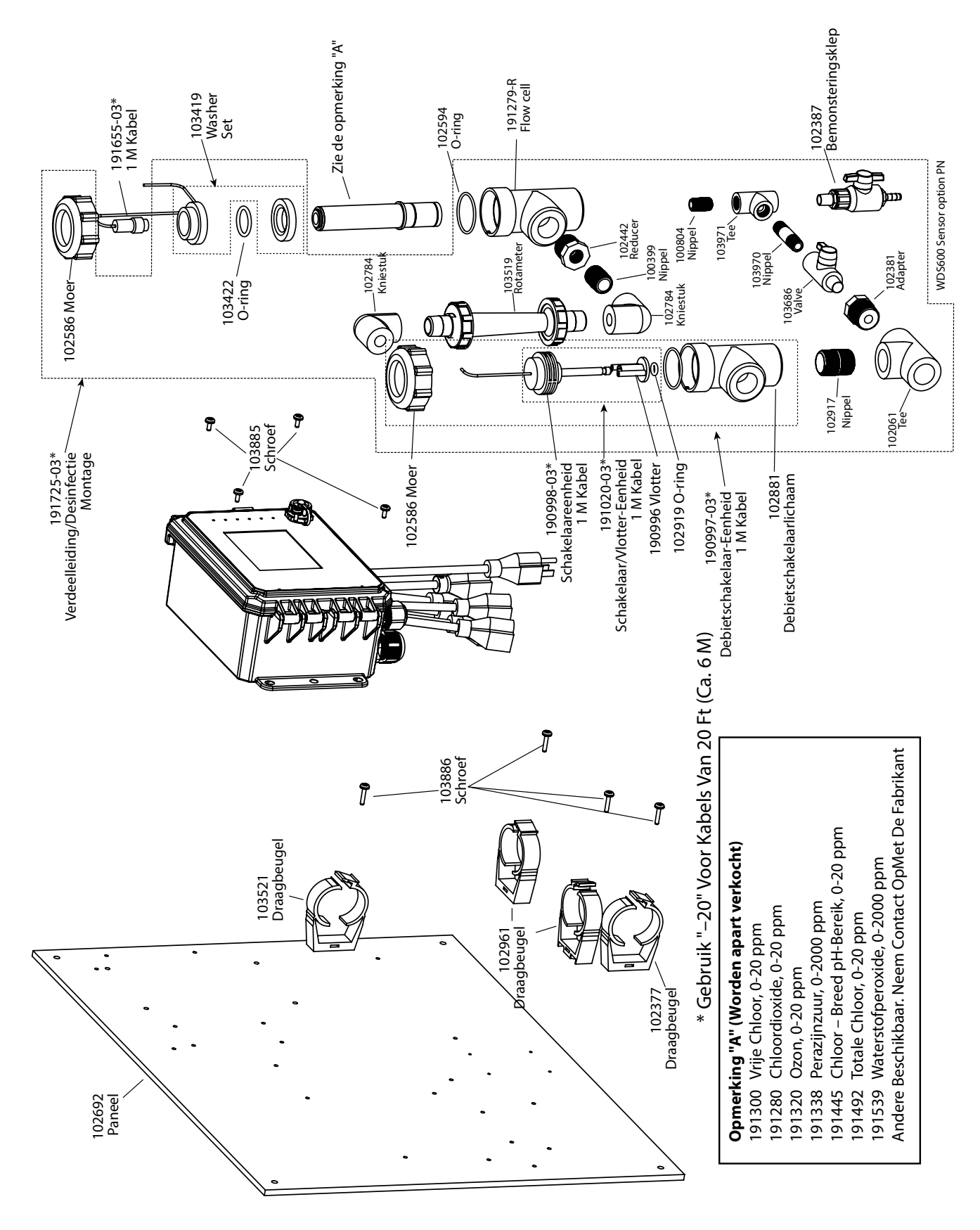

# WDS600 sensoroptie PN

Enkelvoudige DIS debiet schakelaar op paneel (Bestel desinfectiesensor(en) afzonderlijk)

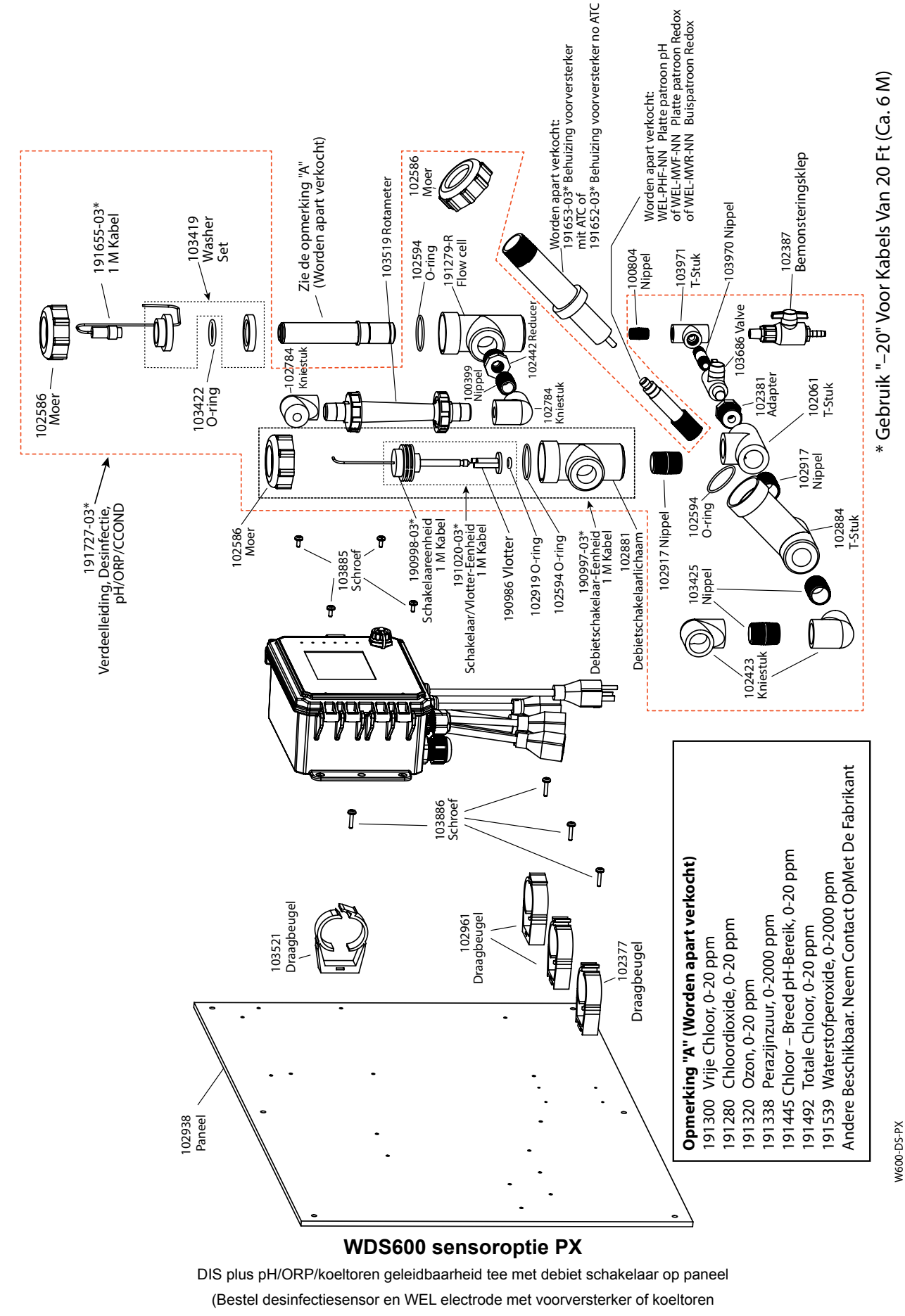

geleidbaarheid sensor afzonderlijk)

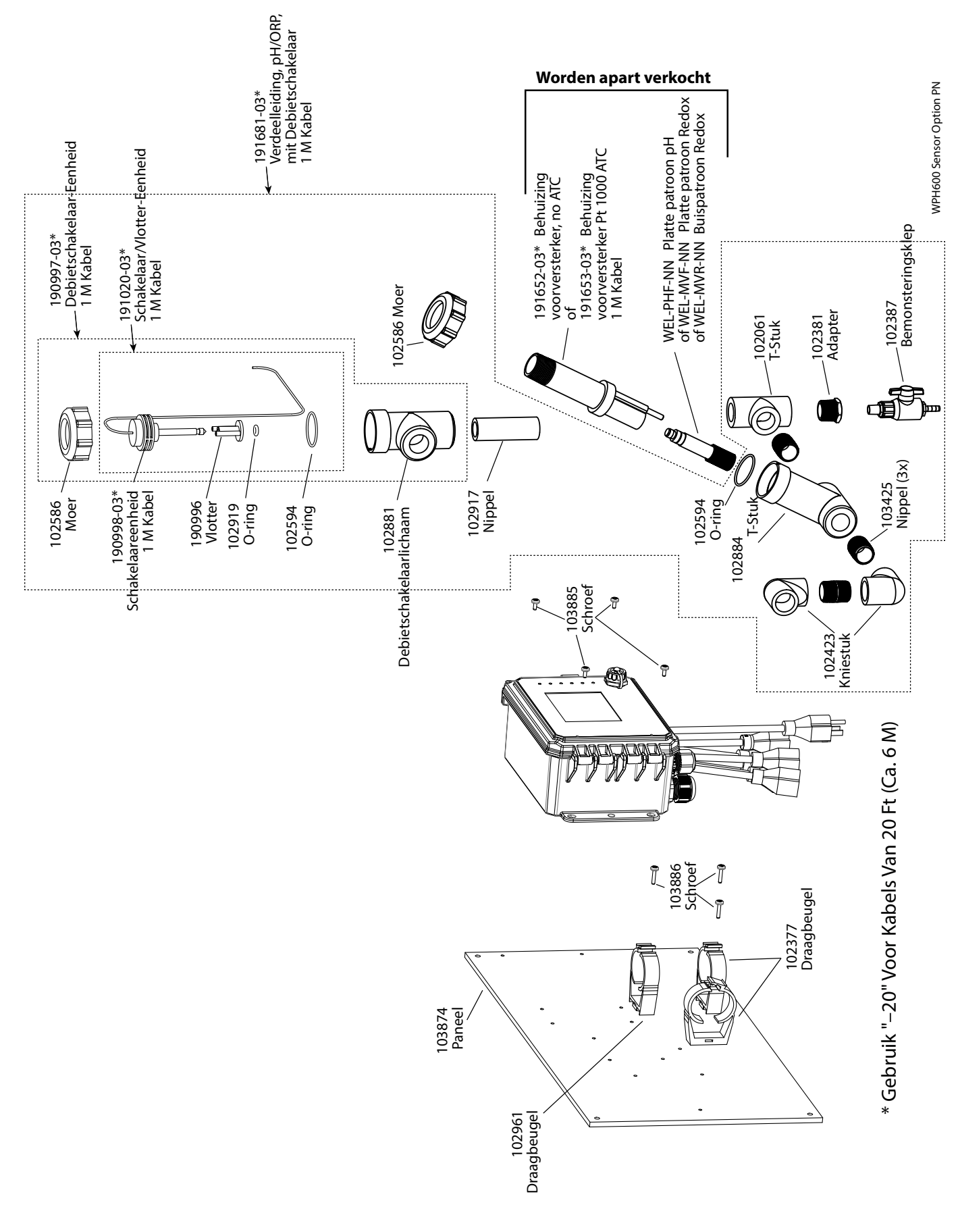

# WPH600 sensoroptie PN

Enkelvoudige lage druk debiet schakelaar op paneel (Bestel WEL elektrode(s) en voorversterkers afzonderlijk)

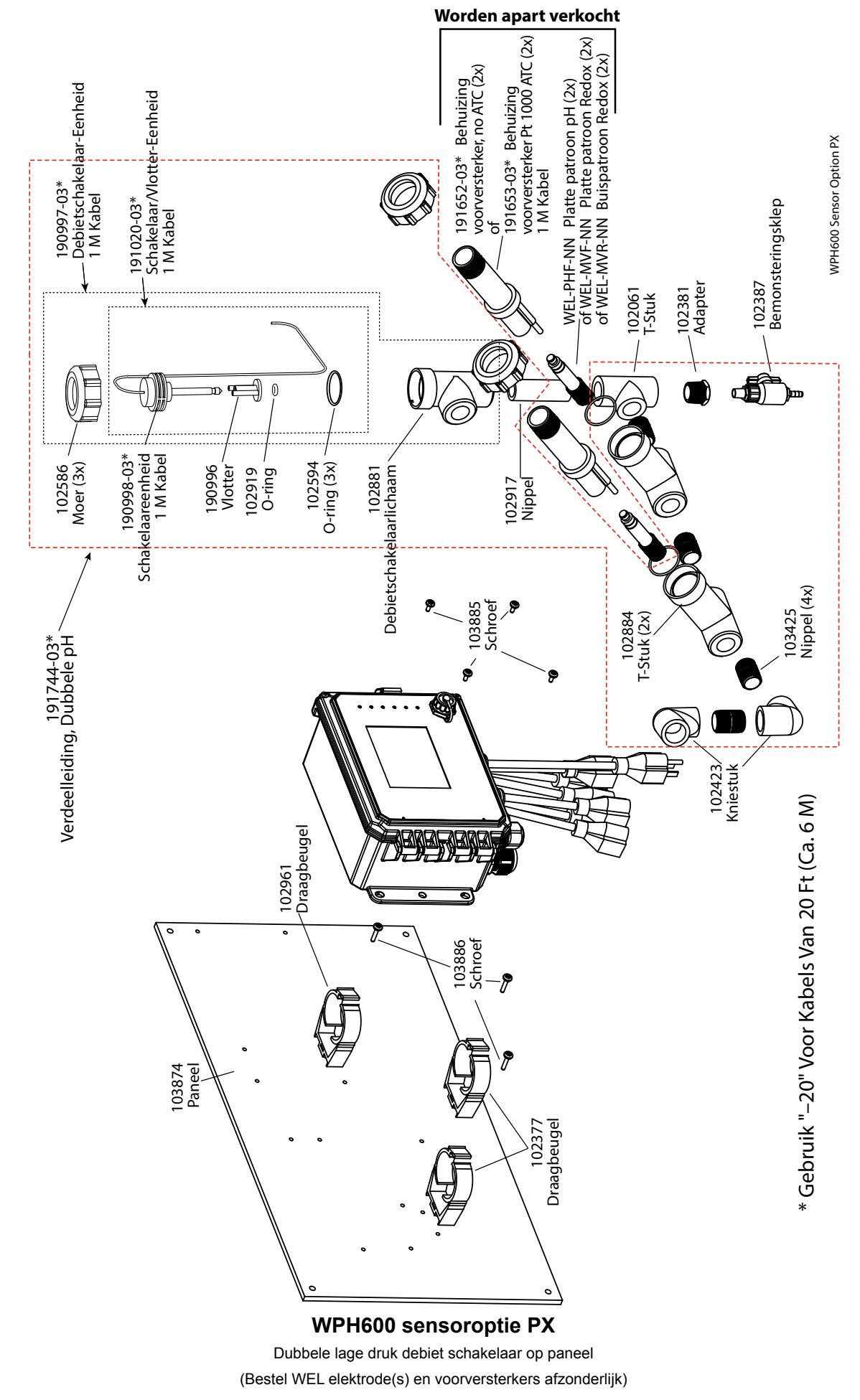

# **10,0 SERVICEBELEID**

Walchem-controllers hebben een garantie van 2 jaar op elektronische componenten en een garantie van 1 jaar op mechanische onderdelen en elektroden. Zie de Beperkte garantie-verklaring voorin de handleiding voor de details.

Walchem-controllers worden ondersteund door een wereldwijd netwerk van geautoriseerde hoofddistributeurs. Neem contact op met uw geautoriseerde Walchem-distributeur voor hulp bij het oplossen van storingen, reserveonderdelen en service. Wanneer een controller niet correct functioneert, zijn er vervangende printplaten leverbaar als vervanging wanneer het probleem is geïsoleerd. Geautoriseerde distributeurs genereren een Return Material Authorization-nummer (RMA) voor eventuele producten die voor reparatie worden teruggestuurd naar de fabriek. Reparaties zijn gewoonlijk in minder dan een week uitgevoerd. Reparaties die naar de fabriek worden teruggestuurd met 24-uurs luchtvracht krijgen prioriteitsservice. Reparaties buiten de garantie worden gefactureerd op basis van tijd en materiaal.

FIVE BOYNTON ROAD TEL: 508-429-1110 HOPPING BROOK PARK

HOLLISTON, MA 01746 USA Web: www.walchem.com